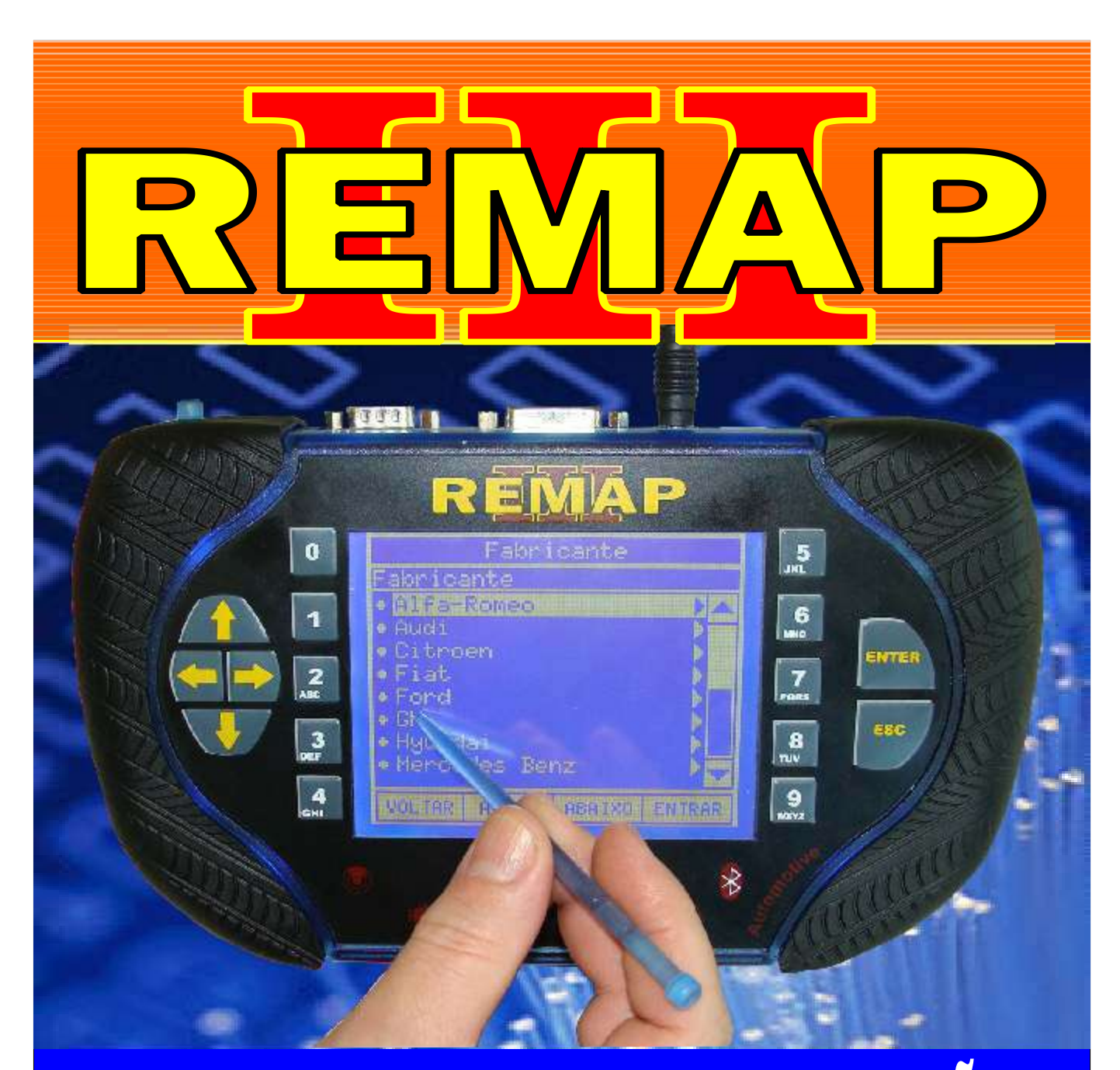

# MANUAL DE INSTRUÇÕES

DIVISÃO CARGA 1 REMAP LIGHT ADAPTAÇÃO E RESET ECU - PAINEL - BCM - IMOBILIZADOR MERIVA E CORSA C COM BCM

> SR110178 CARGA 158

WWW.CHAVESGOLD.COM.BR

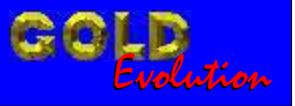

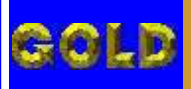

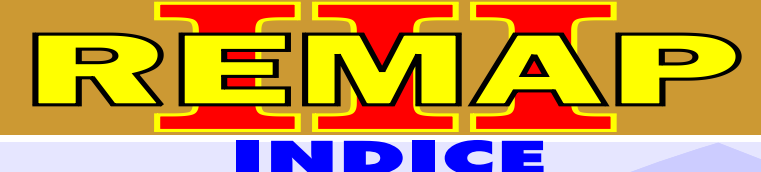

# DIVISÃO CARGA 1 REMAP LIGHT ADAPTAÇÃO E RESET ECU - PAINEL - BCM - IMOBILIZADOR MERIVA E CORSA C COM BCM

# **GM - CORSA C** BODY COMPUTER - SIEMENS E VDO

| Rotina Para Verificação - Body Computer Via Diagnostico             | 30 |
|---------------------------------------------------------------------|----|
| Rotina Para Verificação - Body Computer - Programar Via Diagnostico | 11 |
| Rotina Para Verificação - Body Computer - Reset Via Diagnostico     | 13 |

# GM - CORSA C - ANO 2003 a 2005 CENTRAL DELCO VHC

| Rotina Para Verificação - Central Delco VHC Via Diagnostico                        | 15  |
|------------------------------------------------------------------------------------|-----|
| Rotina Para Verificação - Central Delco VHC - Ler Senha Via Diagnostico            | .18 |
| Rotina Para Verificação - Central Delco VHC - Ler Chassi Via Diagnostico           | .19 |
| Rotina Para Verificação - Central Delco VHC - Gravar Numero Chassi Via Diagnostico | .20 |

### GM - CORSA C - ANO 2003 a 2005 CENTRAL DELCO VHC BCM

| IMOBILIZADOR GM II                                                                      |    |
|-----------------------------------------------------------------------------------------|----|
| GM - CORSA C                                                                            |    |
| Rotina Para Verificação<br>Central Delco VHC BCM - Gravar Numero Chassi Via Diagnostico | 27 |
| Rotina Para Verificação - Central Delco VHC BCM - Ler Chassi Via Diagnostico            | 26 |
| Rotina Para Verificação - Central Delco VHC BCM - Ler Senha Via Diagnostico             | 25 |
| Rotina Para Verificação - Central Delco VHC BCM Via Diagnostico                         | 22 |

| Rotina Para Verificação - Imobilizador GM II Via Diagnostico                                                                                                    | .29             |
|----------------------------------------------------------------------------------------------------|-----------------|
| Rotina Para Verificação - Imobilizador GM II- Testes Via Diagnostico                                                                                                    | .32             |
| Rotina Para Verificação - Imobilizador GM II - Codificação<br>Alarme - Programar Alarme Via Diagnostico                                                                                                    | .33             |
| Rotina Para Verificação - Imobilizador GM II - Codificação<br>Alarme - Remover Alarme Via Diagnostico                                                                                                    | 35              |
| Rotina Para Verificação - Imobilizador GM II - Codificação<br>Chave Mecânica Via Diagnostico                                                                                                    | .36             |
| Rotina Para Verificação - Imobilizador GM II - Codificação - Imobilizador Via Diagnostico<br>Rotina Para Verificação - Imobilizador GM II - Codificação - ECU Motor Via Diagnostico<br>Rotina Para Verificação - Imobilizador GM II - Codificação - Núm. Chassi Via Diagnostico | 38<br>.40<br>42 |

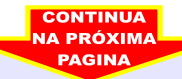

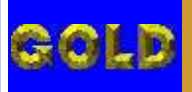

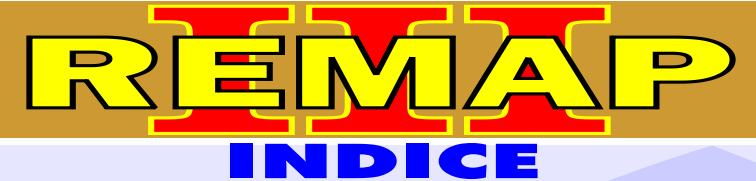

# DIVISÃO CARGA 1 REMAP LIGHT ADAPTAÇÃO E RESET ECU - PAINEL - BCM - IMOBILIZADOR MERIVA E CORSA C COM BCM

# **GM - CORSA C** IMOBILIZADOR GM II

| Rotina Para Verificação - Imobilizador GM II<br>Chaves - Apresentar Chaves - Chave Nova Via Diagnostico   | 44  |
|----------------------------------------------------------------------------------------------------|-----|
| Rotina Para Verificação - Imobilizador GM II<br>Chaves - Apresentar Chaves - Chave Antiga Via Diagnostico | .46 |
| Rotina Para Verificação - Imobilizador GM II<br>Reset - ECU Motor Via Diagnostico                         | .50 |
| Rotina Para Verificação - Imobilizador GM II<br>Reset - Imobilizador  Via Diagnostico                     | 52  |
| Rotina Para Verificação - Imobilizador GM II<br>Apaga Memória Via Diagnostico                             | 54  |
| Rotina Para Verificação - Imobilizador GM II<br>Dados Imobilizador Via Diagnostico                        | 55  |
| -                                                                                                    |     |

### **GM - CORSA C** PAINEL VDO GM-2

| Rotina Para Verificação - Painel VDO GM-2<br>Painel Via Diagnostico          | .56 |
|------------------------------------------------------------------------------|-----|
| Rotina Para Verificação - Painel VDO GM-2<br>Numero Painel Via Diagnostico   | 59  |
| Rotina Para Verificação - Painel VDO GM-2<br>Ler Senha Via Diagnostico       | .60 |
| Rotina Para Verificação - Painel VDO GM-2<br>Programar Senha Via Diagnostico | .61 |
| Rotina Para Verificação - Painel VDO GM-2<br>Reset Via Diagnostico           | .62 |
| Rotina Para Verificação - Painel VDO GM-2<br>Clonagem Via Diagnostico        | .63 |
|                                                                              |     |

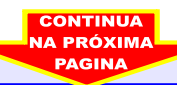

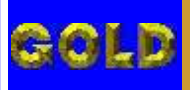

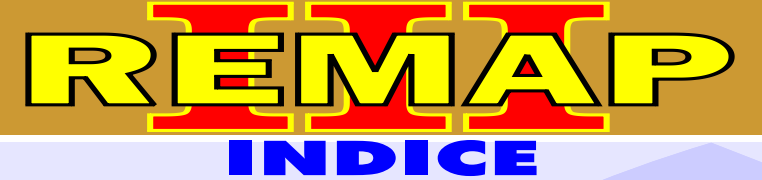

# DIVISÃO CARGA 1 REMAP LIGHT ADAPTAÇÃO E RESET ECU - PAINEL - BCM - IMOBILIZADOR MERIVA E CORSA C COM BCM

# **GM - MERIVA** BODY COMPUTER - SIEMENS E VDO

| Rotina Para Verificação - Body Computer Via Diagnostico             | .64 |
|---------------------------------------------------------------------|-----|
| Rotina Para Verificação - Body Computer - Programar Via Diagnostico | .67 |
| Rotina Para Verificação - Body Computer - Reset Via Diagnostico     | .69 |

# **GM - MERIVA - ANO 2003 EM DIANTE** CENTRAL DELCO VHC

| Rotina Para Verificação - Central Delco VHC Via Diagnostico                        | .71 |
|------------------------------------------------------------------------------------|-----|
| Rotina Para Verificação - Central Delco VHC - Ler Senha Via Diagnostico            | .74 |
| Rotina Para Verificação - Central Delco VHC - Ler Chassi Via Diagnostico           | 75  |
| Rotina Para Verificação - Central Delco VHC - Gravar Numero Chassi Via Diagnostico | 76  |

### **GM - MERIVA - ANO 2003 EM DIANTE** CENTRAL DELCO VHC BCM

| Rotina Para Verificação - Central Delco VHC BCM Via Diagnostico                                                                                                    |
|----------------------------------------------------------------------------------------------------|
| Rotina Para Verificação - Central Delco VHC BCM - Ler Senha Via Diagnostico81                                                                                                    |
| Rotina Para Verificação - Central Delco VHC BCM - Ler Chassi Via Diagnostico82                                                                                                    |
| Rotina Para Verificação<br>Central Delco VHC BCM - Gravar Numero Chassi Via Diagnostico                                                                                                    |
| GM - MERIVA - ANO 2003 A 2006                                                                                                    |
| MOBILIZADOR GM II                                                                                                    |
| Rotina Para Verificação - Imobilizador GM II Via Diagnostico85                                                                                                    |
| Rotina Para Verificação - Imobilizador GM II- Testes Via Diagnostico88                                                                                                    |
| Rotina Para Verificação - Imobilizador GM II - Codificação<br>Alarme - Programar Alarme Via Diagnostico89                                                                                                    |
| Rotina Para Verificação - Imobilizador GM II - Codificação<br>Alarme - Remover Alarme Via Diagnostico91                                                                                                    |
| Rotina Para Verificação - Imobilizador GM II - Codificação<br>Chave Mecânica Via Diagnostico92                                                                                                    |
| Rotina Para Verificação - Imobilizador GM II - Codificação - Imobilizador Via Diagnostico94<br>Rotina Para Verificação - Imobilizador GM II - Codificação - ECU Motor Via Diagnostico96<br>Rotina Para Verificação - Imobilizador GM II - Codificação - Núm. Chassi Via Diagnostico98 |

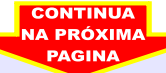

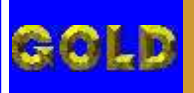

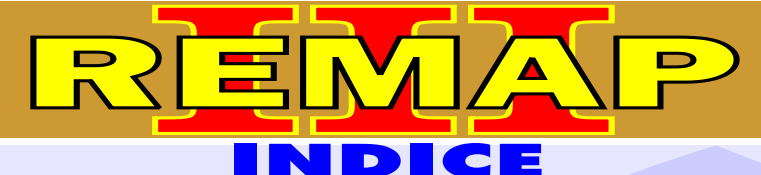

# DIVISÃO CARGA 1 REMAP LIGHT ADAPTAÇÃO E RESET ECU - PAINEL - BCM - IMOBILIZADOR MERIVA E CORSA C COM BCM

# **GM - MERIVA - ANO 2003 A 2006** IMOBILIZADOR GM II

| Rotina Para Verificação - Imobilizador GM II<br>Chaves - Apresentar Chaves - Chave Nova Via Diagnostico   |     |
|----------------------------------------------------------------------------------------------------|-----|
| Rotina Para Verificação - Imobilizador GM II<br>Chaves - Apresentar Chaves - Chave Antiga Via Diagnostico | 102 |
| Rotina Para Verificação - Imobilizador GM II<br>Reset - ECU Motor Via Diagnostico                         | 106 |
| Rotina Para Verificação - Imobilizador GM II<br>Reset - Imobilizador Via Diagnostico                      |     |
| Rotina Para Verificação - Imobilizador GM II<br>Apaga Memória Via Diagnostico                             | 110 |
| Rotina Para Verificação - Imobilizador GM II<br>Dados Imobilizador Via Diagnostico                        | 111 |

## GM - MERIVA - ANO 2003 A 2006 PAINEL VDO GM-2

| Rotina Para Verificação - Painel VDO GM-2<br>Painel Via Diagnostico          | 112 |
|------------------------------------------------------------------------------|-----|
| Rotina Para Verificação - Painel VDO GM-2<br>Numero Painel Via Diagnostico   | 115 |
| Rotina Para Verificação - Painel VDO GM-2<br>Ler Senha Via Diagnostico       | 116 |
| Rotina Para Verificação - Painel VDO GM-2<br>Programar Senha Via Diagnostico | 117 |
| Rotina Para Verificação - Painel VDO GM-2<br>Reset Via Diagnostico           | 118 |
| Rotina Para Verificação - Painel VDO GM-2<br>Clonagem Via Diagnostico        | 119 |

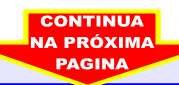

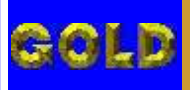

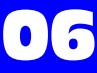

# DIVISÃO CARGA 1 REMAP LIGHT ADAPTAÇÃO E RESET ECU - PAINEL - BCM - IMOBILIZADOR MERIVA E CORSA C COM BCM

D

Ξ

# **GM - MERIVA FLEX** BODY COMPUTER - SIEMENS E VDO

2

| Rotina Para Verificação - Body Computer Via Diagnostico             | 120 |
|---------------------------------------------------------------------|-----|
| Rotina Para Verificação - Body Computer - Programar Via Diagnostico | 123 |
| Rotina Para Verificação - Body Computer - Reset Via Diagnostico     | 125 |

# GM - MERIVA FLEX - ANO 2004 A 2005 CENTRAL DELCO VHC

| Rotina Para Verificação - Central Delco VHC Via Diagnostico                        | 127 |
|------------------------------------------------------------------------------------|-----|
| Rotina Para Verificação - Central Delco VHC - Ler Senha Via Diagnostico            | 130 |
| Rotina Para Verificação - Central Delco VHC - Ler Chassi Via Diagnostico1          | 131 |
| Rotina Para Verificação - Central Delco VHC - Gravar Numero Chassi Via Diagnostico | 132 |

### **GM - MERIVA FLEX - ANO 2004 A 2005** CENTRAL DELCO VHC BCM

| Rotina Para Verificação - Central Delco VHC BCM Via Diagnostico134                                                                                                    |
|----------------------------------------------------------------------------------------------------|
| Rotina Para Verificação - Central Delco VHC BCM - Ler Senha Via Diagnostico137                                                                                                    |
| Rotina Para Verificação - Central Delco VHC BCM - Ler Chassi Via Diagnostico138                                                                                                    |
| Rotina Para Verificação<br>Central Delco VHC BCM - Gravar Numero Chassi Via Diagnostico                                                                                                    |
| GM - MERIVA FLEX - ANO 2006 A 2010                                                                                                    |
| IMOBILIZADOR GM II                                                                                                    |
| Rotina Para Verificação - Imobilizador GM II Via Diagnostico141                                                                                                    |
| Rotina Para Verificação - Imobilizador GM II- Testes Via Diagnostico144                                                                                                    |
| Rotina Para Verificação - Imobilizador GM II - Codificação<br>Alarme - Programar Alarme Via Diagnostico145                                                                                                    |
| Rotina Para Verificação - Imobilizador GM II - Codificação<br>Alarme - Remover Alarme Via Diagnostico147                                                                                                    |
| Rotina Para Verificação - Imobilizador GM II - Codificação<br>Chave Mecânica Via Diagnostico148                                                                                                    |
| Rotina Para Verificação - Imobilizador GM II - Codificação - Imobilizador Via Diagnostico150<br>Rotina Para Verificação - Imobilizador GM II - Codificação - ECU Motor Via Diagnostico152<br>Rotina Para Verificação - Imobilizador GM II - Codificação - Núm. Chassi Via Diagnostico154 |

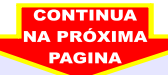

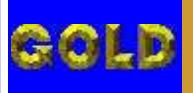

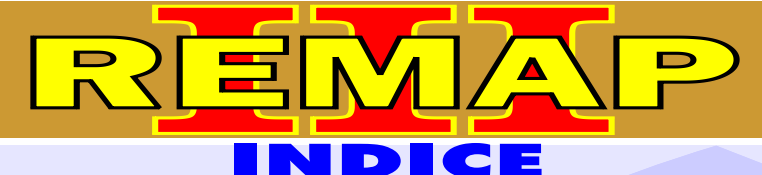

# DIVISÃO CARGA 1 REMAP LIGHT ADAPTAÇÃO E RESET ECU - PAINEL - BCM - IMOBILIZADOR MERIVA E CORSA C COM BCM

# GM - MERIVA FLEX - ANO 2006 A 2010 IMOBILIZADOR GM II

| Rotina Para Verificação - Imobilizador GM II<br>Chaves - Apresentar Chaves - Chave Nova Via Diagnostico   | 56 |
|----------------------------------------------------------------------------------------------------|----|
| Rotina Para Verificação - Imobilizador GM II<br>Chaves - Apresentar Chaves - Chave Antiga Via Diagnostico | 58 |
| Rotina Para Verificação - Imobilizador GM II<br>Reset - ECU Motor  Via Diagnostico16                      | 52 |
| Rotina Para Verificação - Imobilizador GM II<br>Reset - Imobilizador  Via Diagnostico16                   | 34 |
| Rotina Para Verificação - Imobilizador GM II<br>Apaga Memória Via Diagnostico16                           | 66 |
| Rotina Para Verificação - Imobilizador GM II<br>Dados Imobilizador Via Diagnostico16                      | 67 |

## GM - MERIVA FLEX - ANO 2006 A 2010 PAINEL VDO GM-2

| Rotina Para Verificação - Painel VDO GM-2<br>Painel Via Diagnostico           | 38 |
|-------------------------------------------------------------------------------|----|
| Rotina Para Verificação - Painel VDO GM-2<br>Numero Painel Via Diagnostico1   | 71 |
| Rotina Para Verificação - Painel VDO GM-2<br>Ler Senha Via Diagnostico1       | 72 |
| Rotina Para Verificação - Painel VDO GM-2<br>Programar Senha Via Diagnostico1 | 73 |
| Rotina Para Verificação - Painel VDO GM-2<br>Reset Via Diagnostico1           | 74 |
| Rotina Para Verificação - Painel VDO GM-2<br>Clonagem Via Diagnostico1        | 75 |

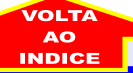

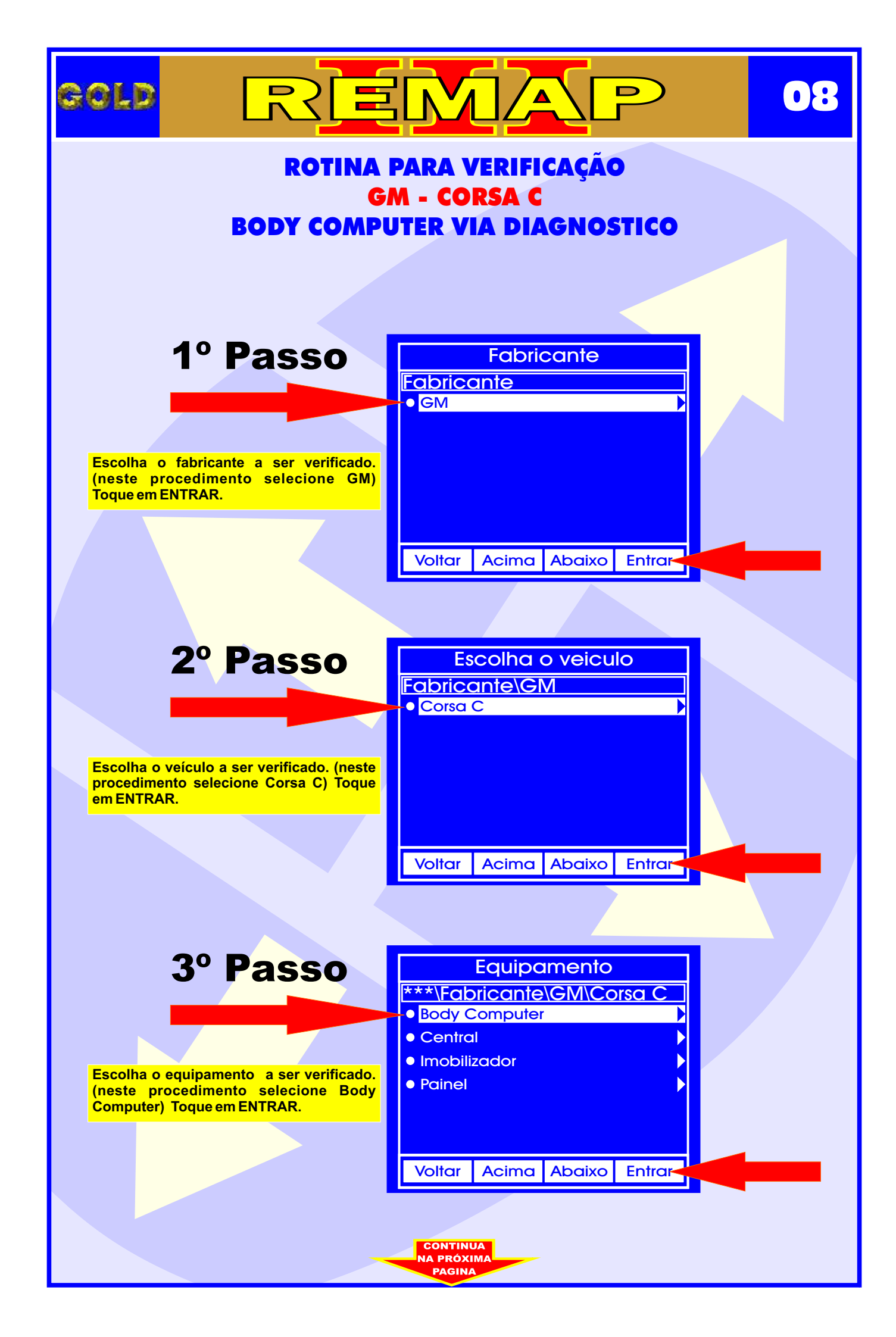

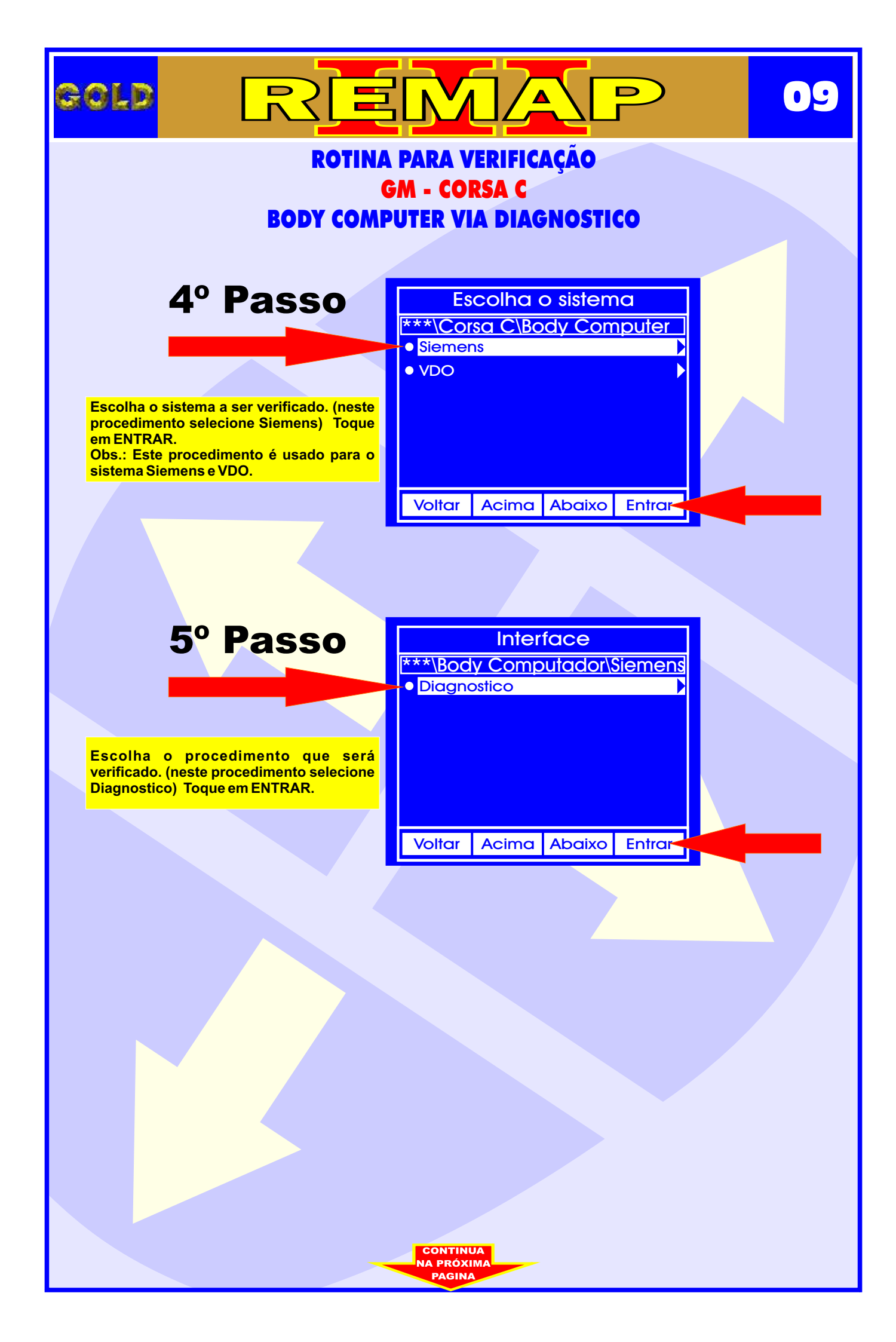

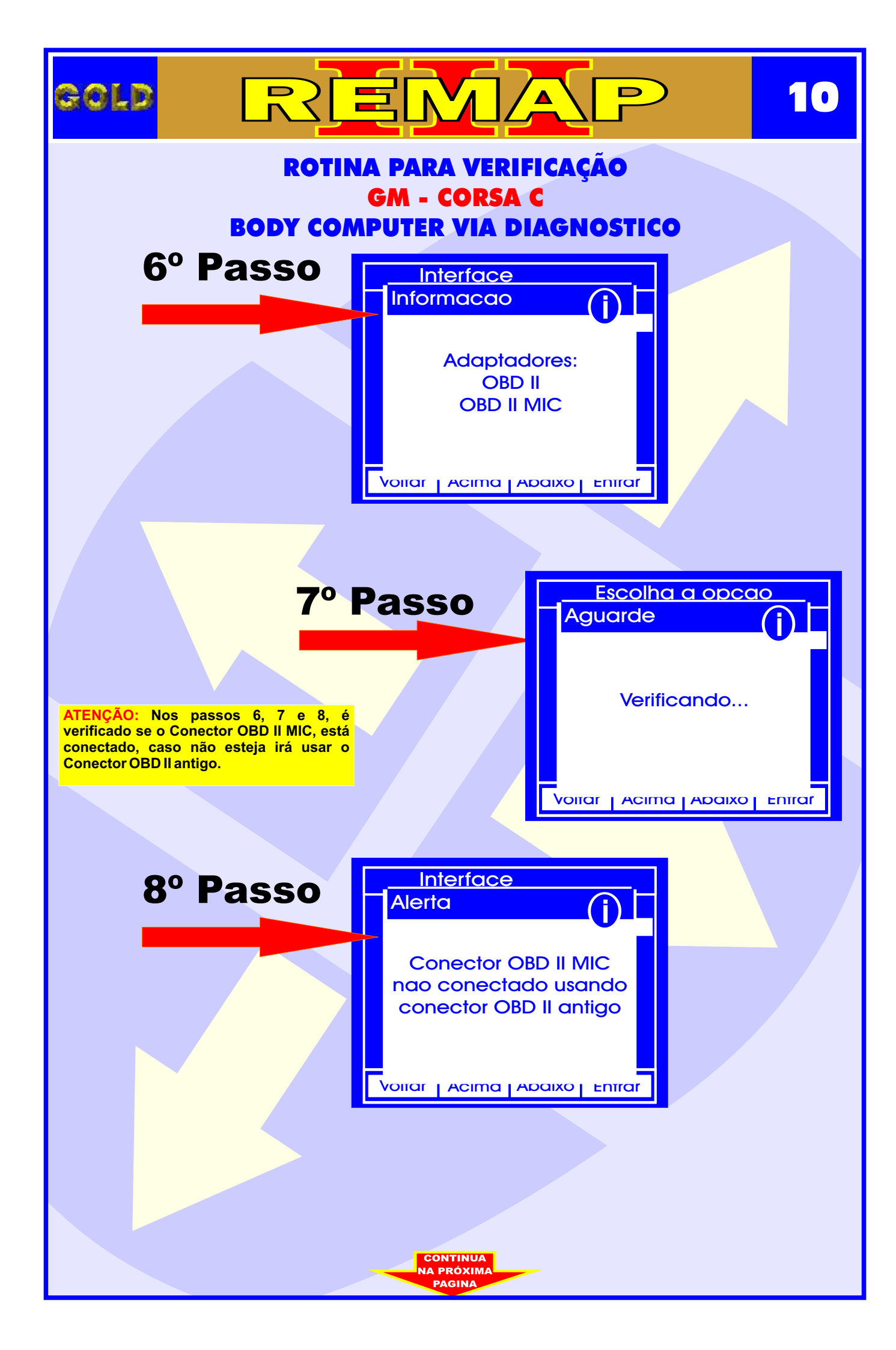

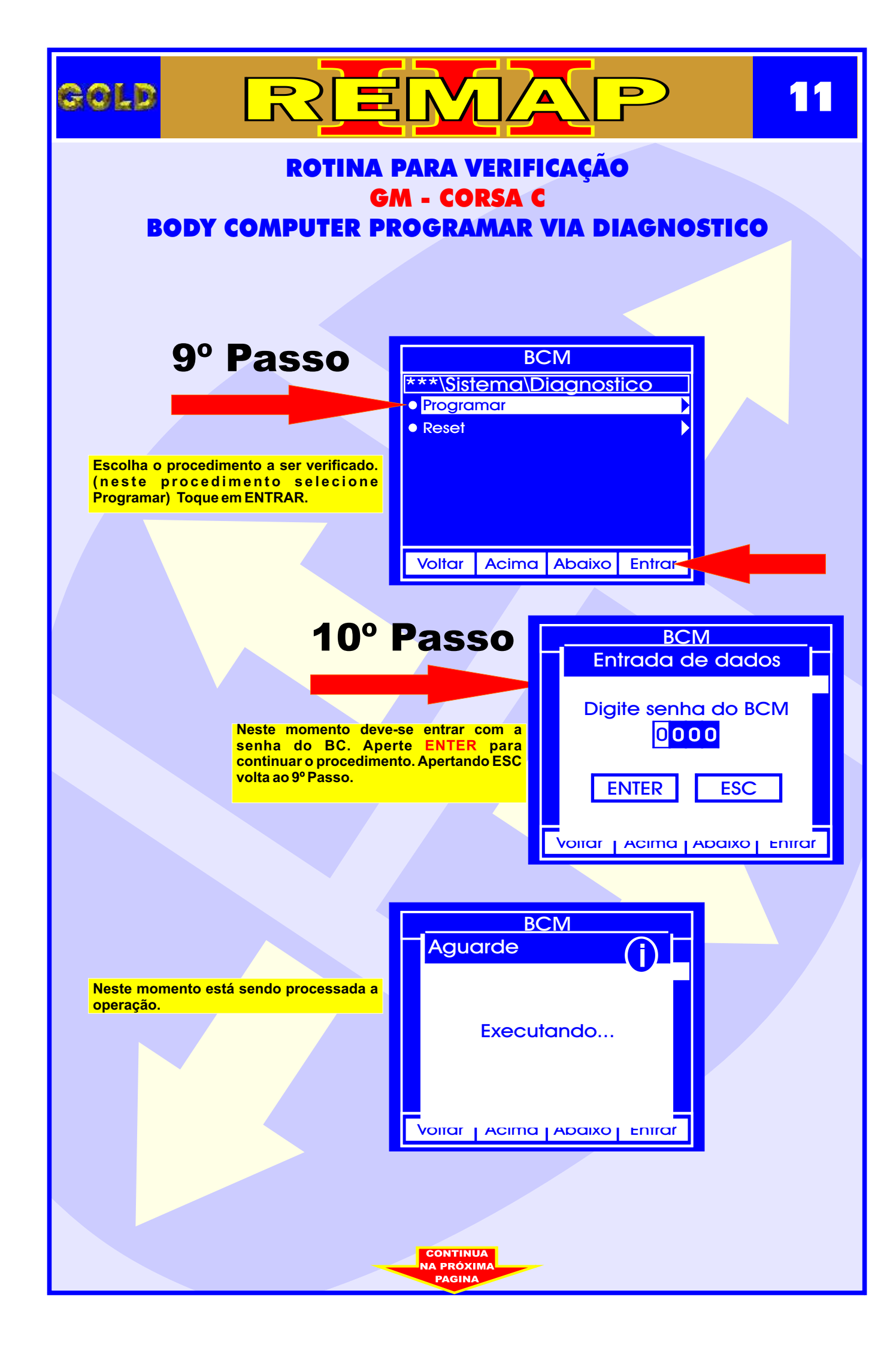

|                                   |                                                                                                    | 12 |
|-----------------------------------|----------------------------------------------------------------------------------------------------|----|
| ROTINA<br>Gi<br>BODY COMPUTER PI  | PARA VERIFICAÇÃO<br>M - CORSA C<br>ROGRAMAR VIA DIAGNOSTIC                                                                 | :0 |
| <section-header></section-header> | BCM<br>Ligue a ignicao<br>ENTER ESC<br>Vorar Acima Adaixo Entrar<br>do processada a<br>Inicializando<br>Vorar Acima Adaixo |    |

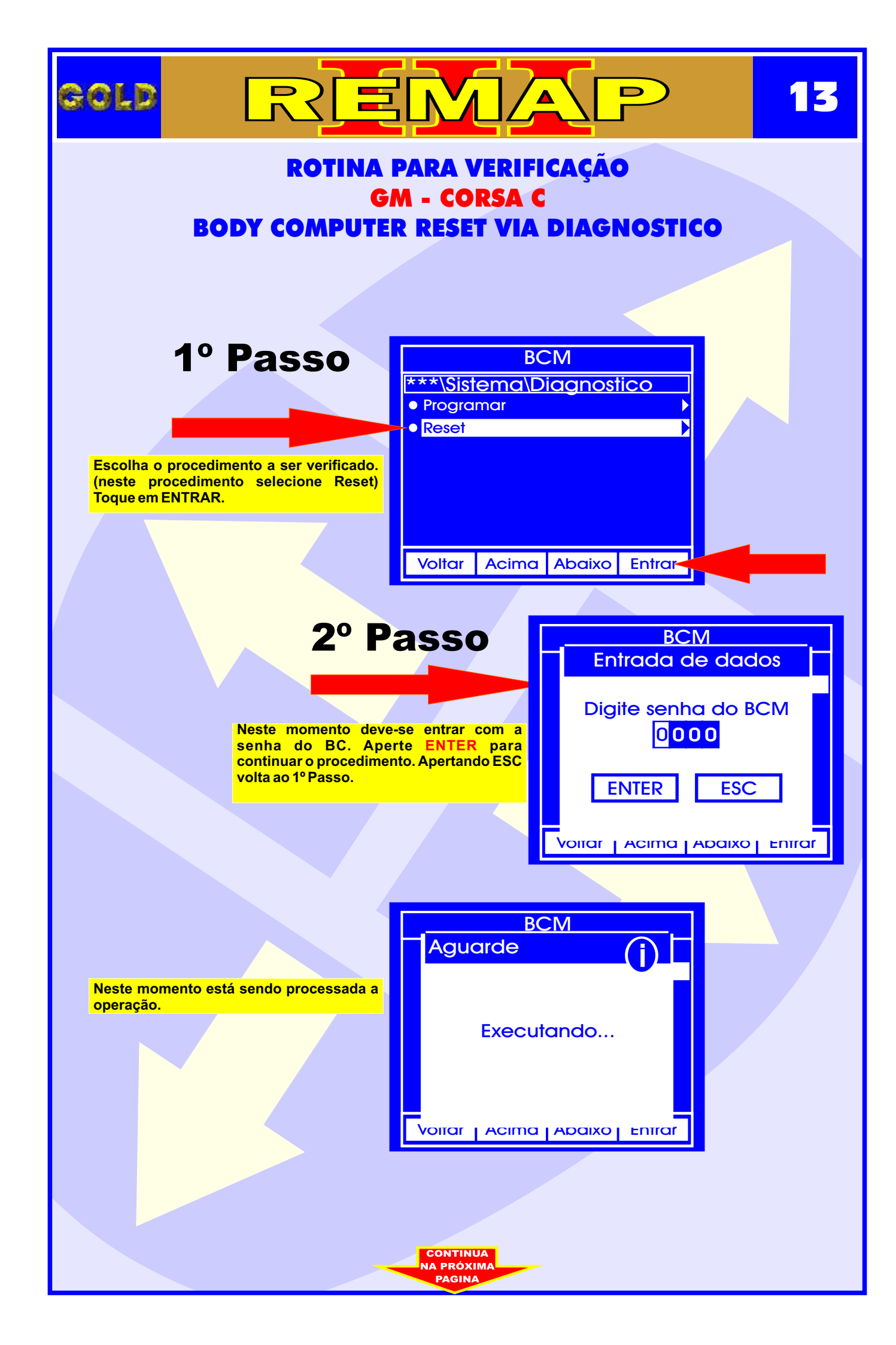

|                                                                                |                                                                                                    | 14     |  |  |
|--------------------------------------------------------------------------------|----------------------------------------------------------------------------------------------------|--------|--|--|
| ROTINA PARA VERIFICAÇÃO<br>GM - CORSA C<br>BODY COMPUTER RESET VIA DIAGNOSTICO |                                                                                                    |        |  |  |
| <section-header><text></text></section-header>                                 | bCM<br>Informaçao<br>Ligue a ignicao<br>ENTER ESC<br>Vorar Acima Abaixo Entrar<br>bCM<br>Aguarde<br>Inicializando | Entrar |  |  |
|                                                                                | Volta                                                                                                    |        |  |  |

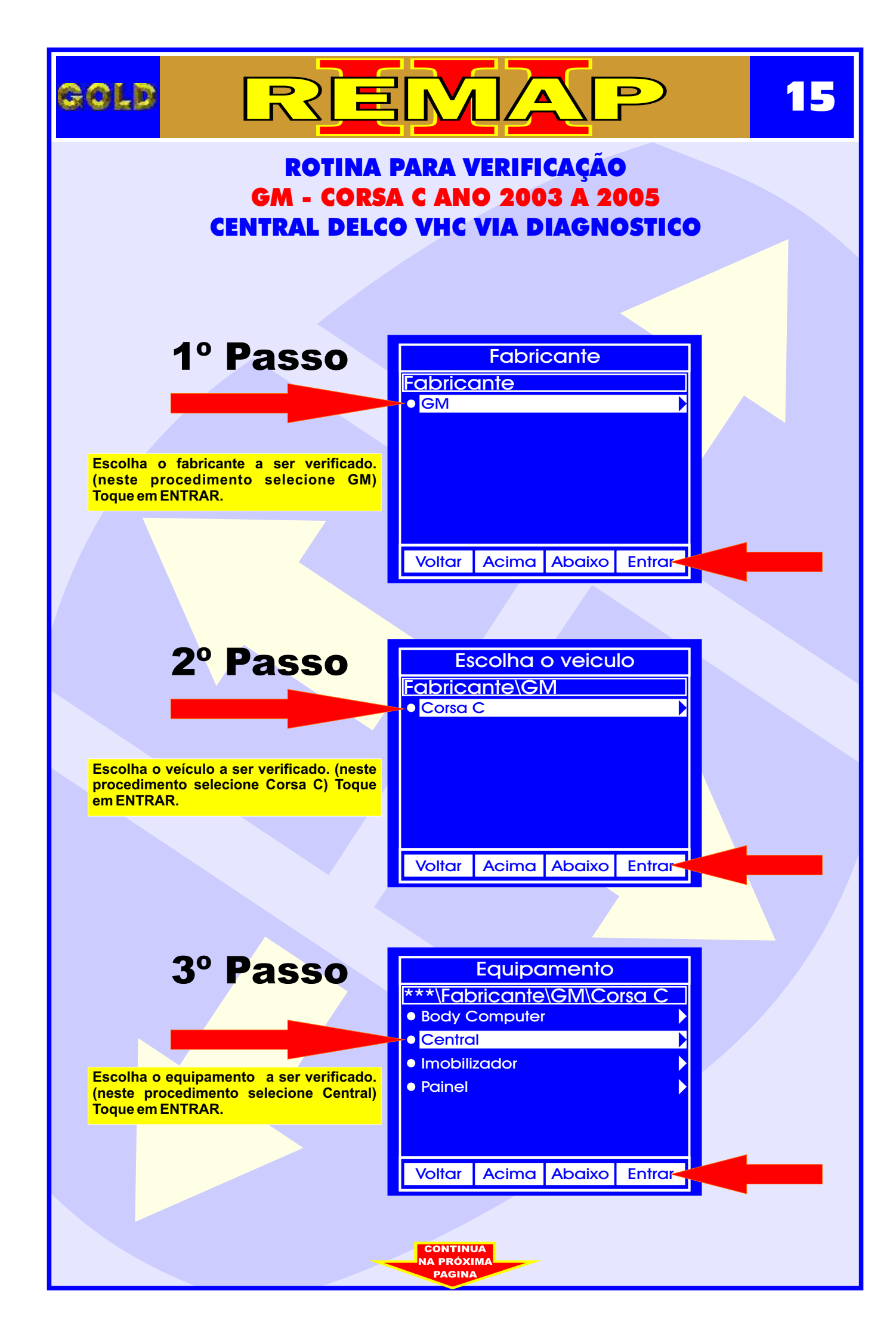

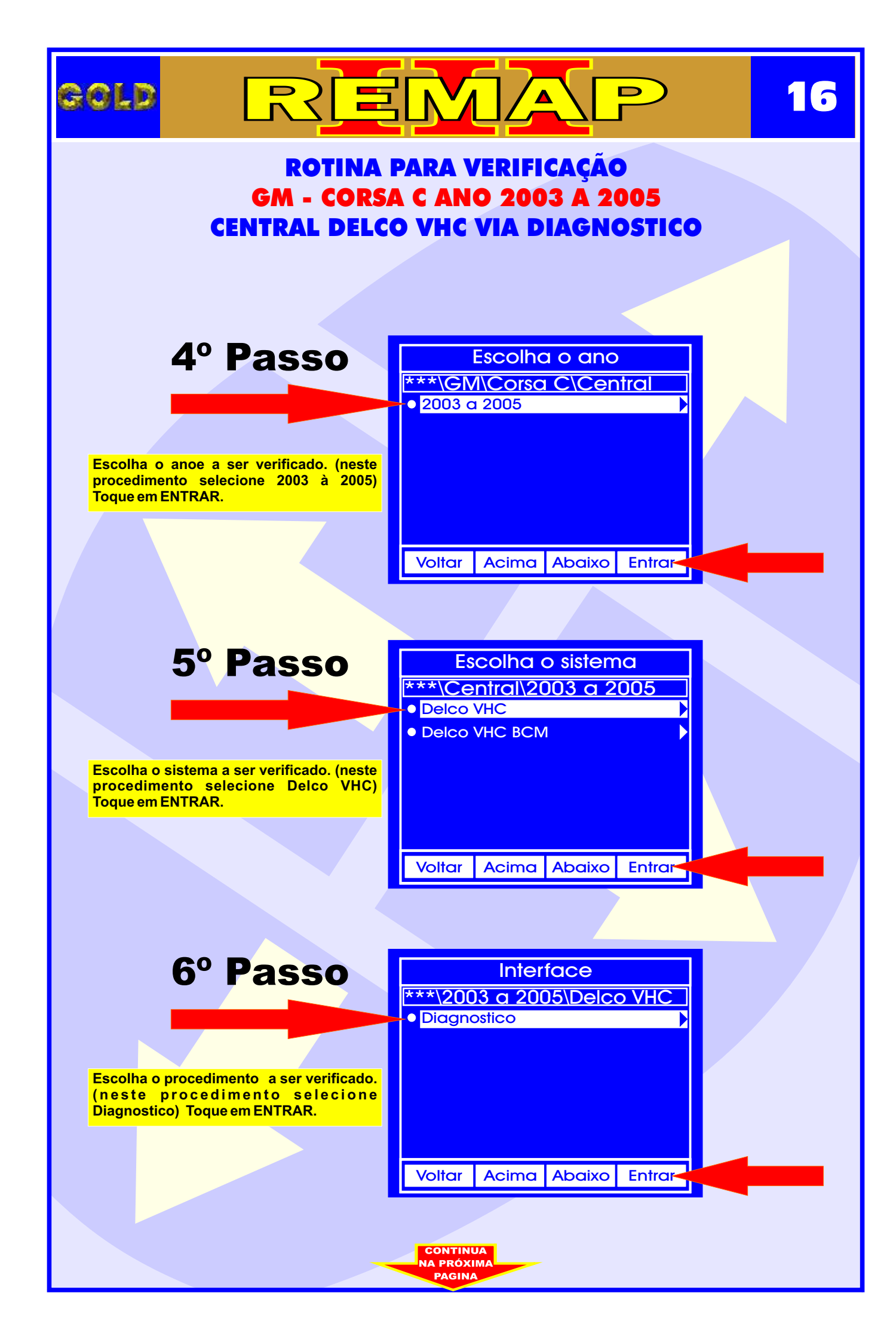

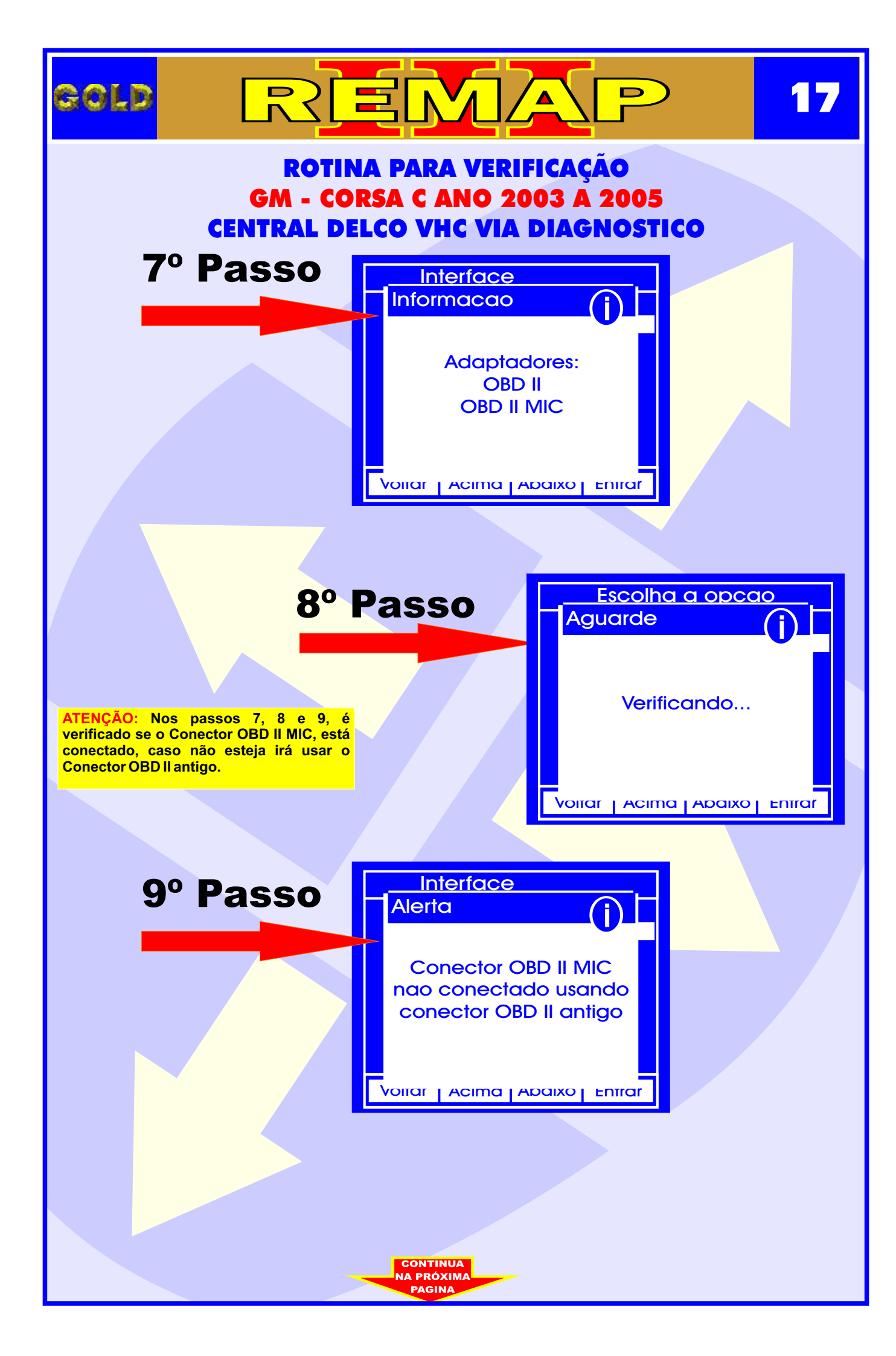

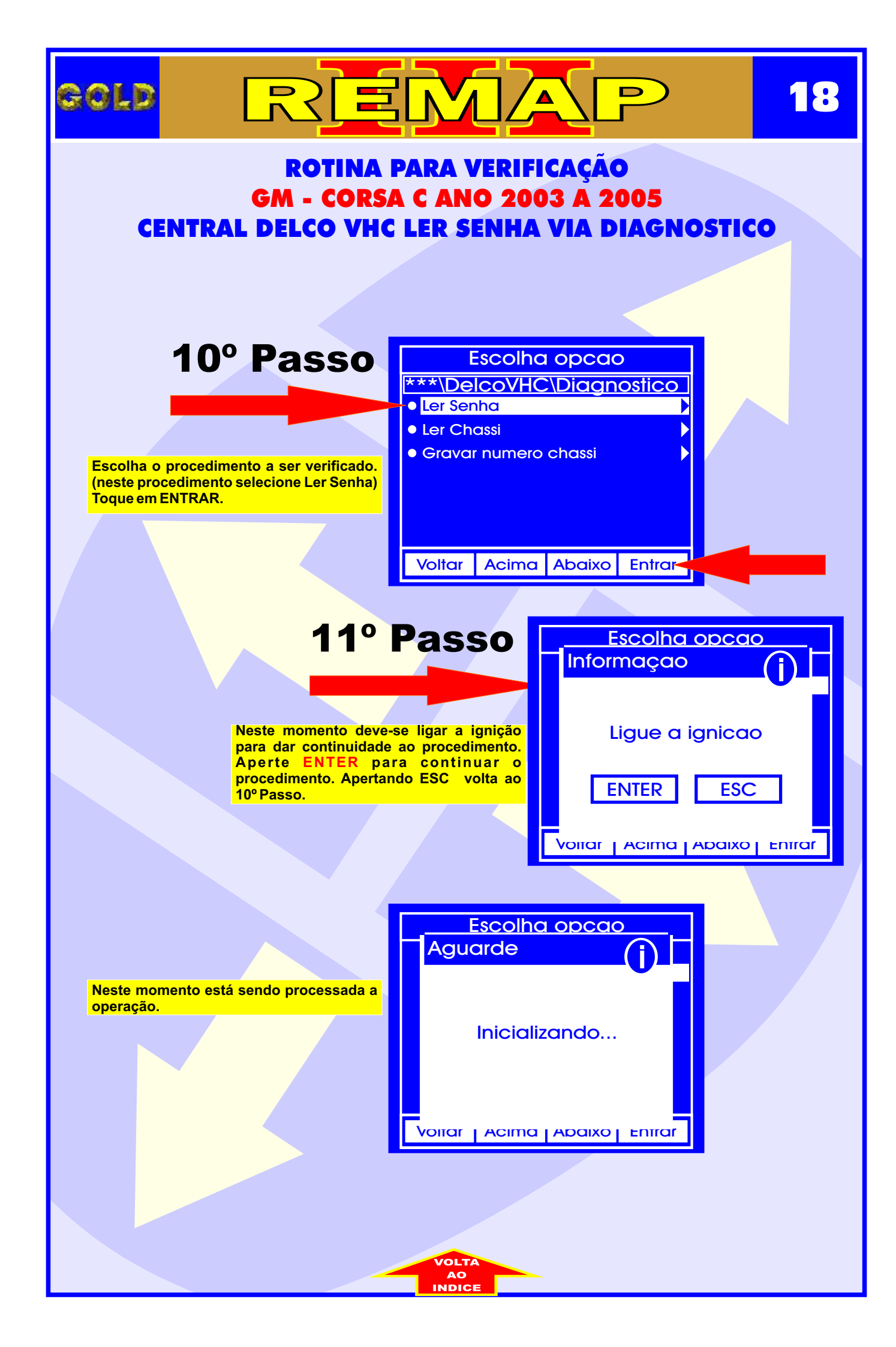

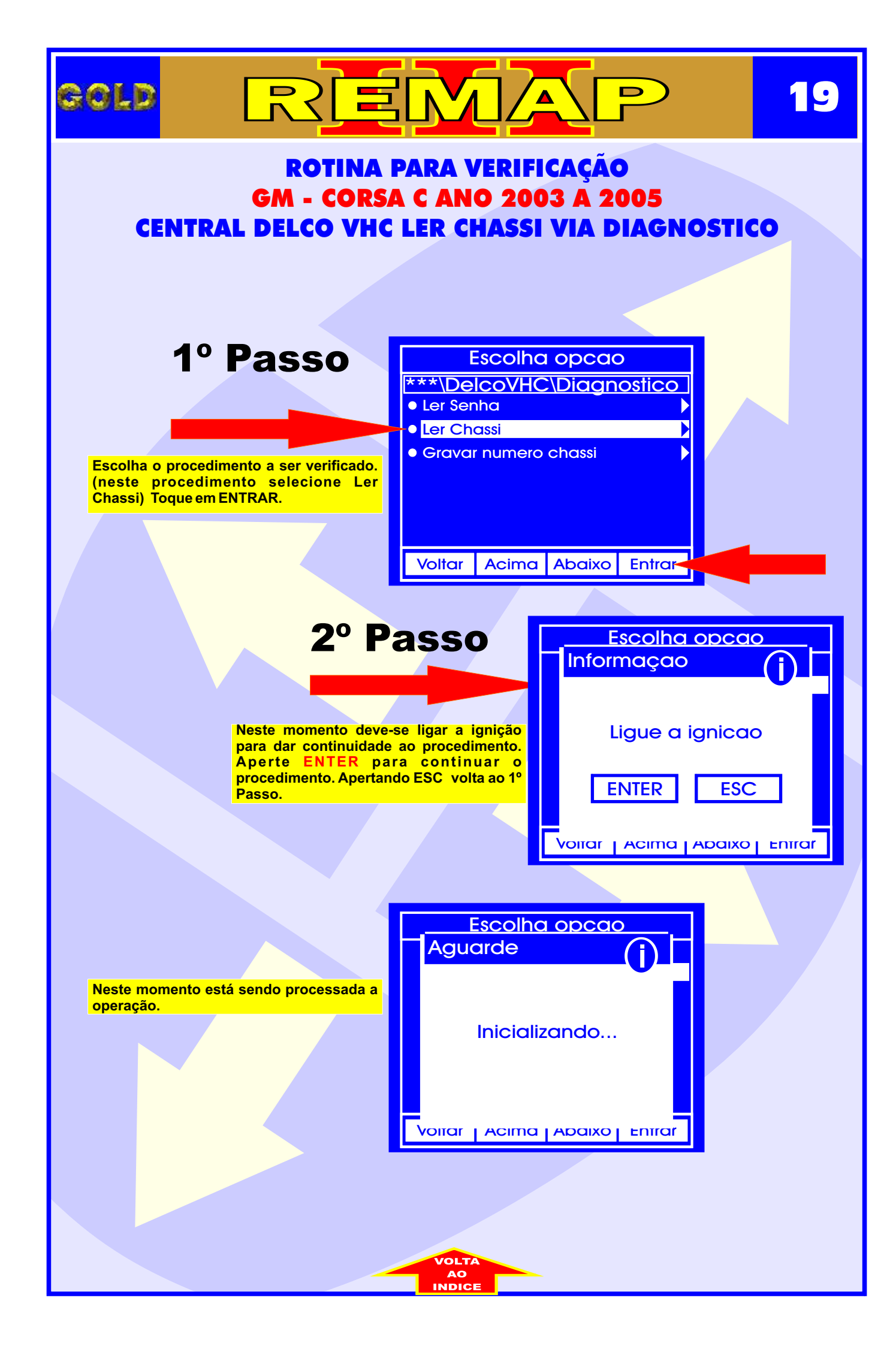

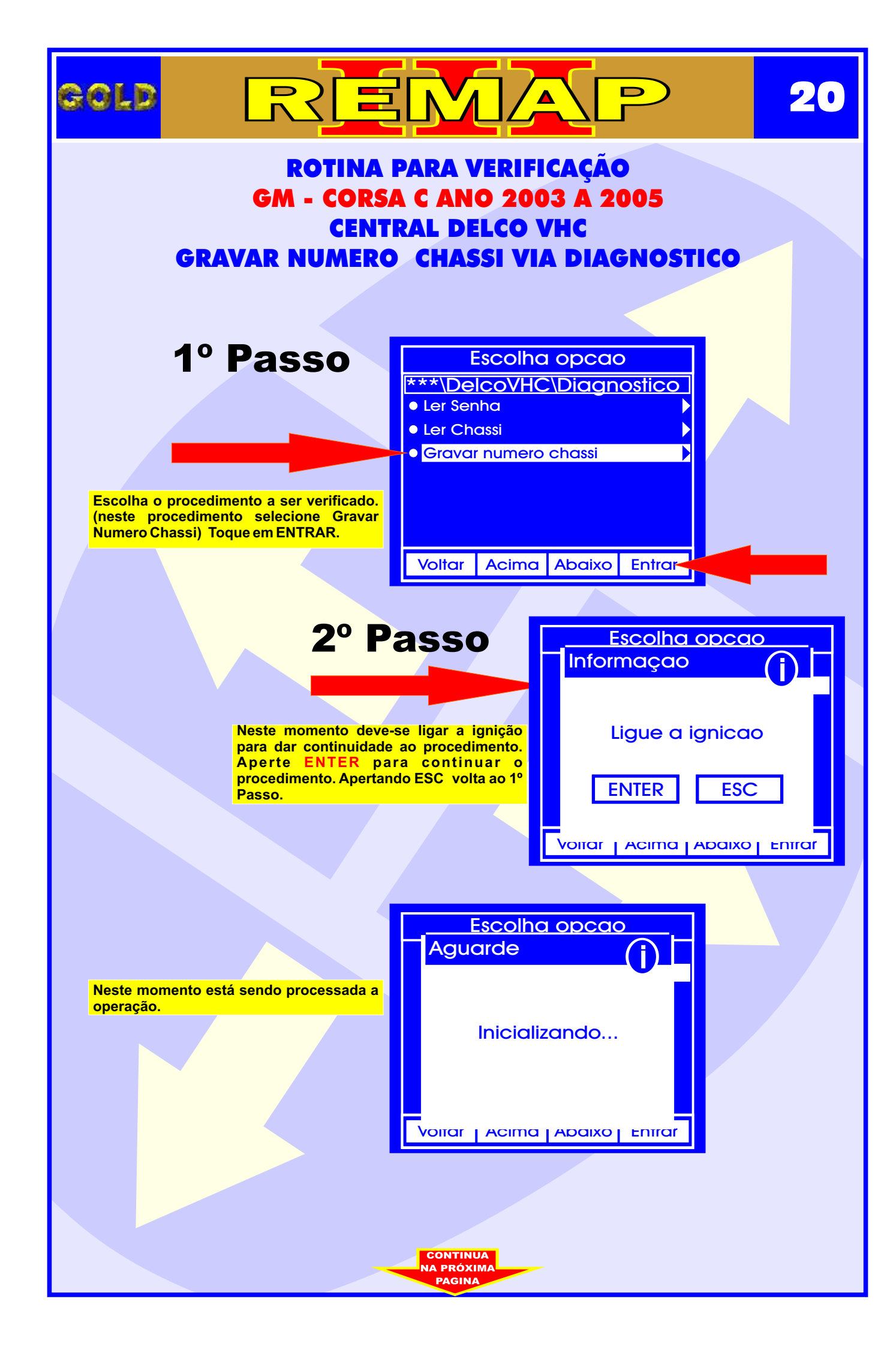

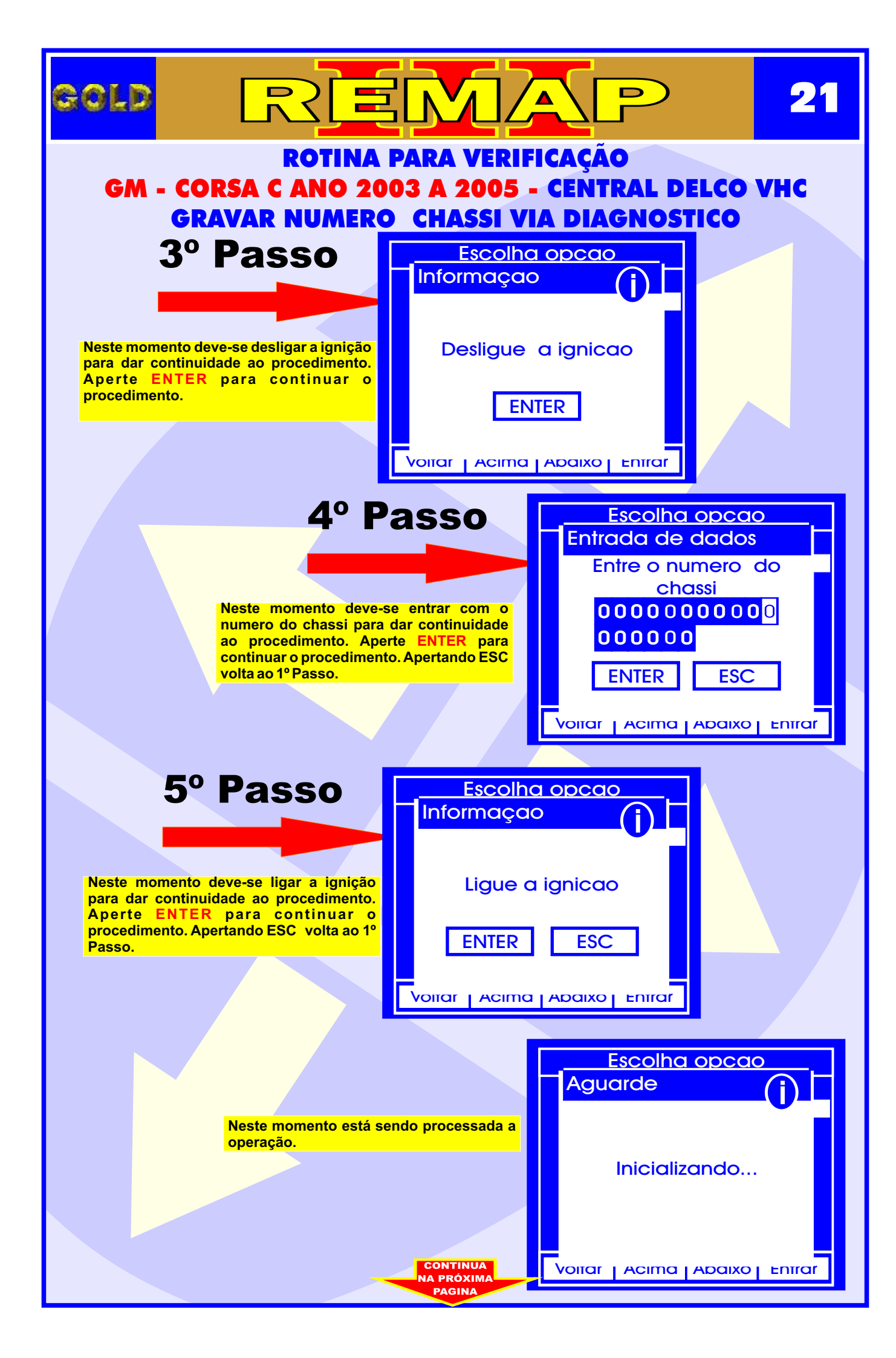

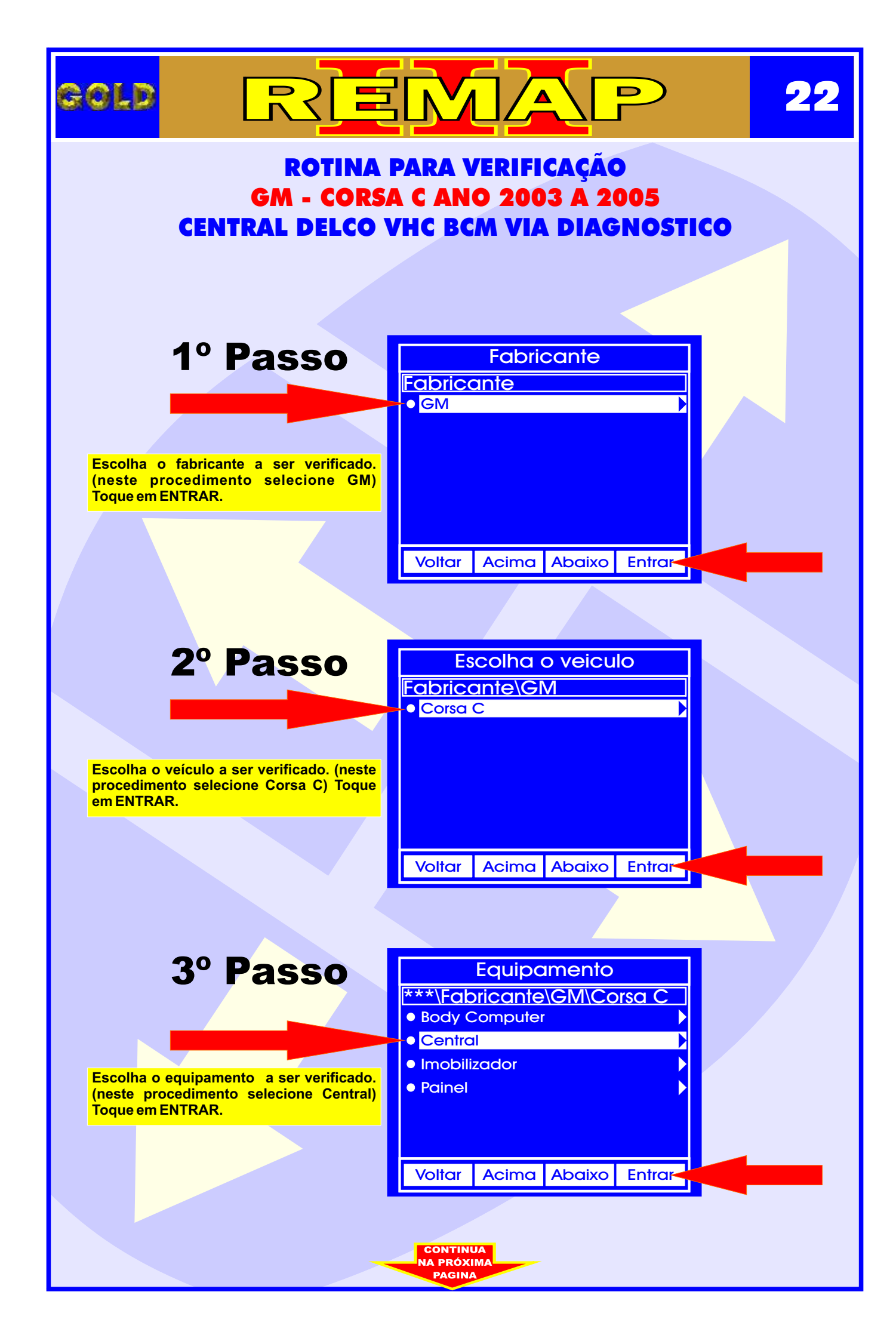

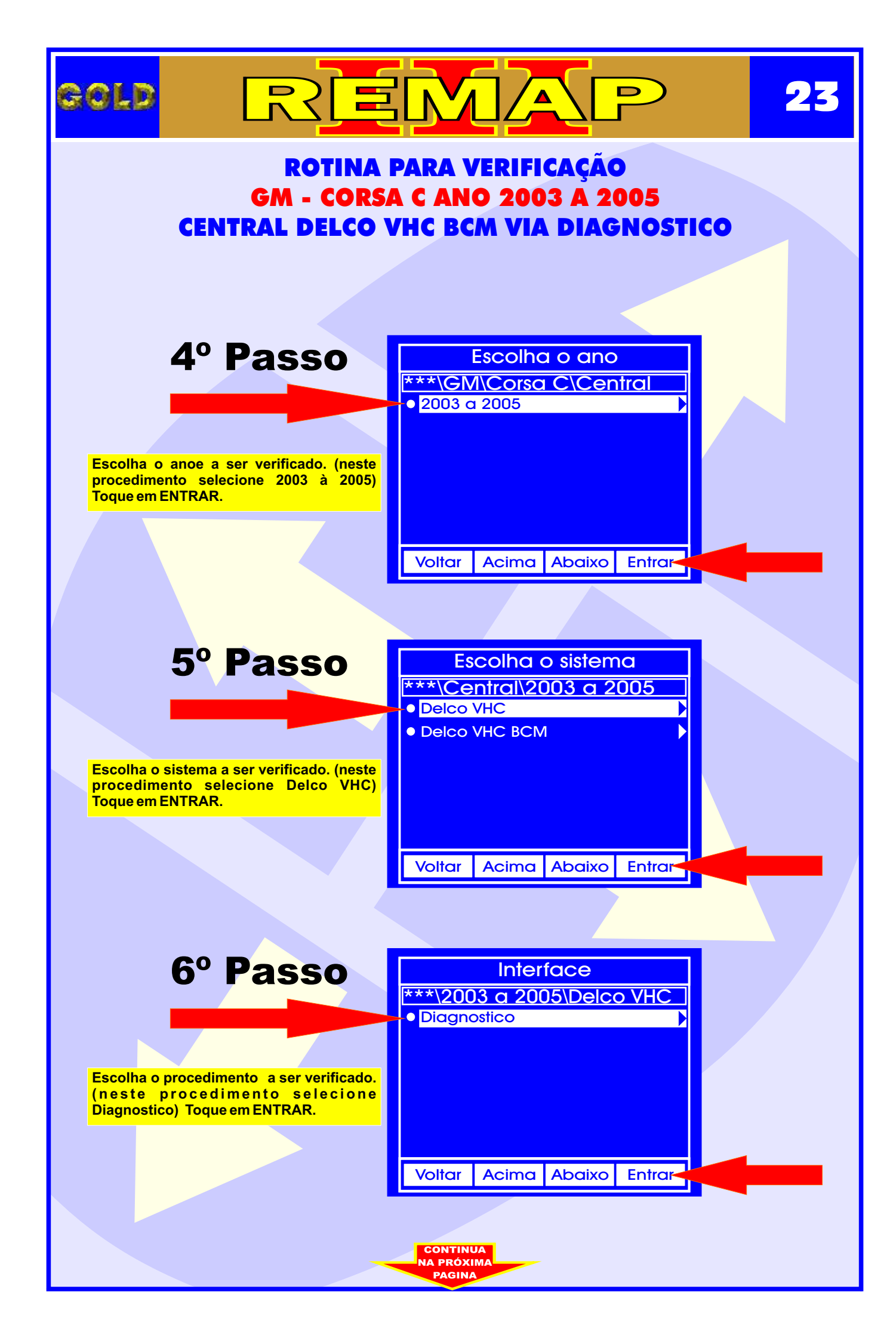

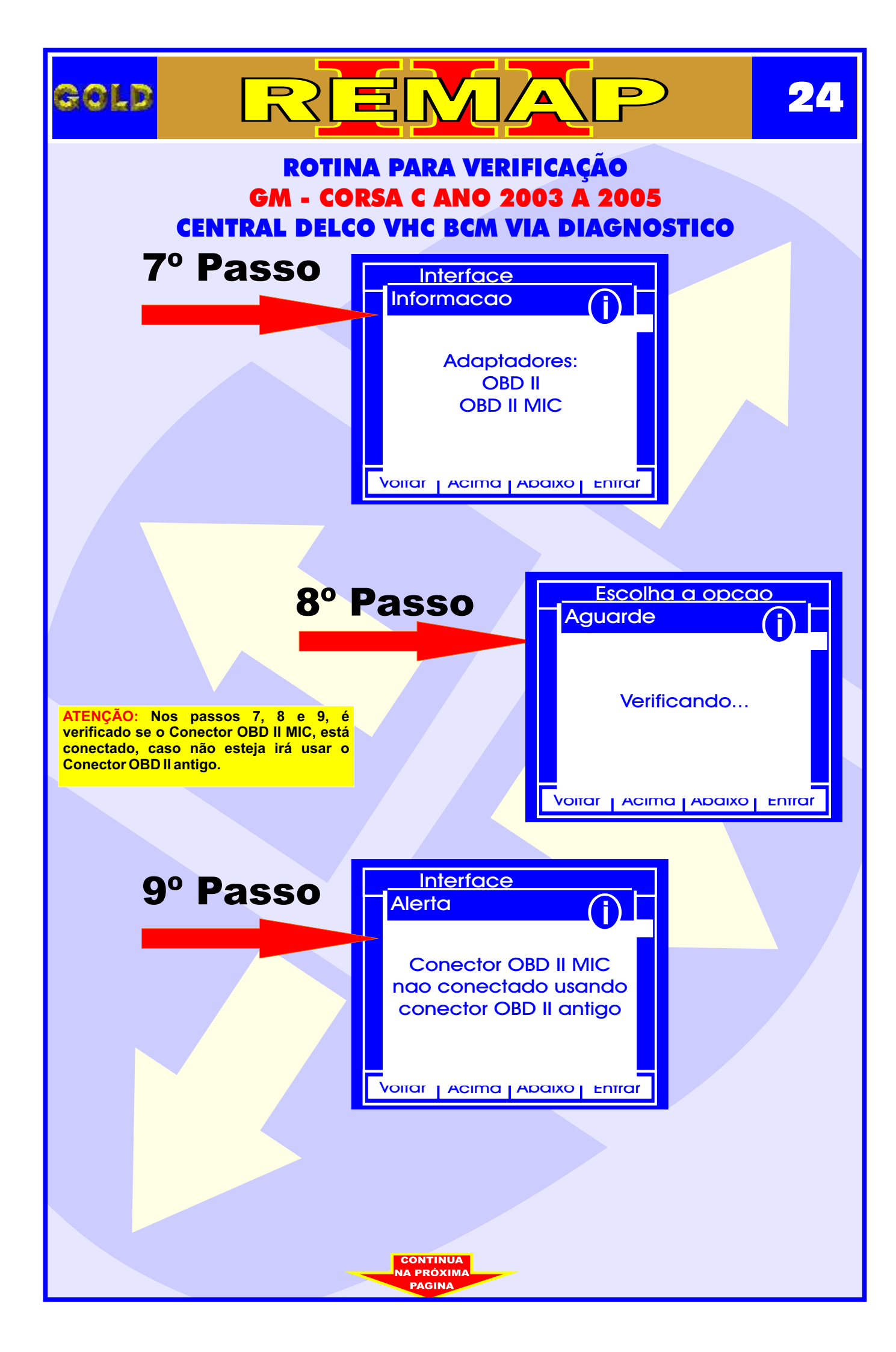

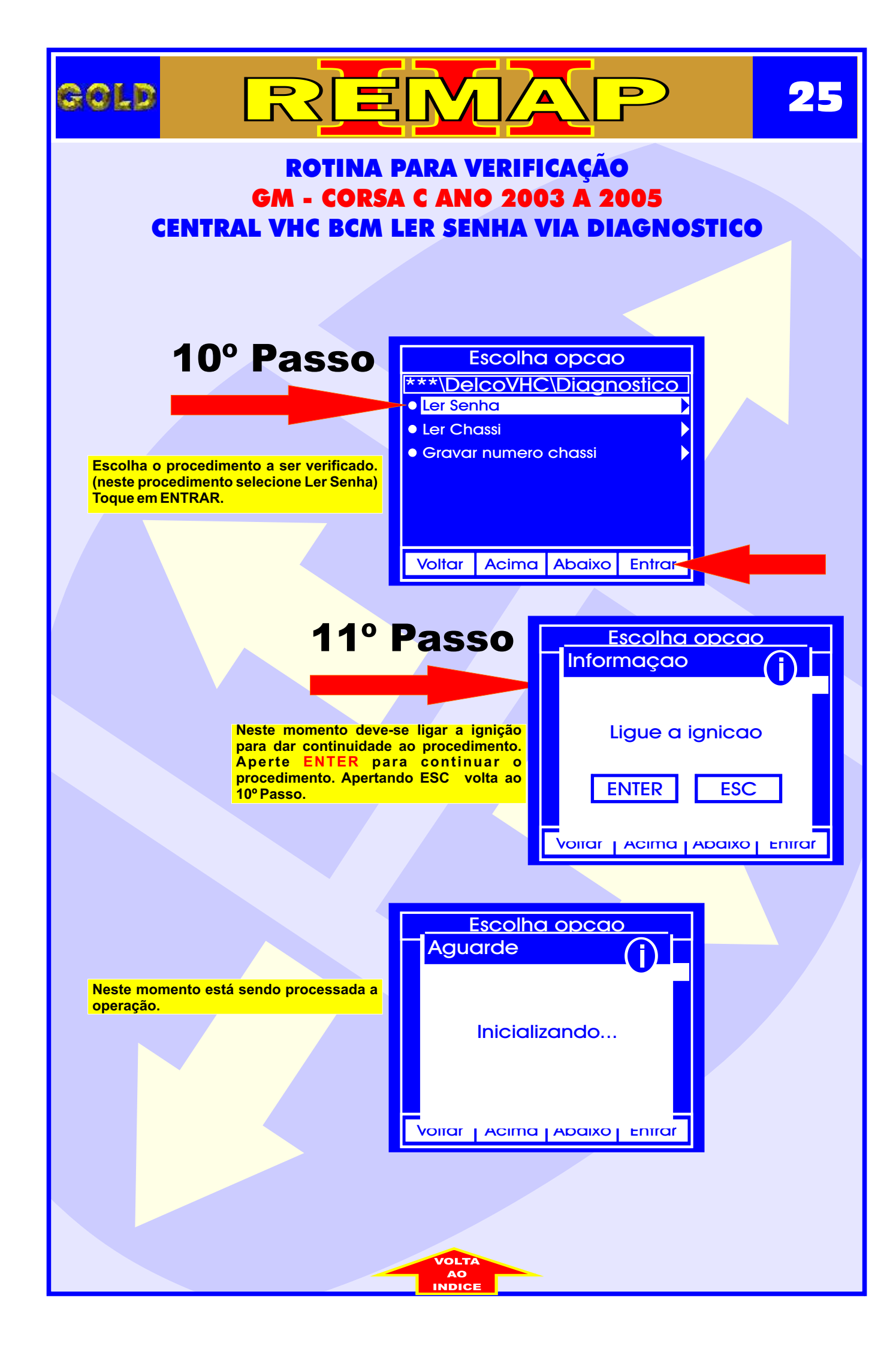

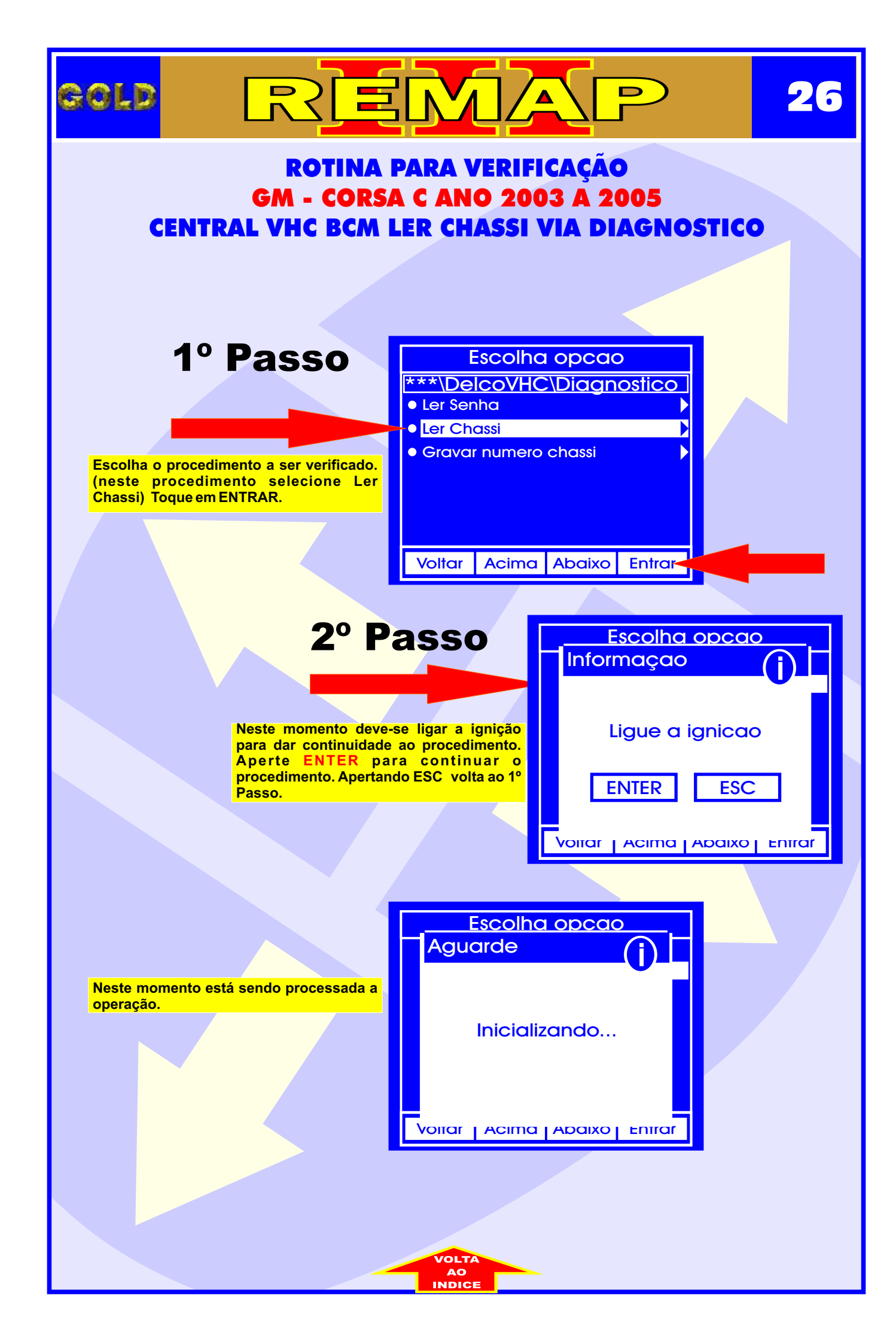

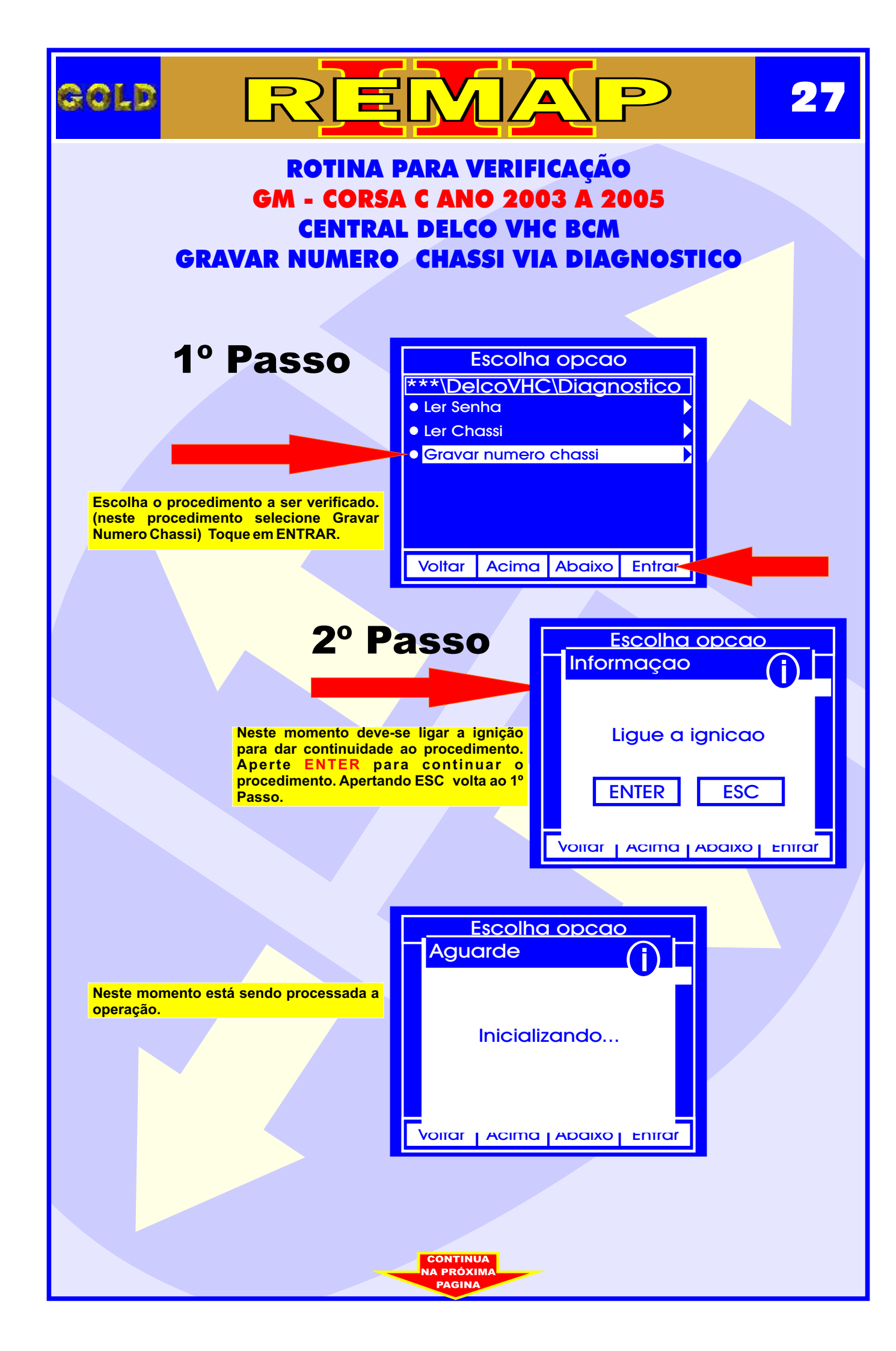

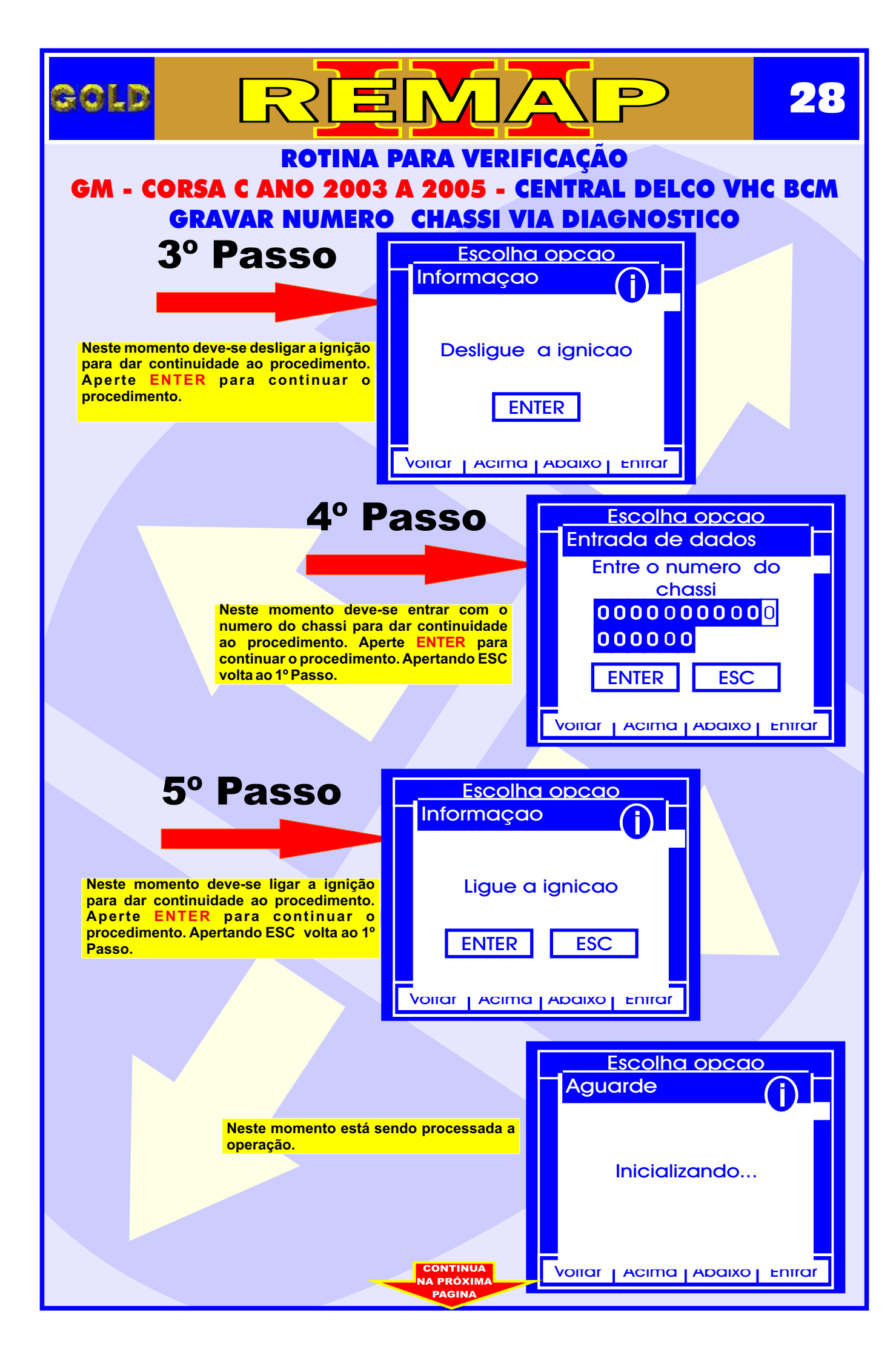

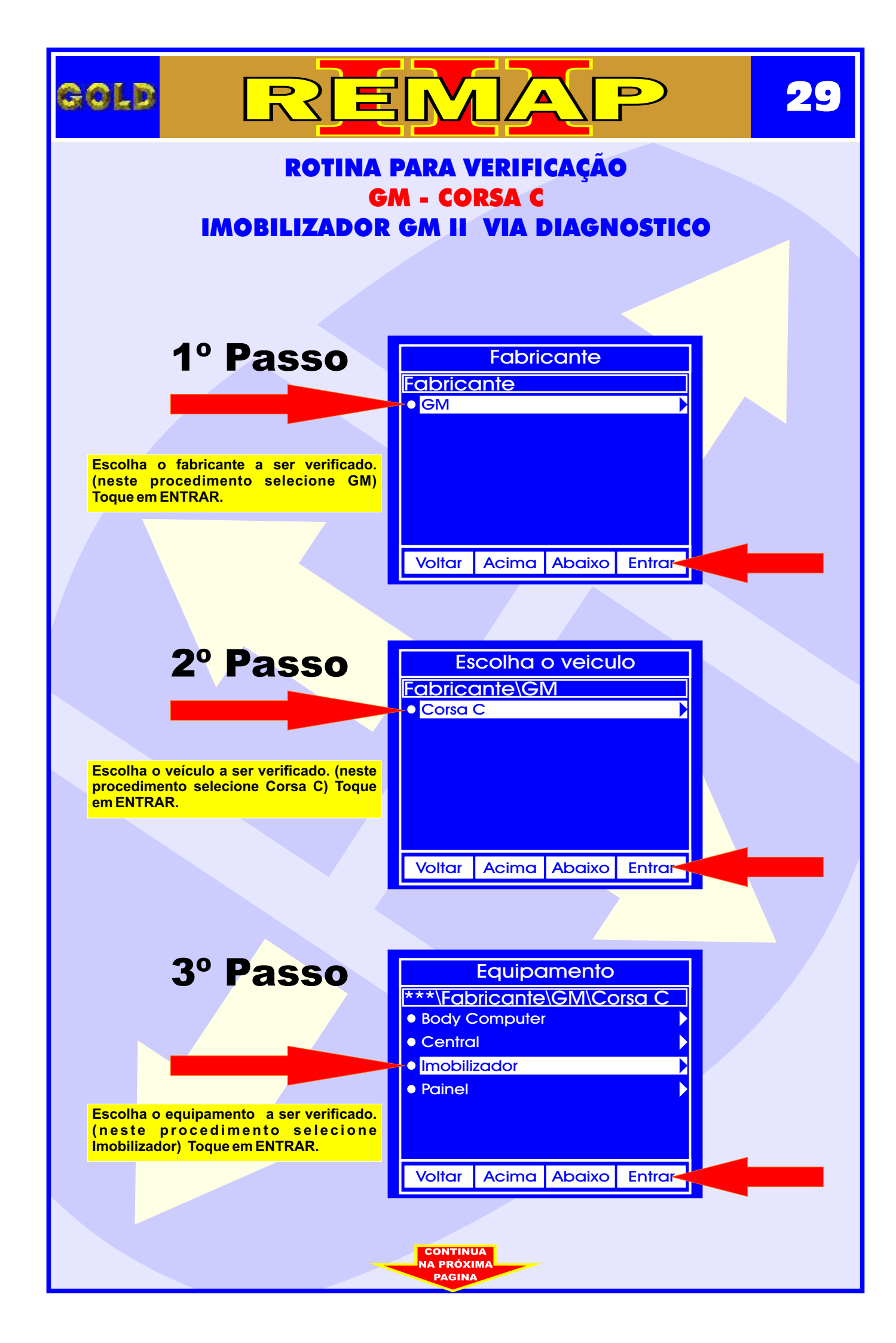

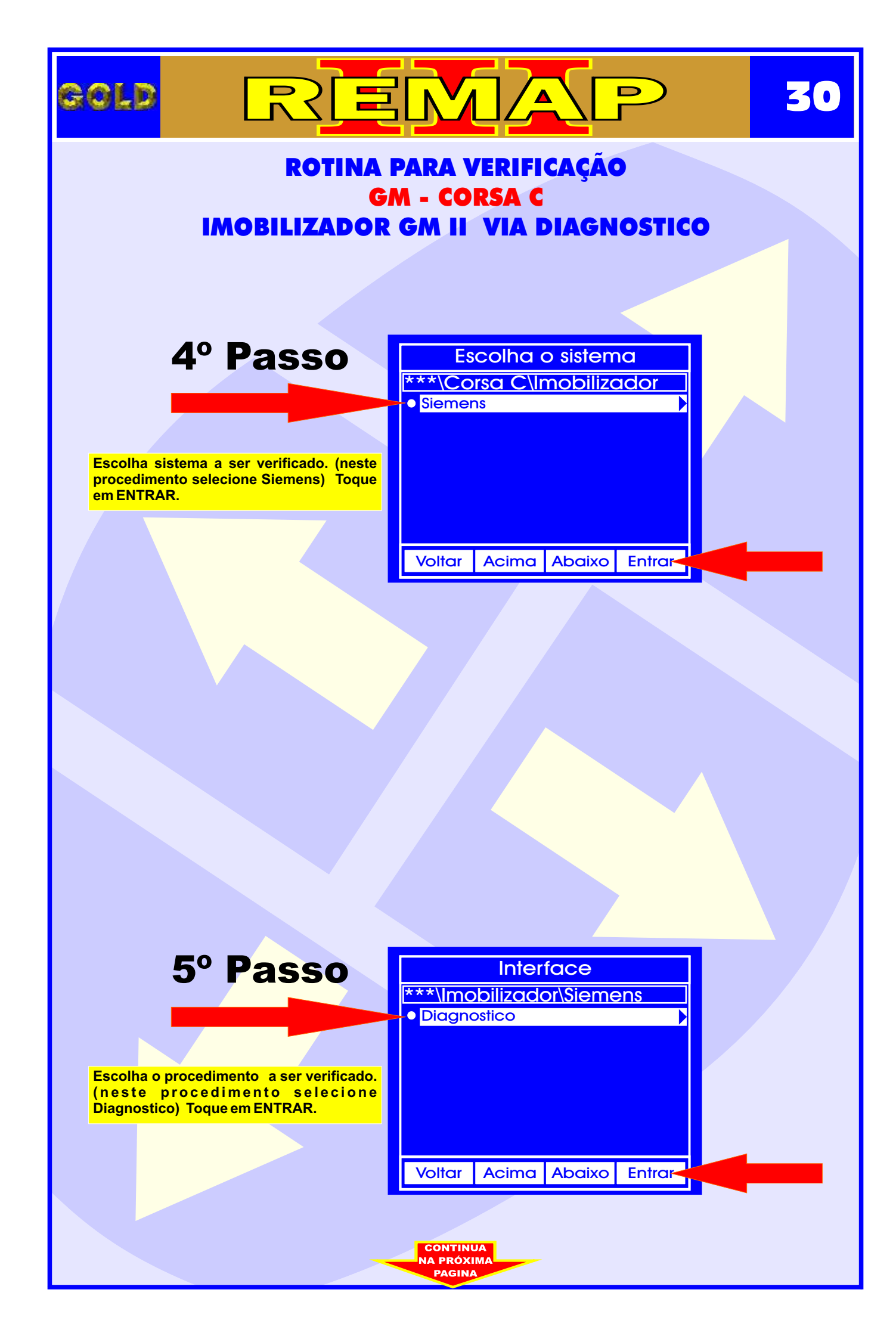

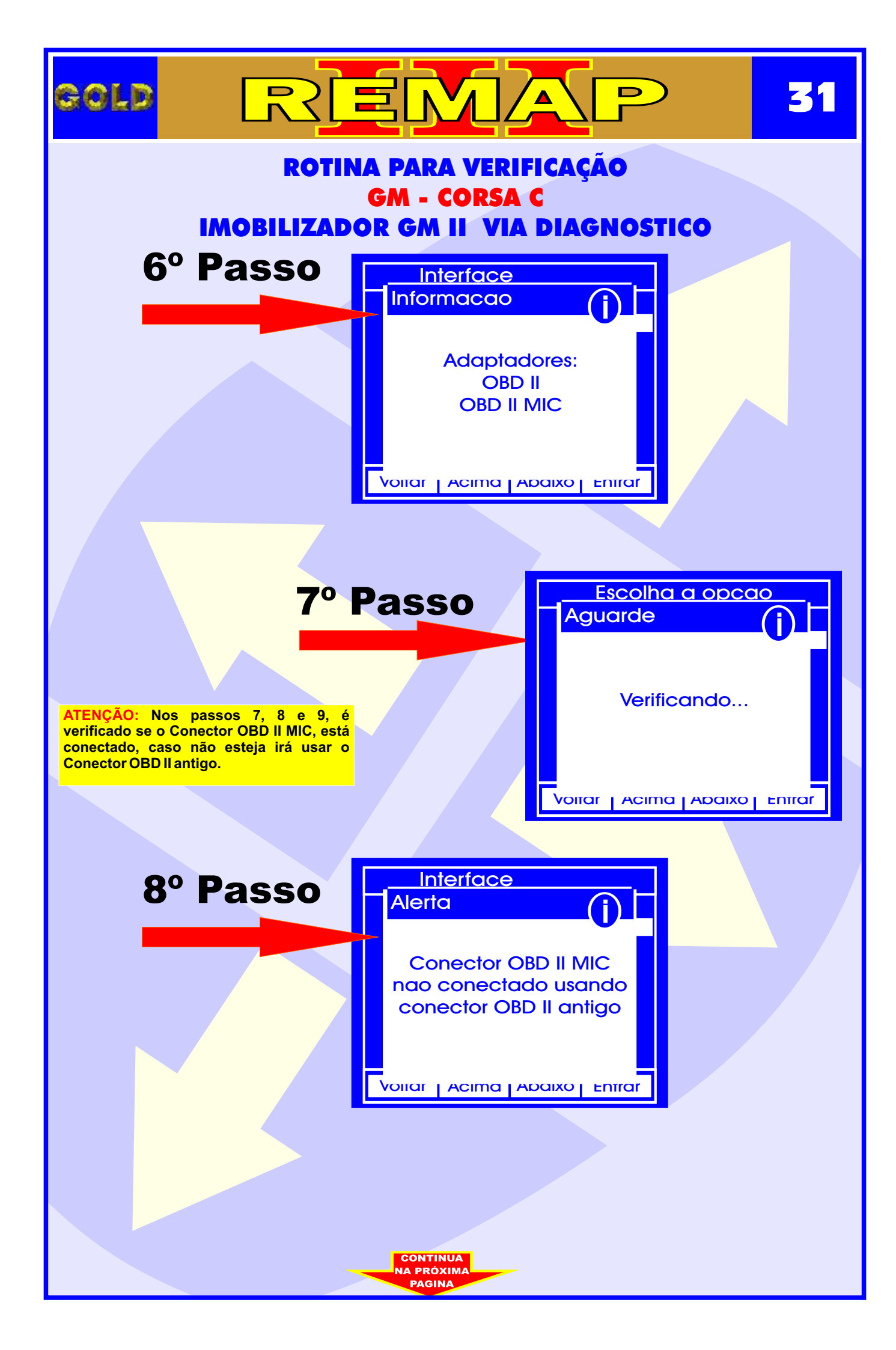

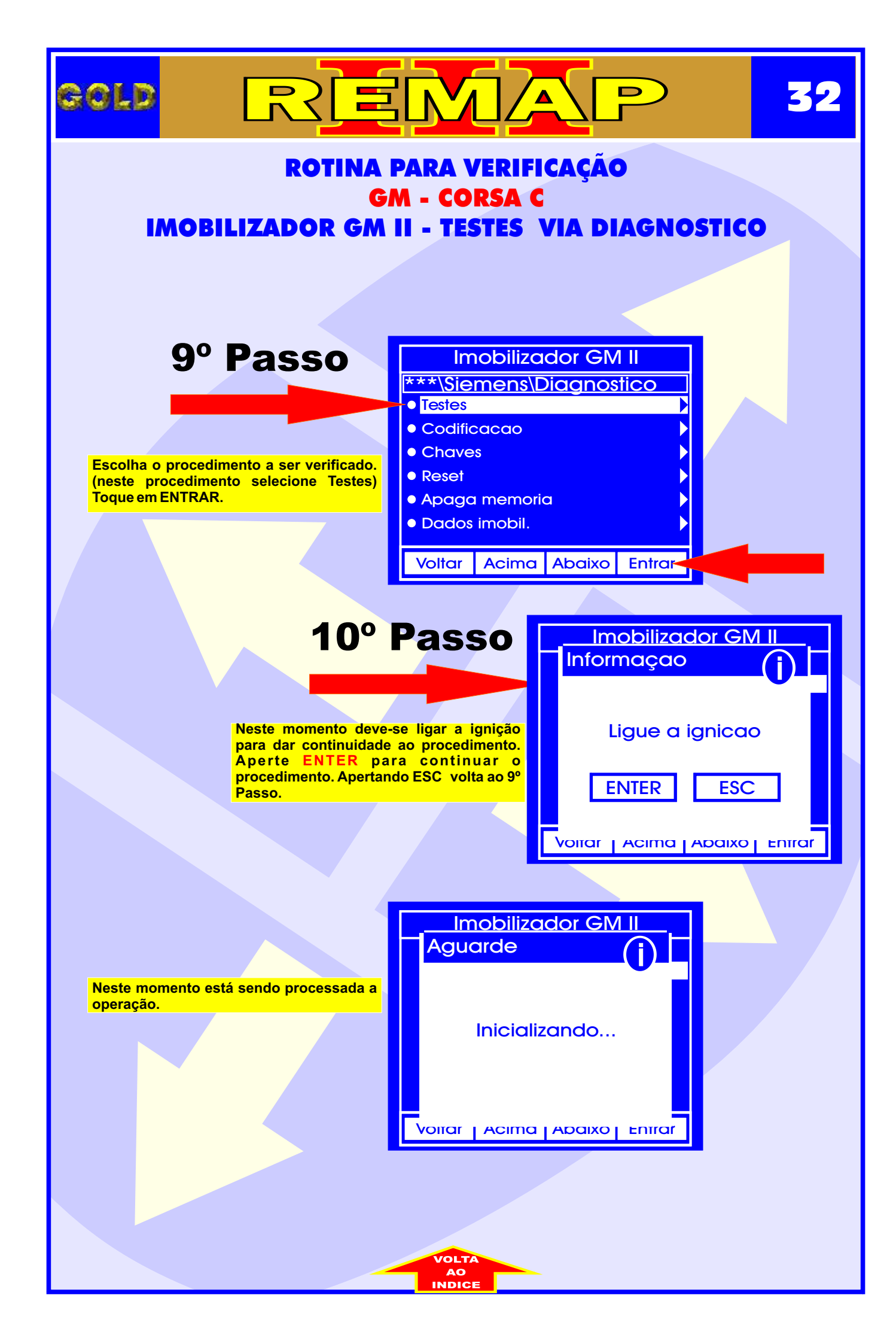

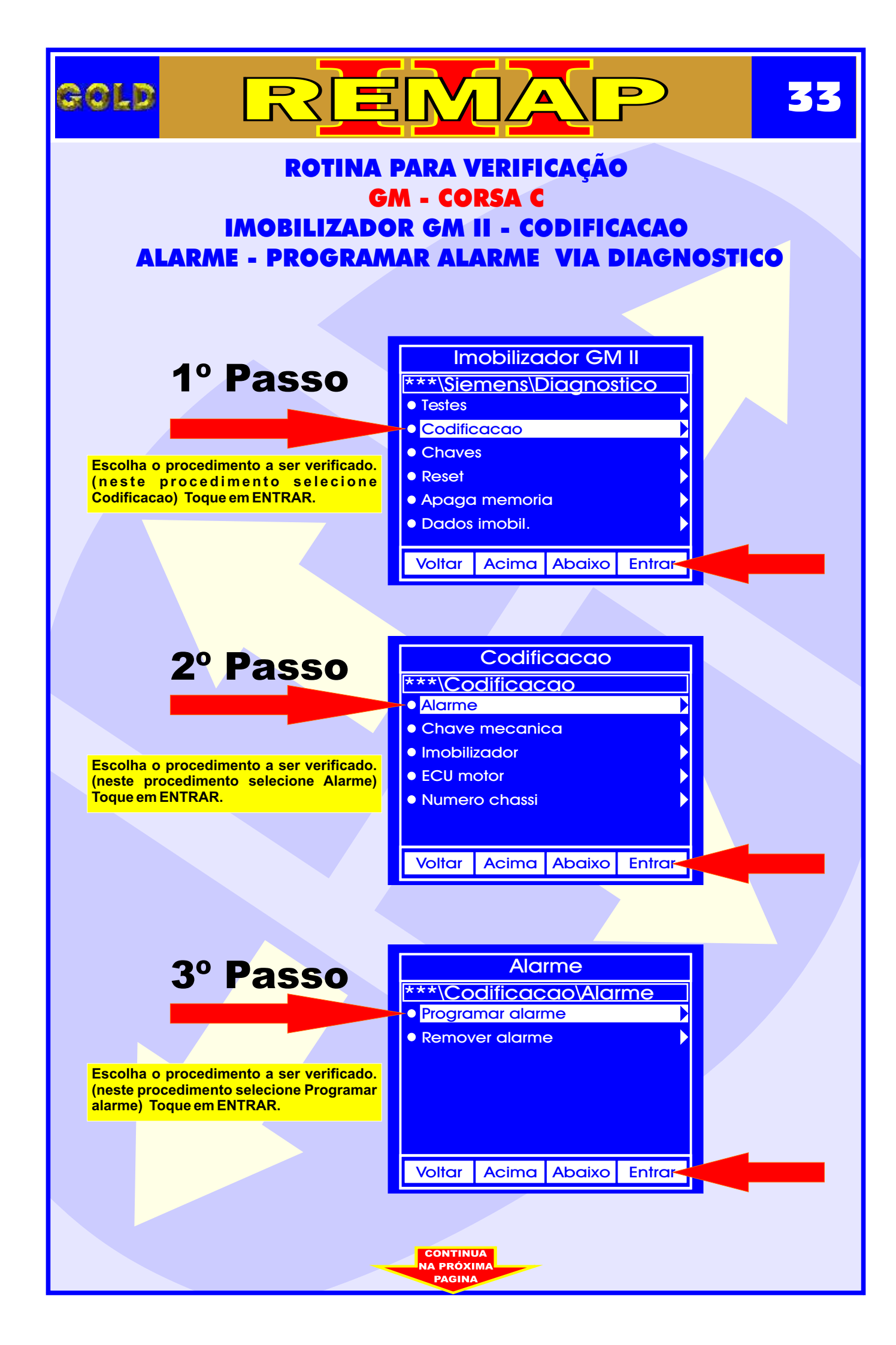

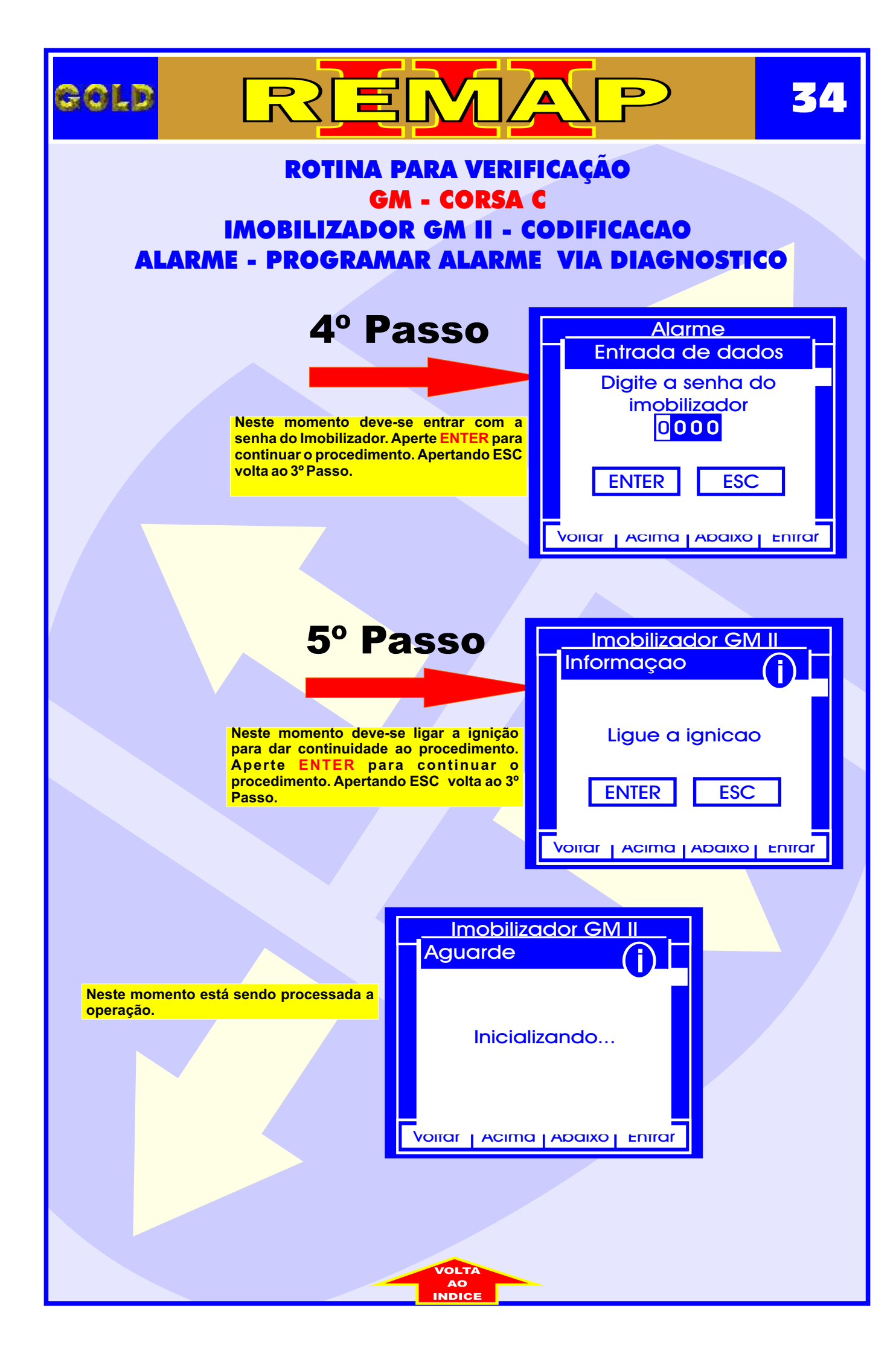

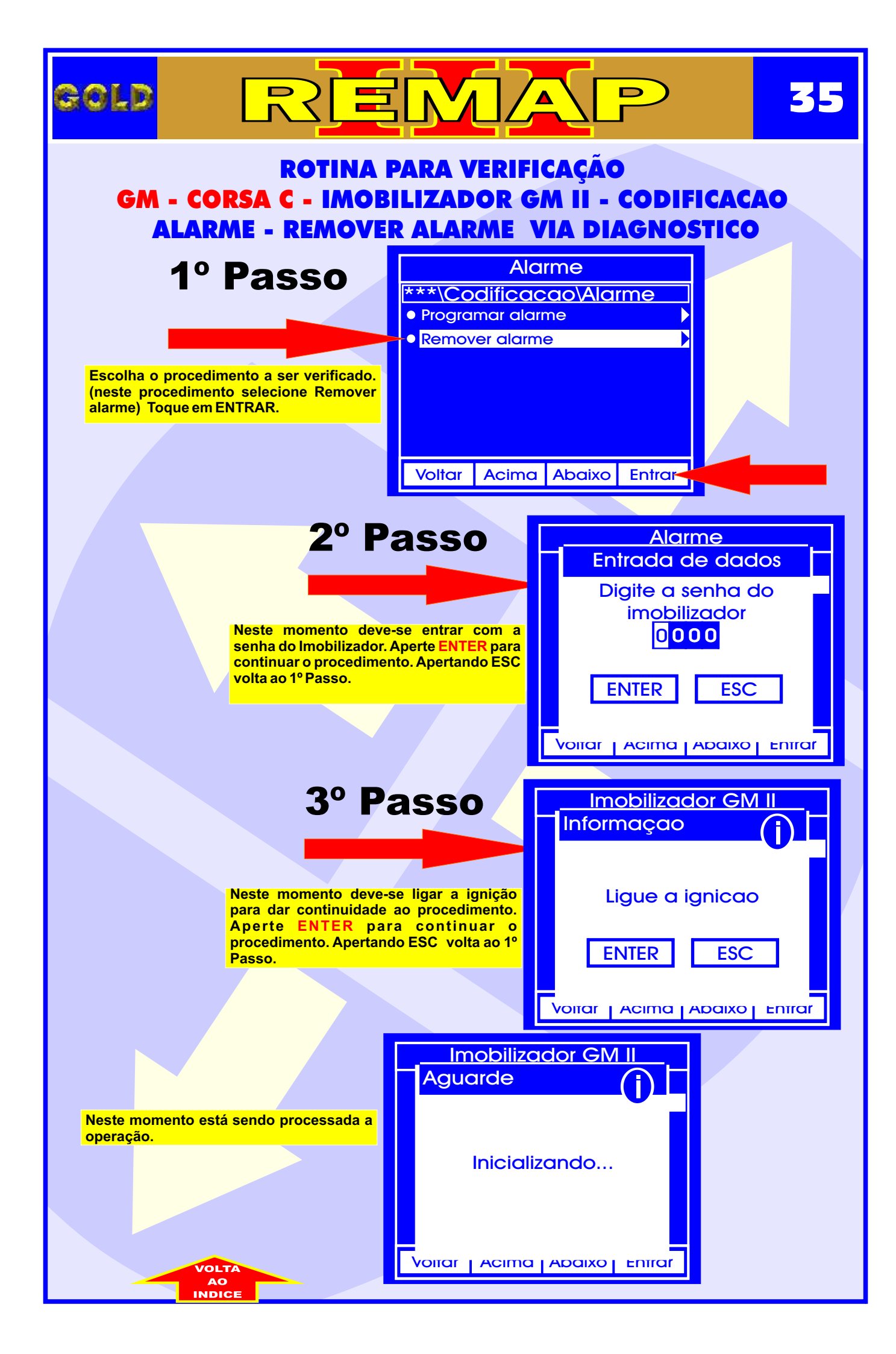

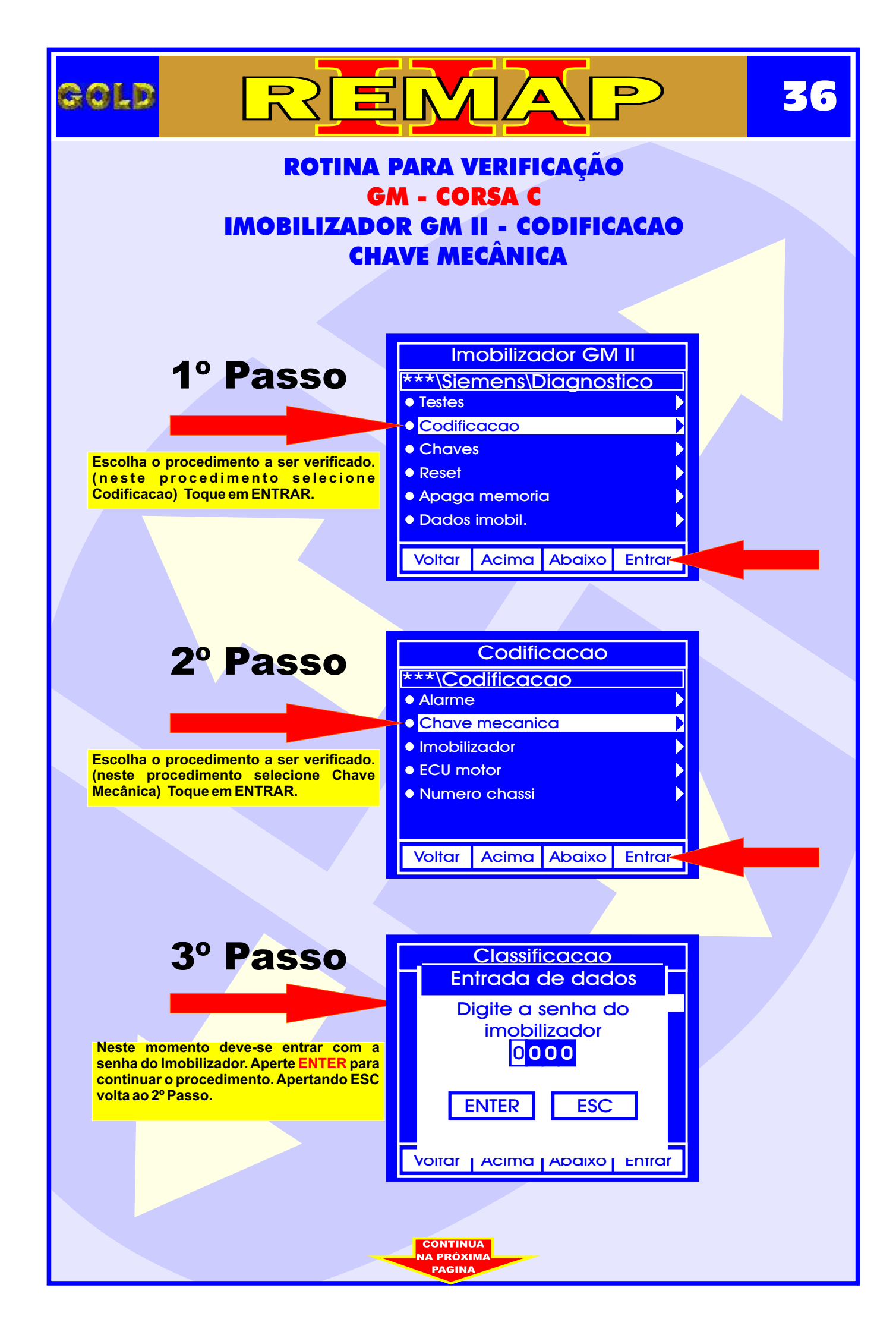
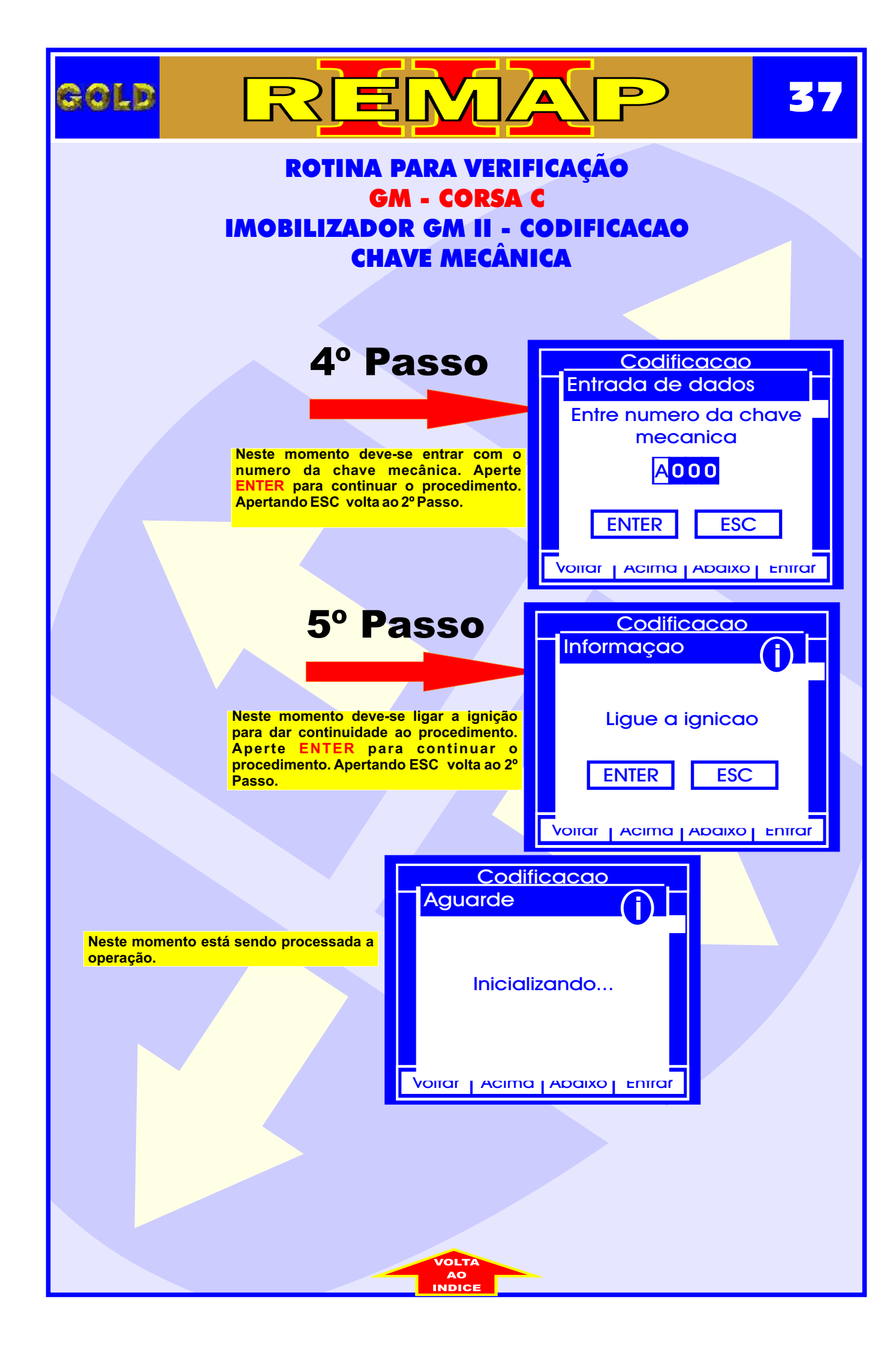

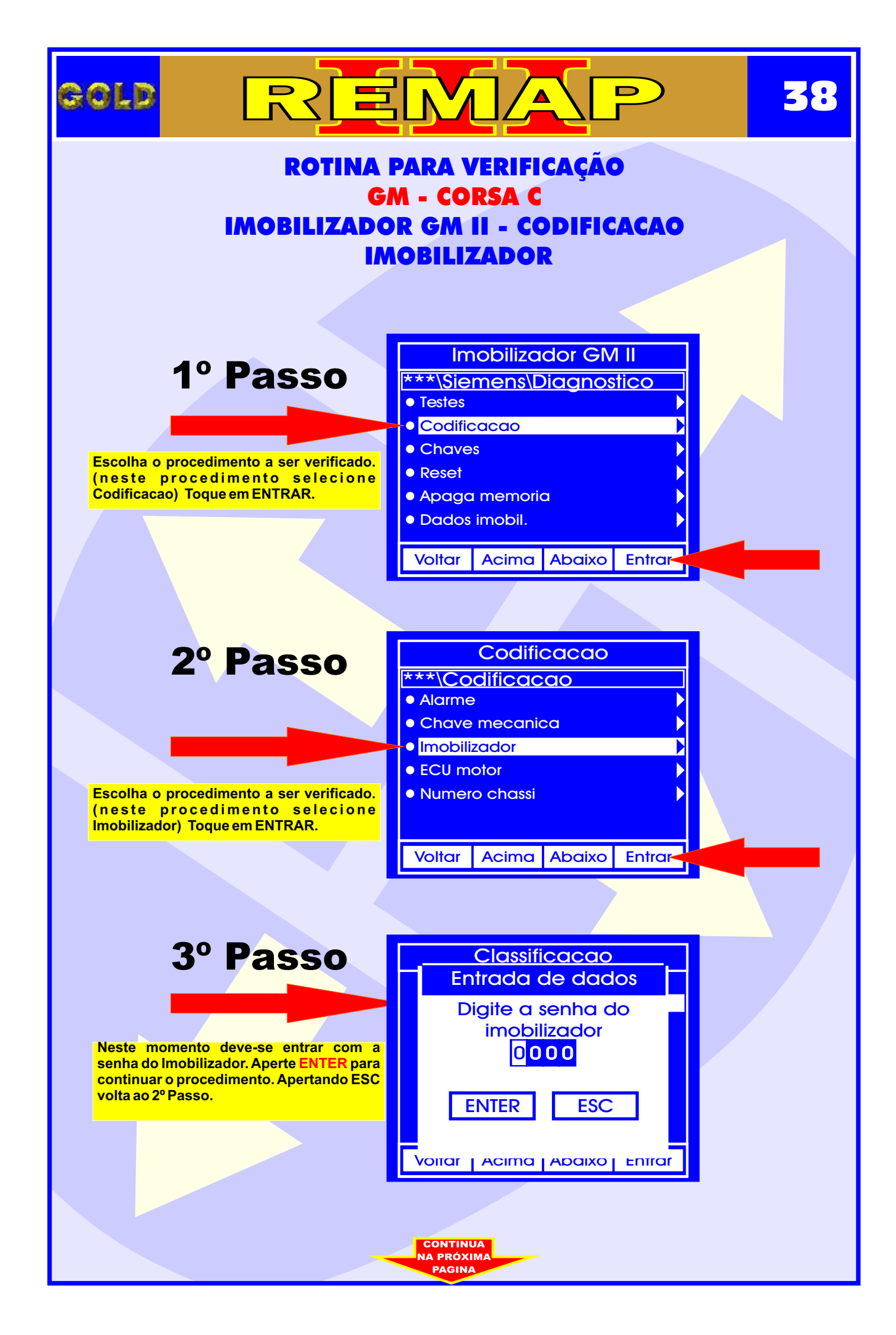

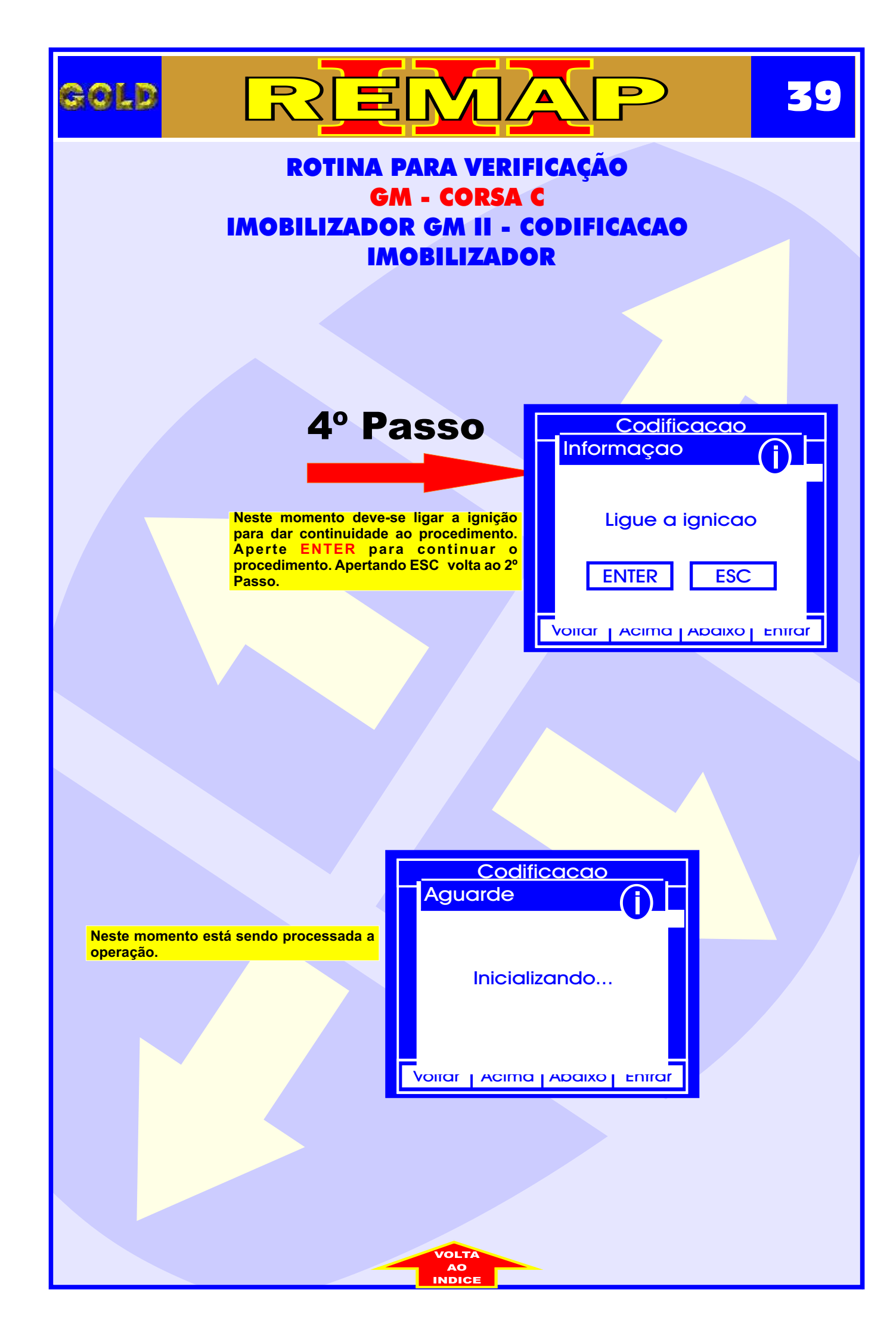

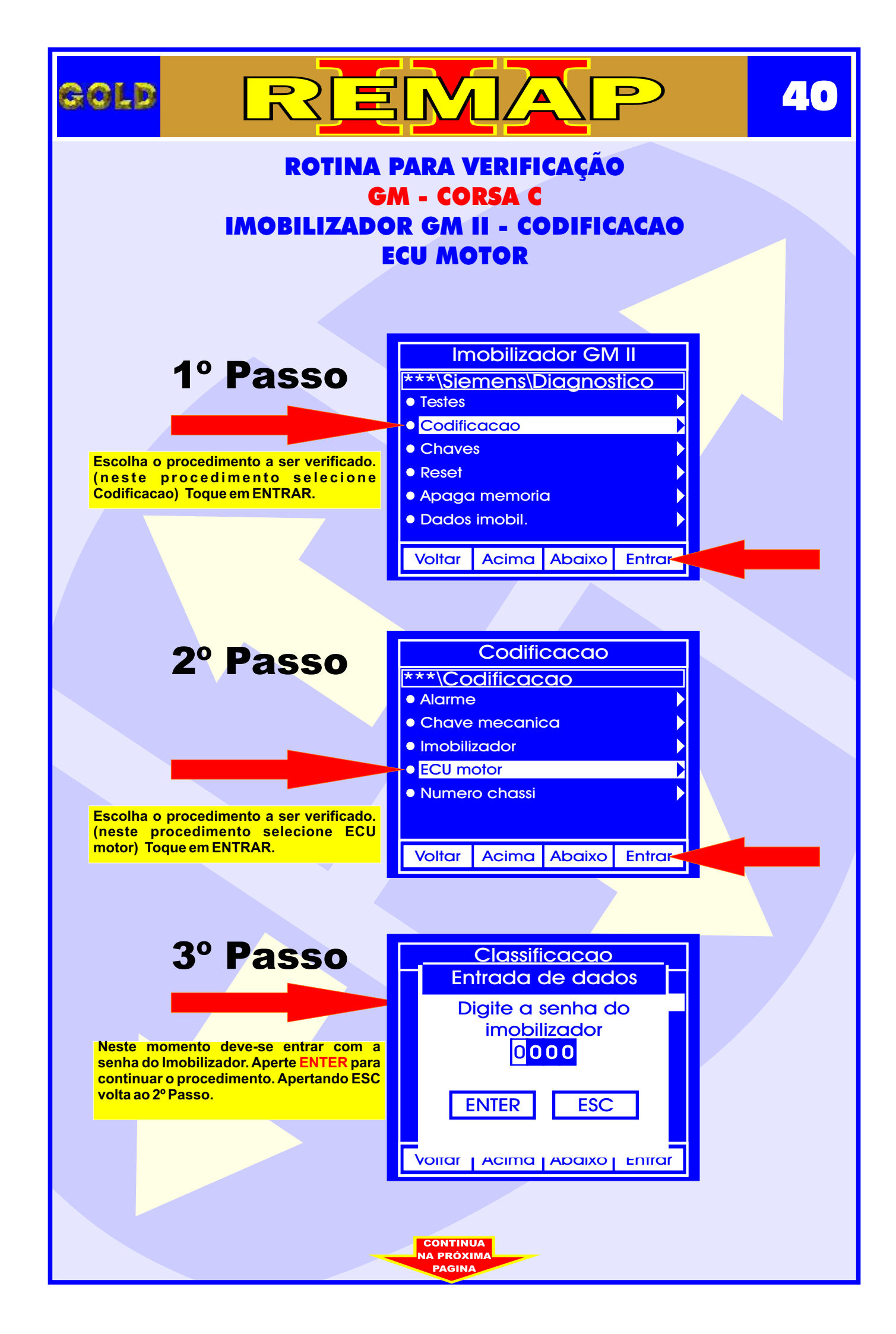

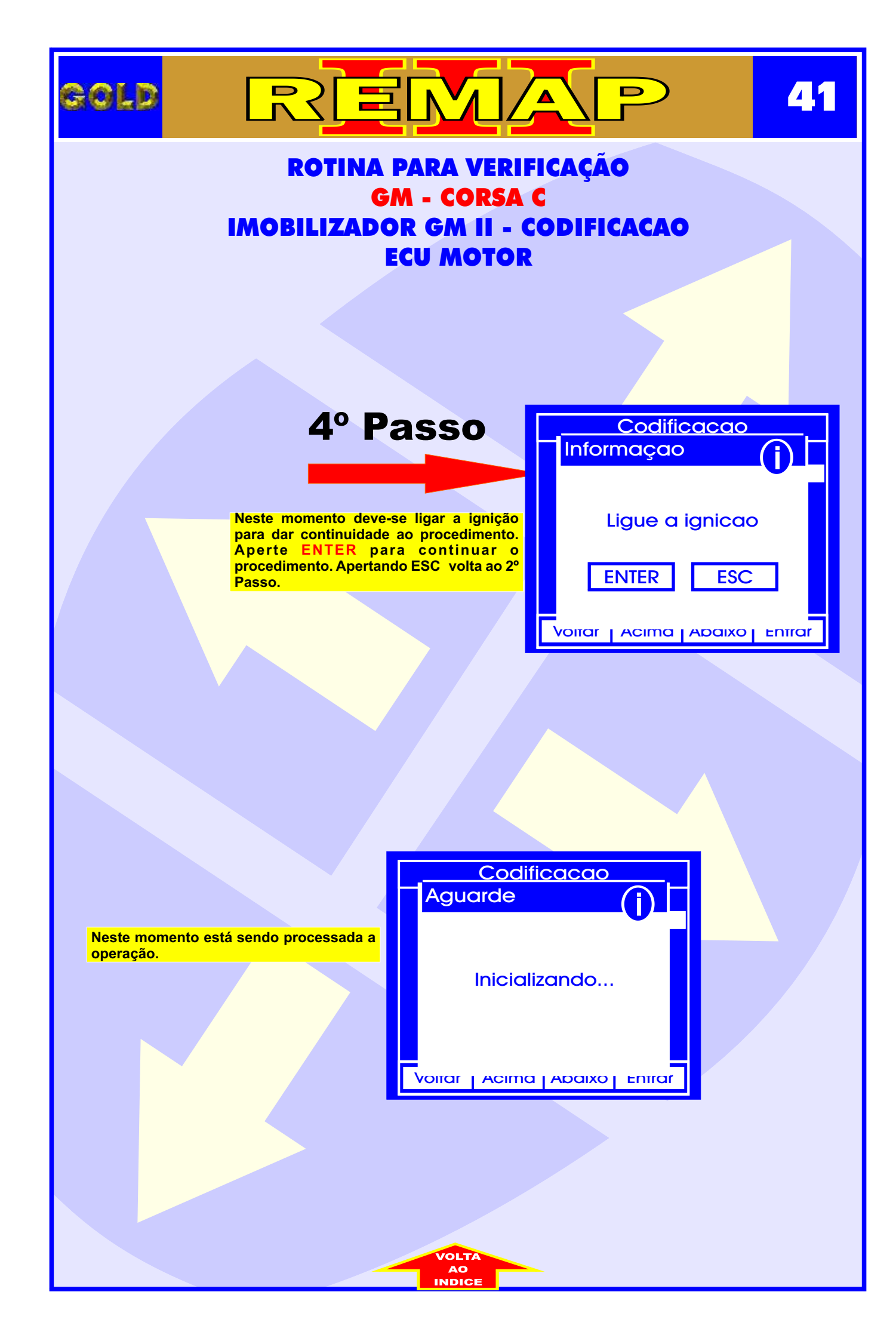

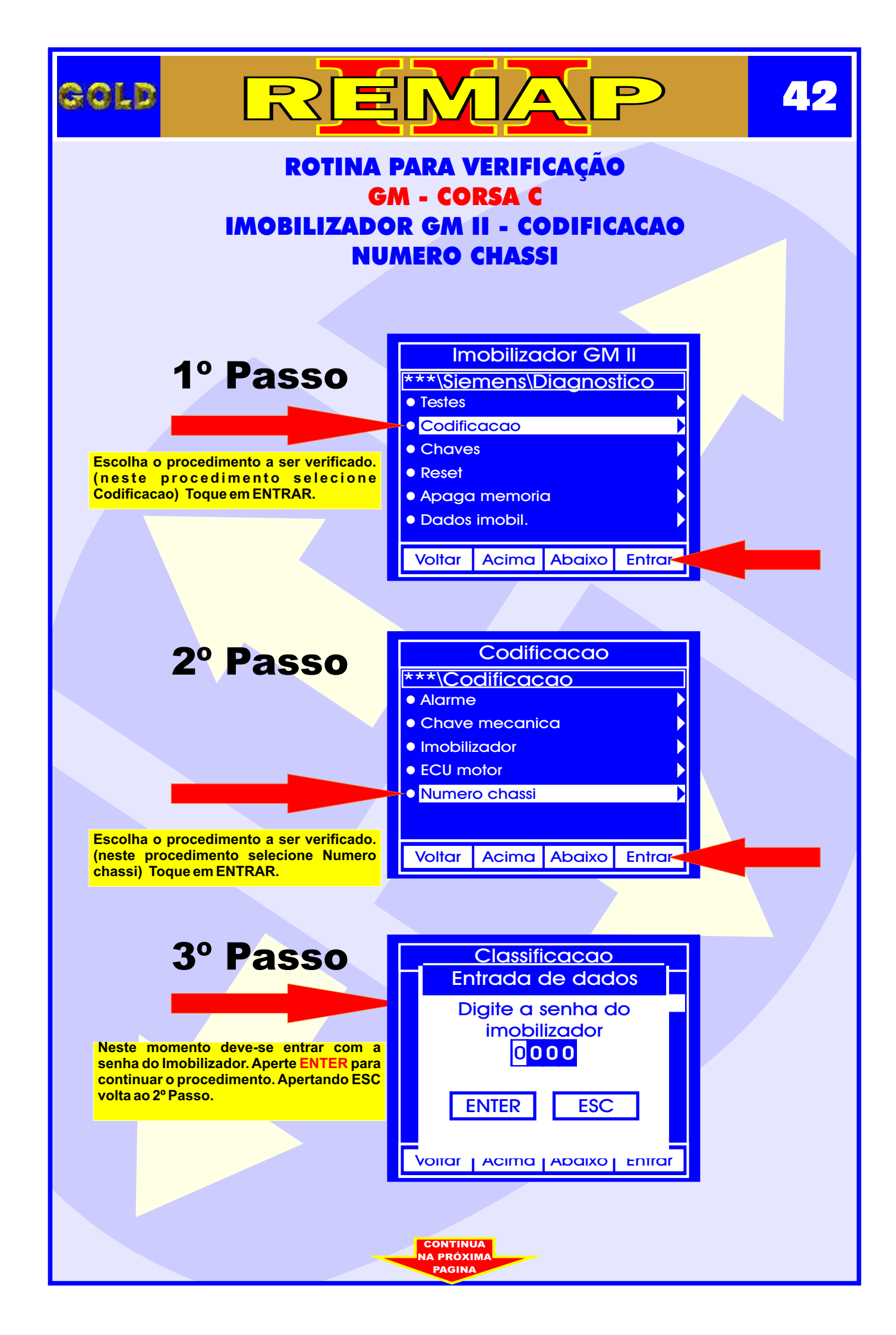

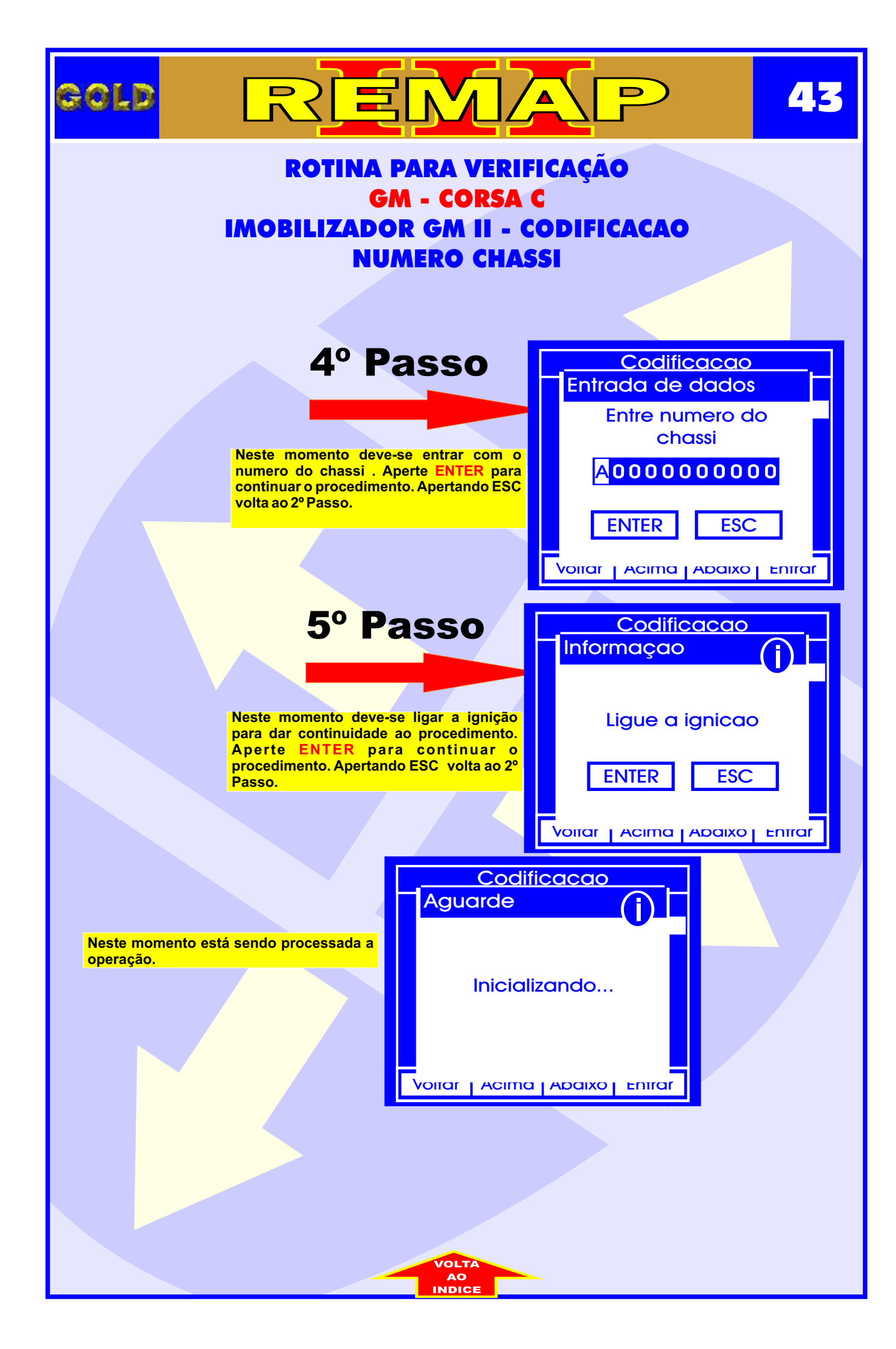

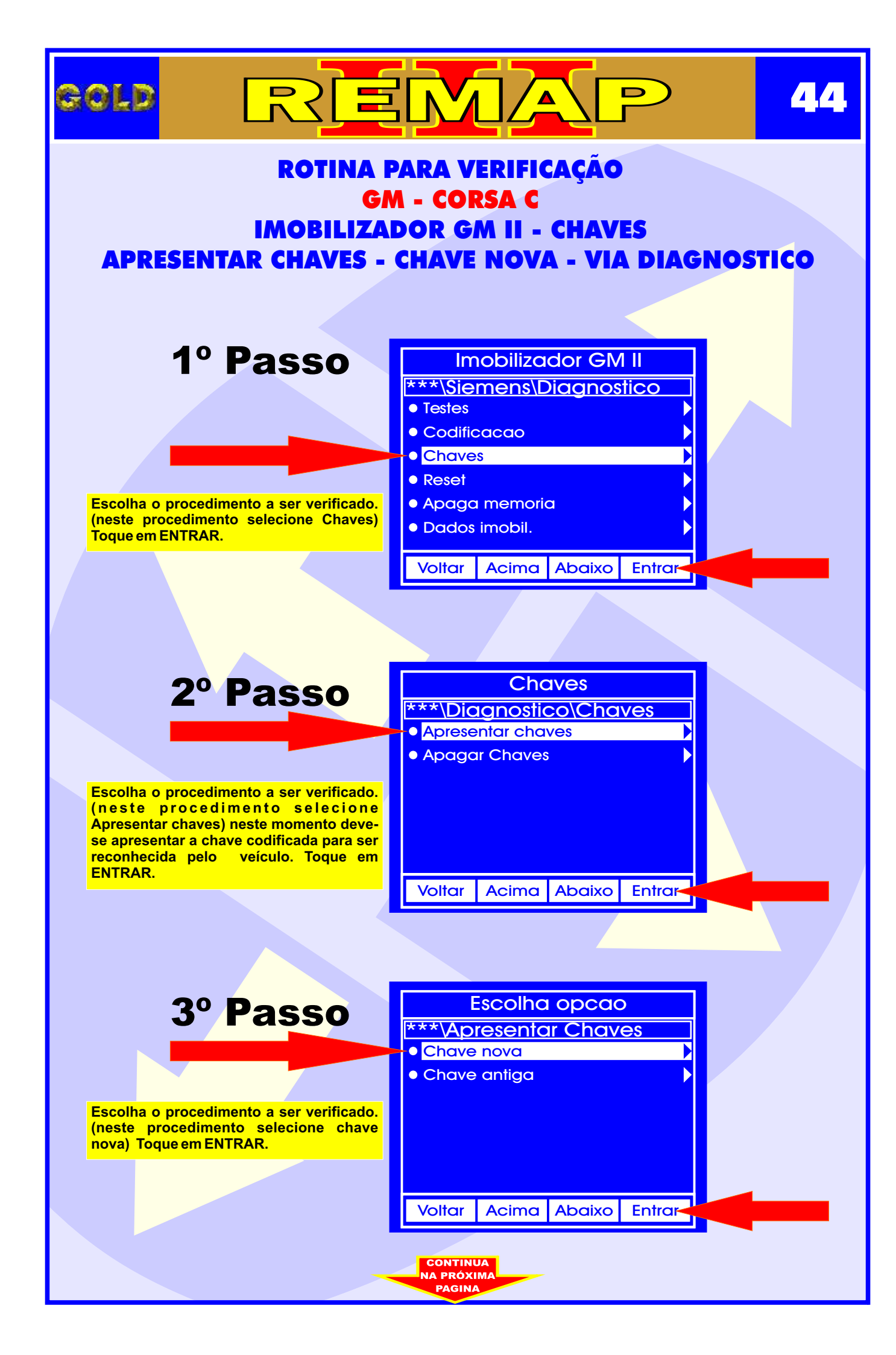

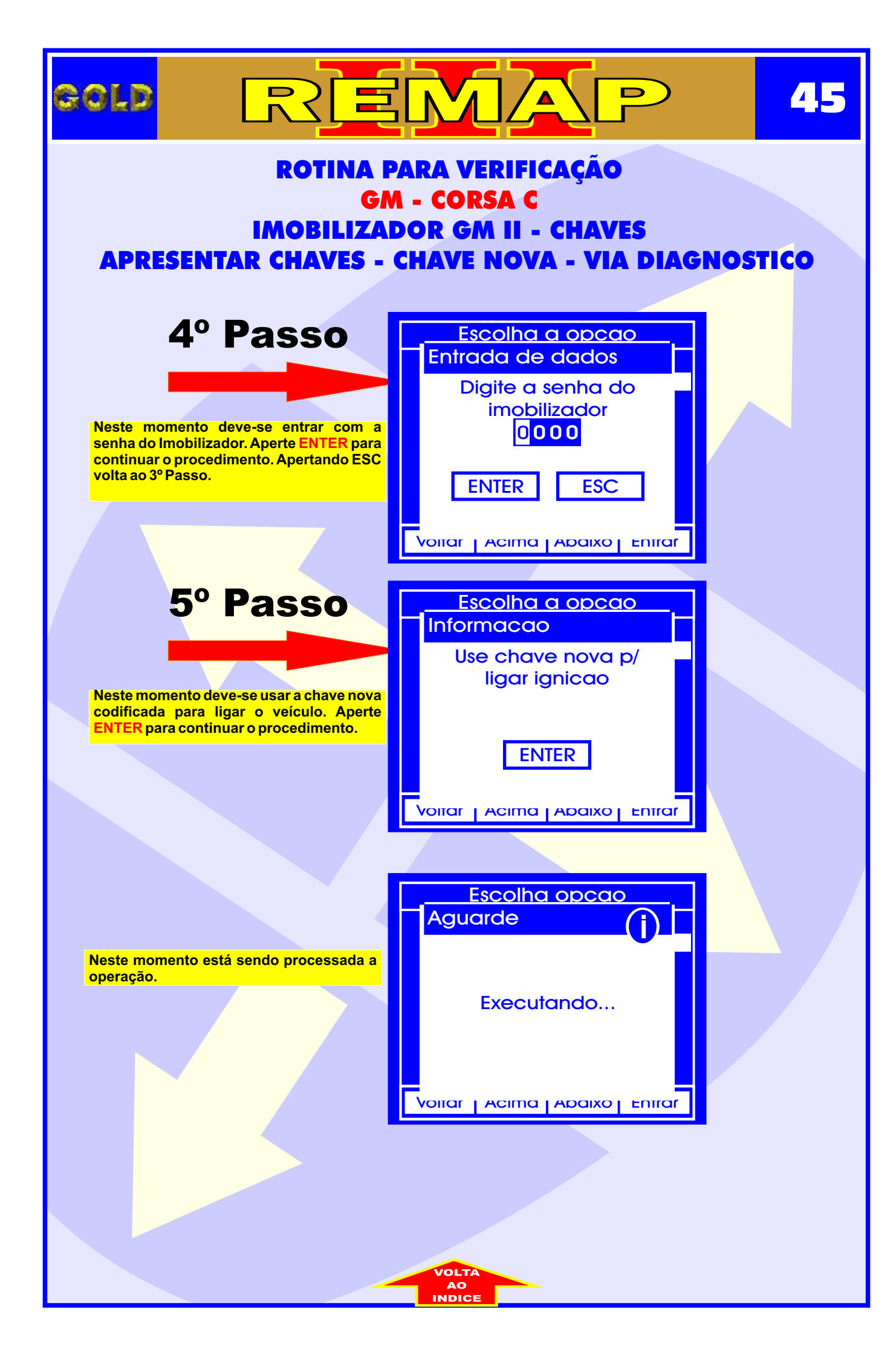

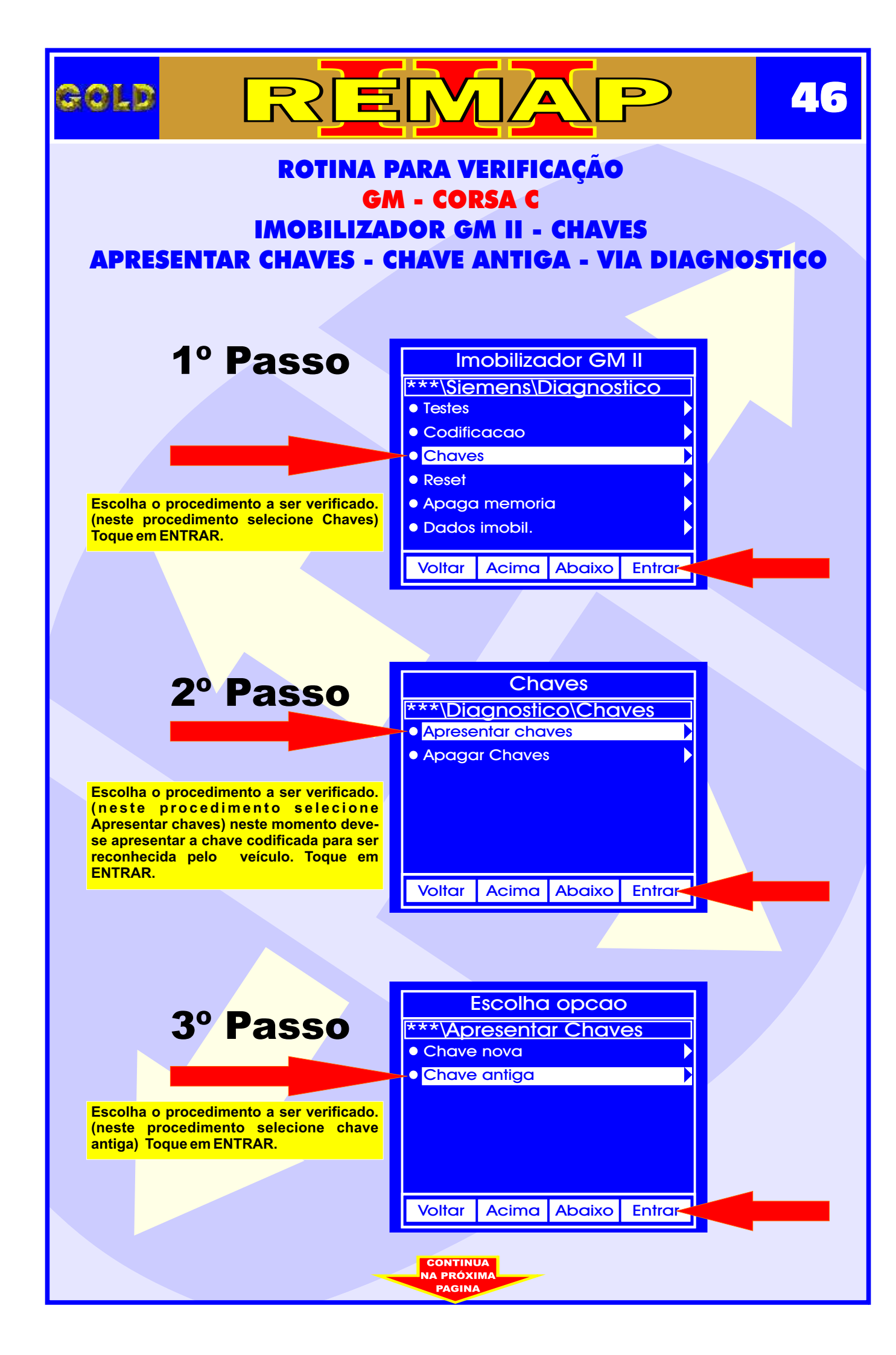

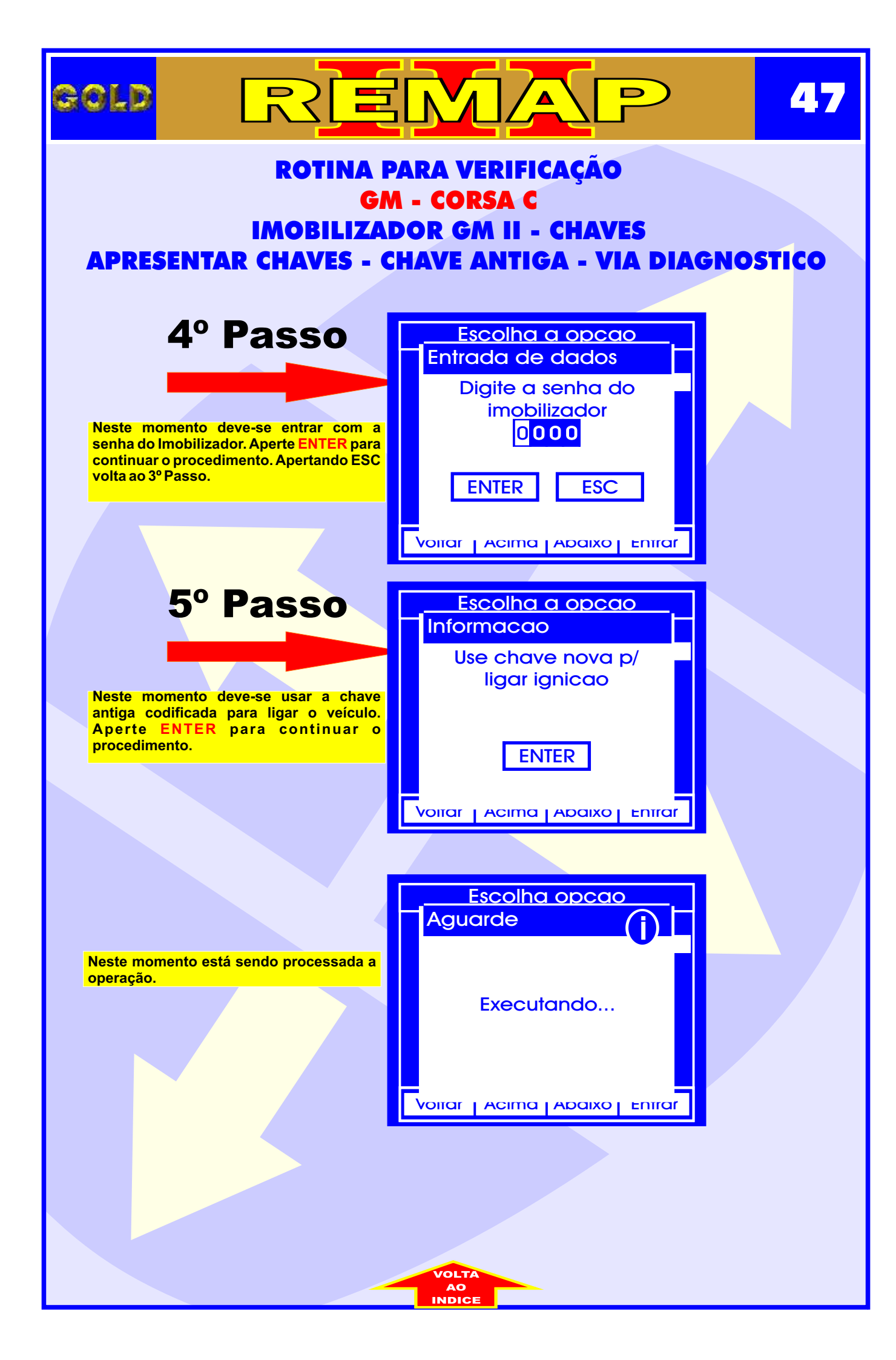

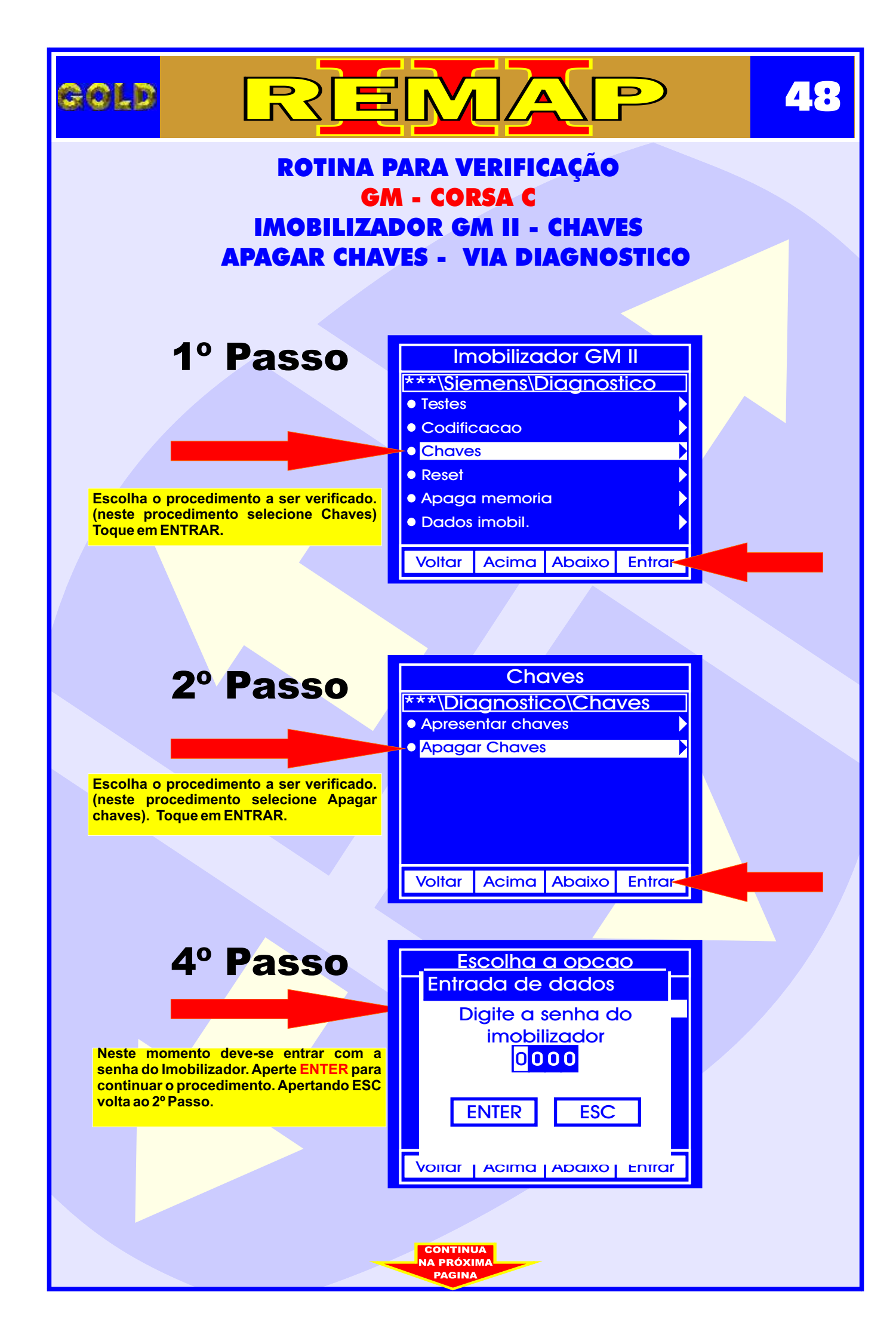

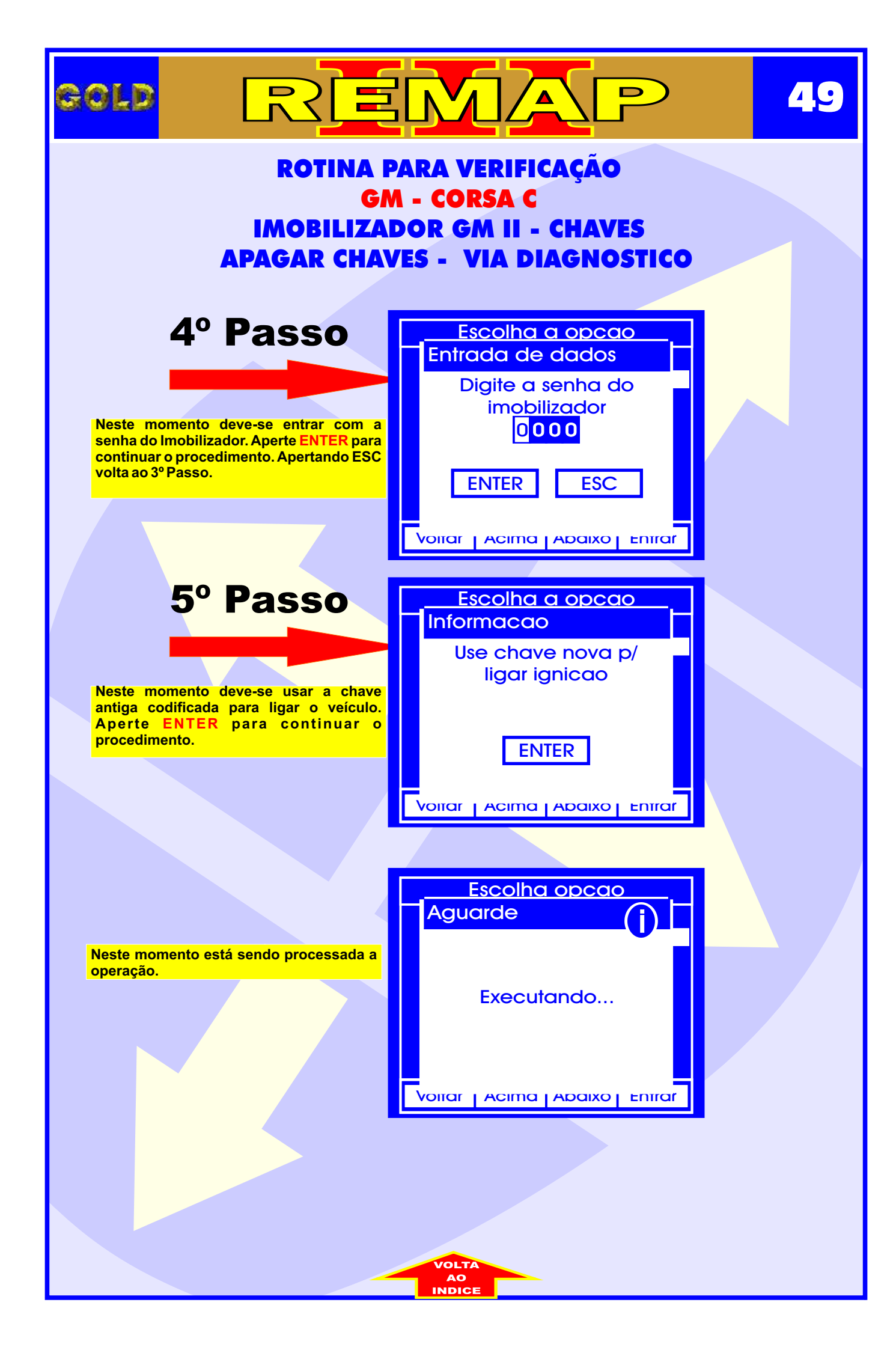

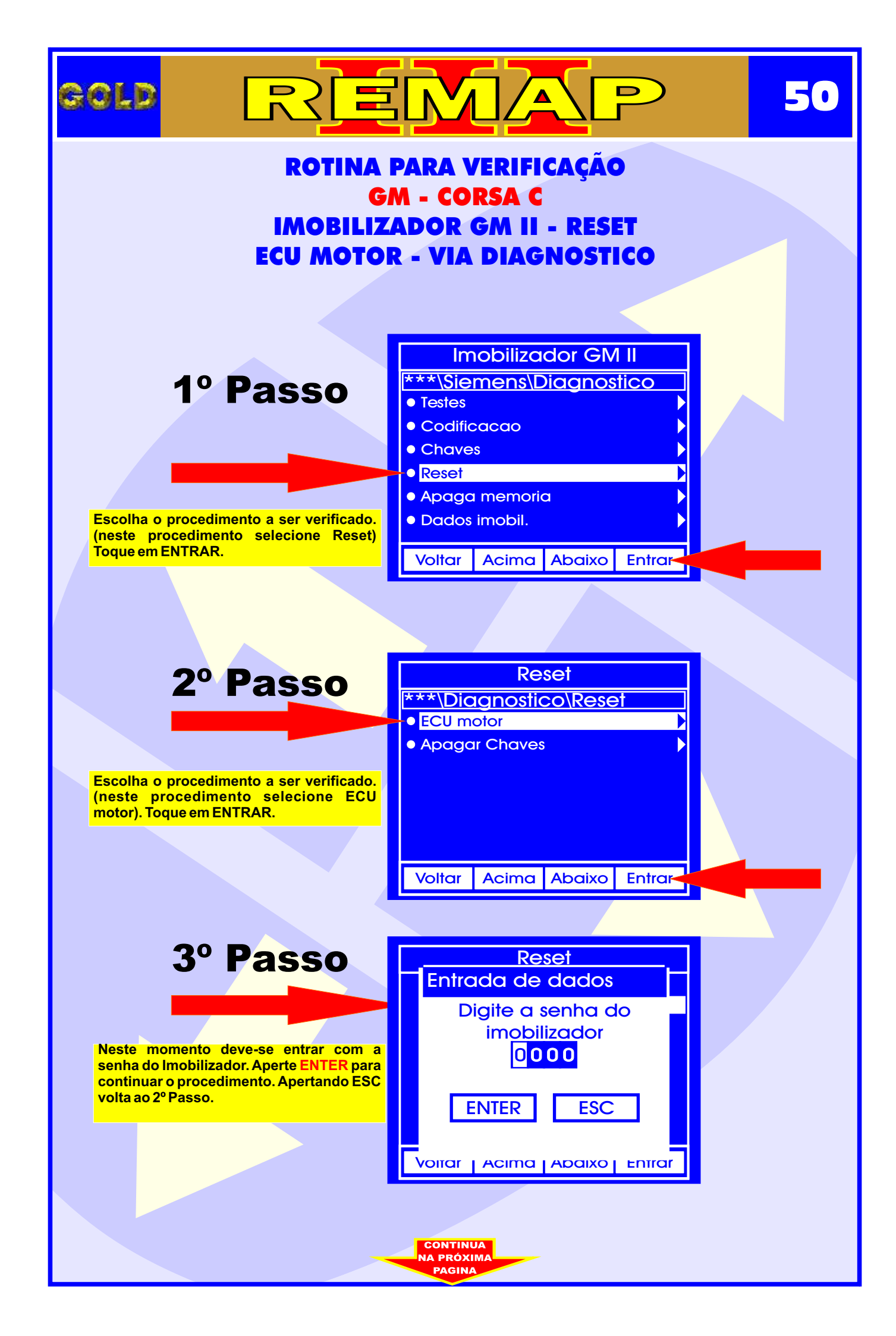

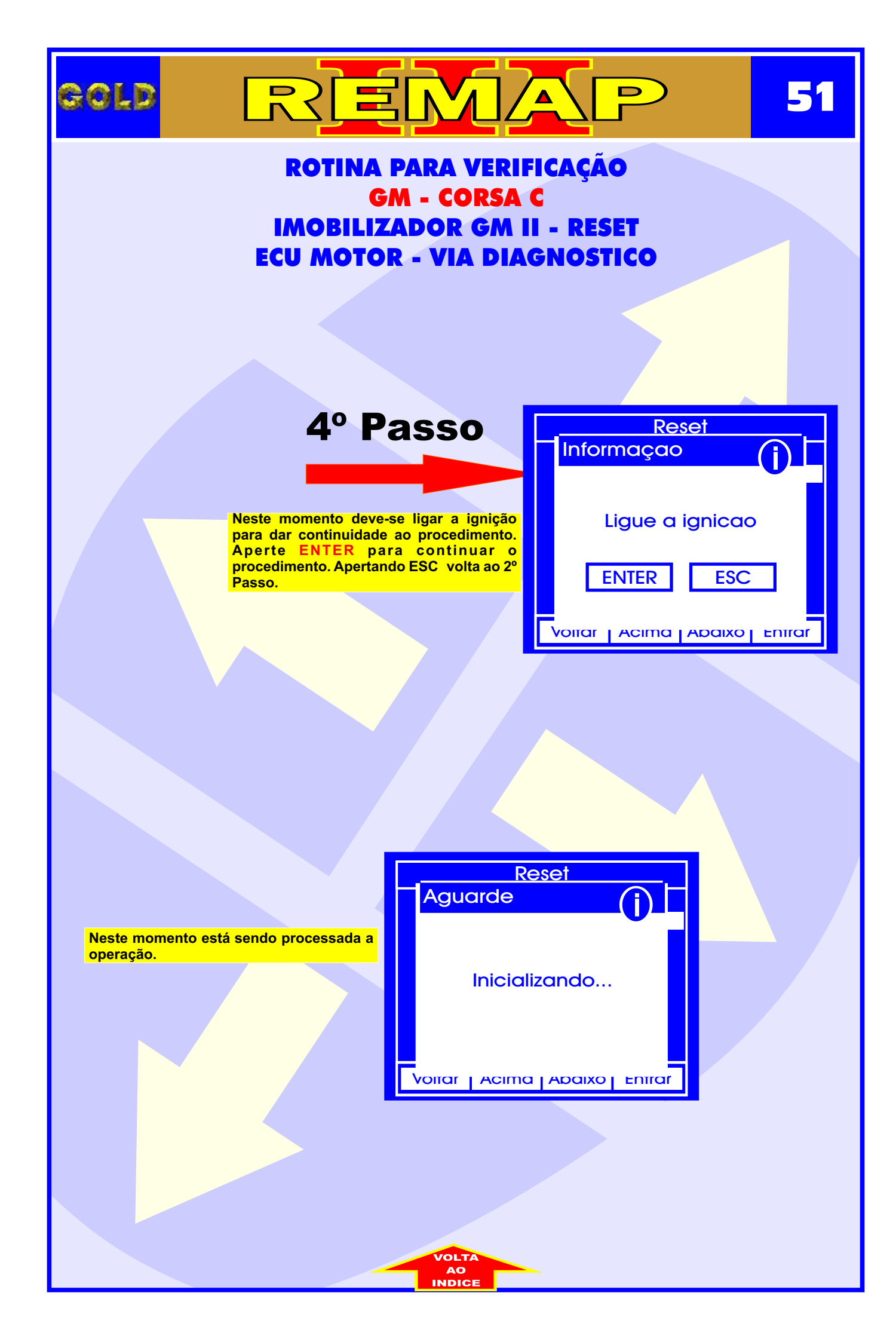

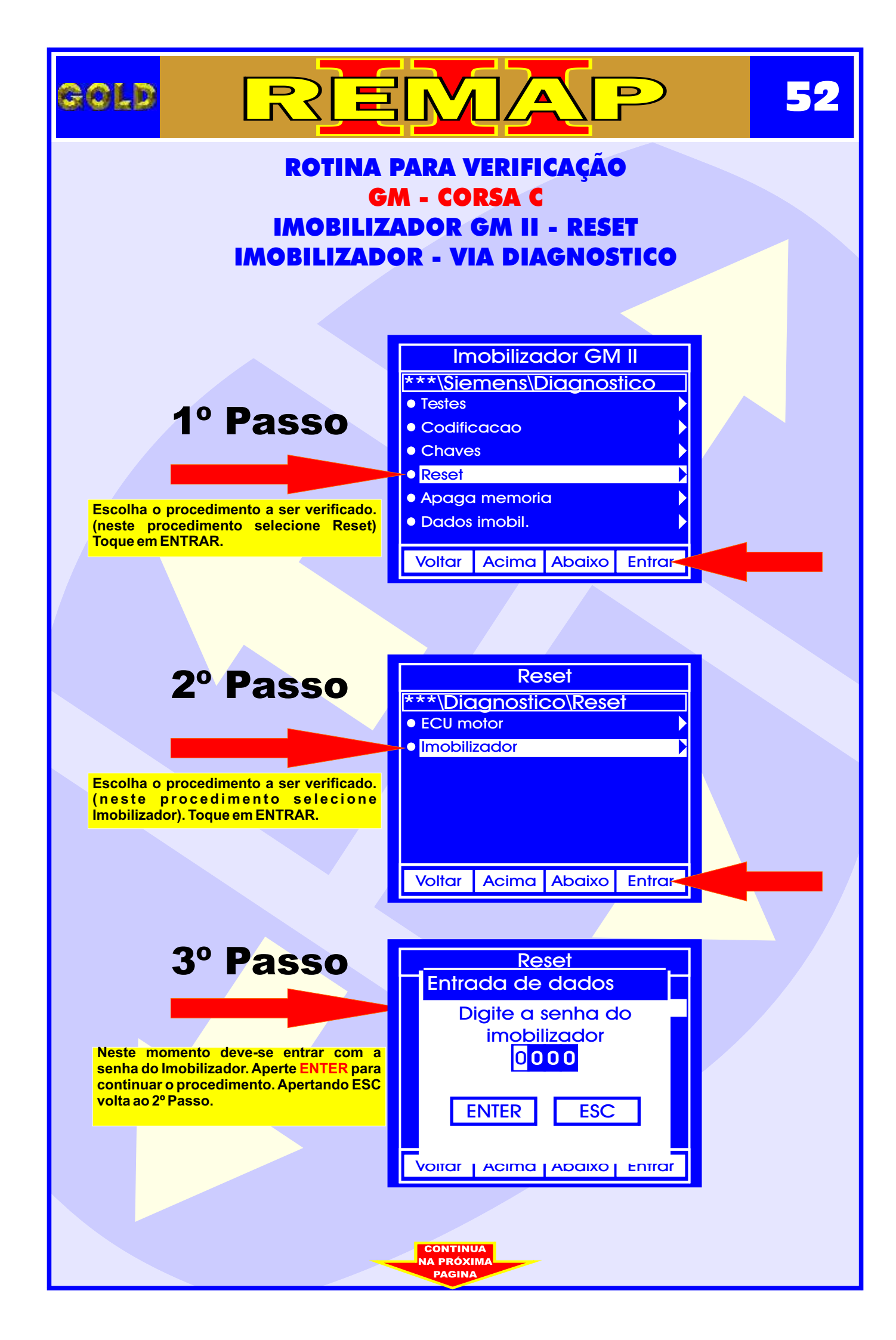

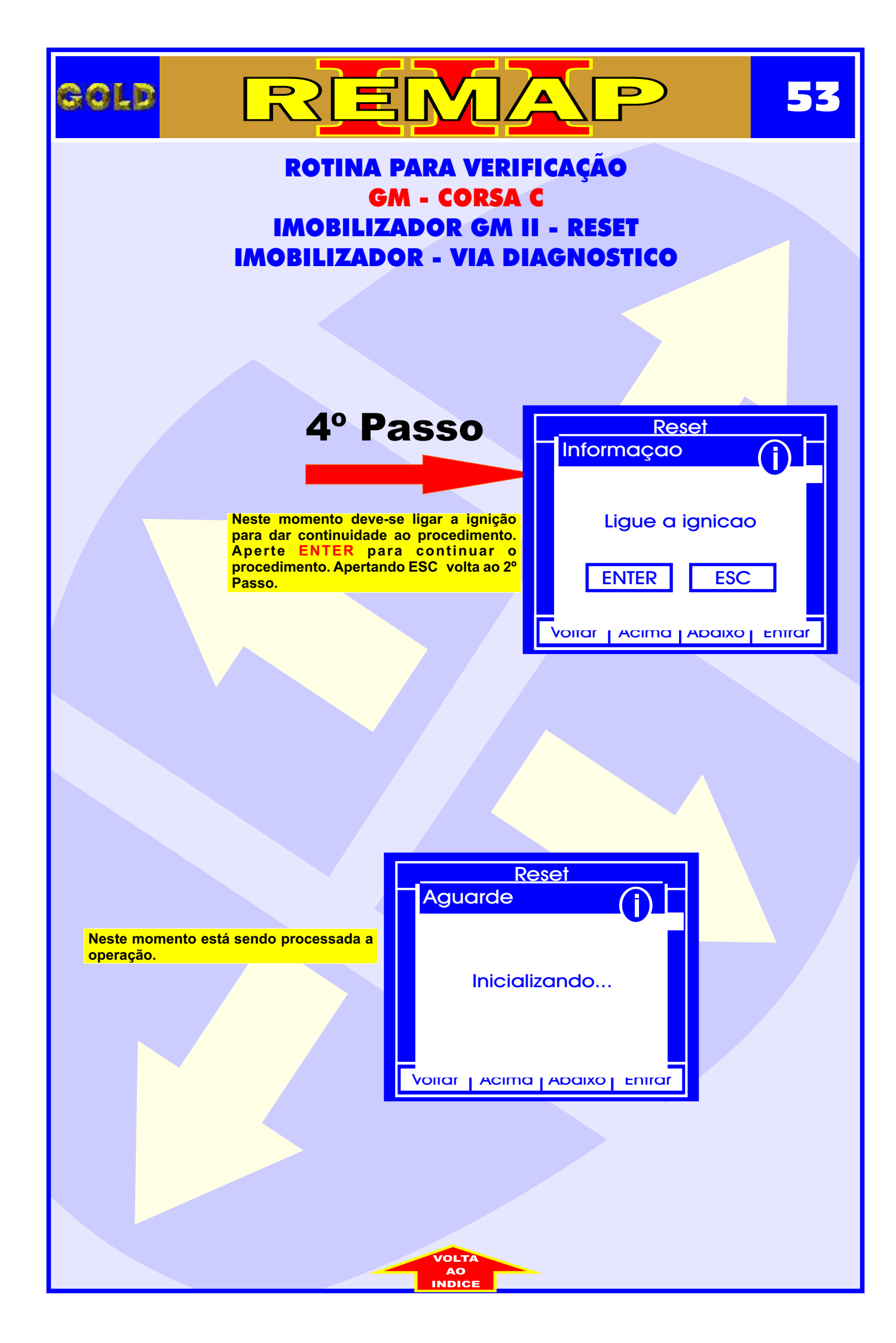

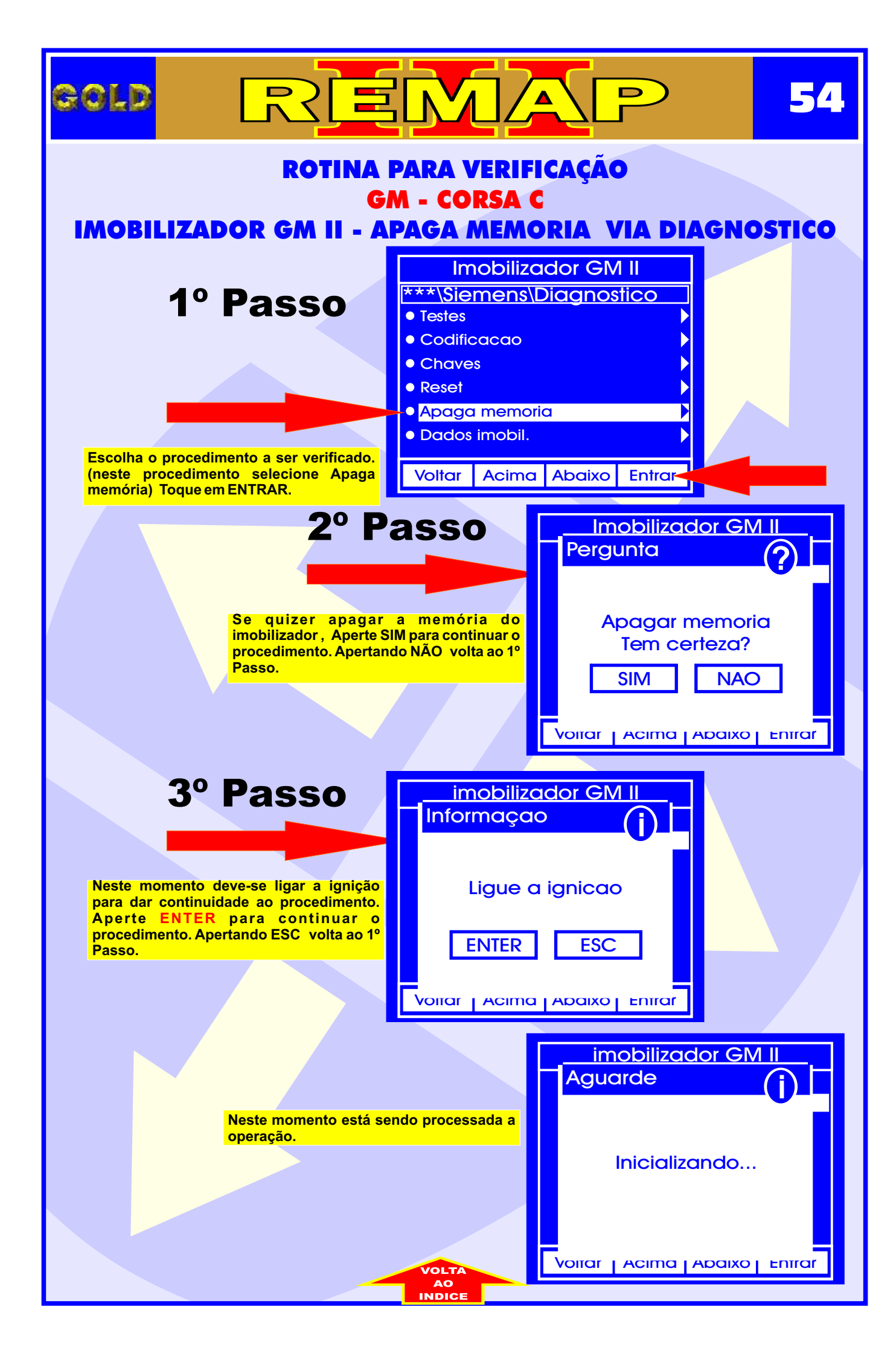

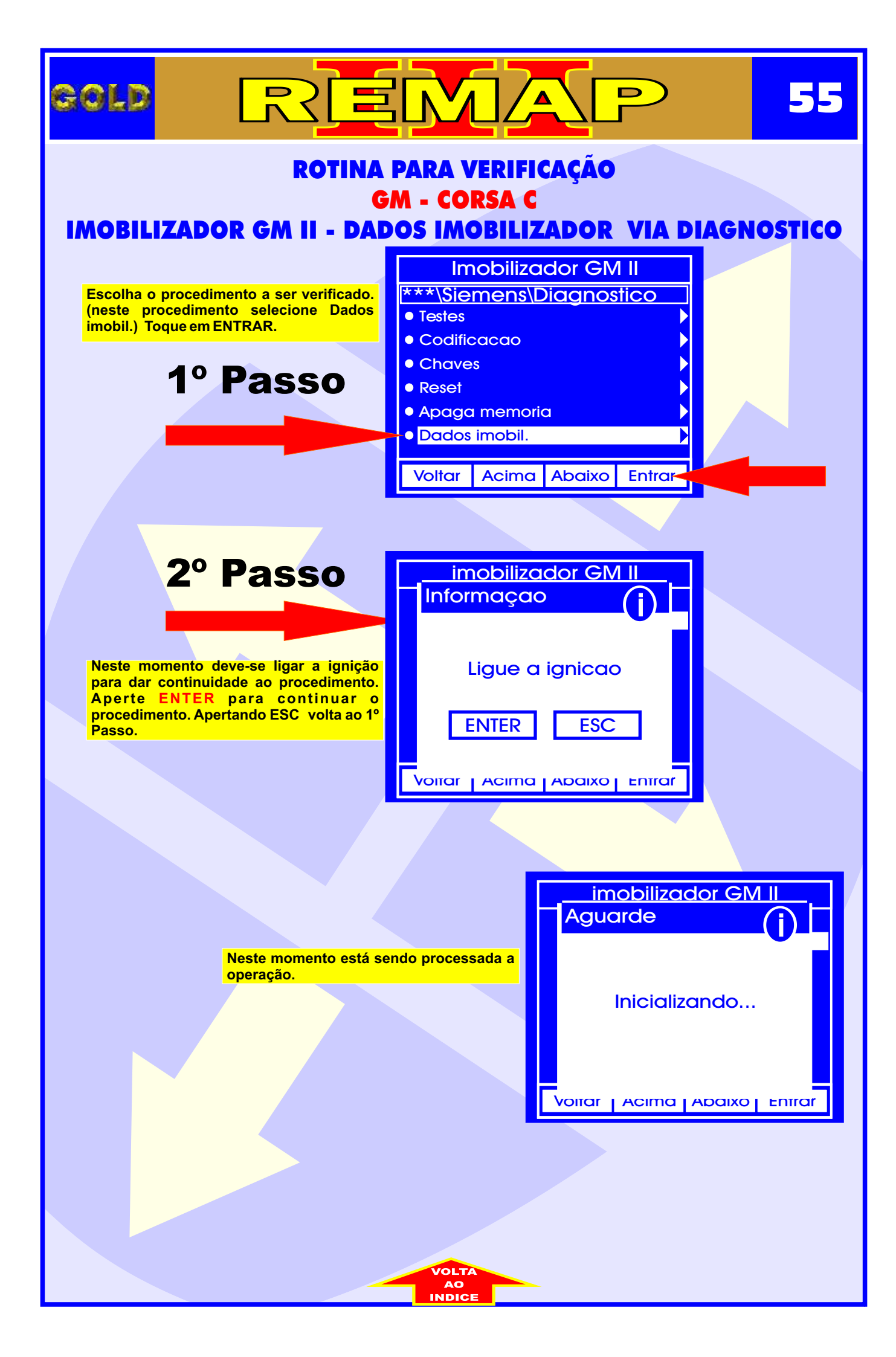

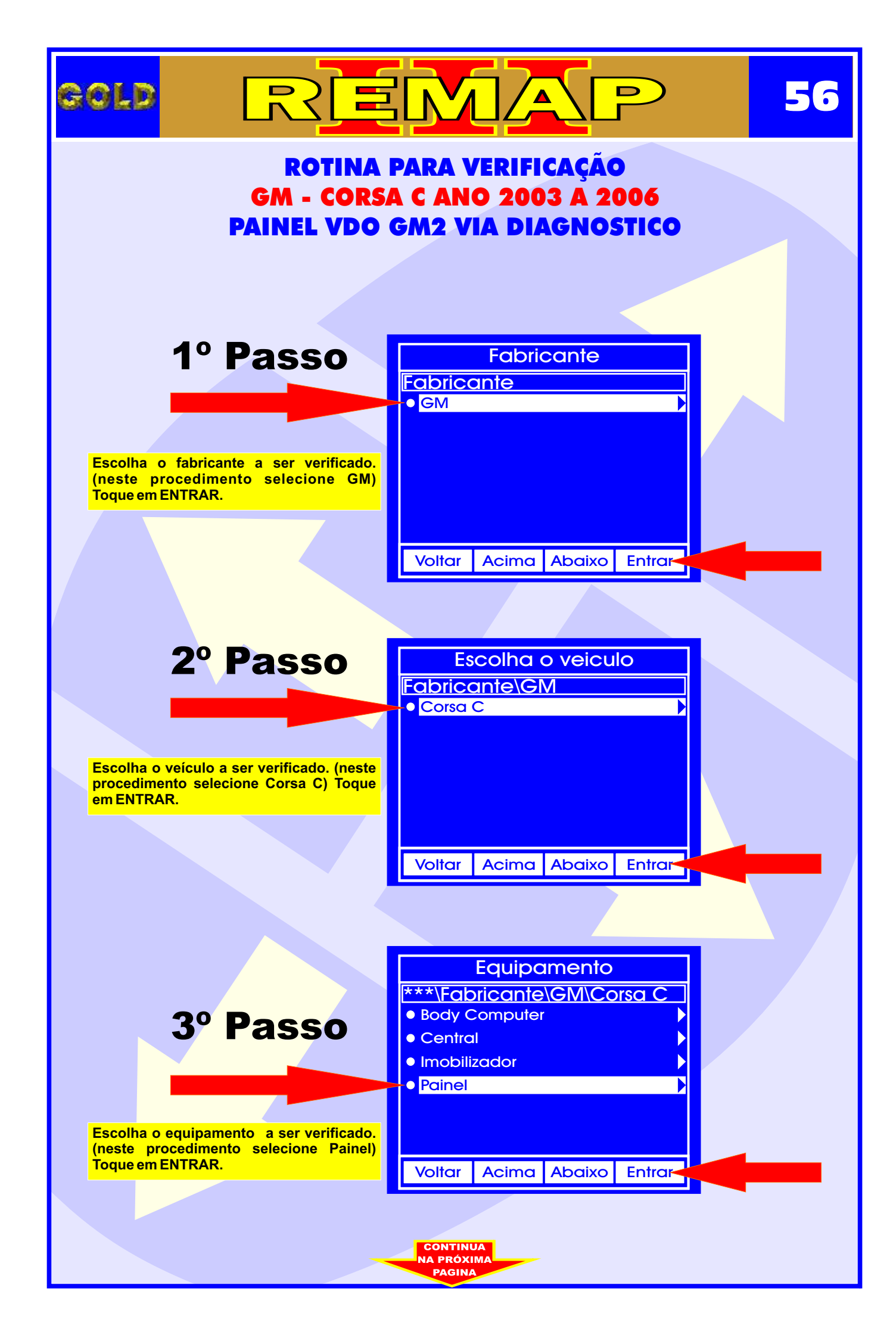

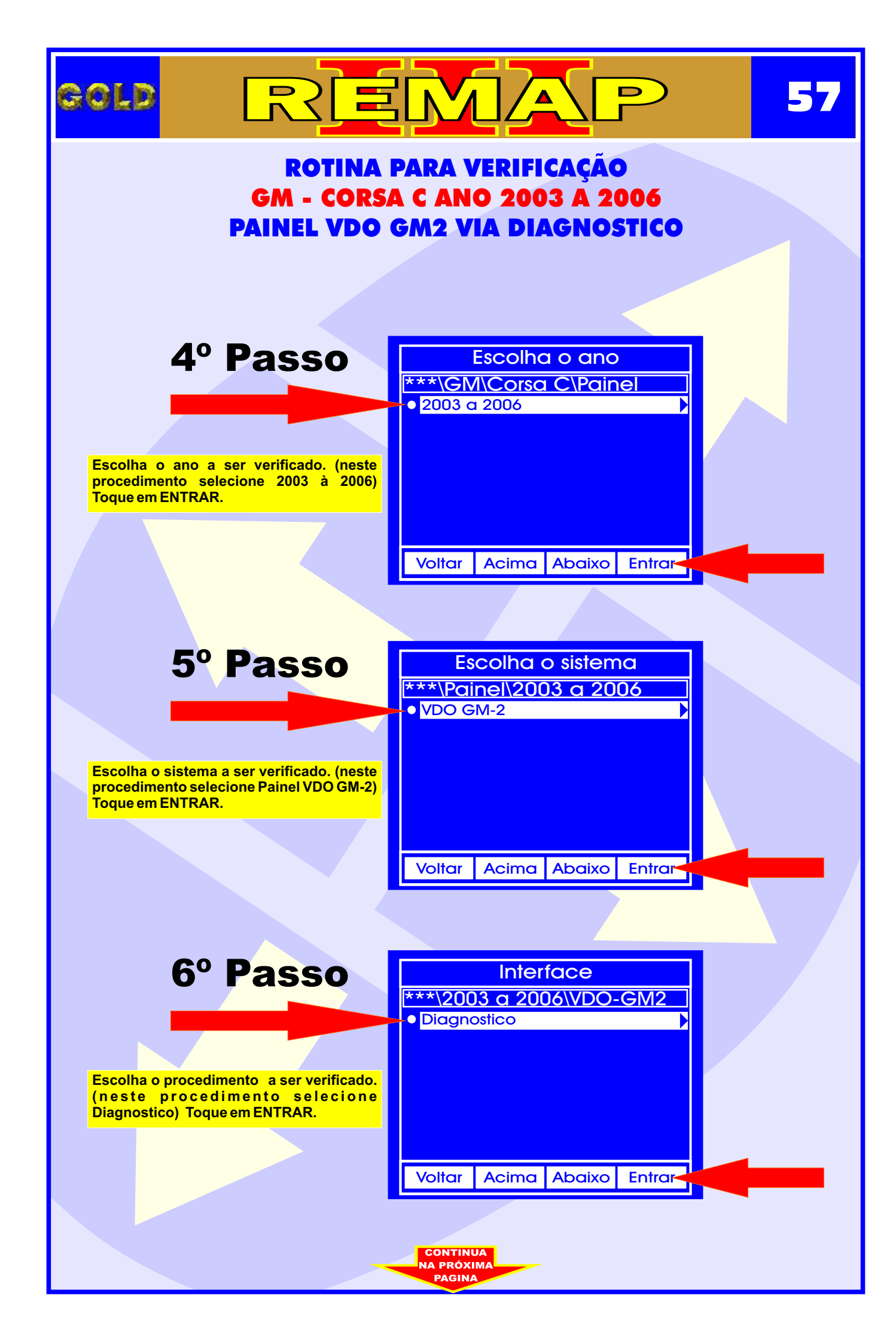

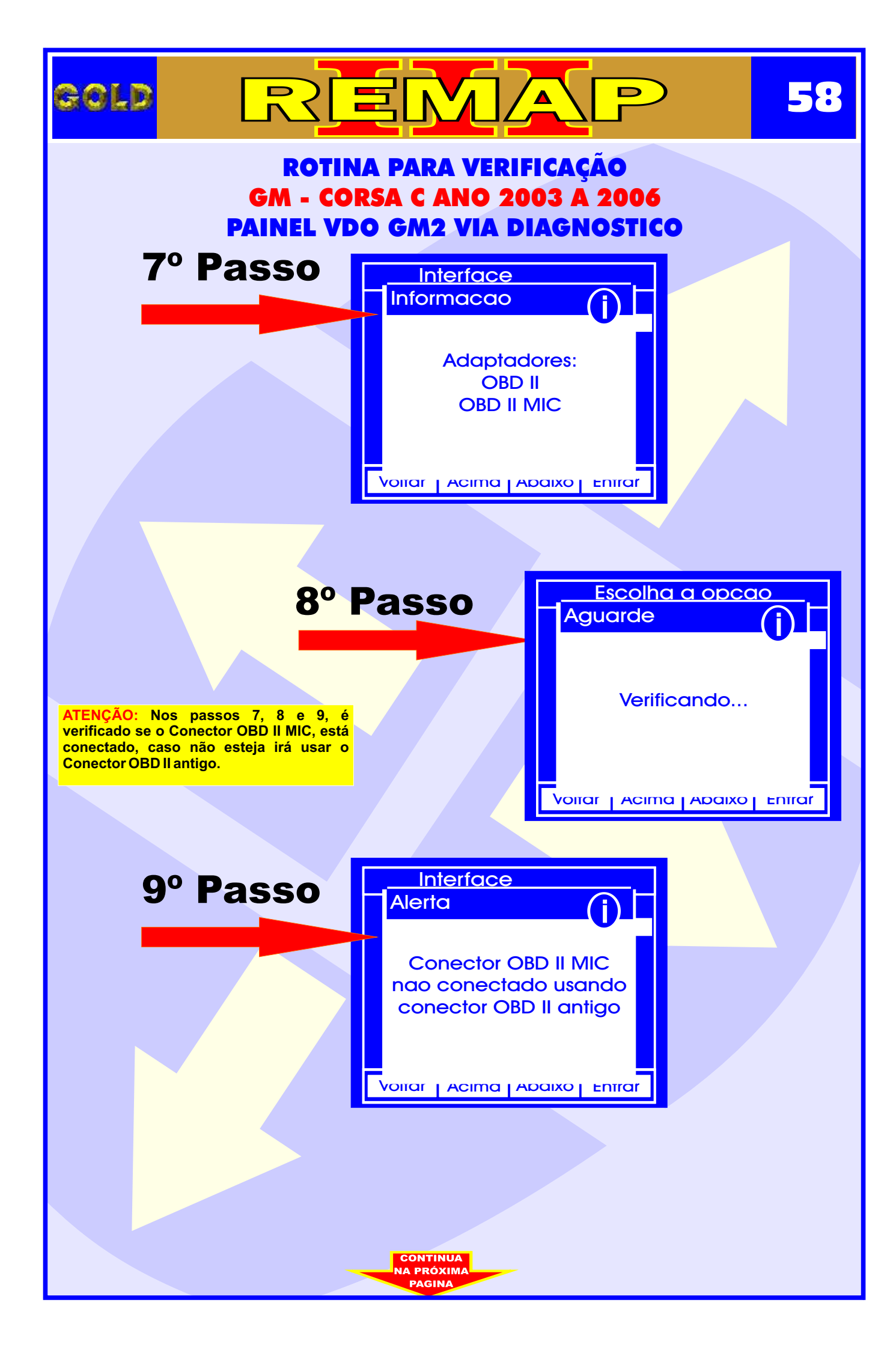

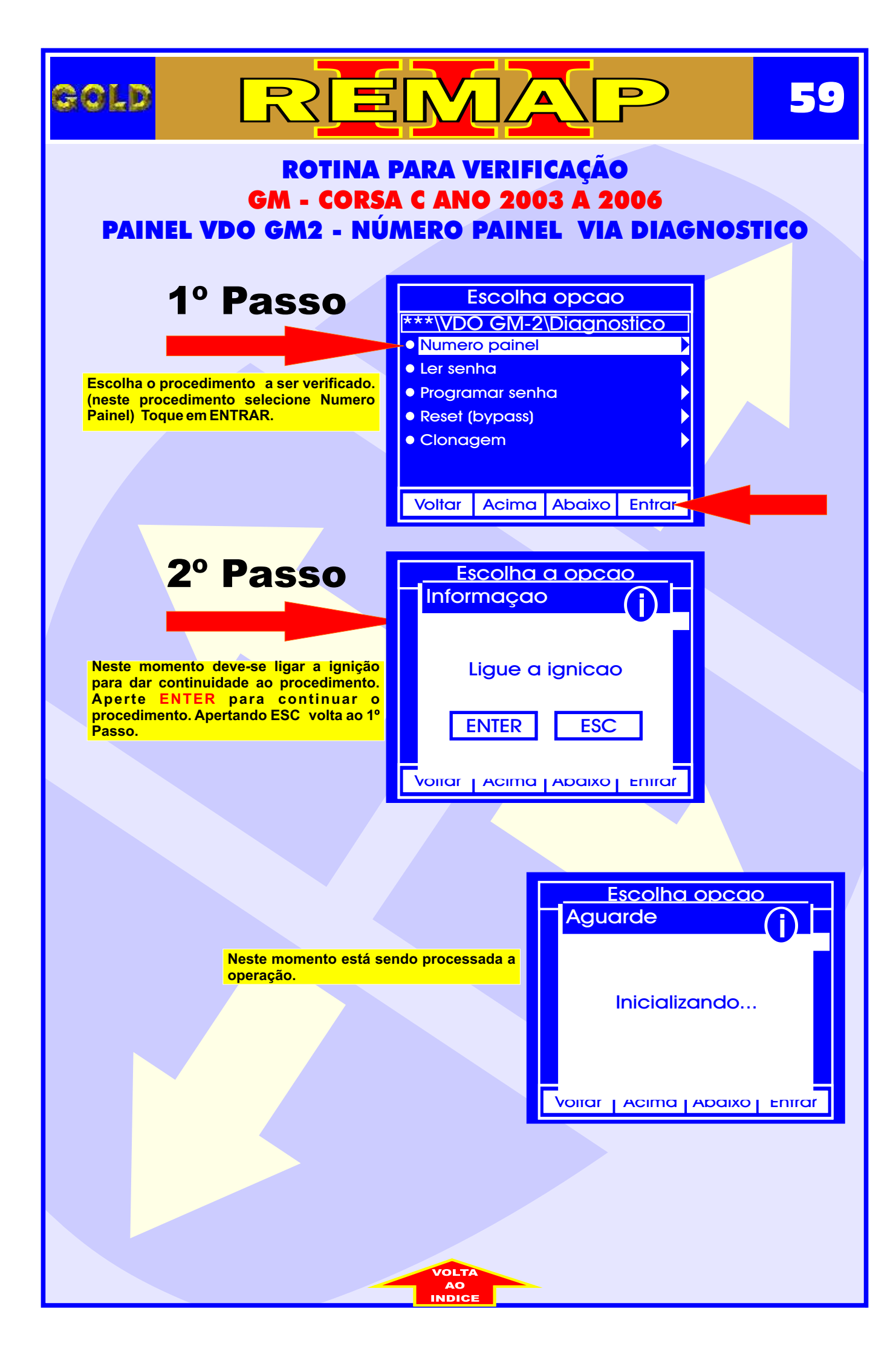

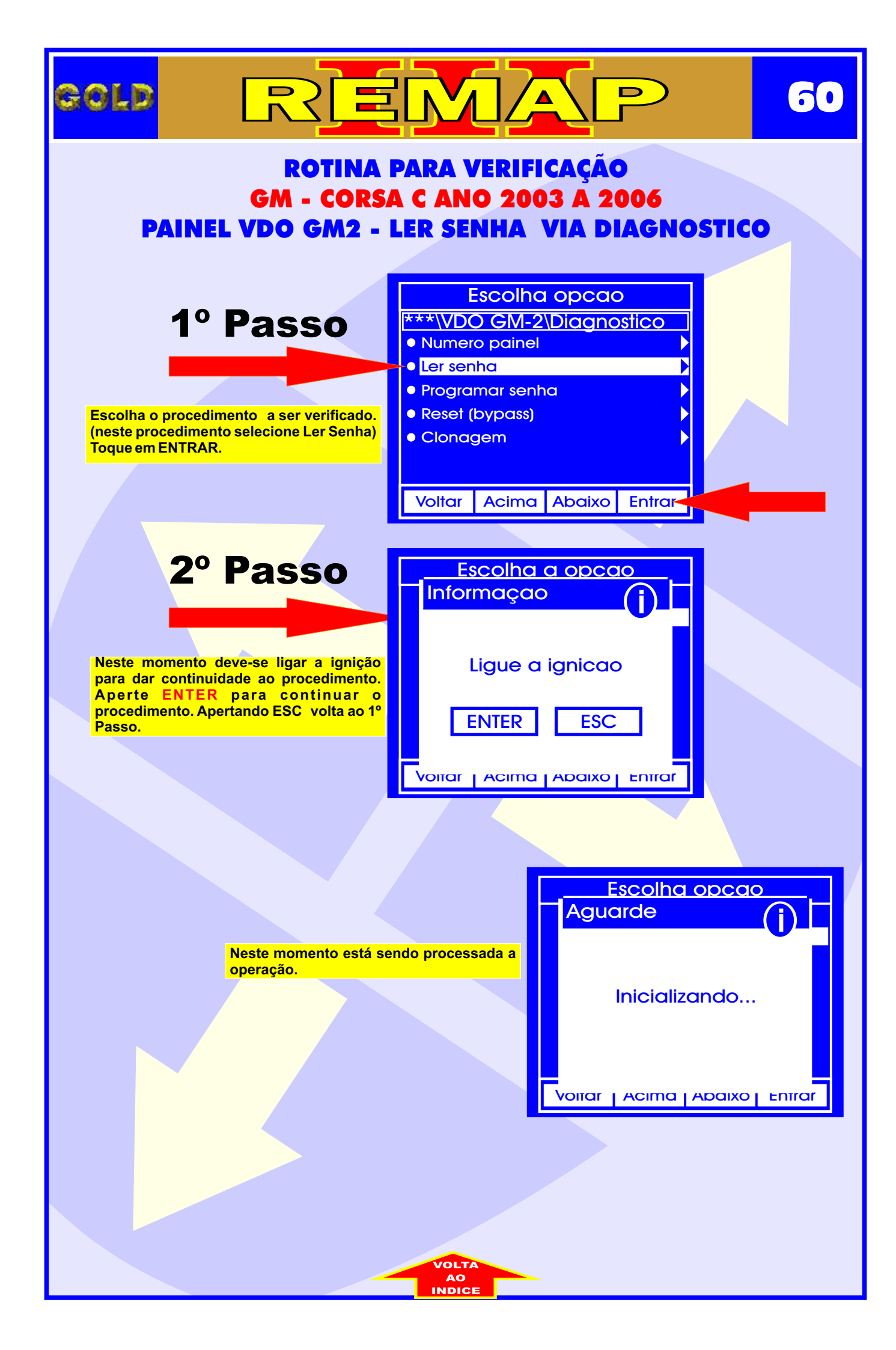

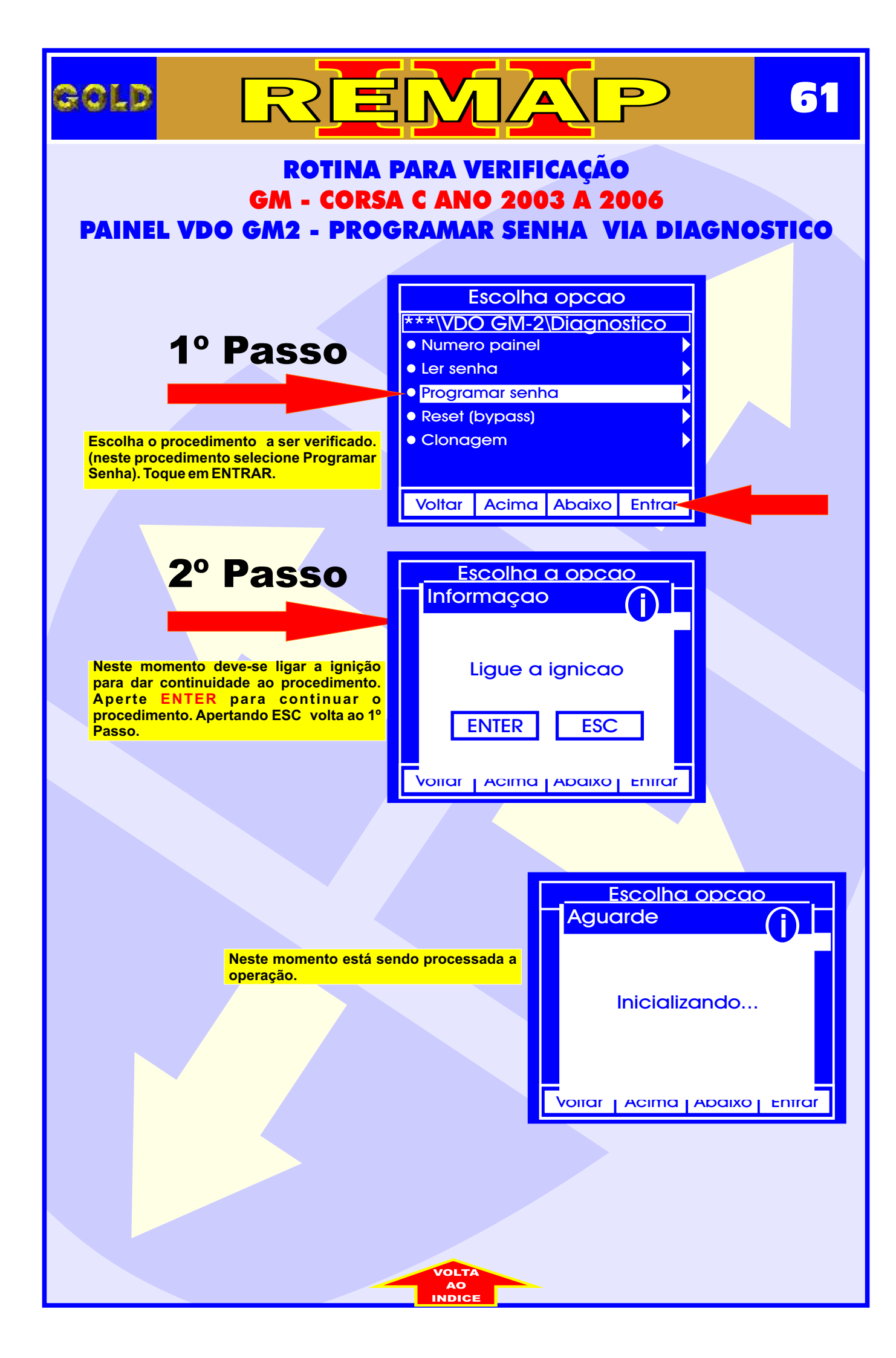

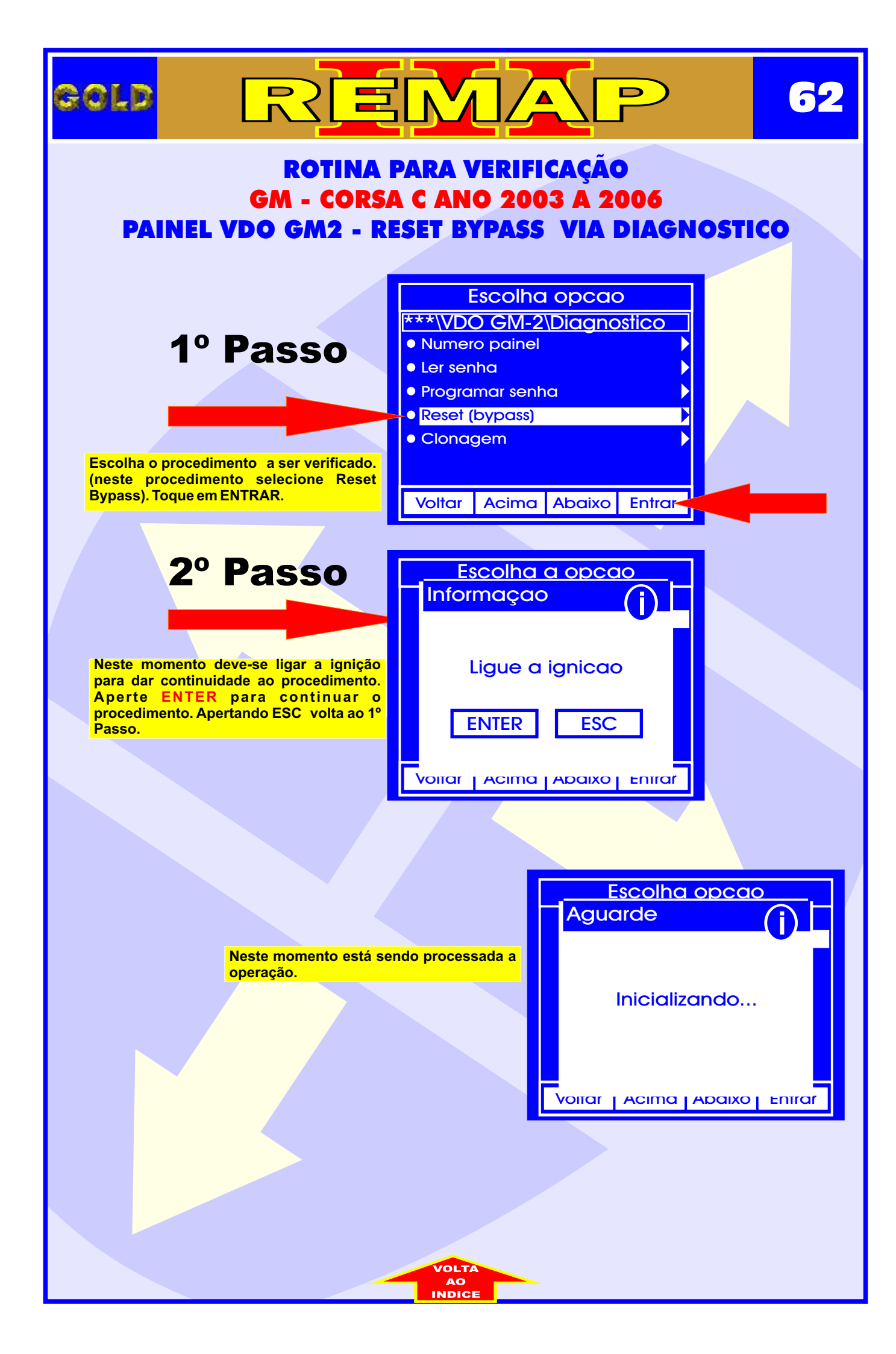

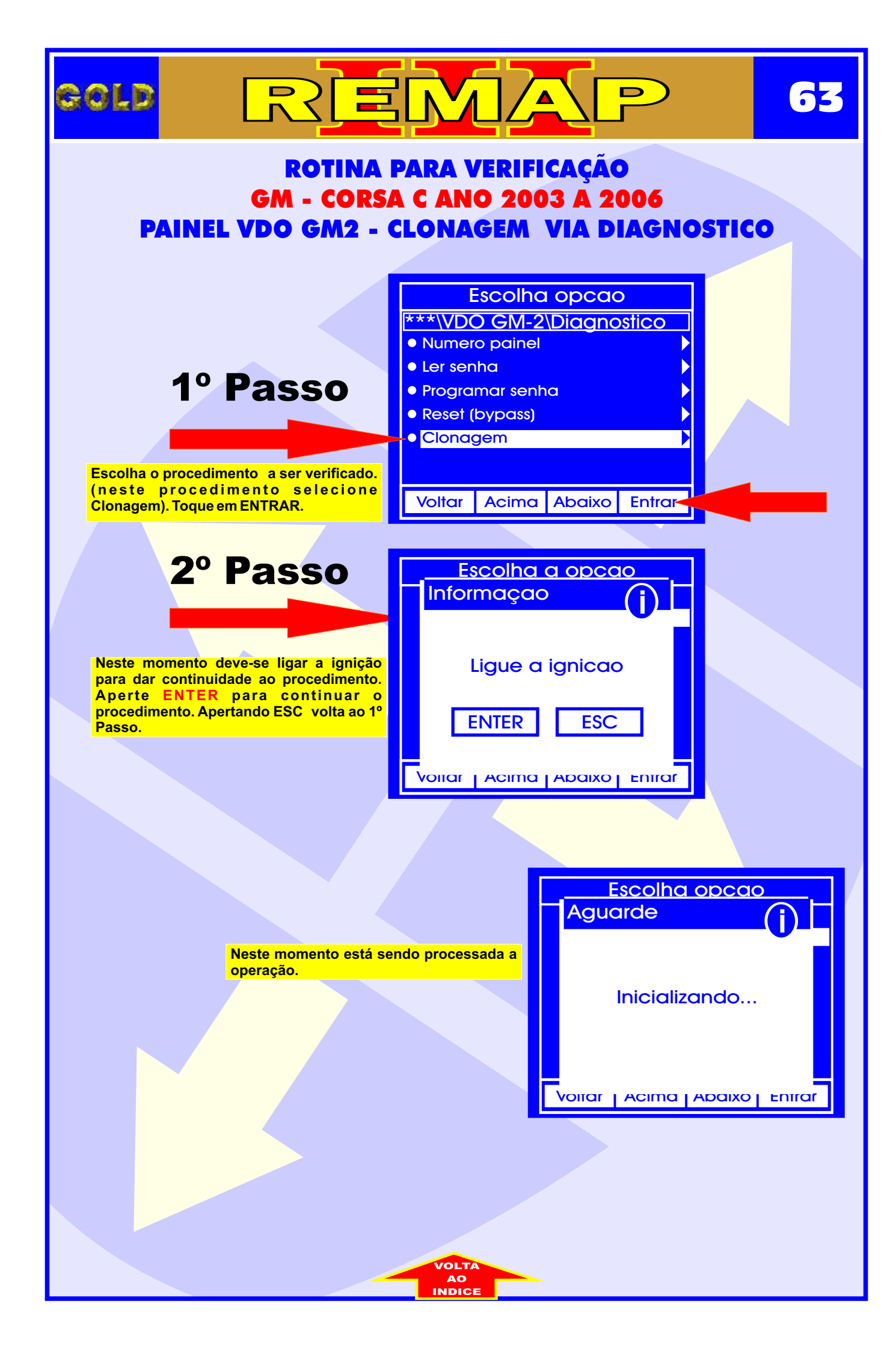

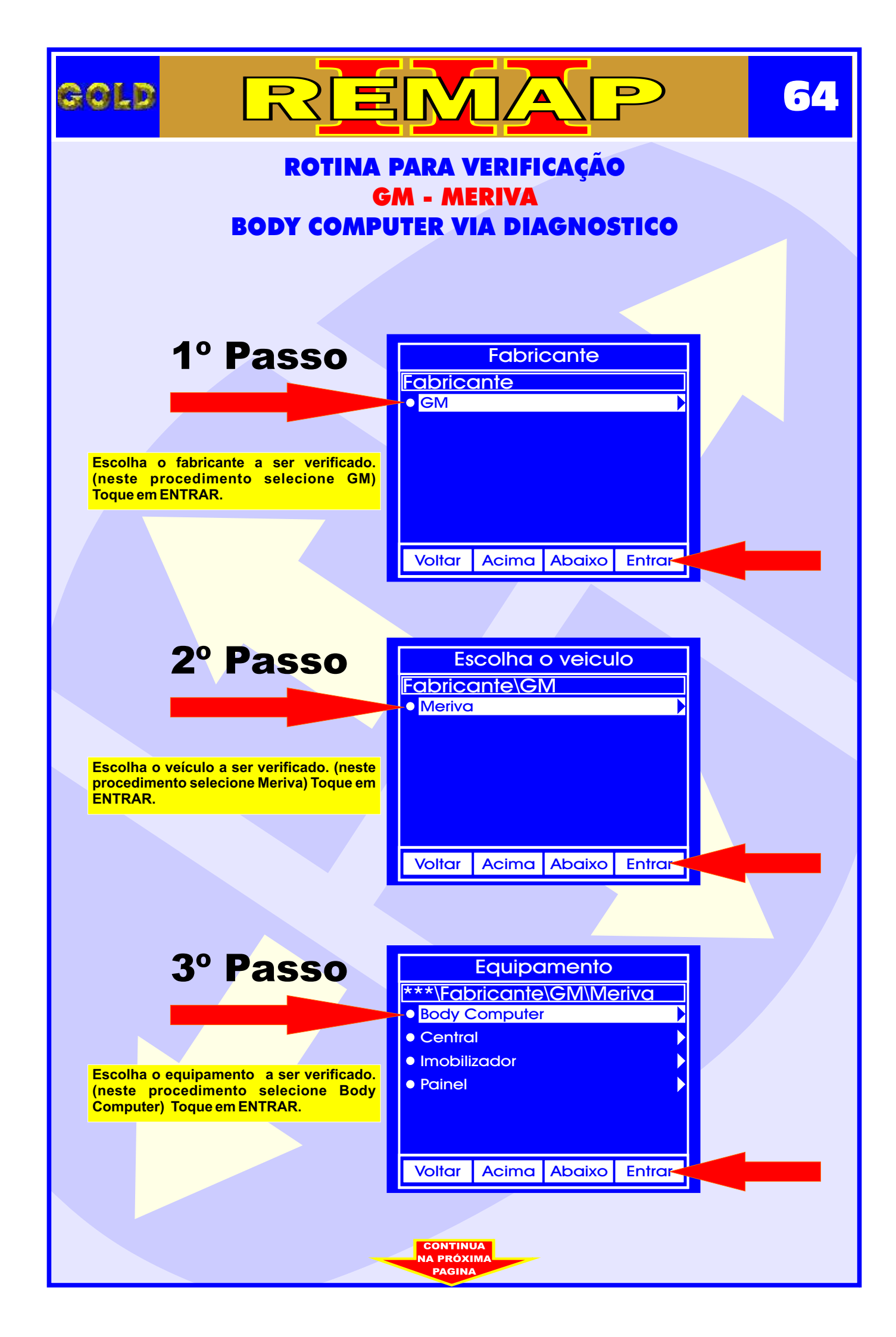

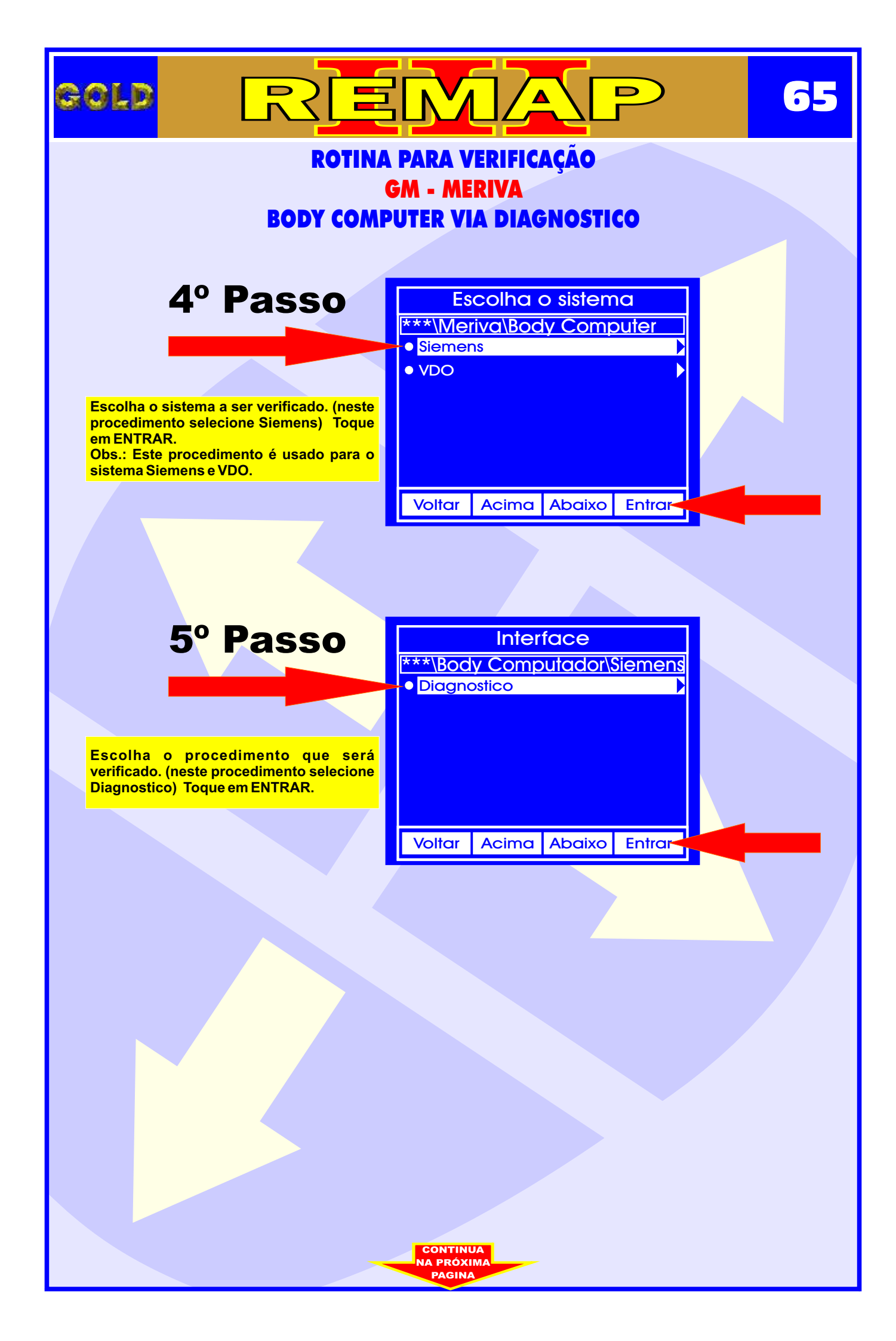

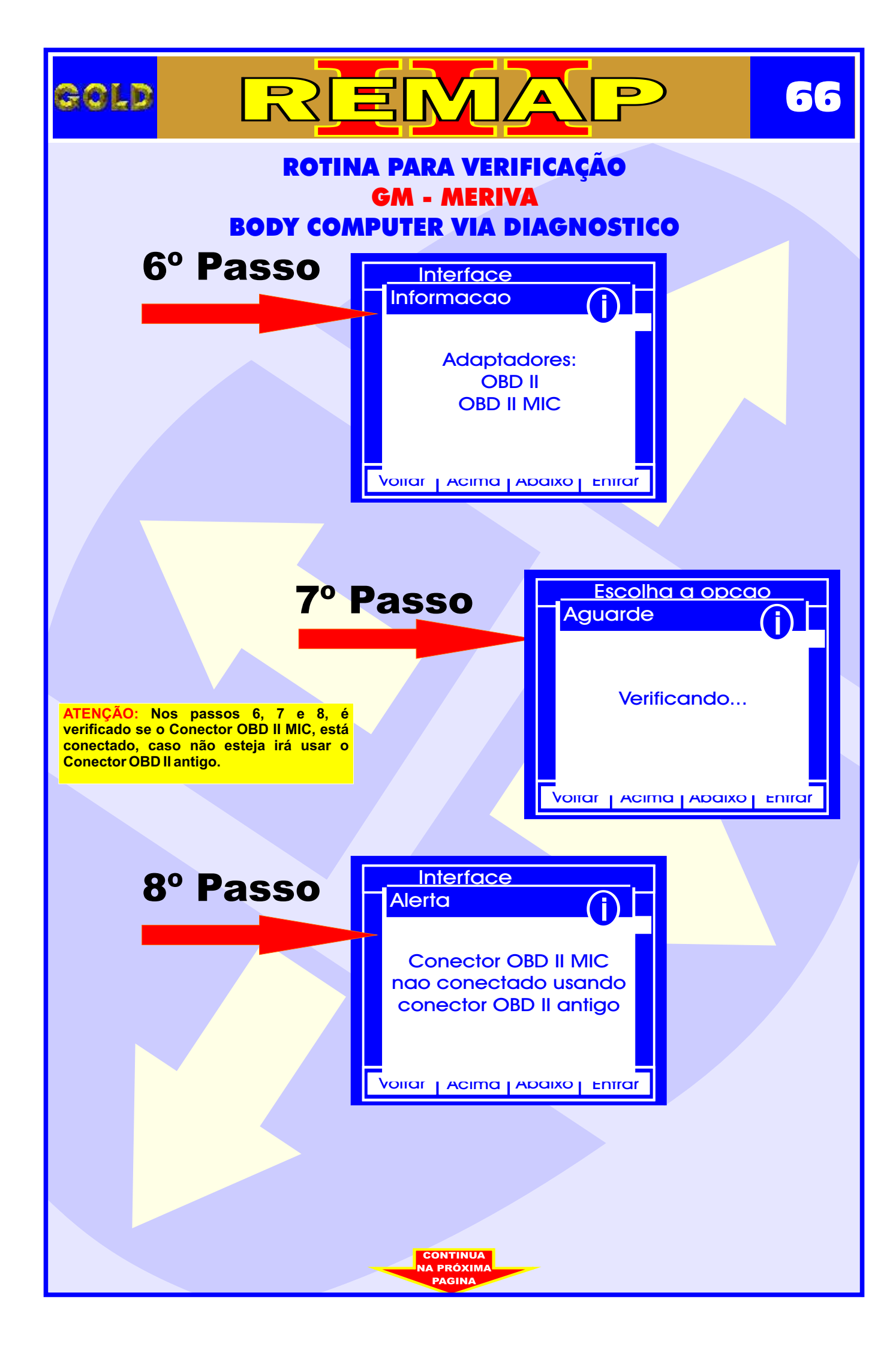

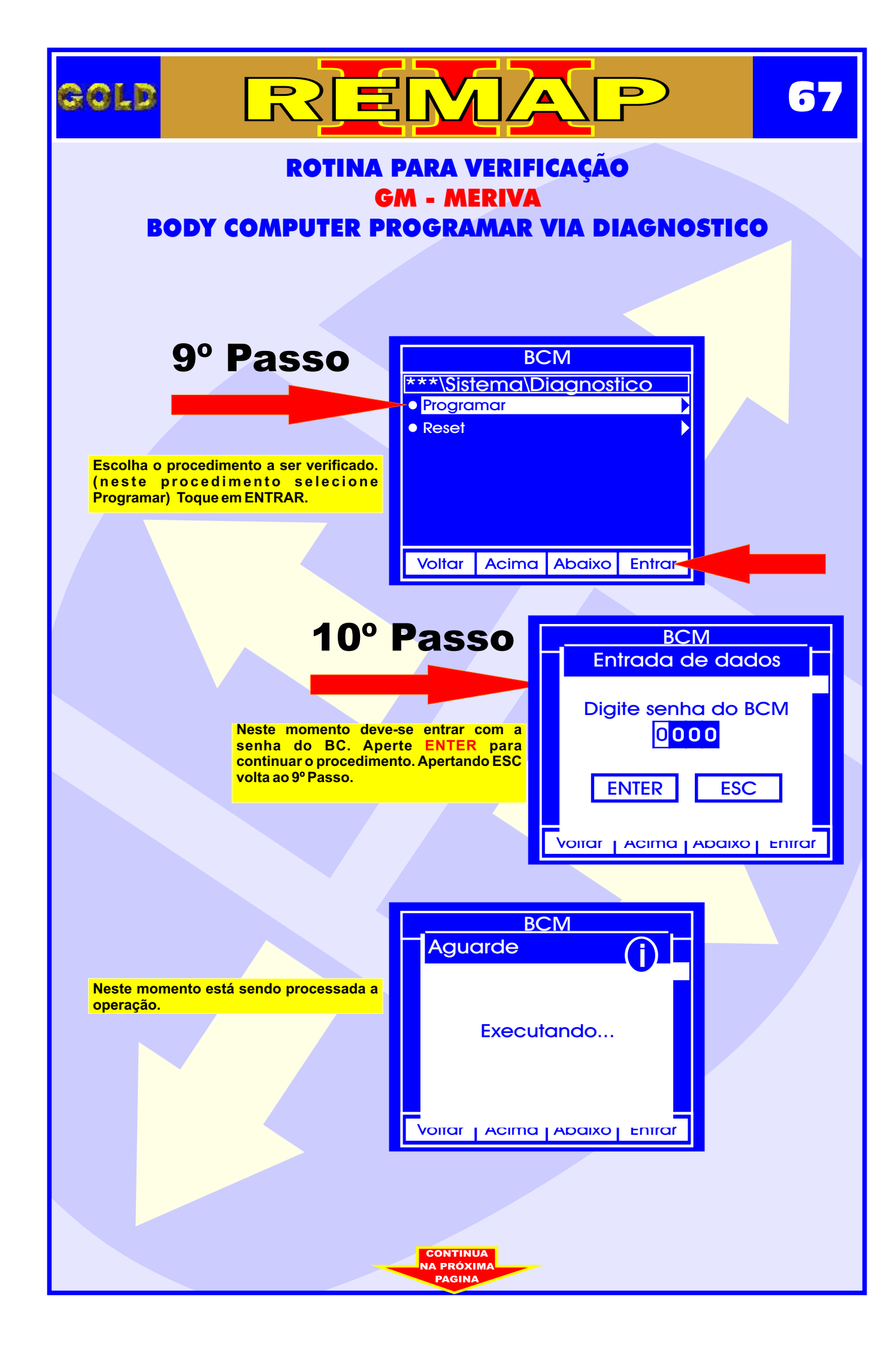

| ROTINA PARA VERIFICAÇÃO<br>GM - MERIVA   BODY COMPUTER PROGRAMAR VIA DIAGNOSTICO   Image: Computer programme via diagonostico   Image: Computer programme via diagonostico   Image: Computer program                                                                                                    | GOLD RRE                                                                          |                  | 68 |  |  |
|----------------------------------------------------------------------------------------------------|-----------------------------------------------------------------------------------|------------------|----|--|--|
| Image: Display state in the state in the state in th | ROTINA PARA VERIFICAÇÃO<br>GM - MERIVA<br>BODY COMPUTER PROGRAMAR VIA DIAGNOSTICO |                  |    |  |  |
|                                                                                                    | <text></text>                                                                     | Ado processada a |    |  |  |

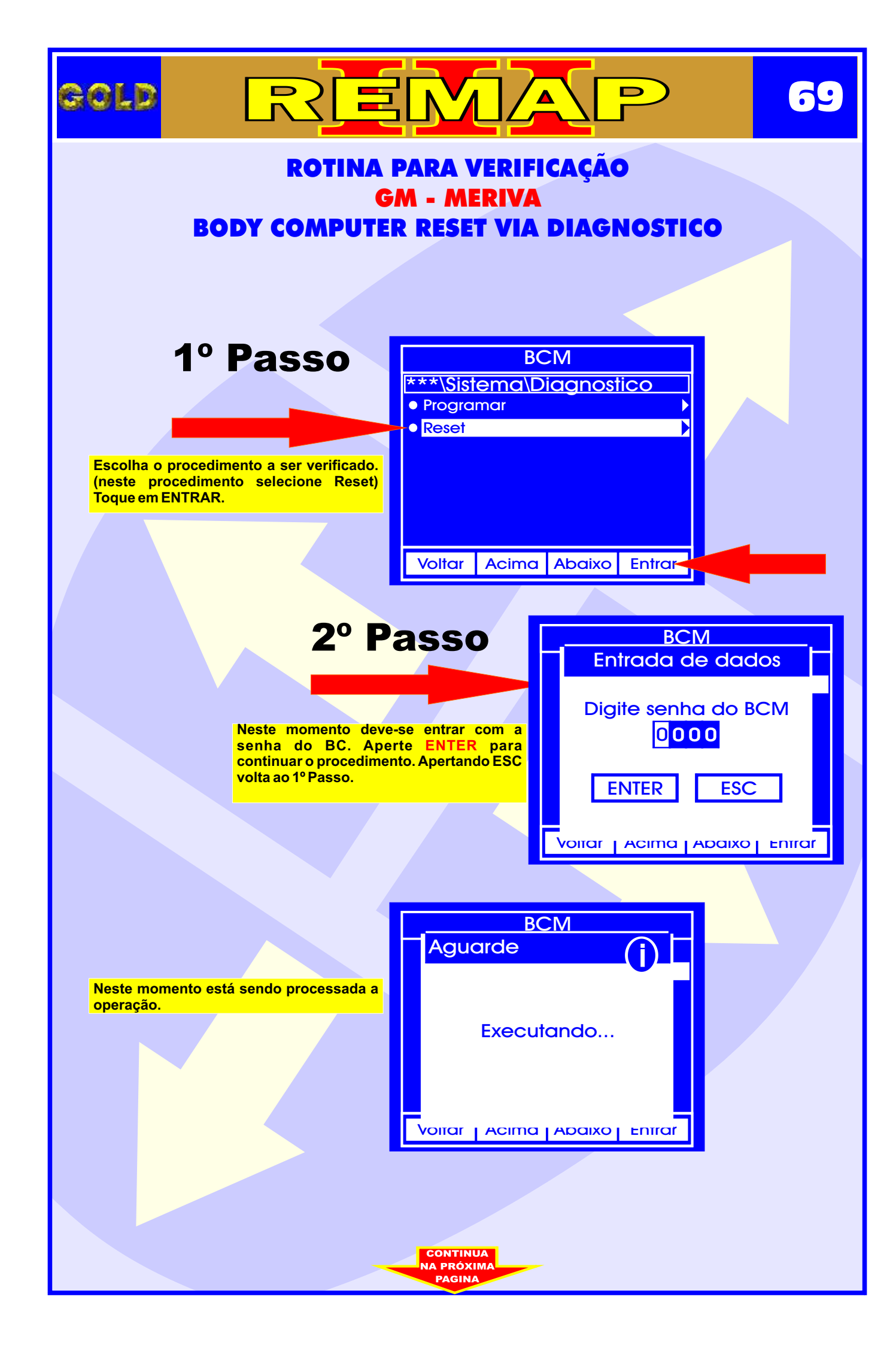

|                                                                               |                                                                                                    | 70 |  |  |
|-------------------------------------------------------------------------------|----------------------------------------------------------------------------------------------------|----|--|--|
| ROTINA PARA VERIFICAÇÃO<br>GM - MERIVA<br>BODY COMPUTER RESET VIA DIAGNOSTICO |                                                                                                    |    |  |  |
| <text></text>                                                                 | BCM<br>Informaçao<br>Ligue a ignicao<br>ENTER ESC<br>Voirar Acima Abaixo Entrar<br>BCM<br>Aguarde<br>Inicializando | ar |  |  |
|                                                                               |                                                                                                    |    |  |  |

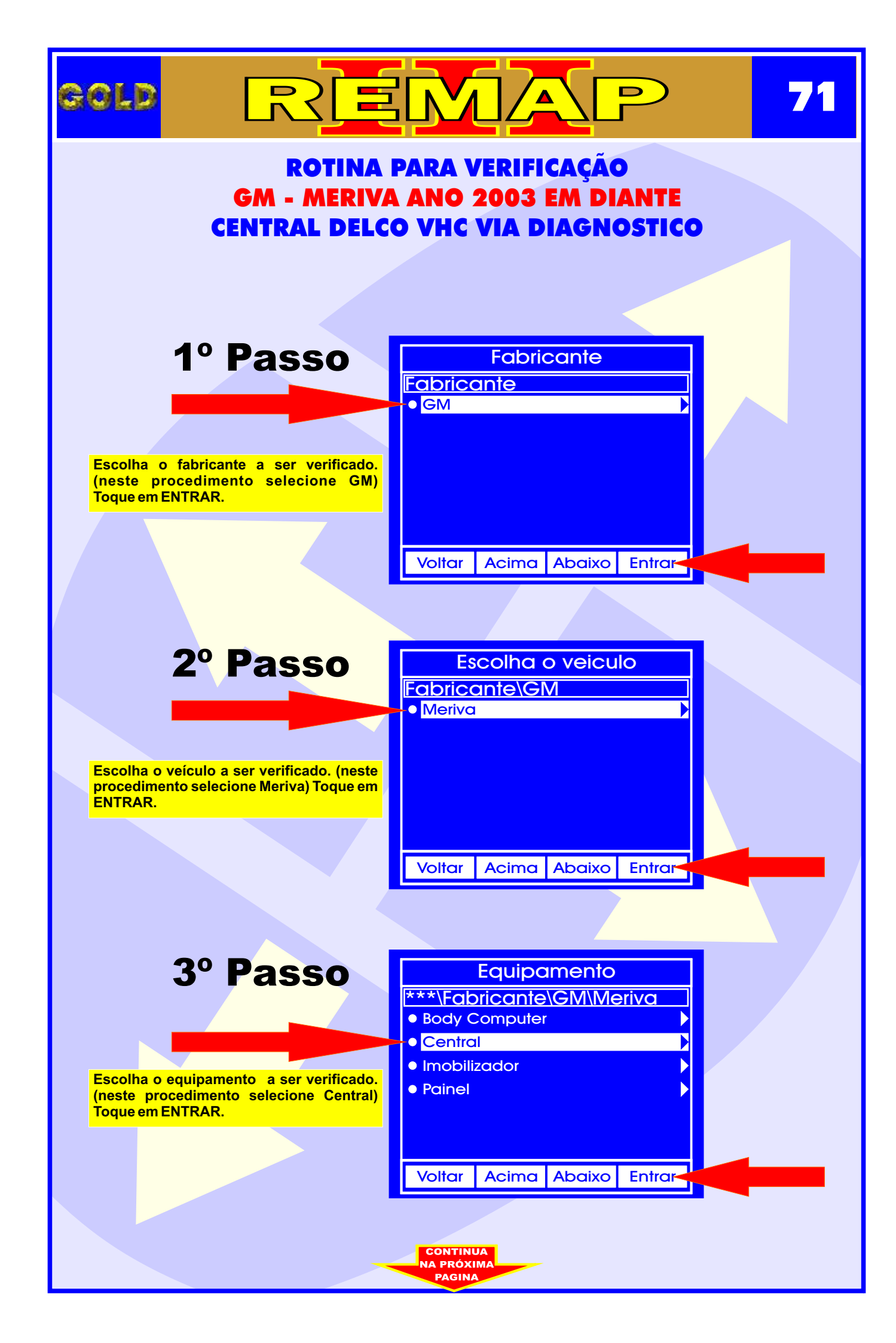

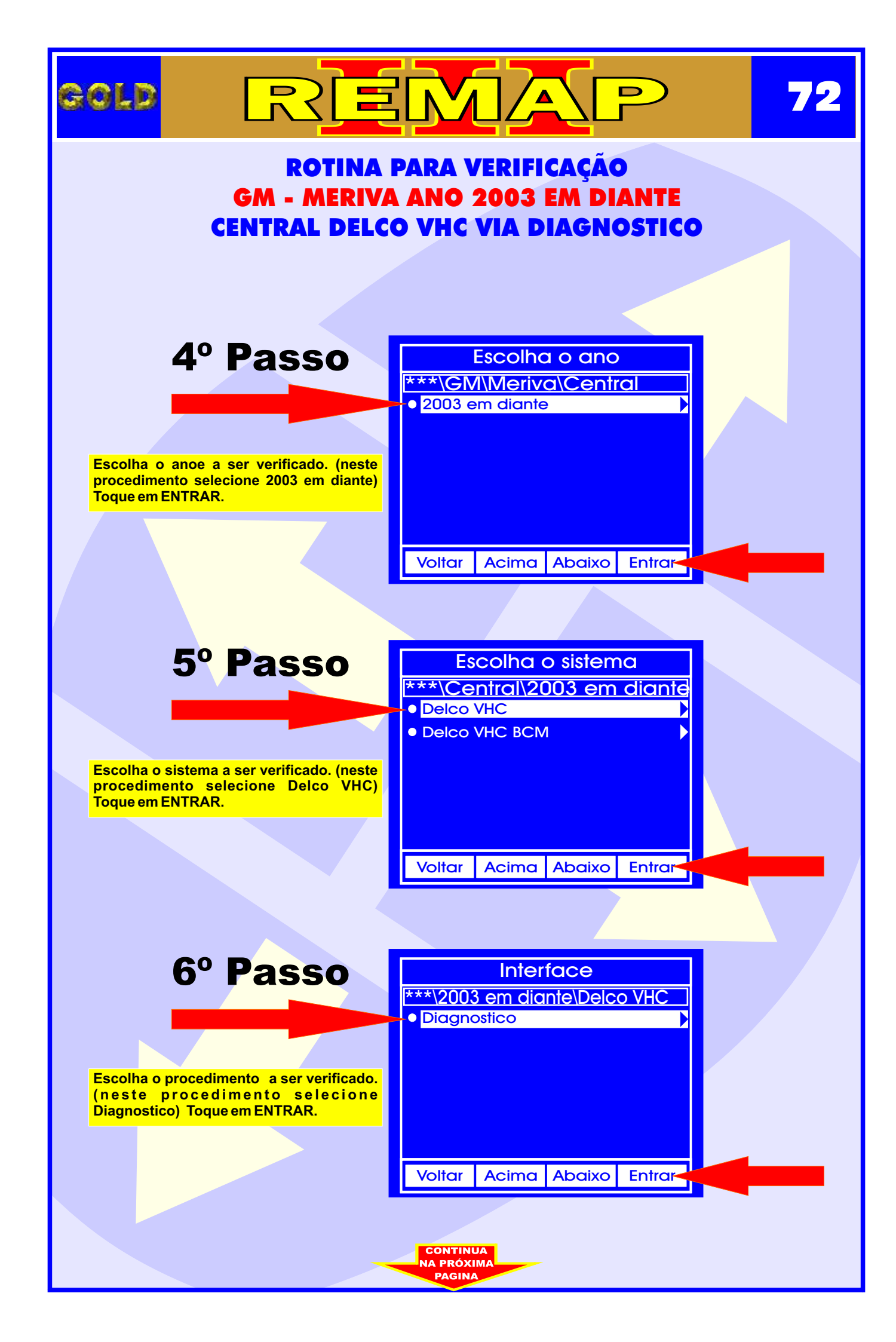
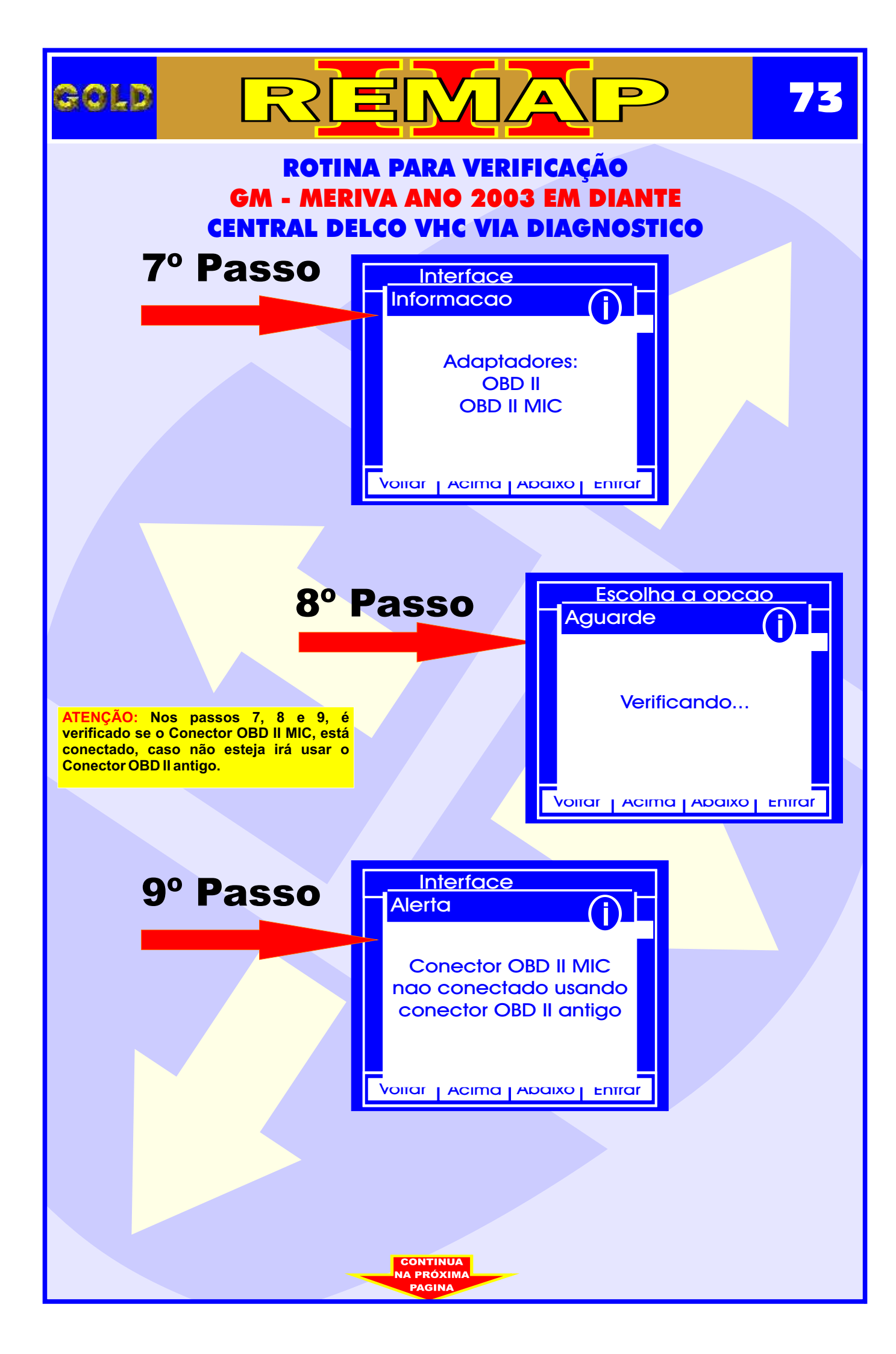

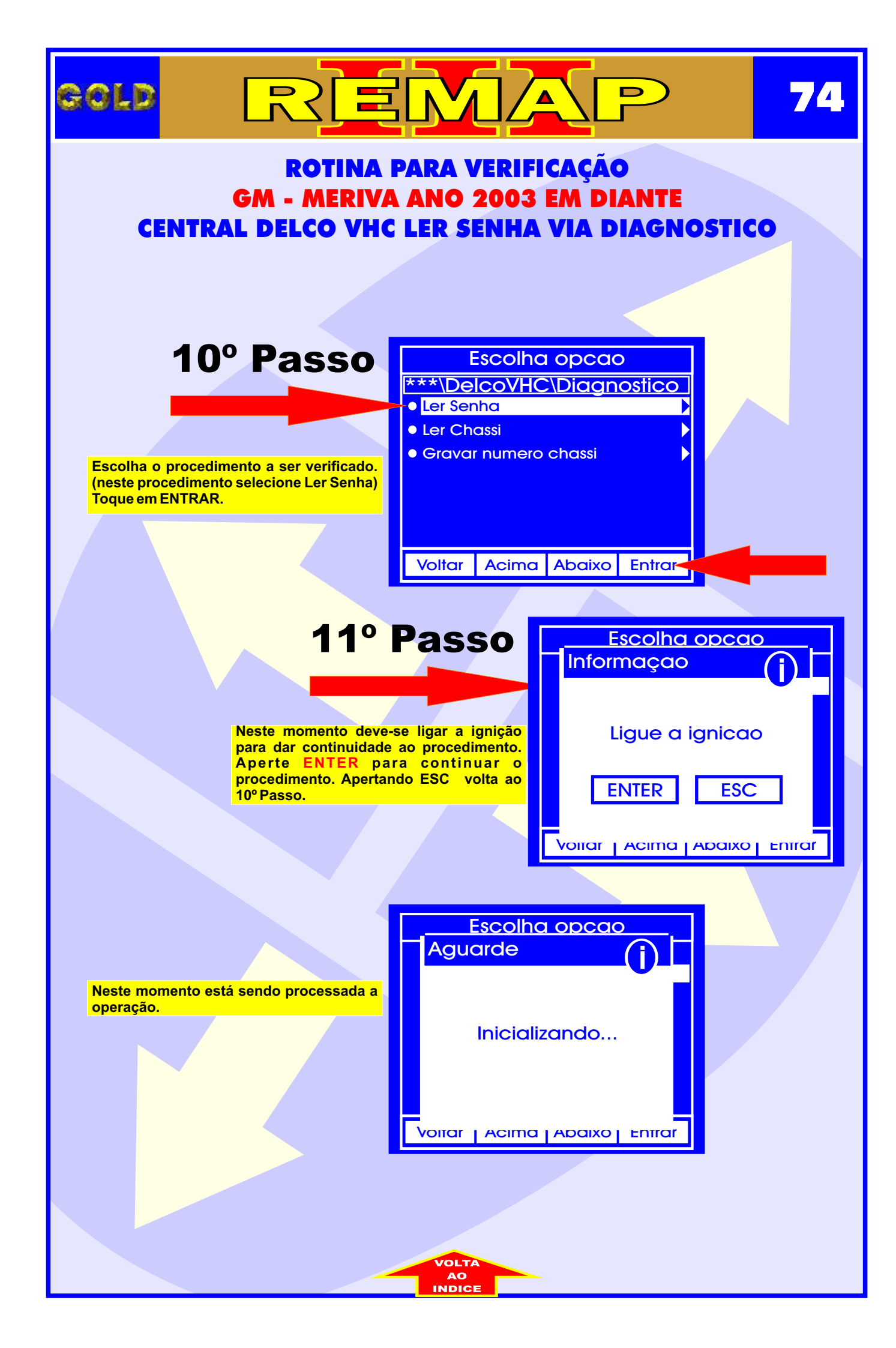

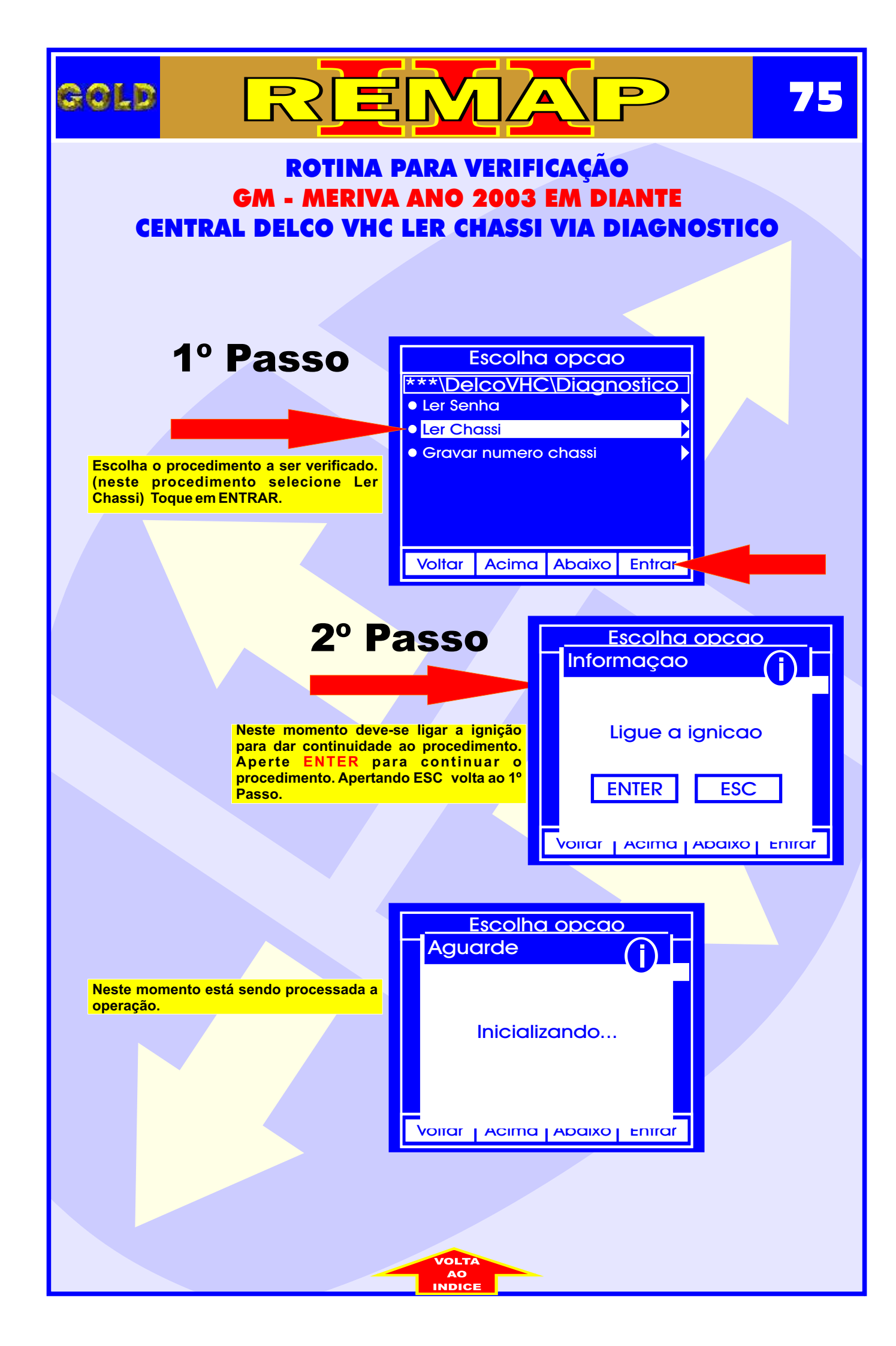

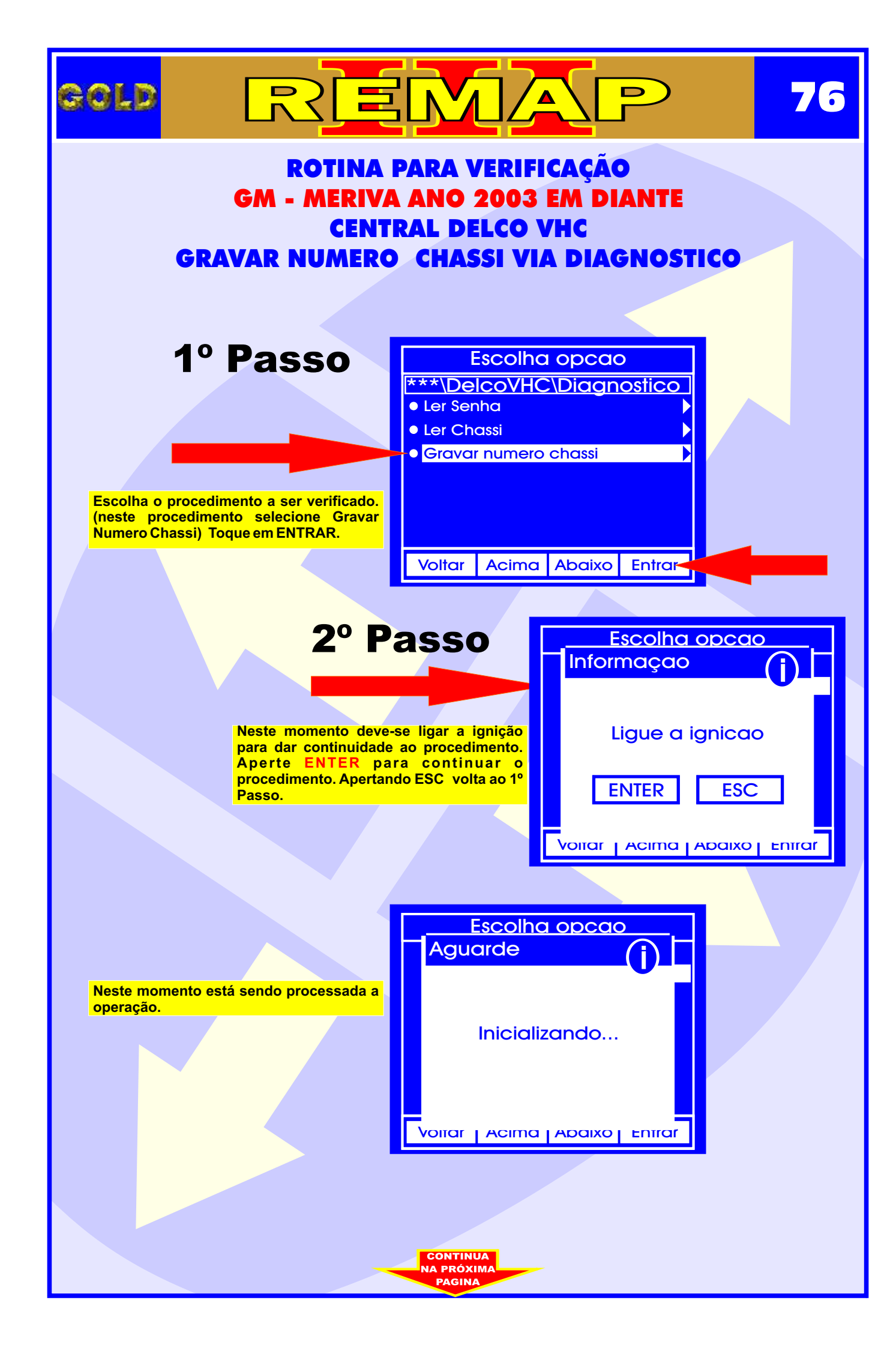

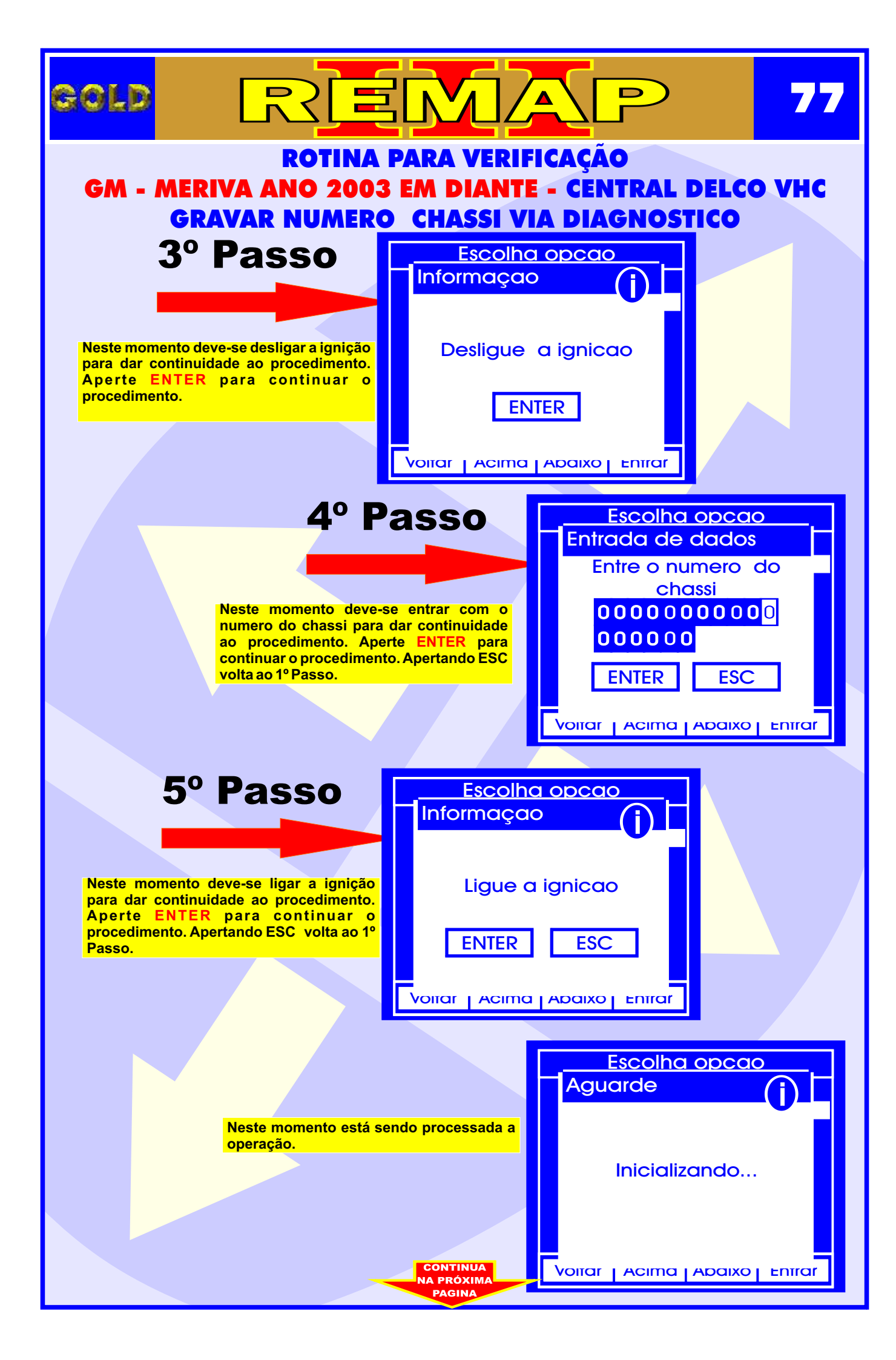

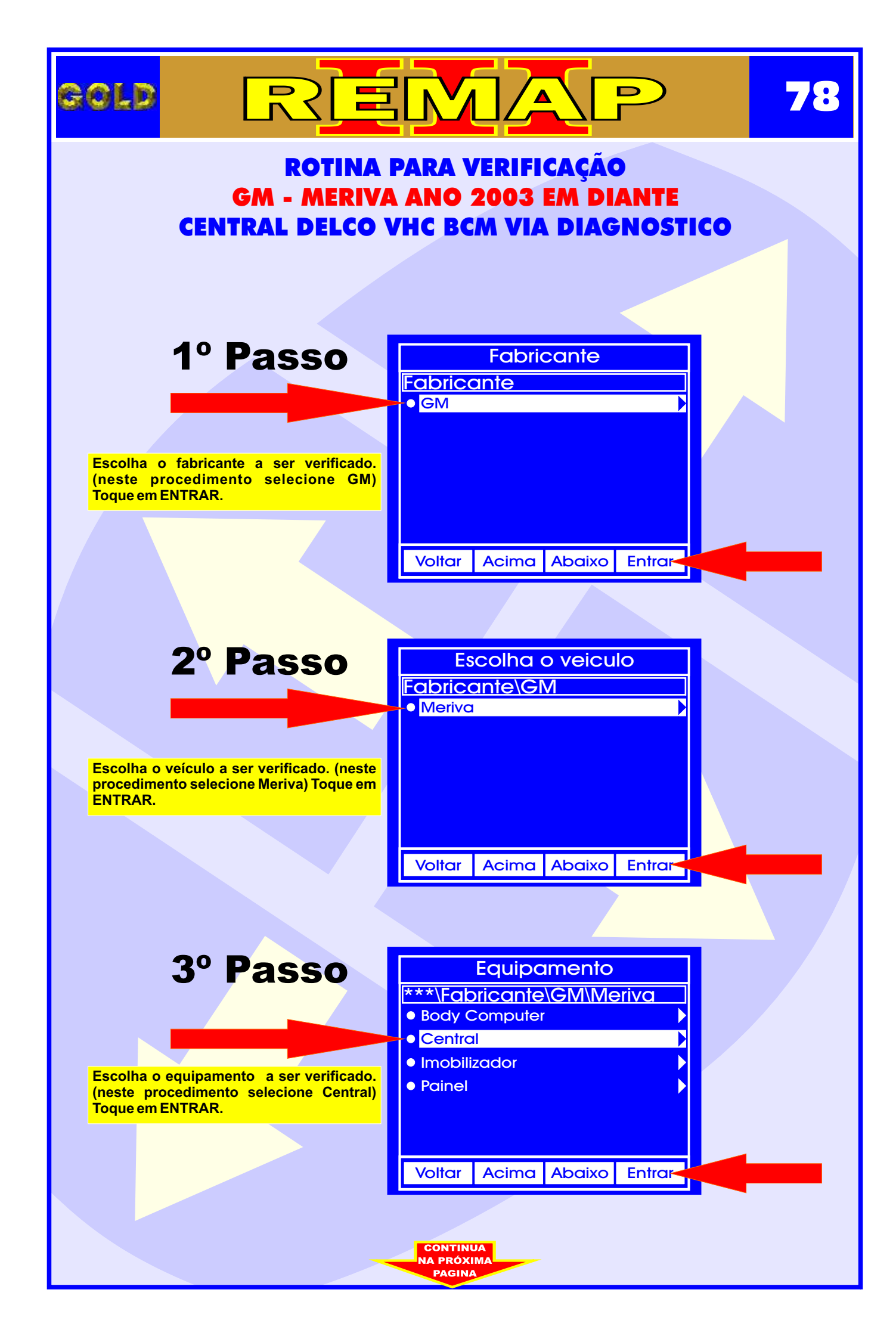

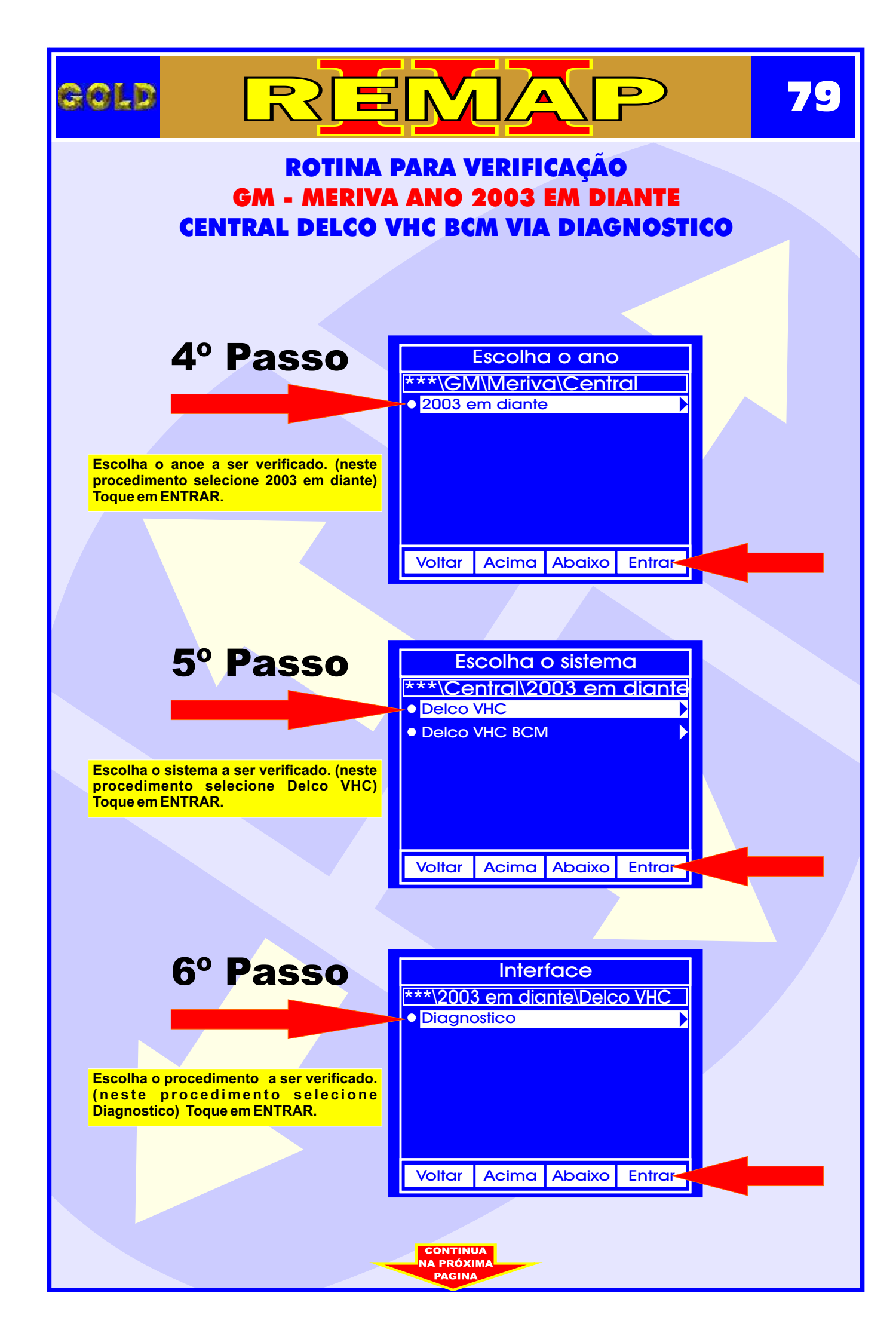

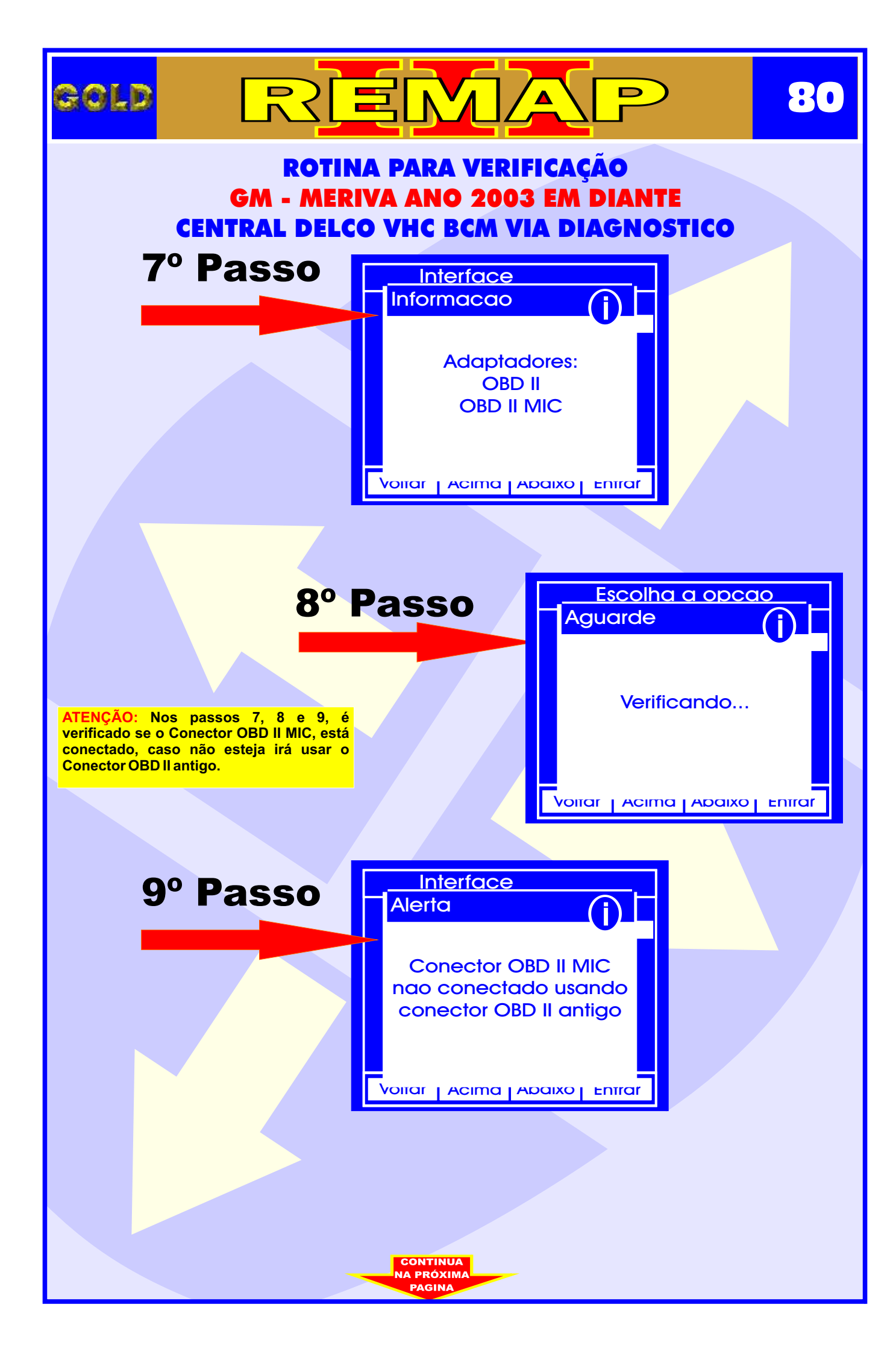

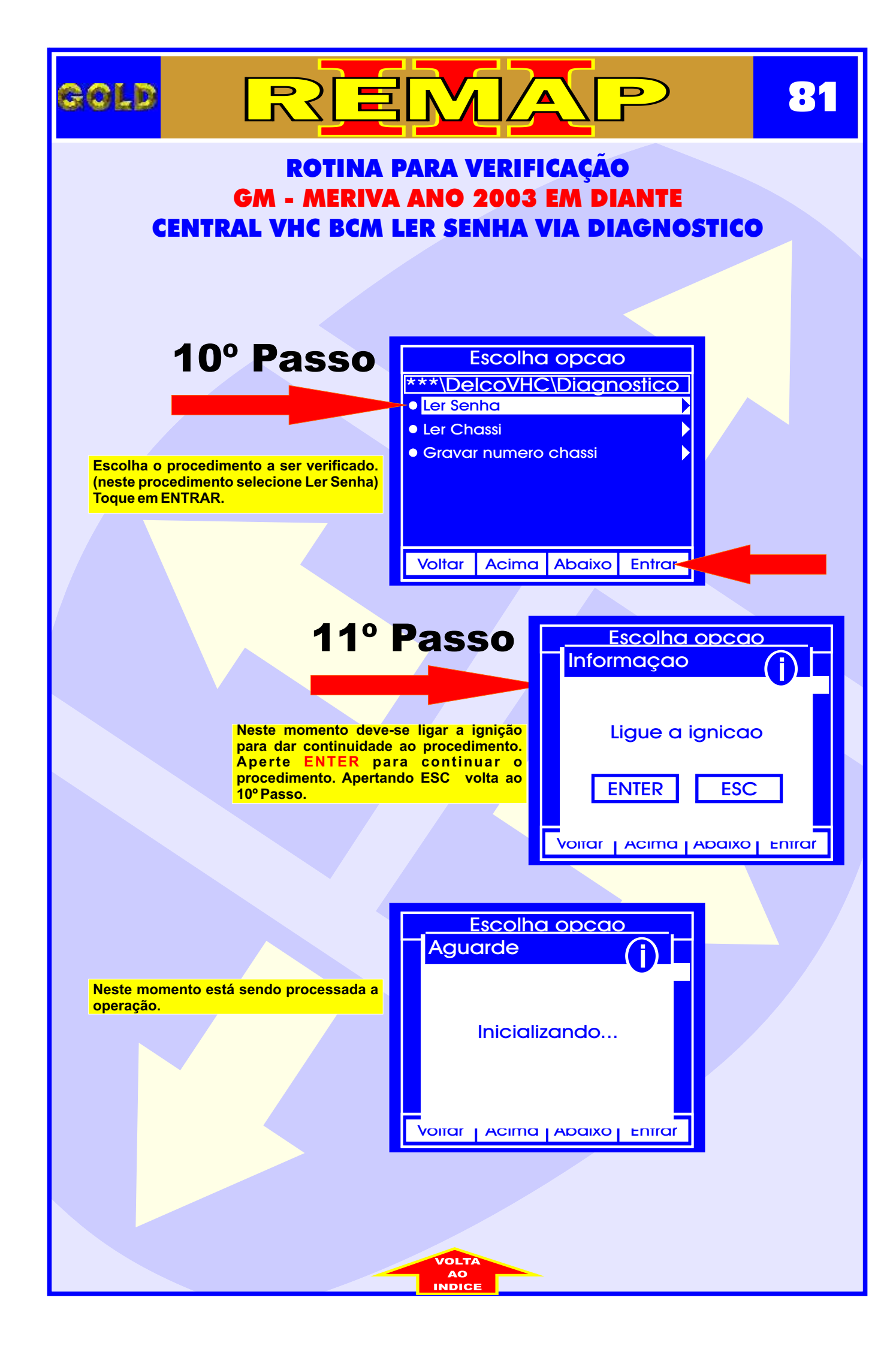

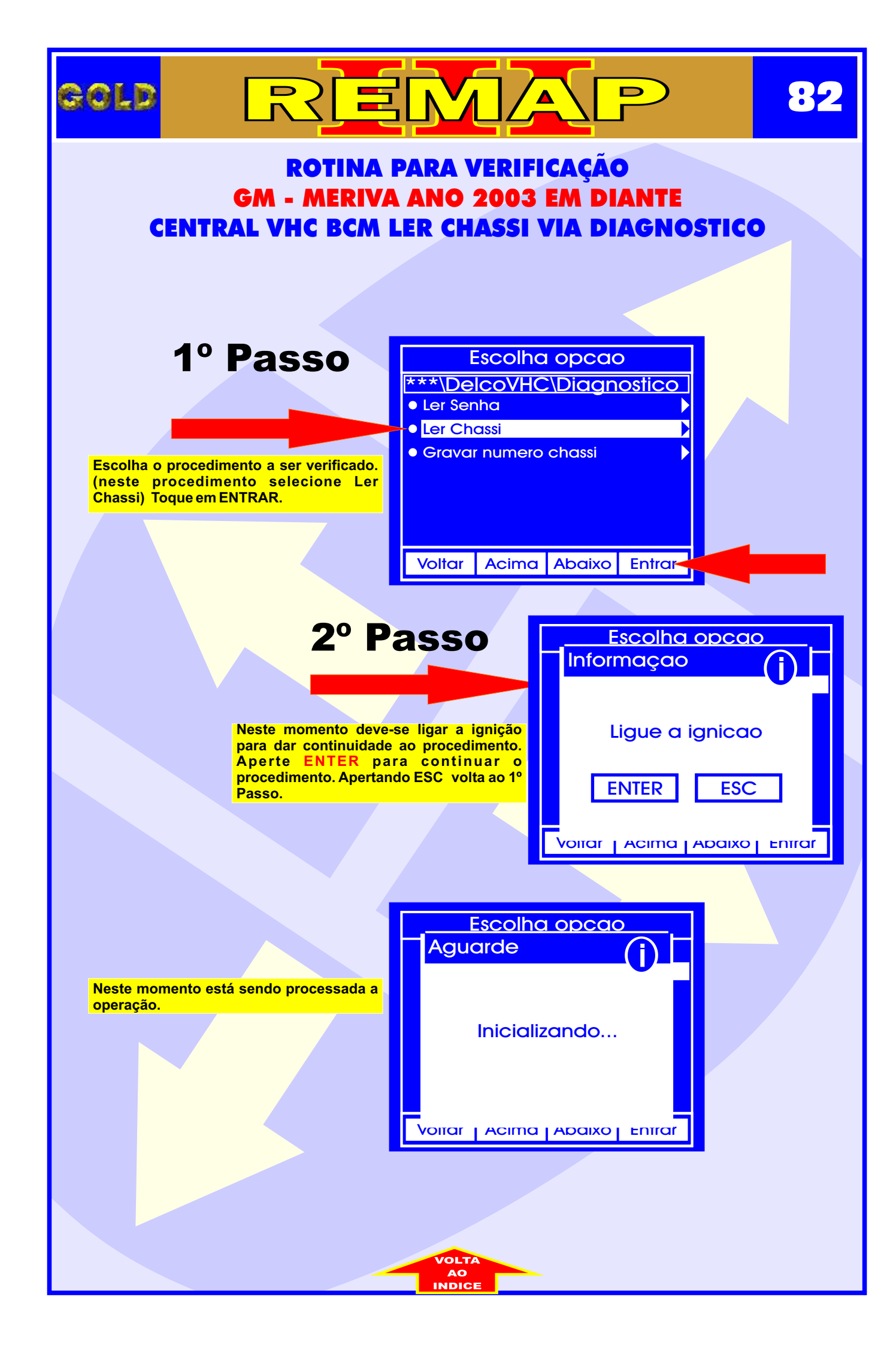

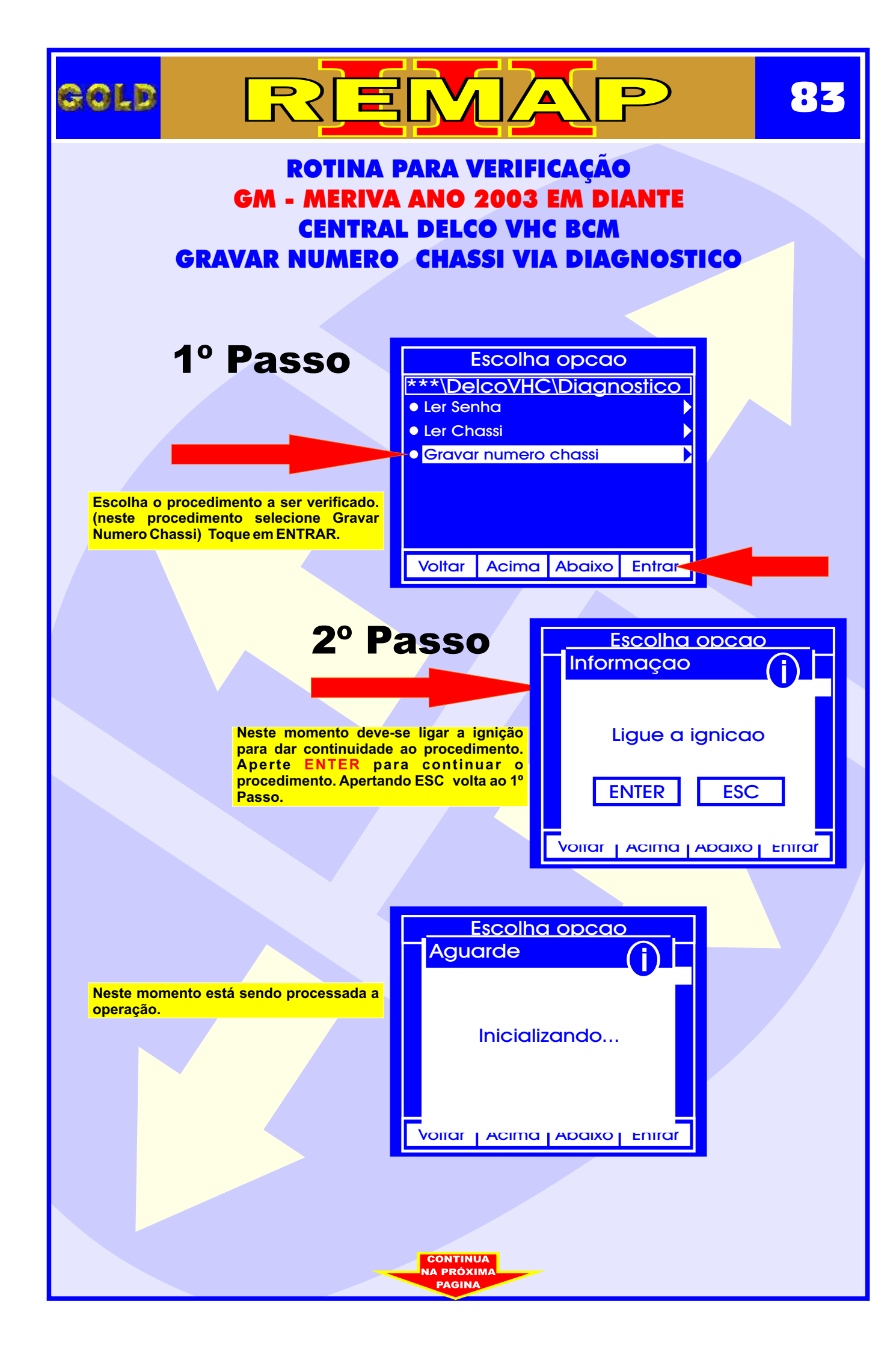

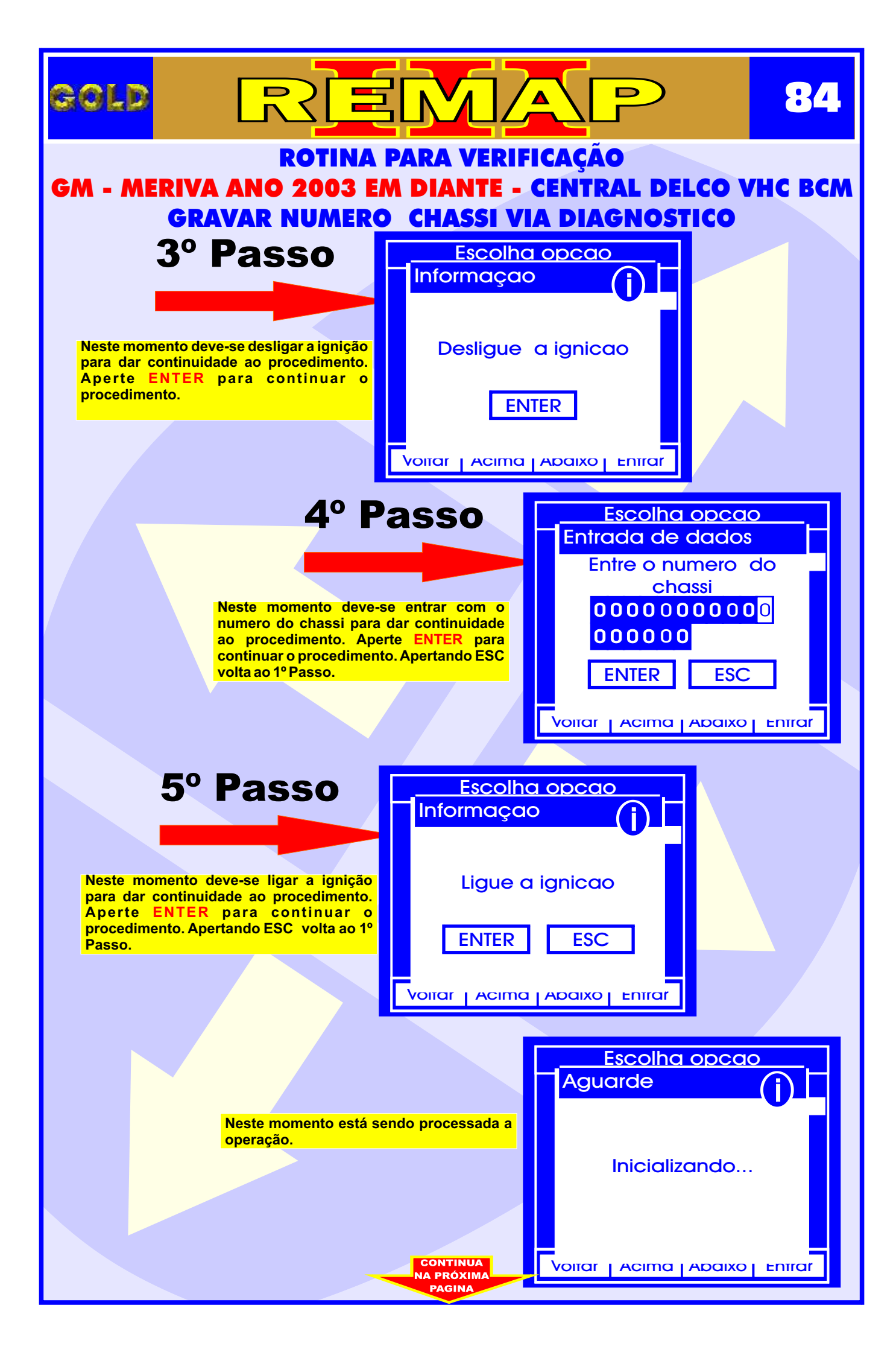

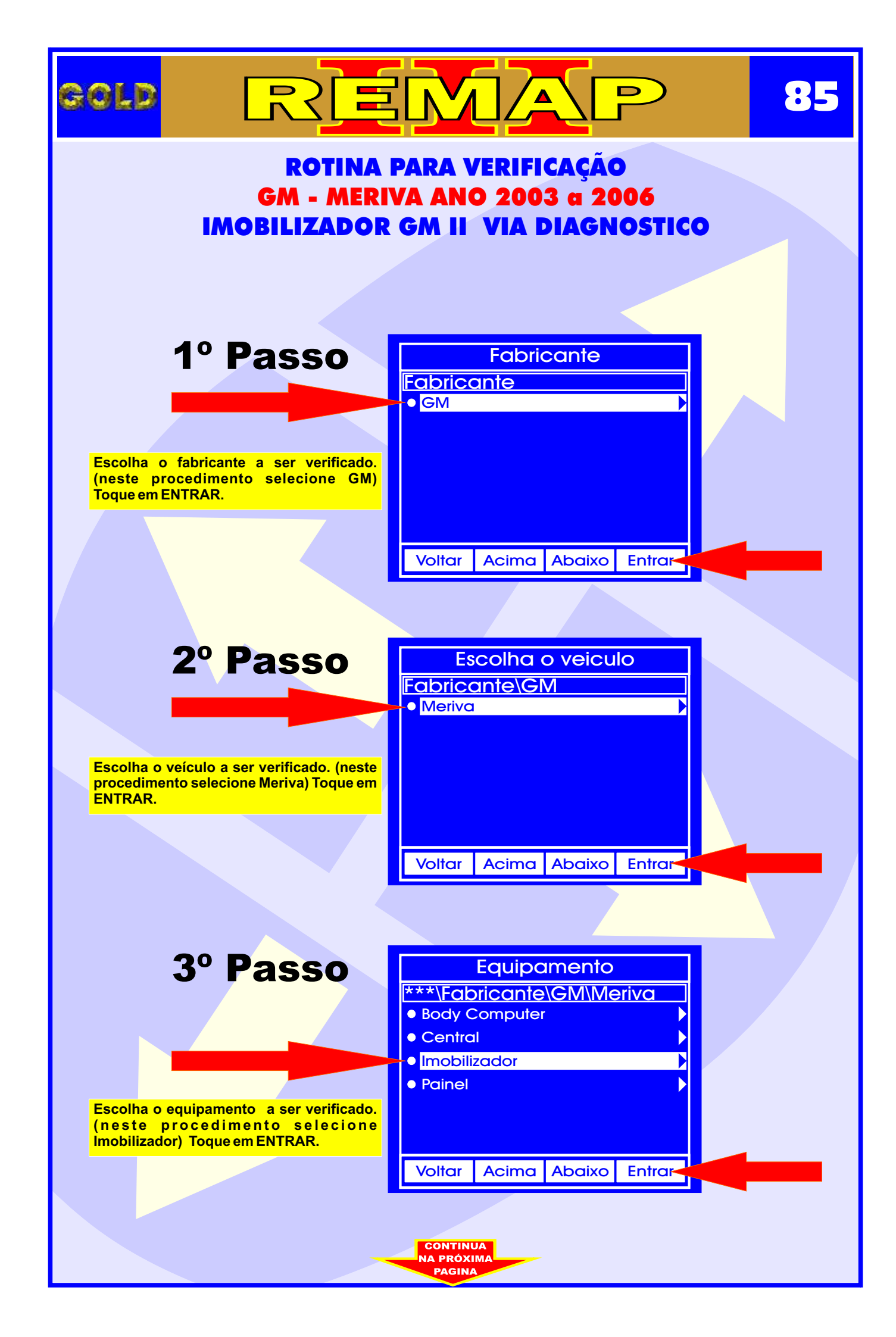

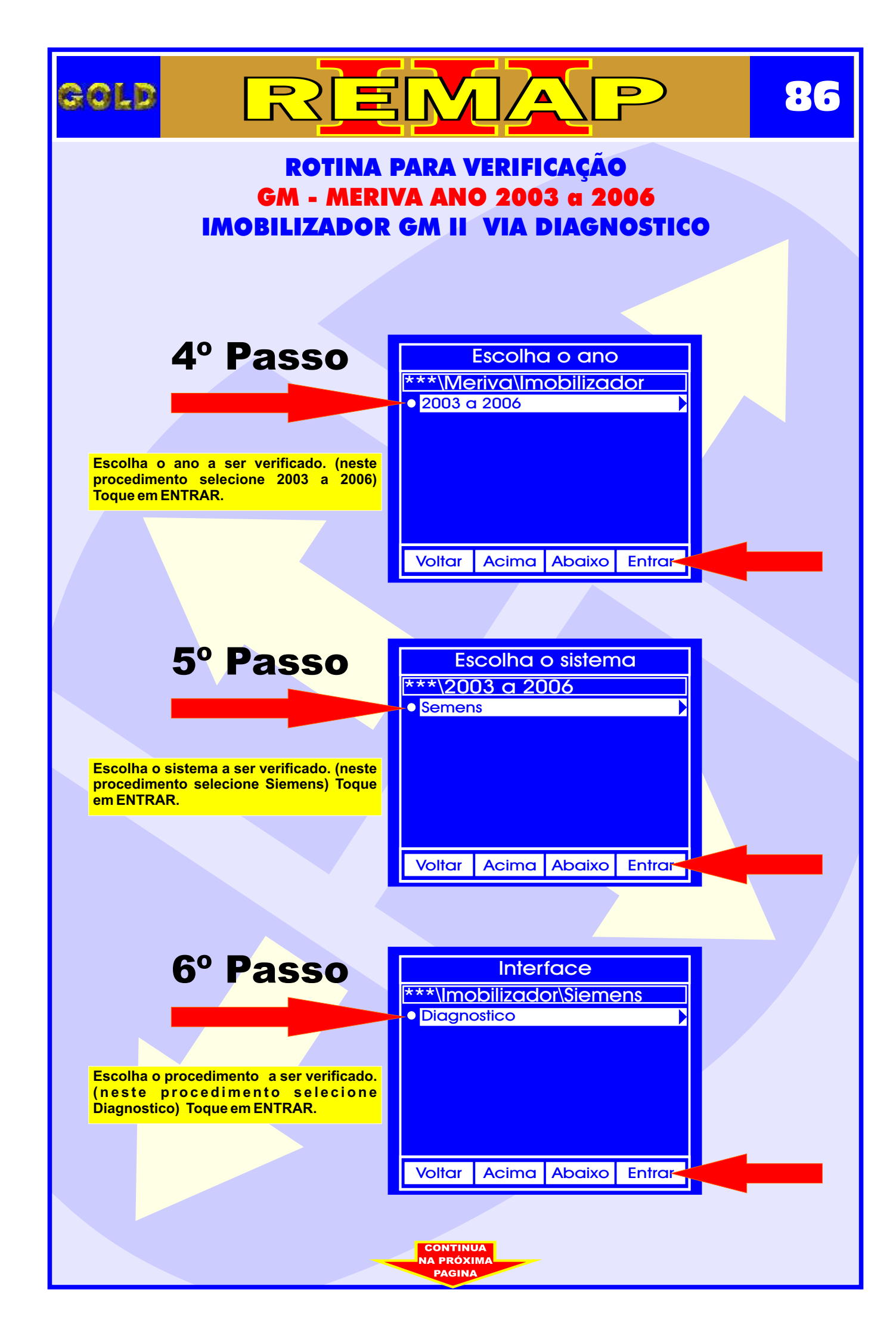

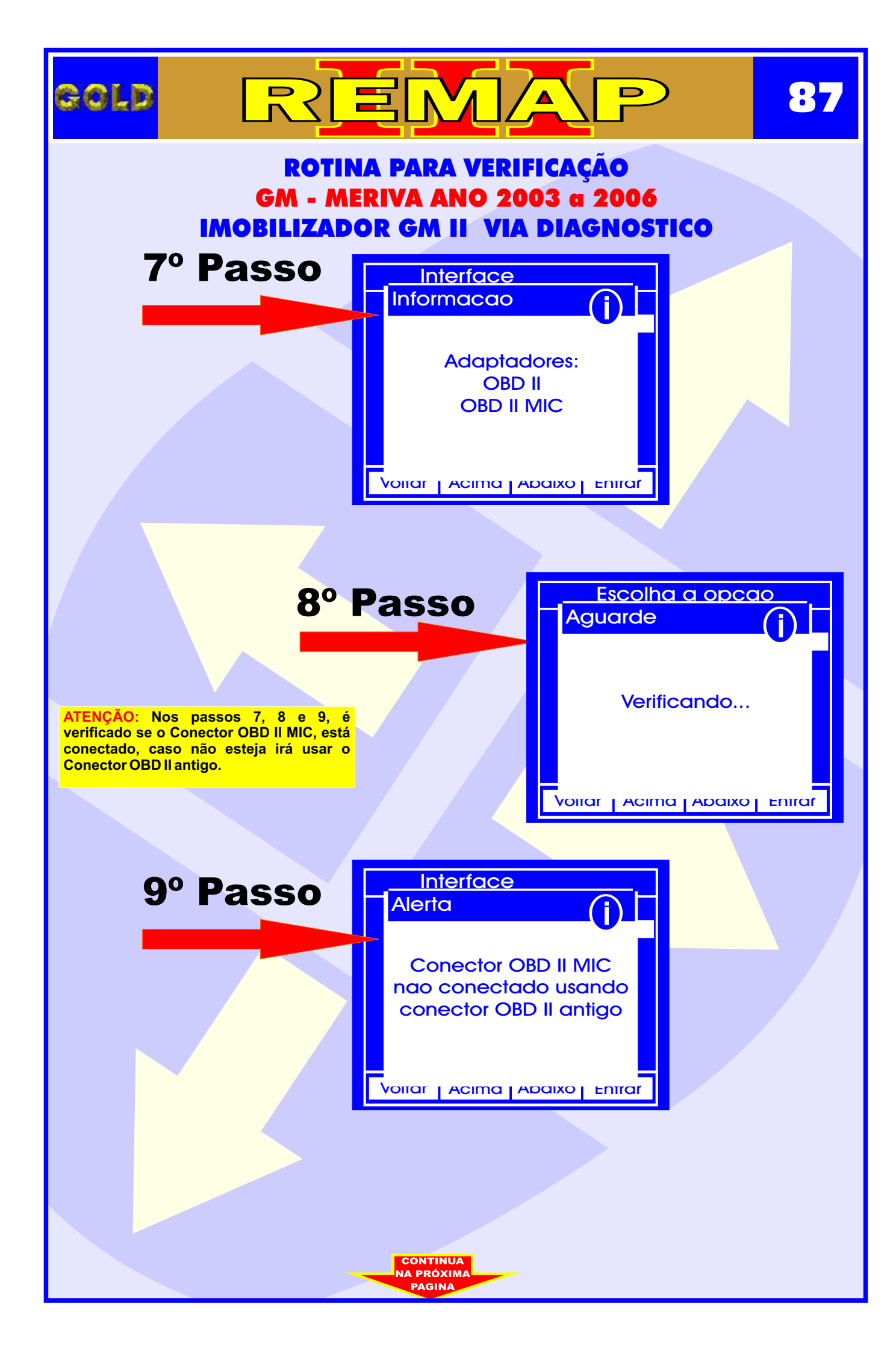

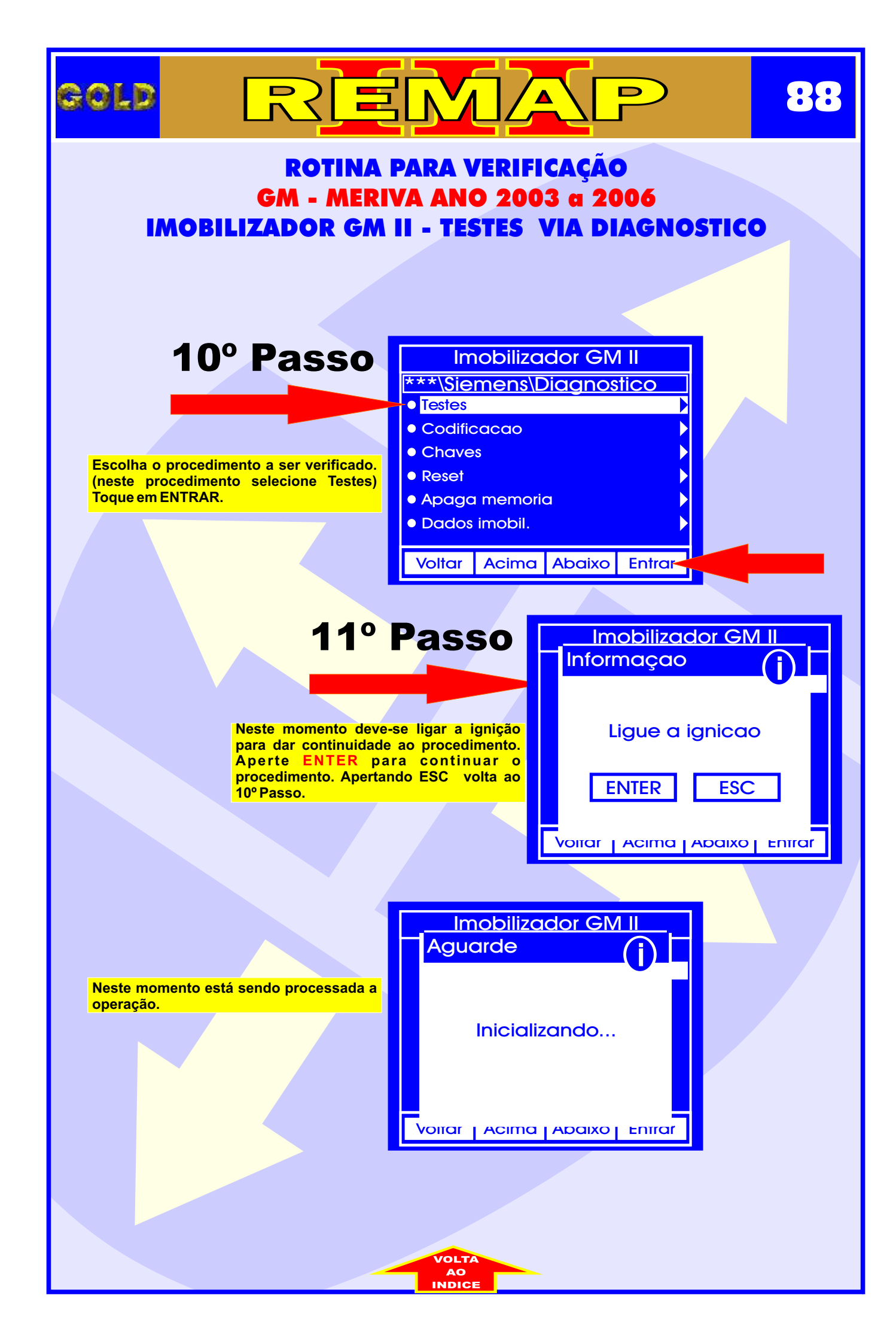

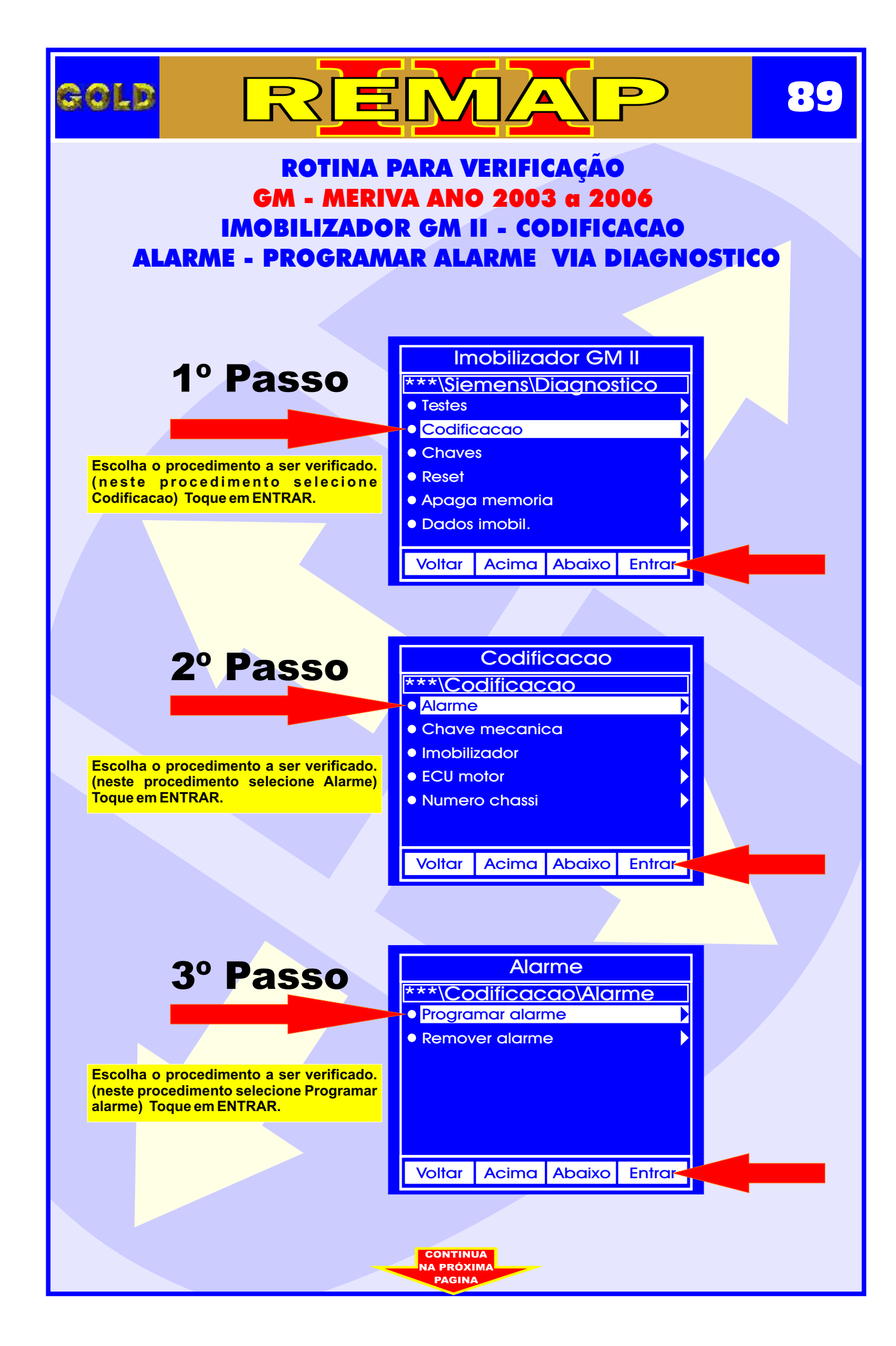

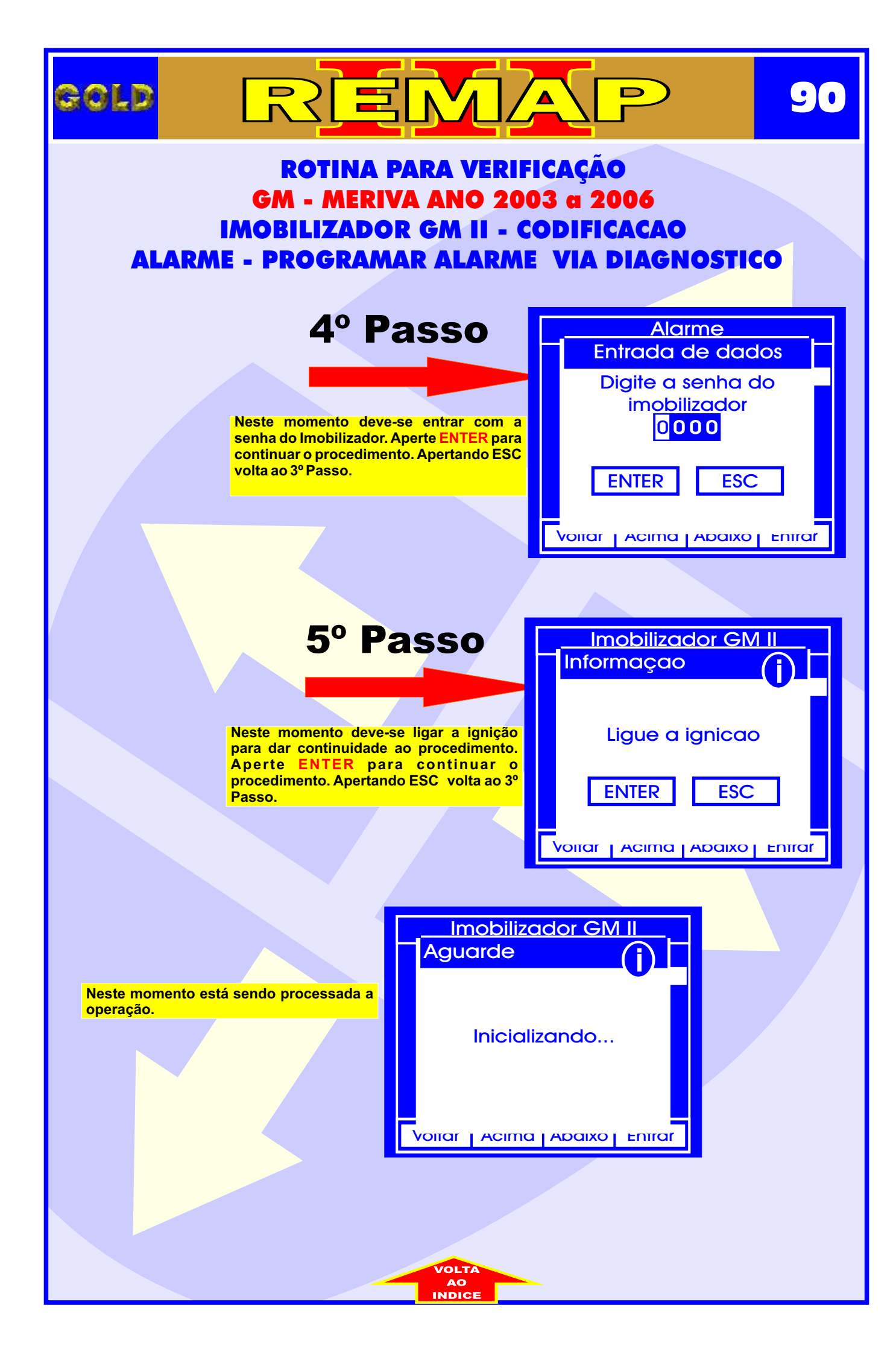

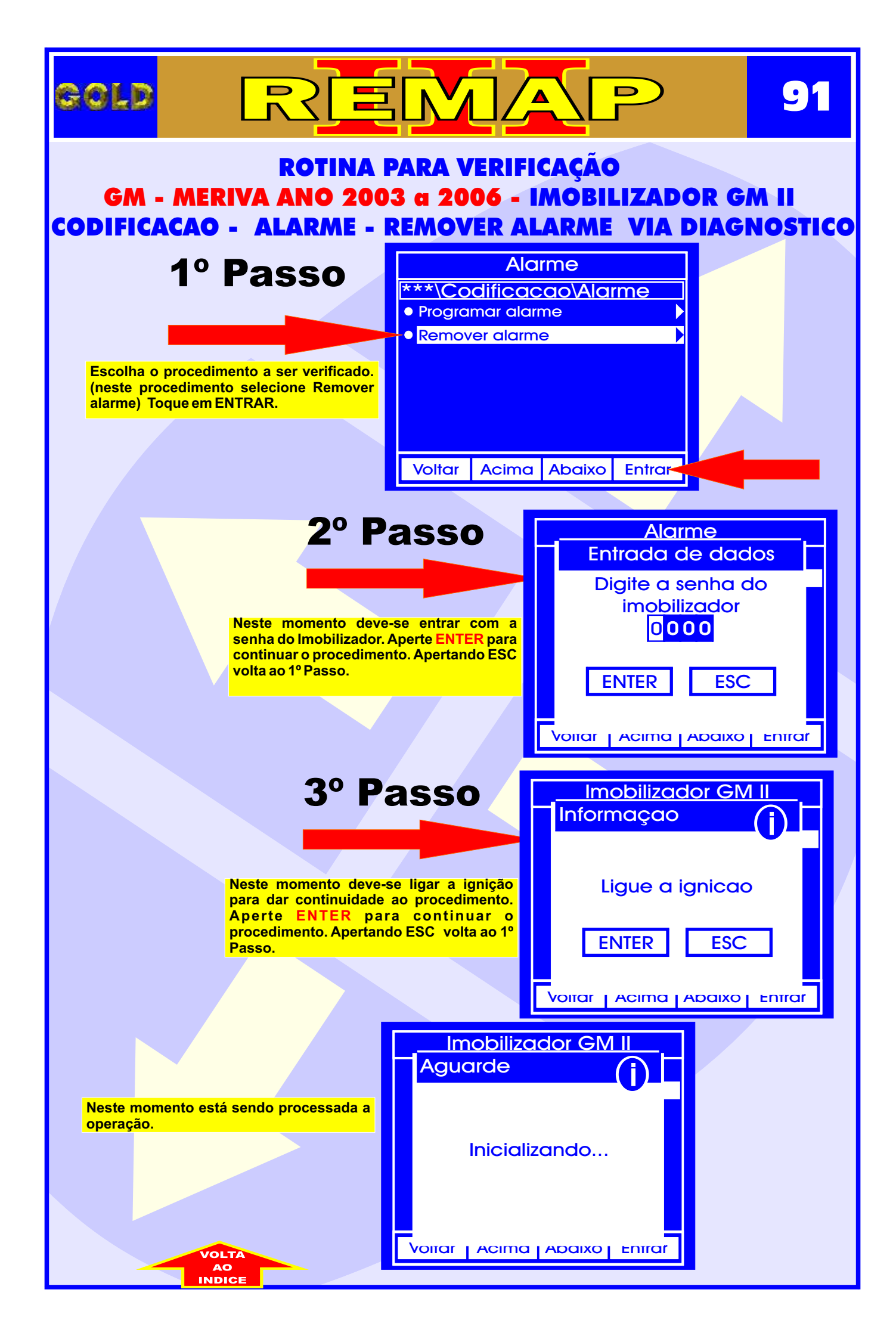

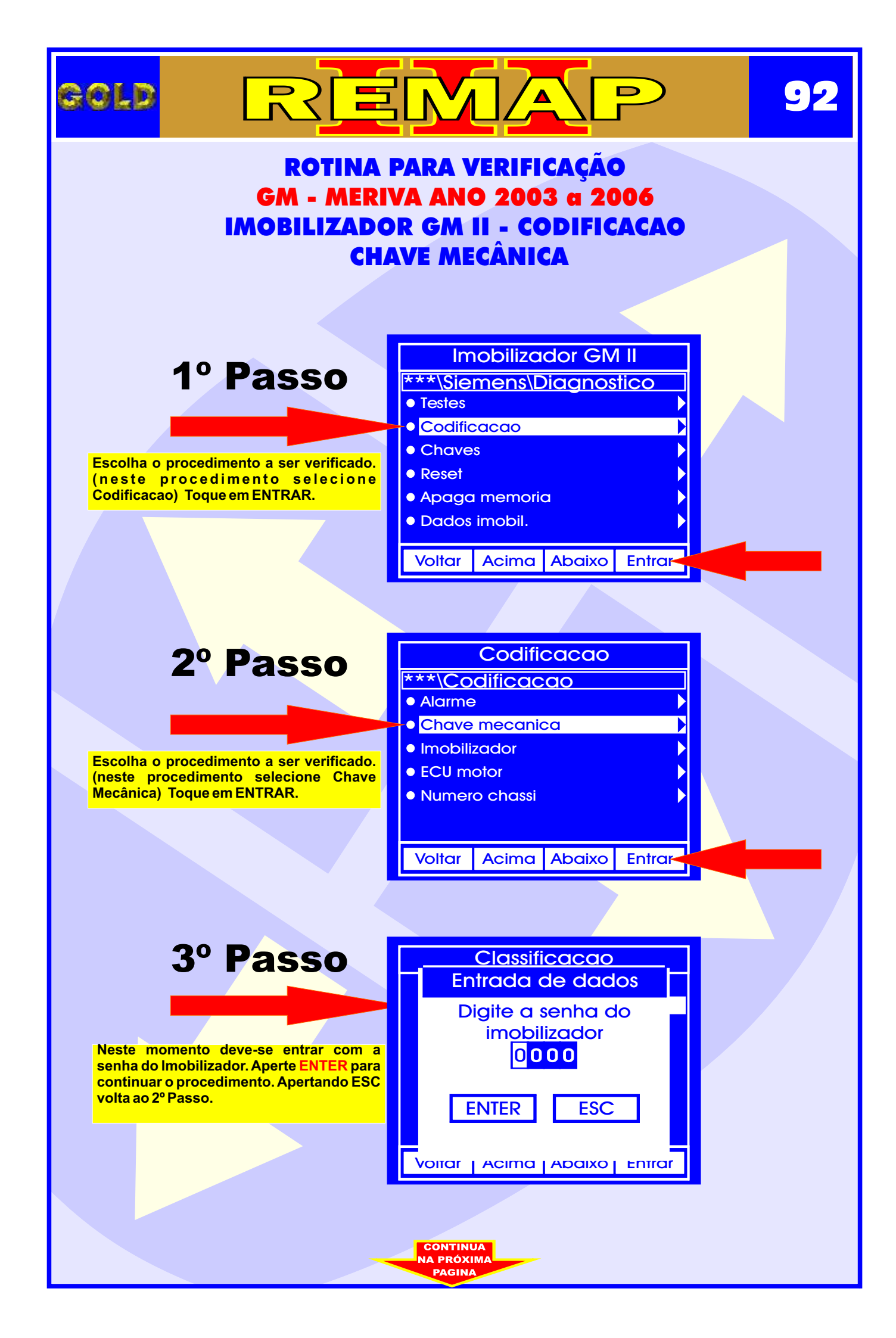

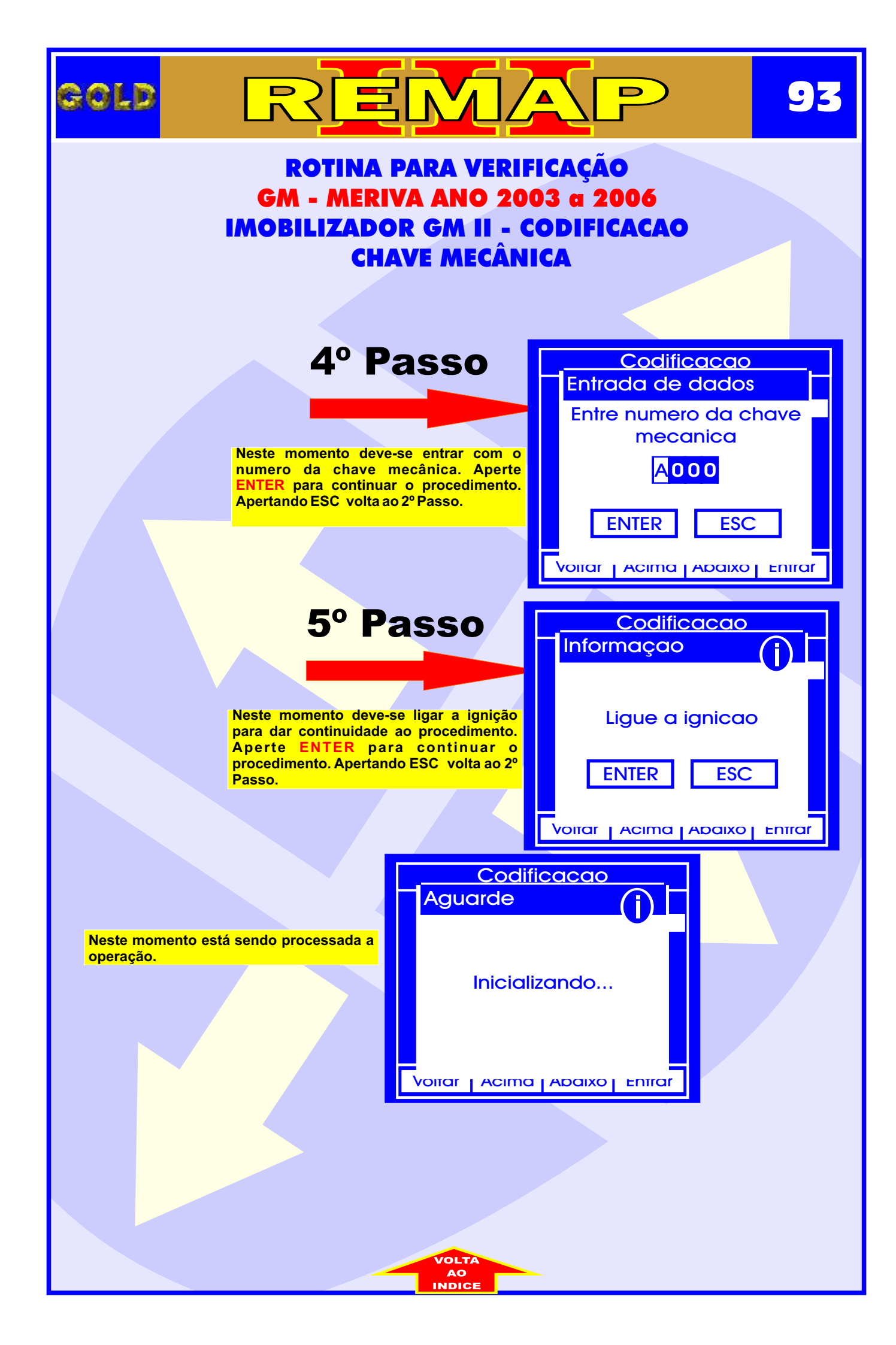

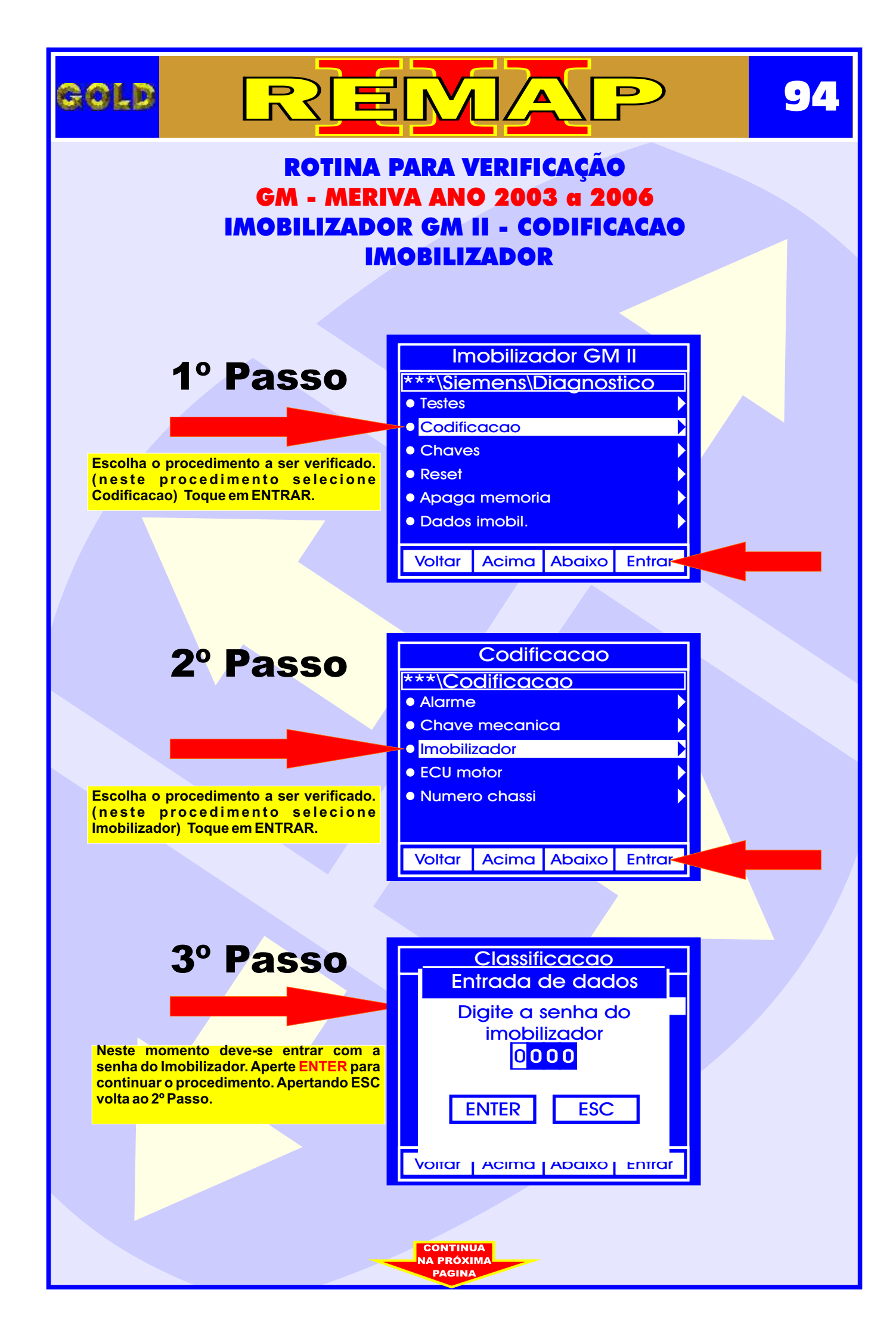

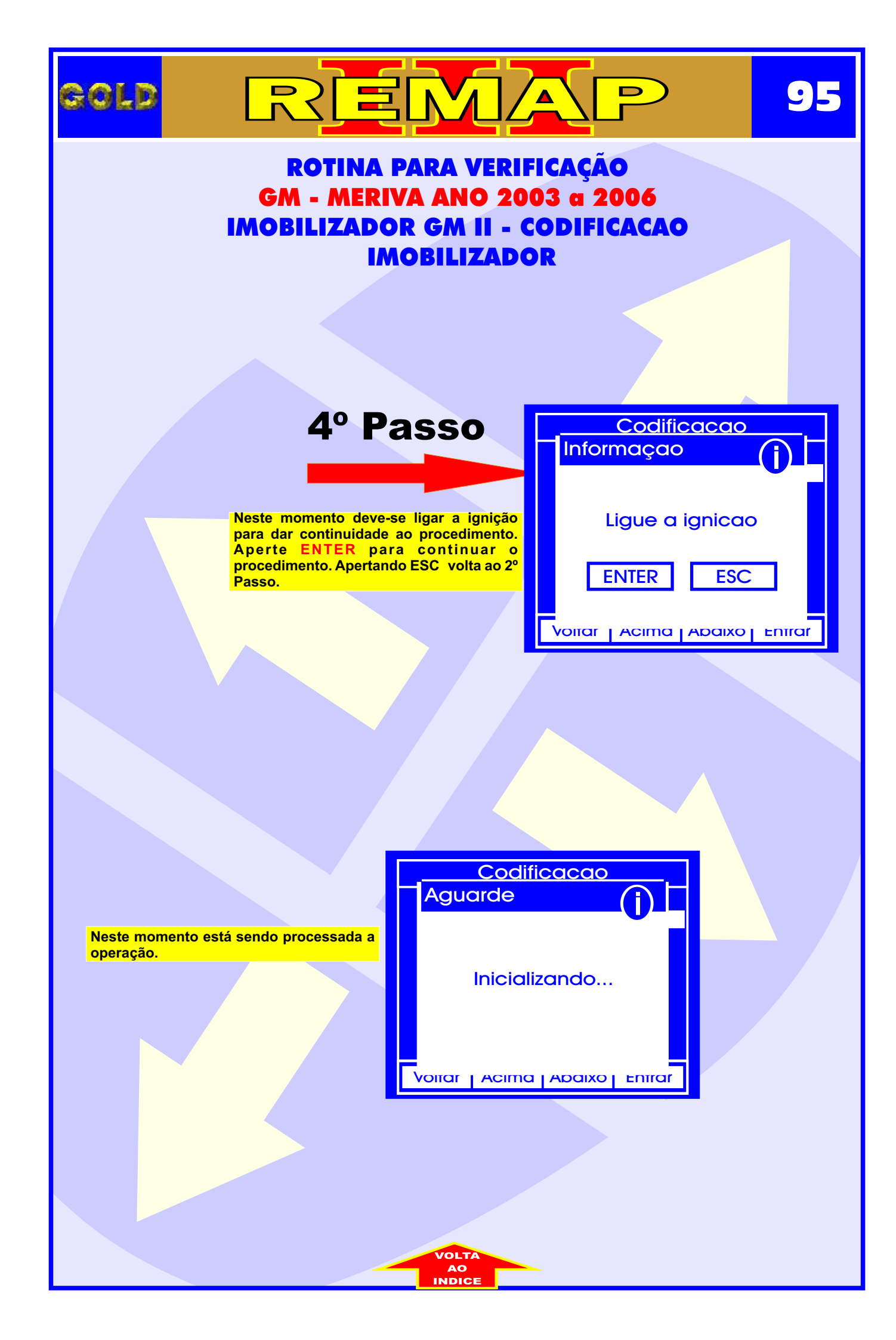

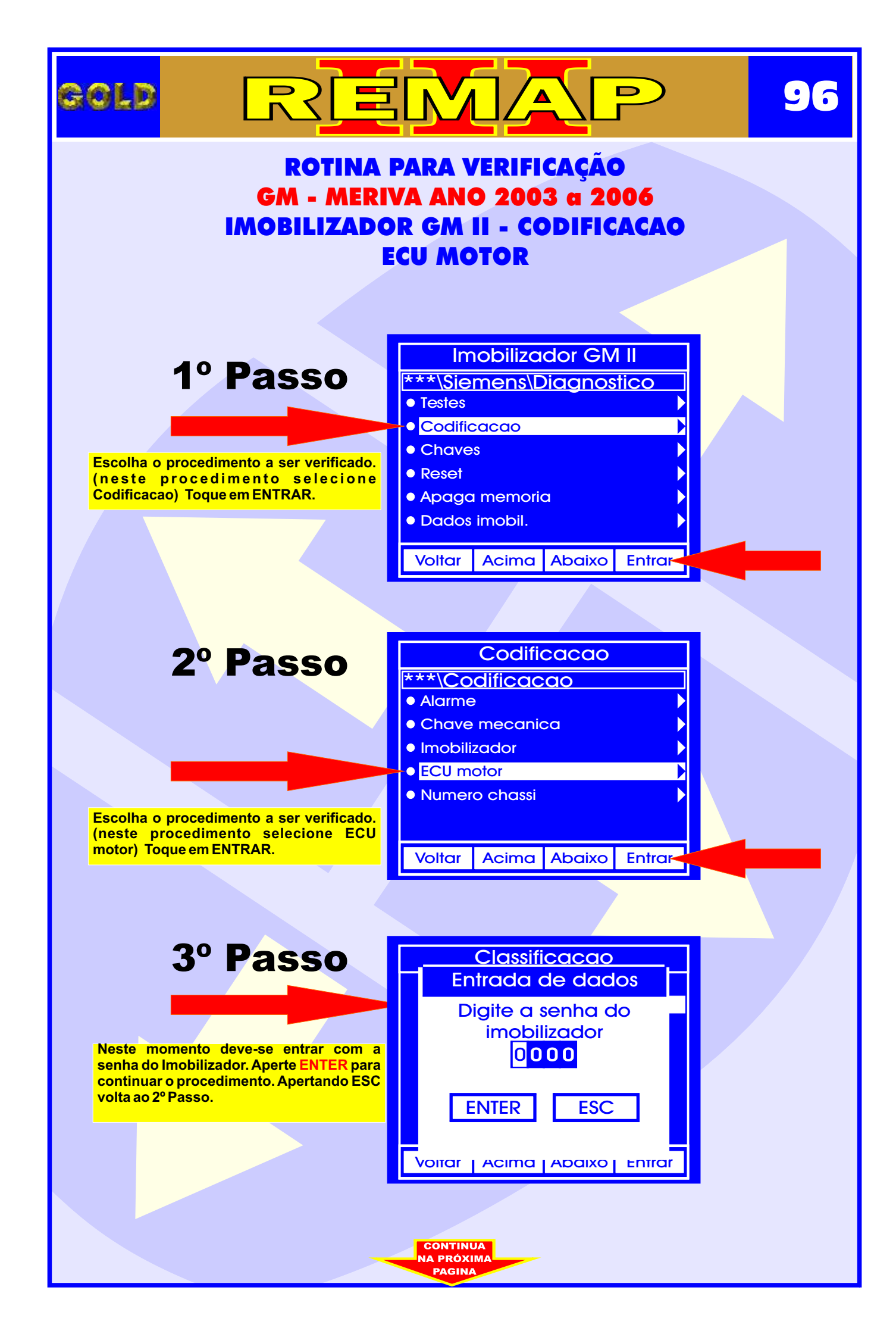

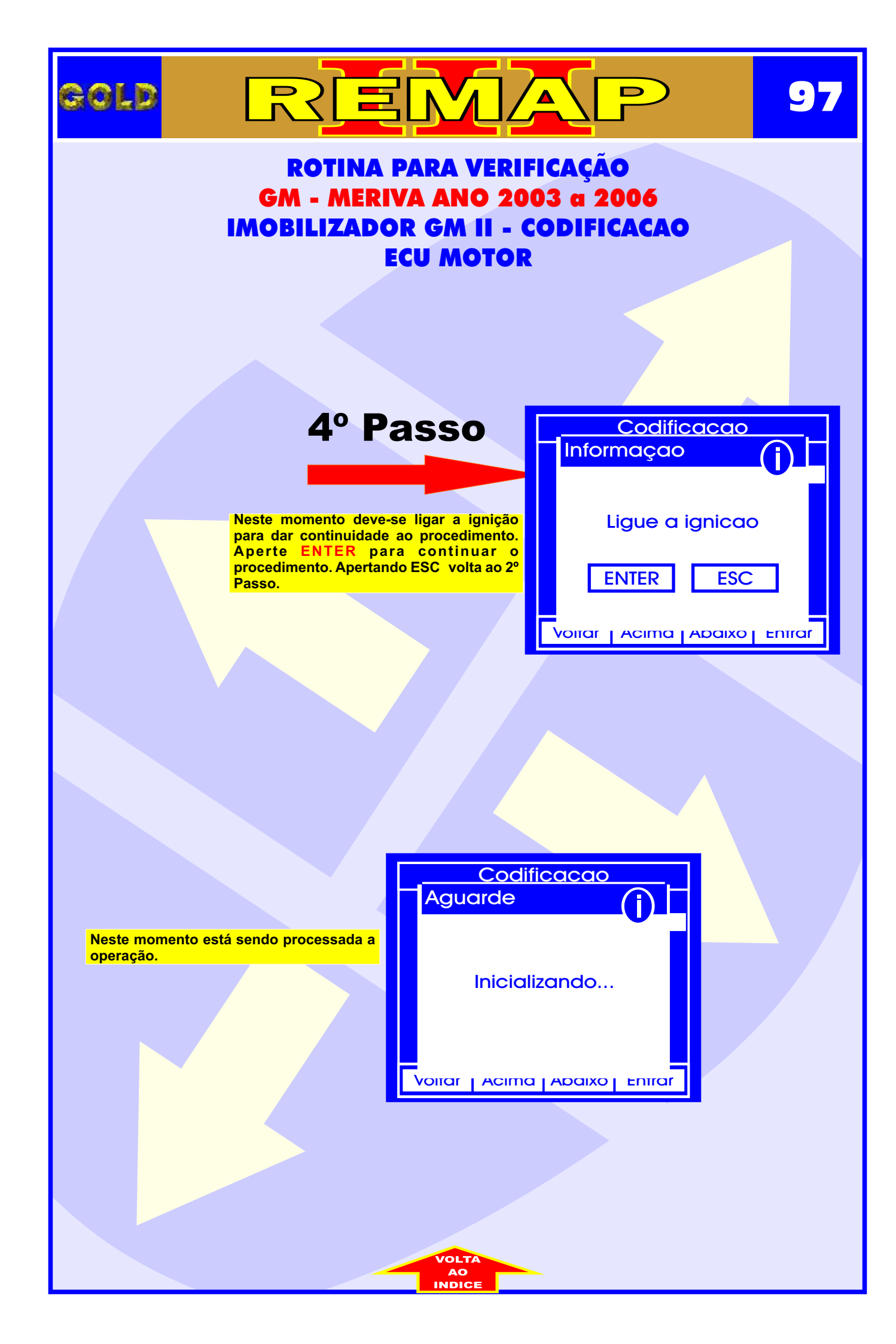

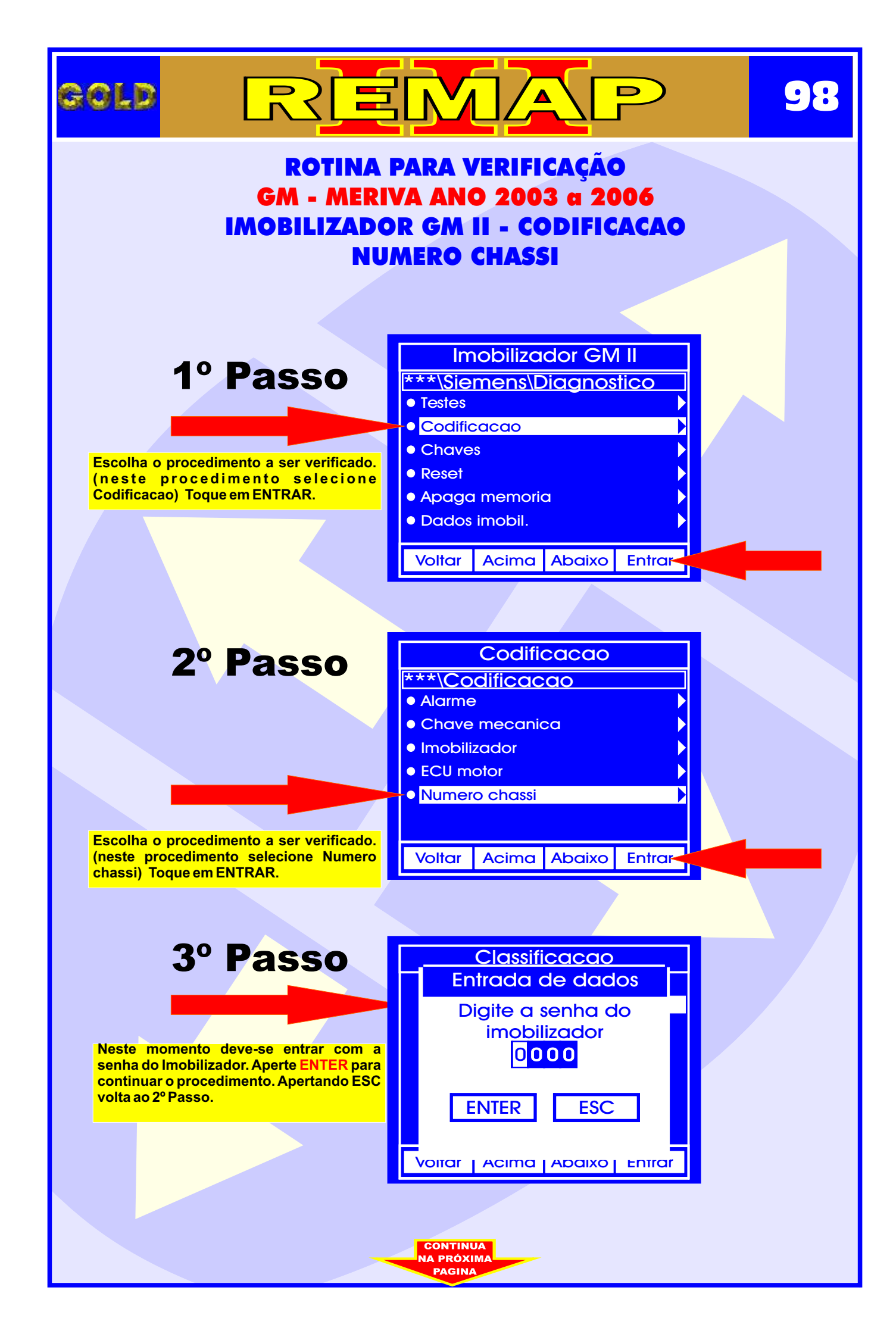

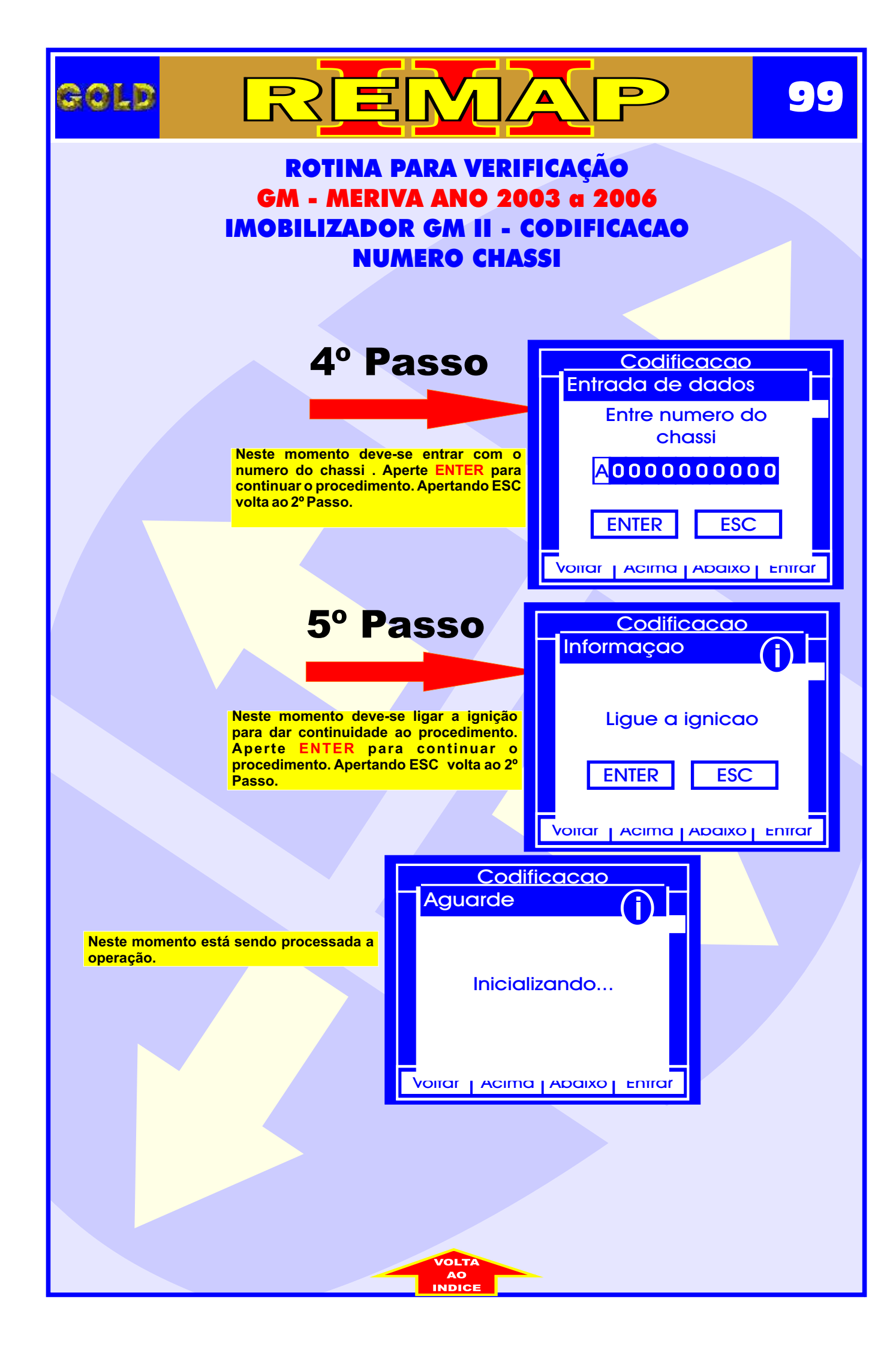

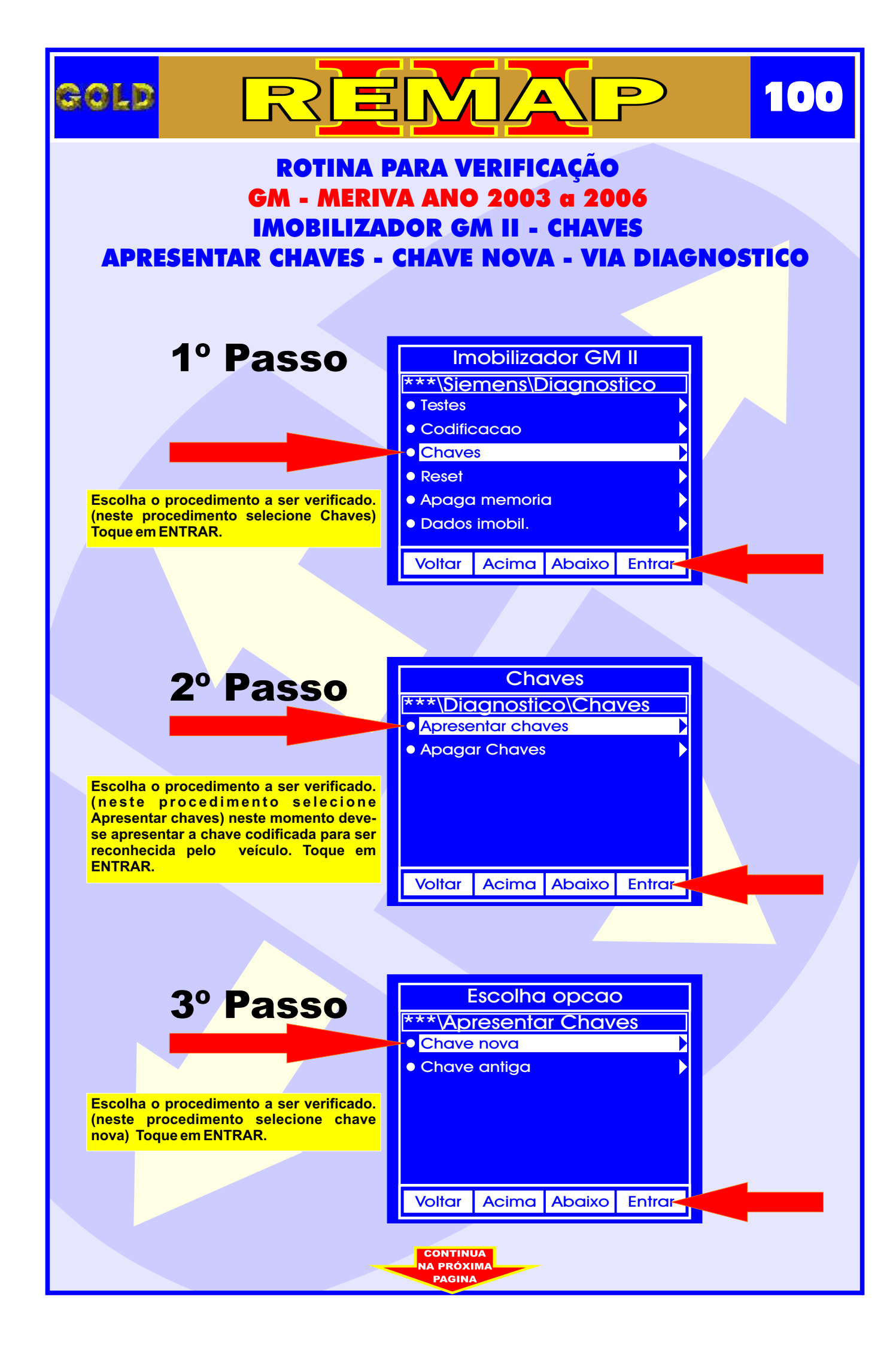

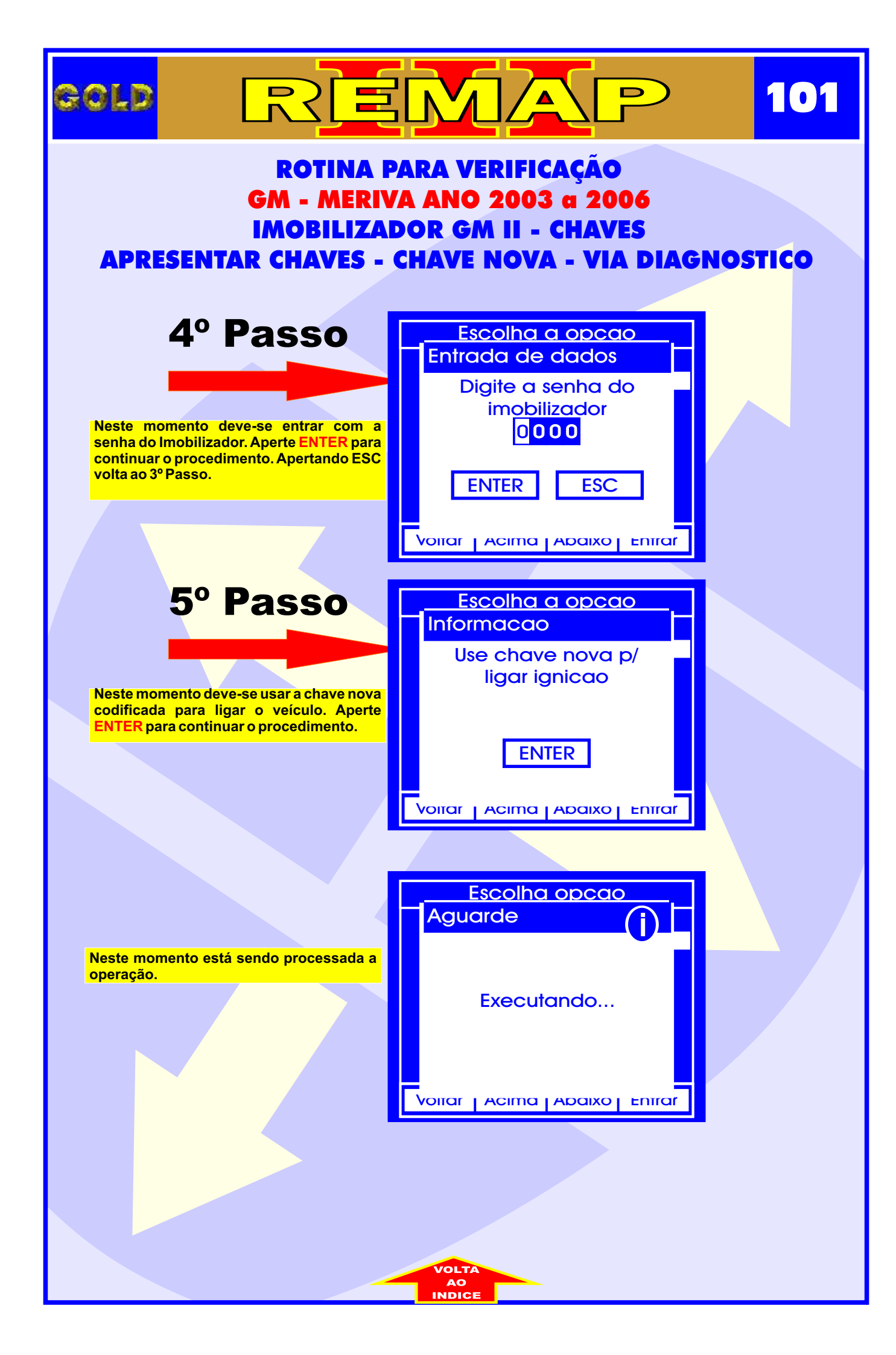

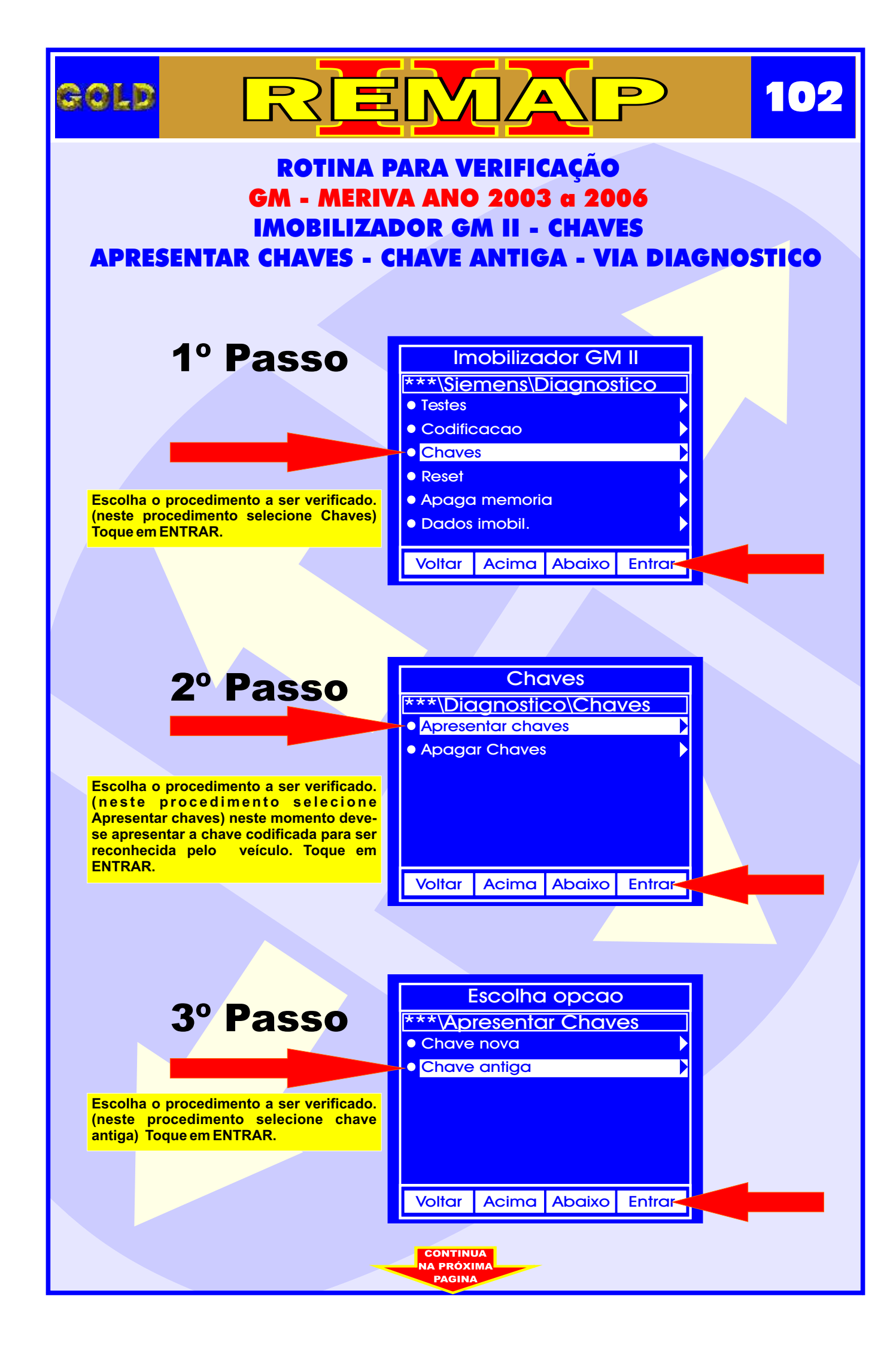

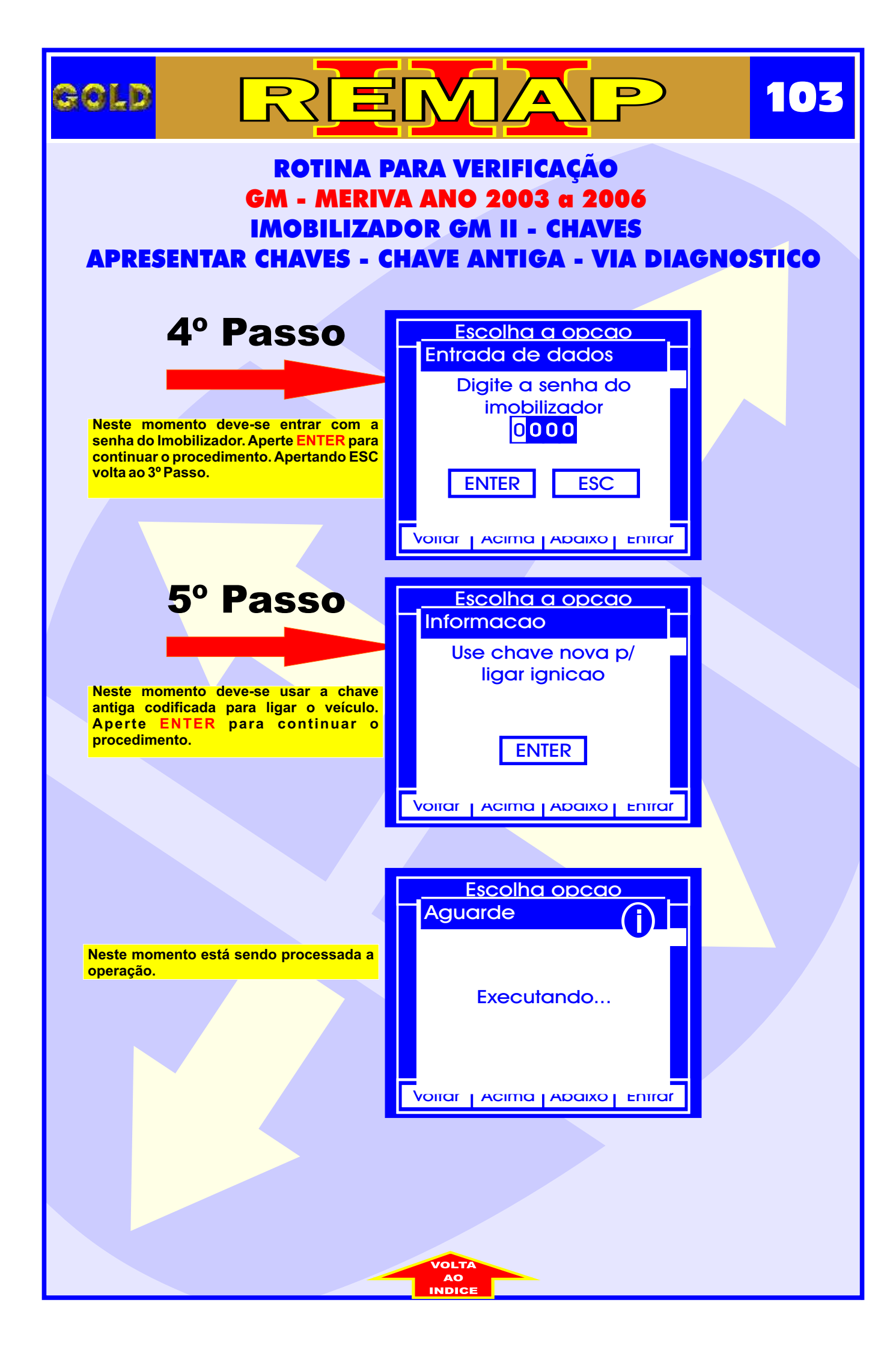

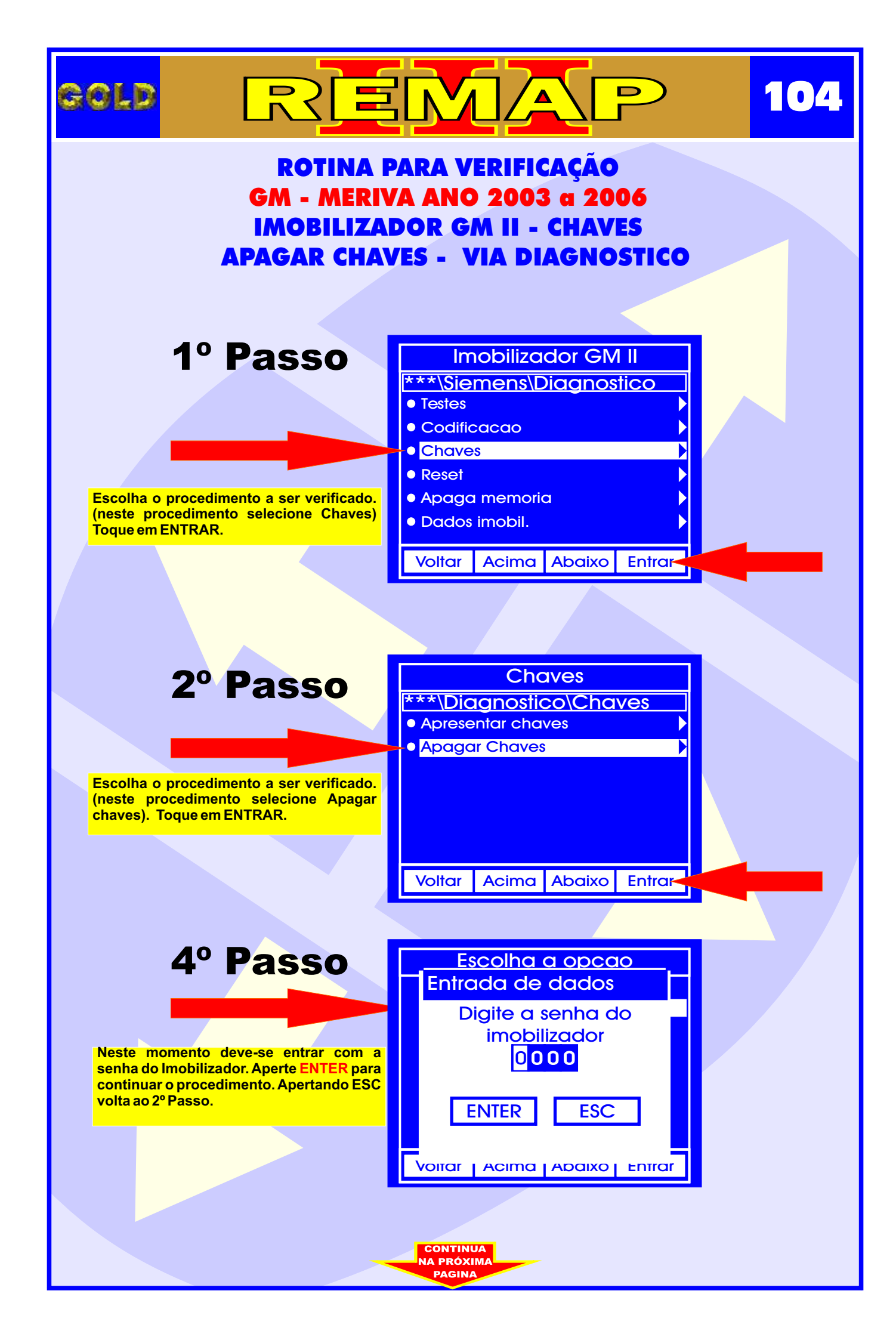

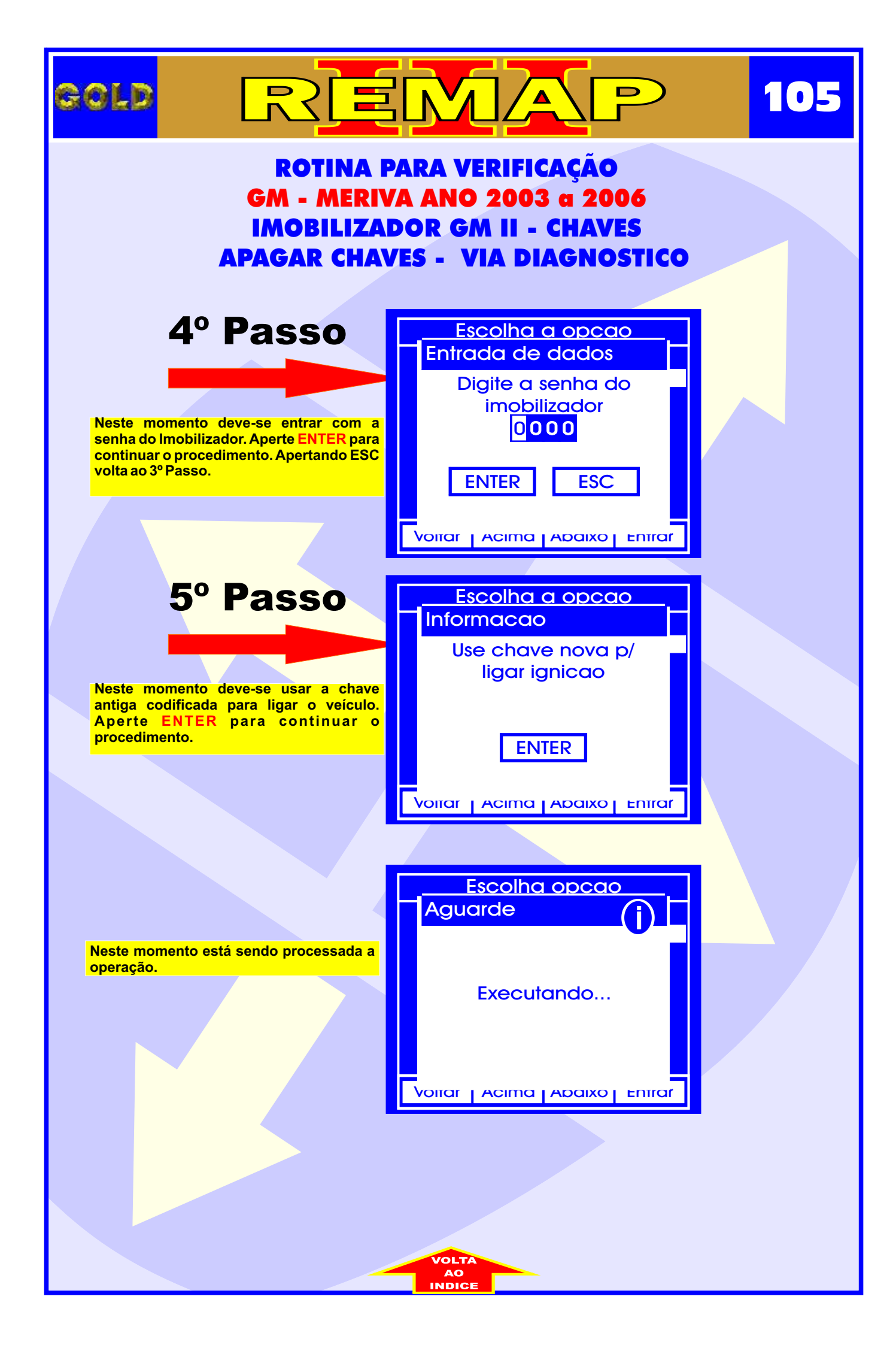

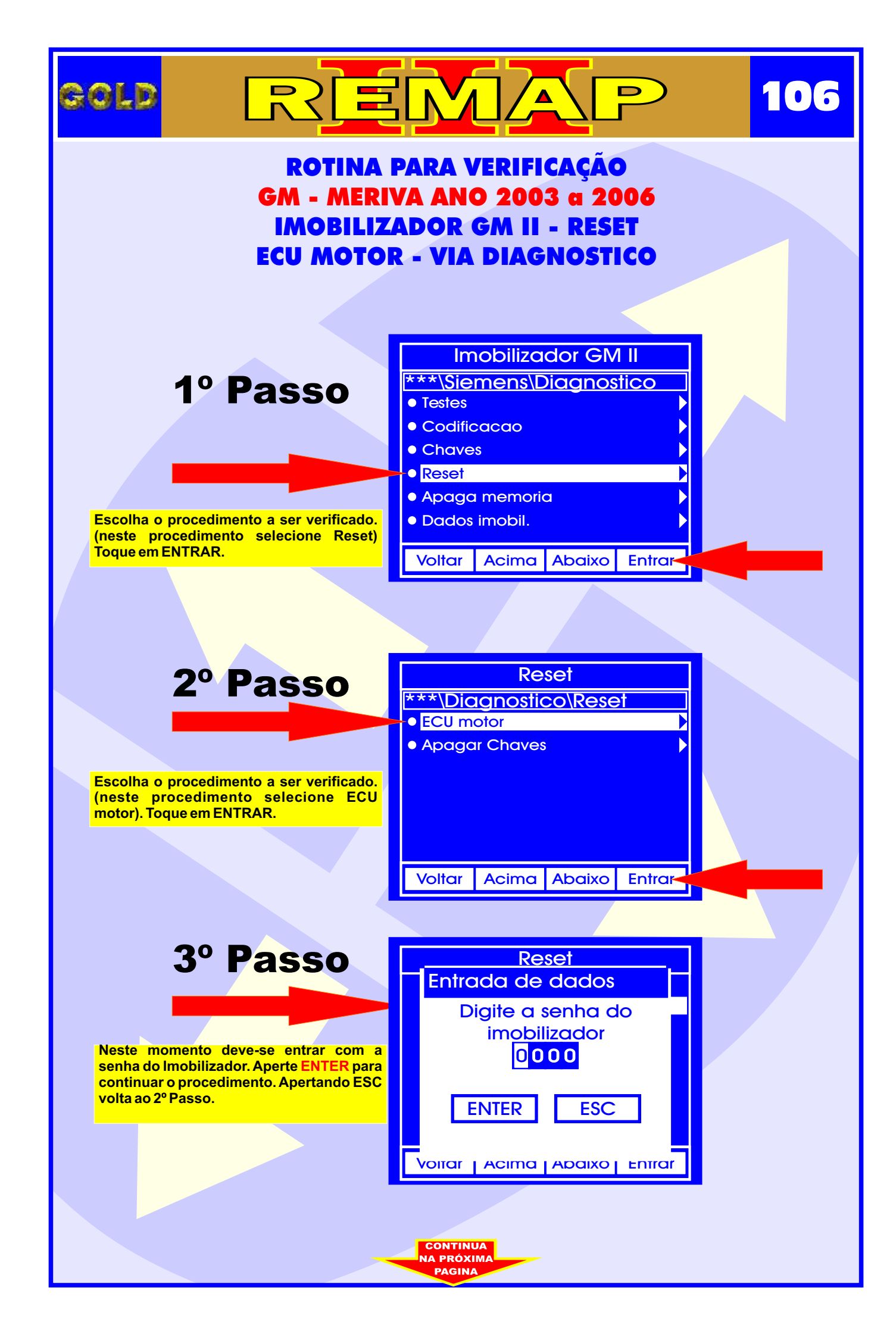

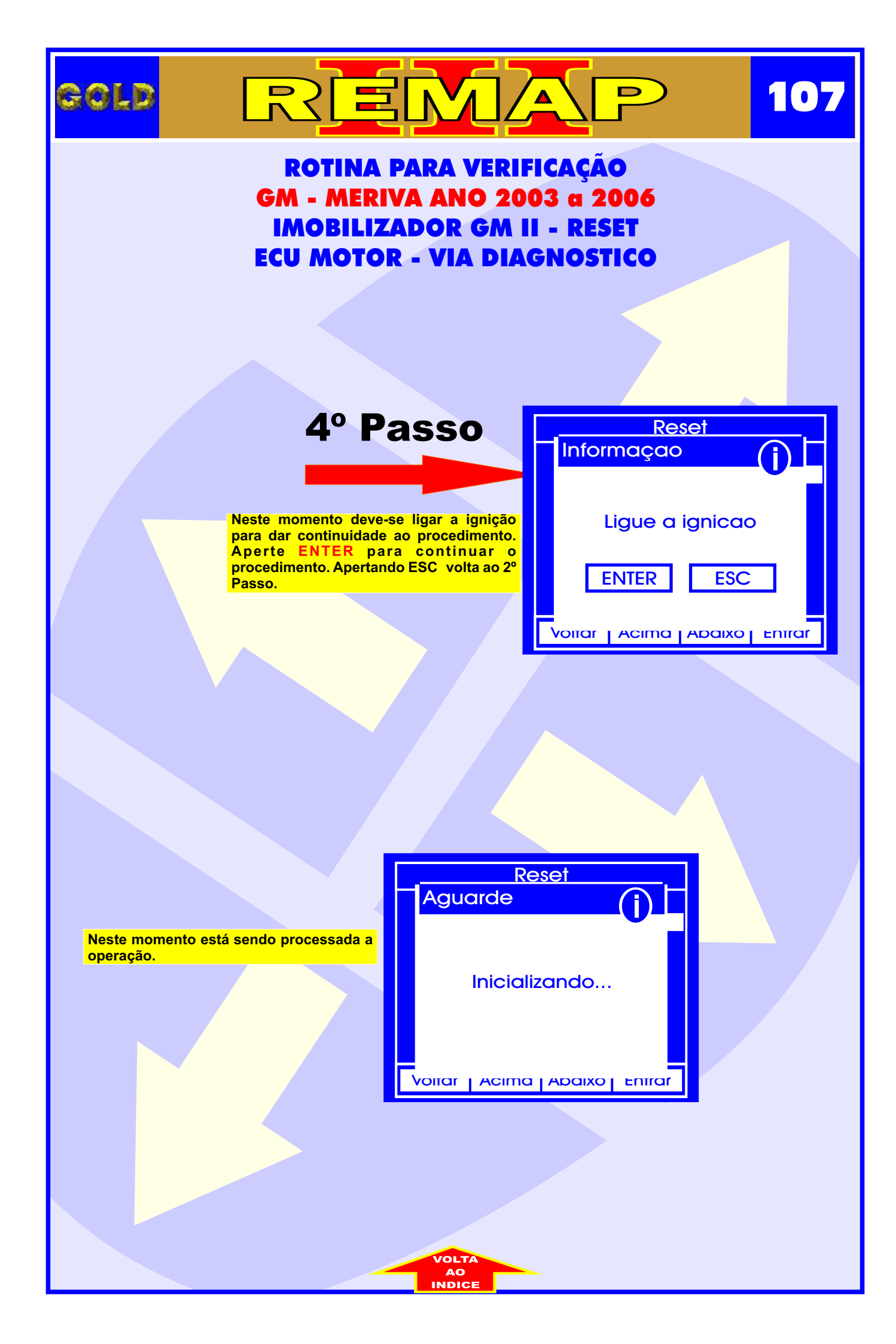

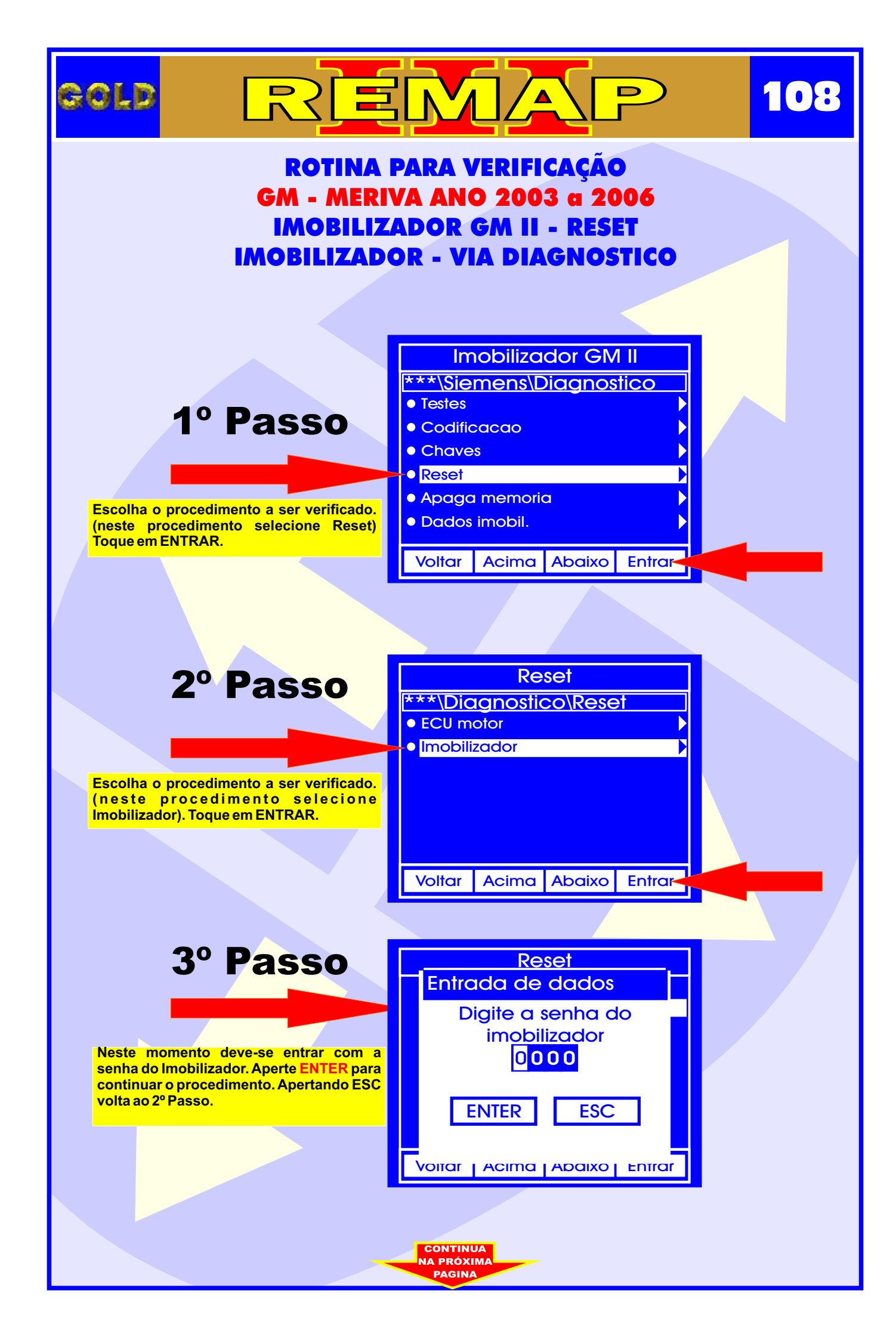
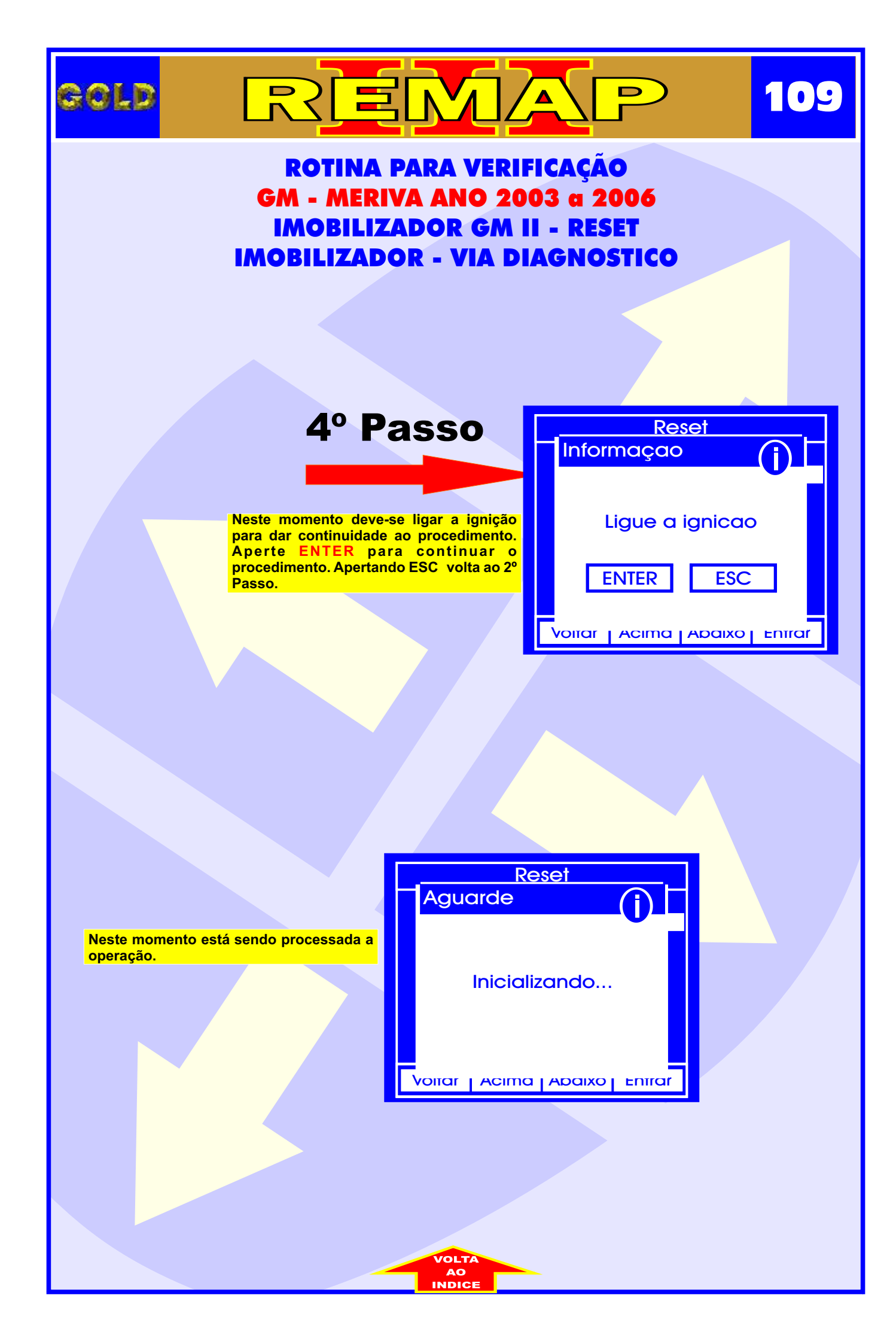

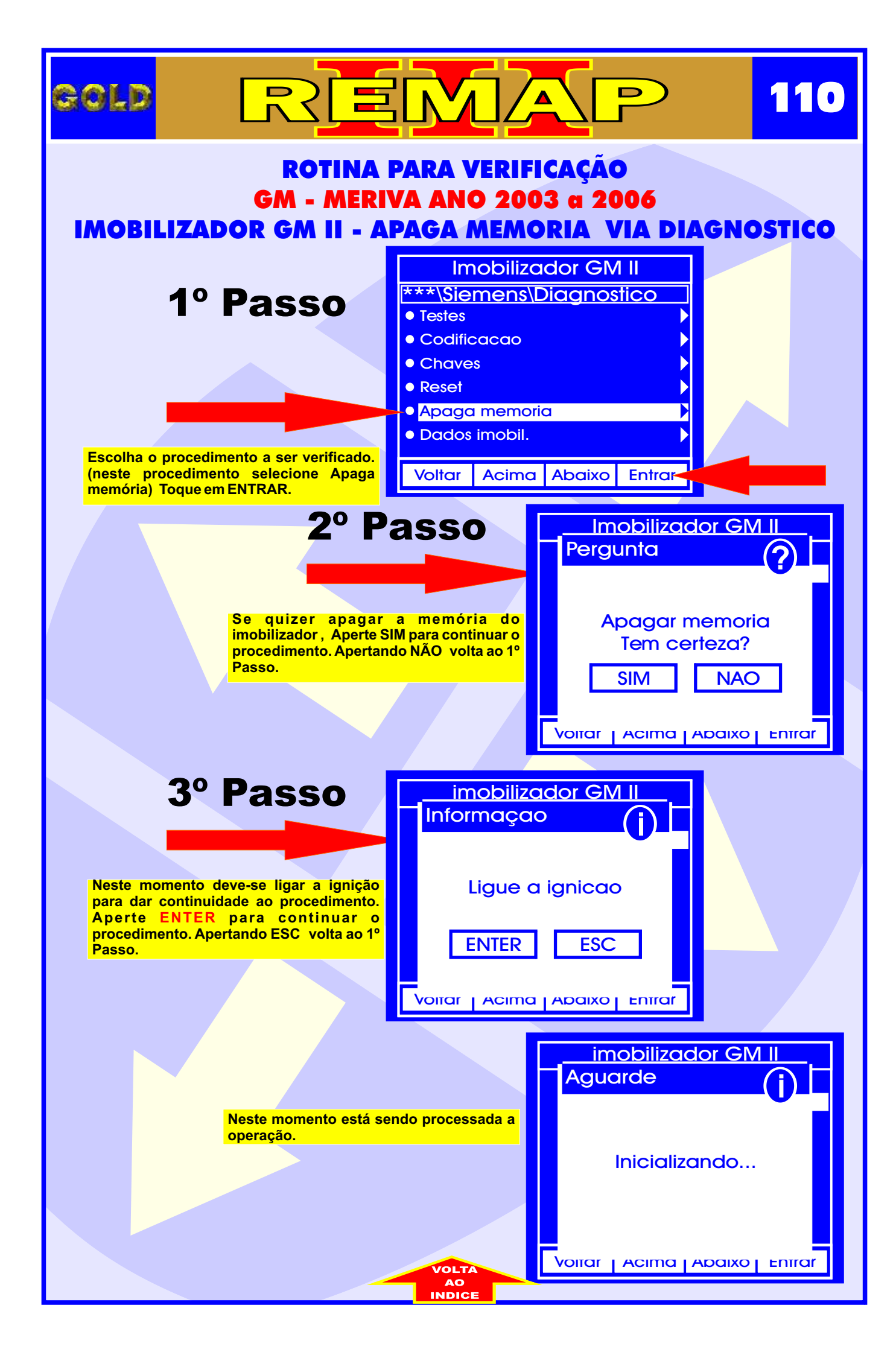

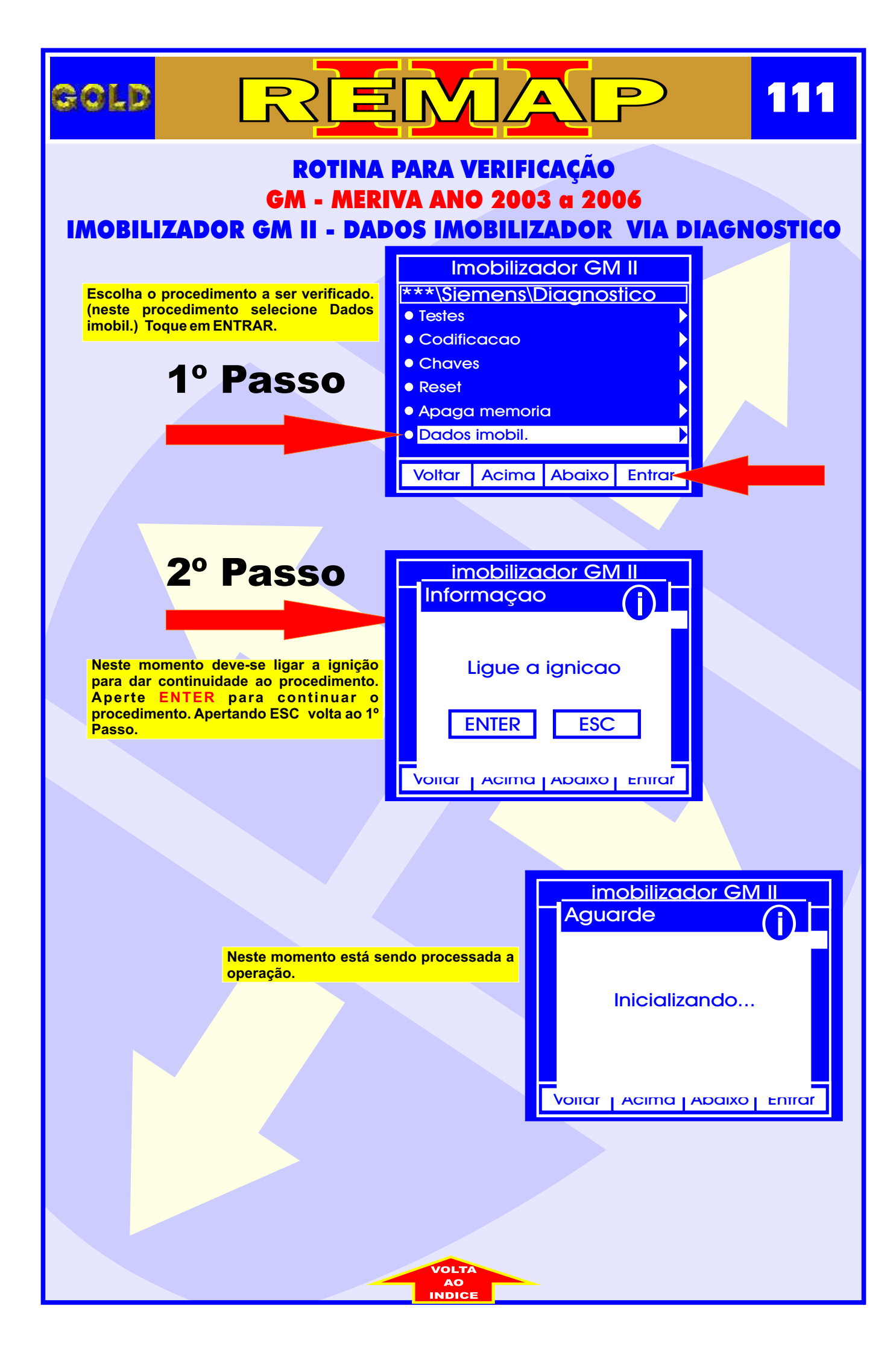

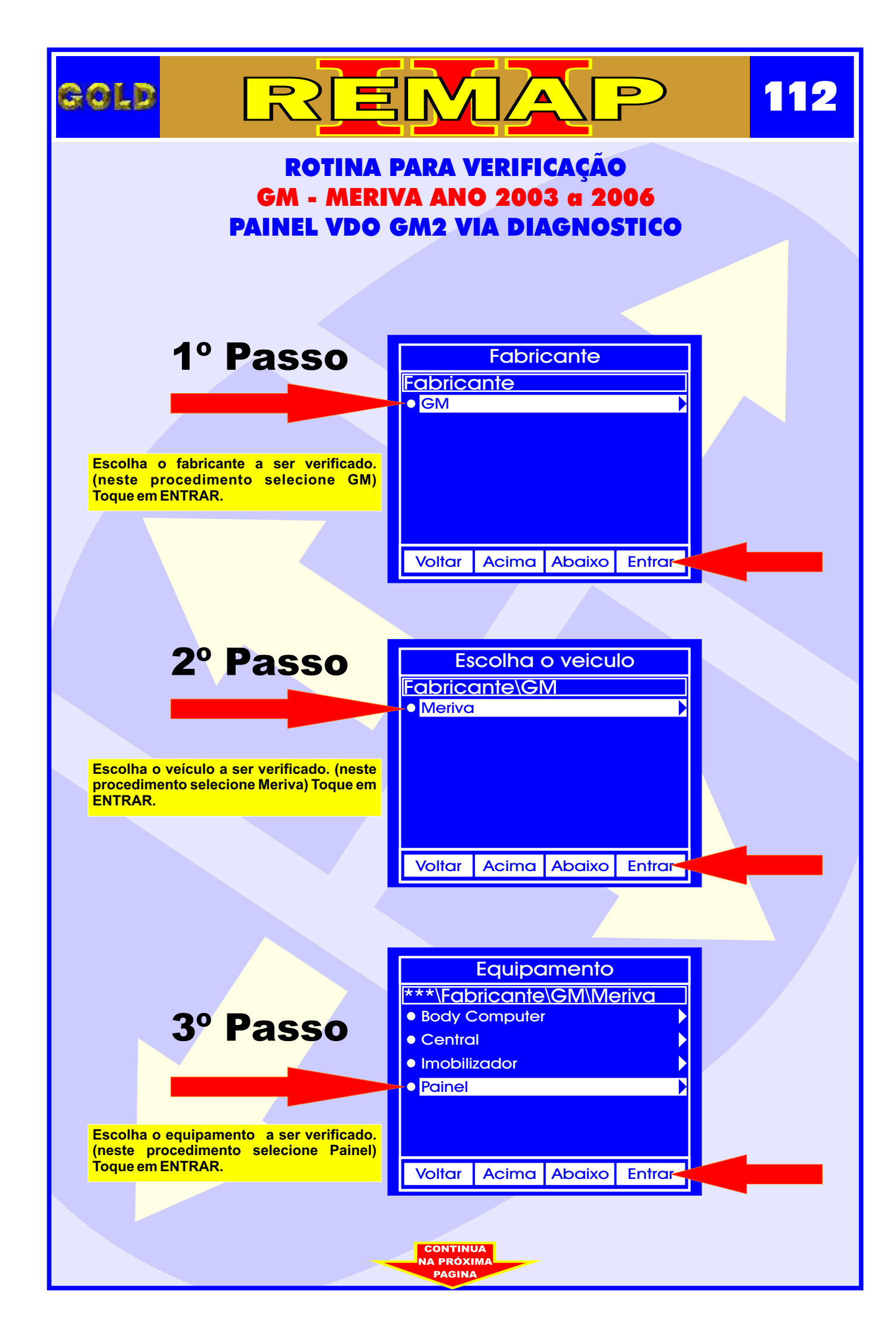

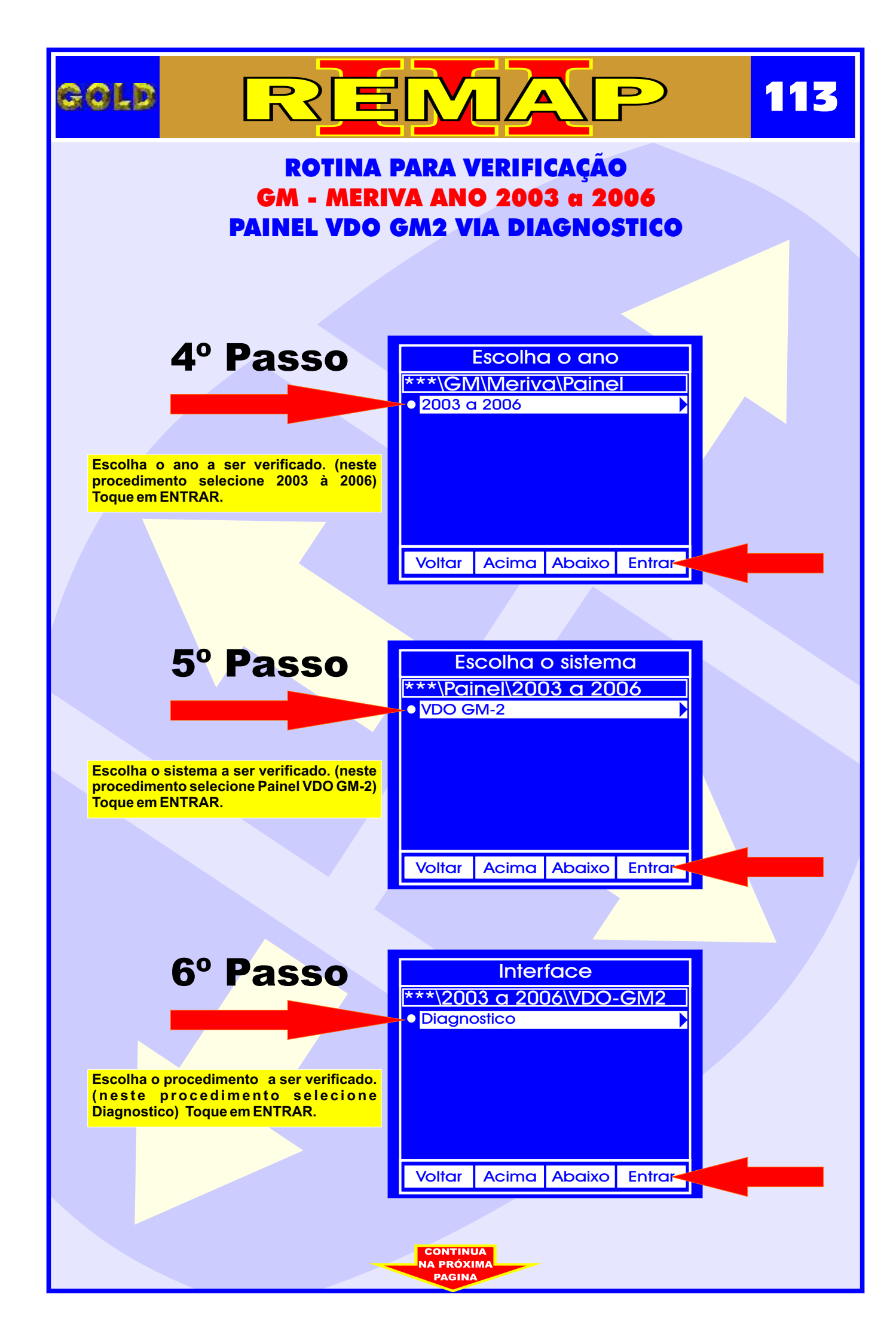

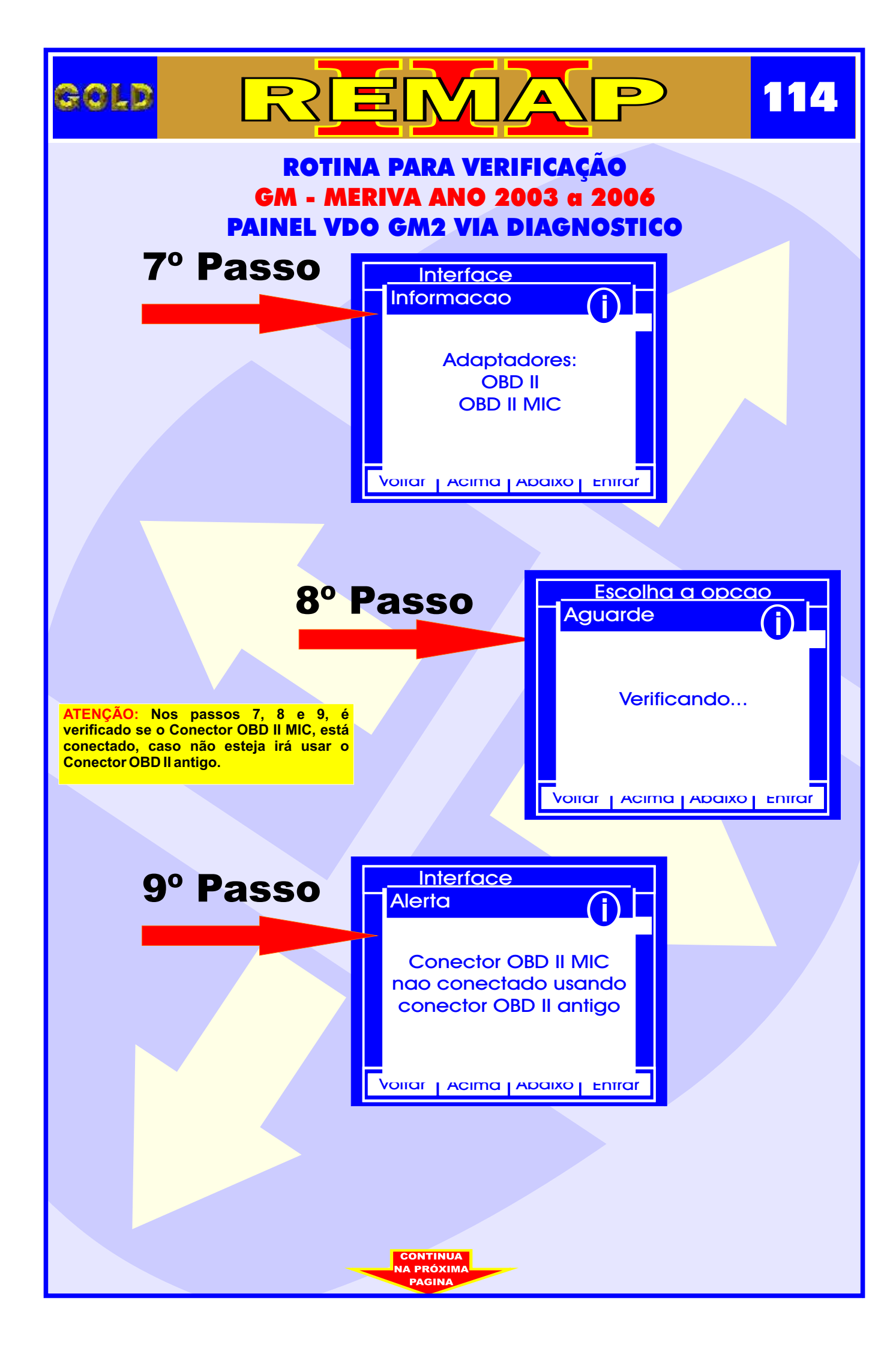

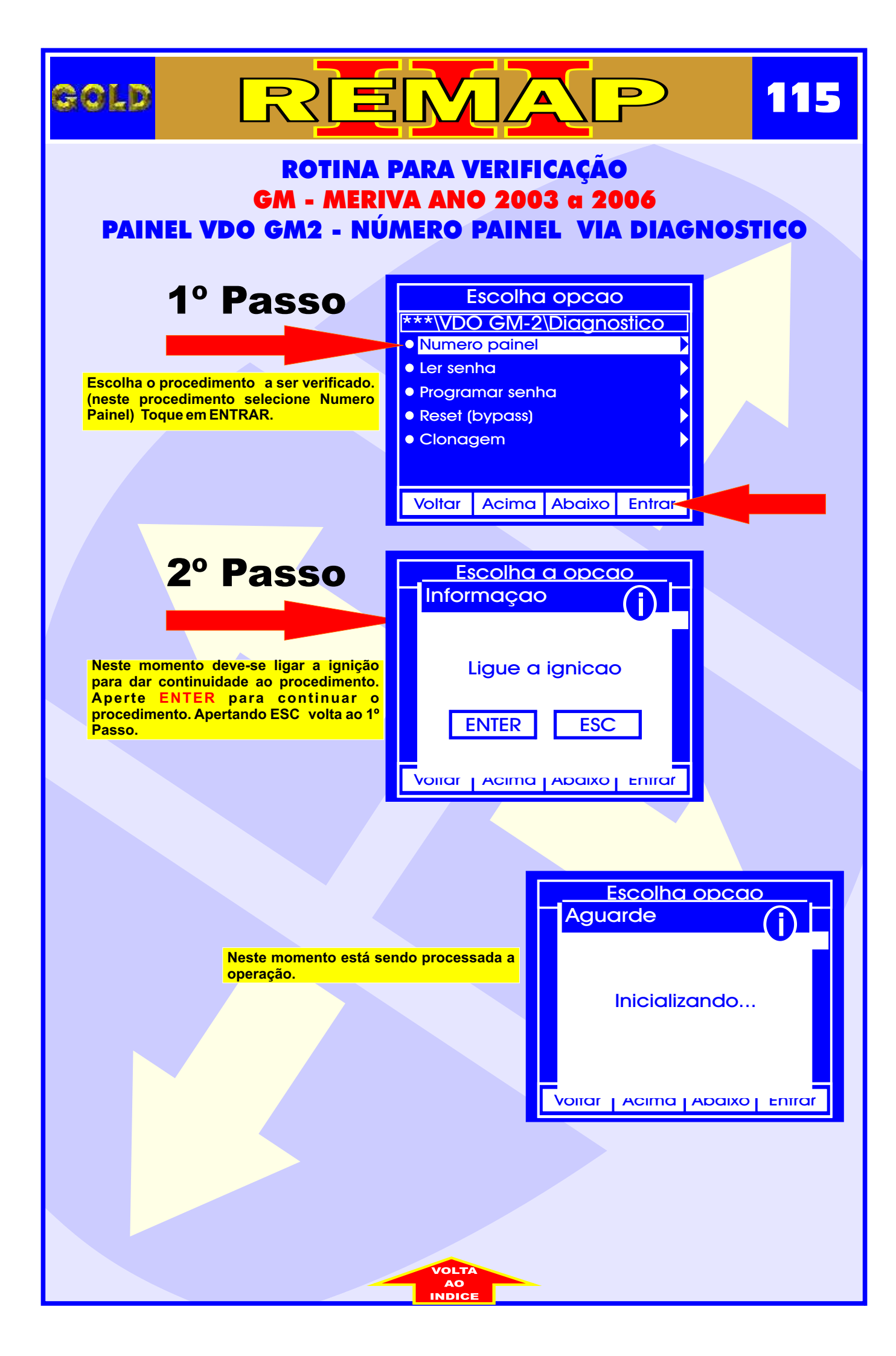

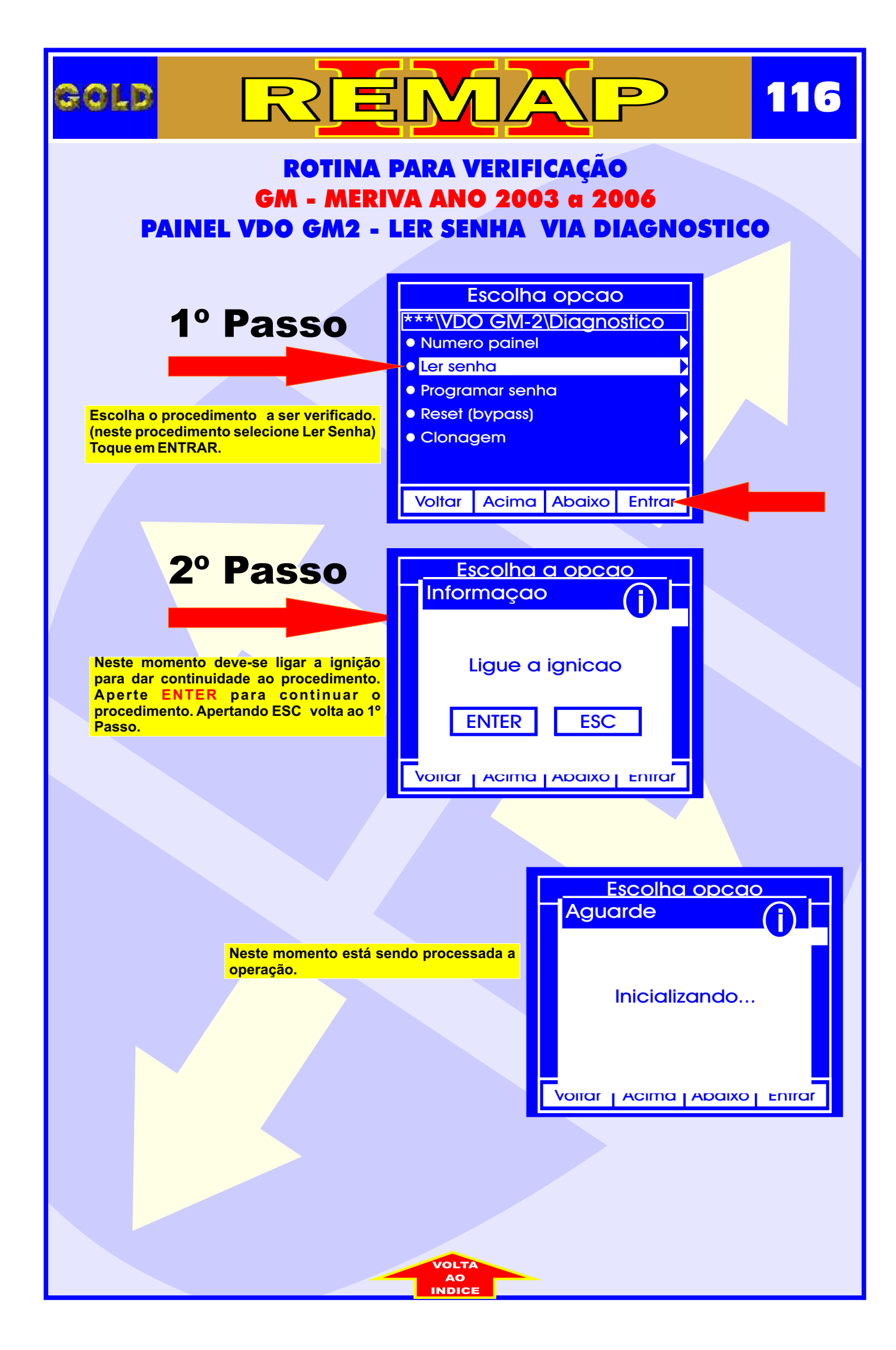

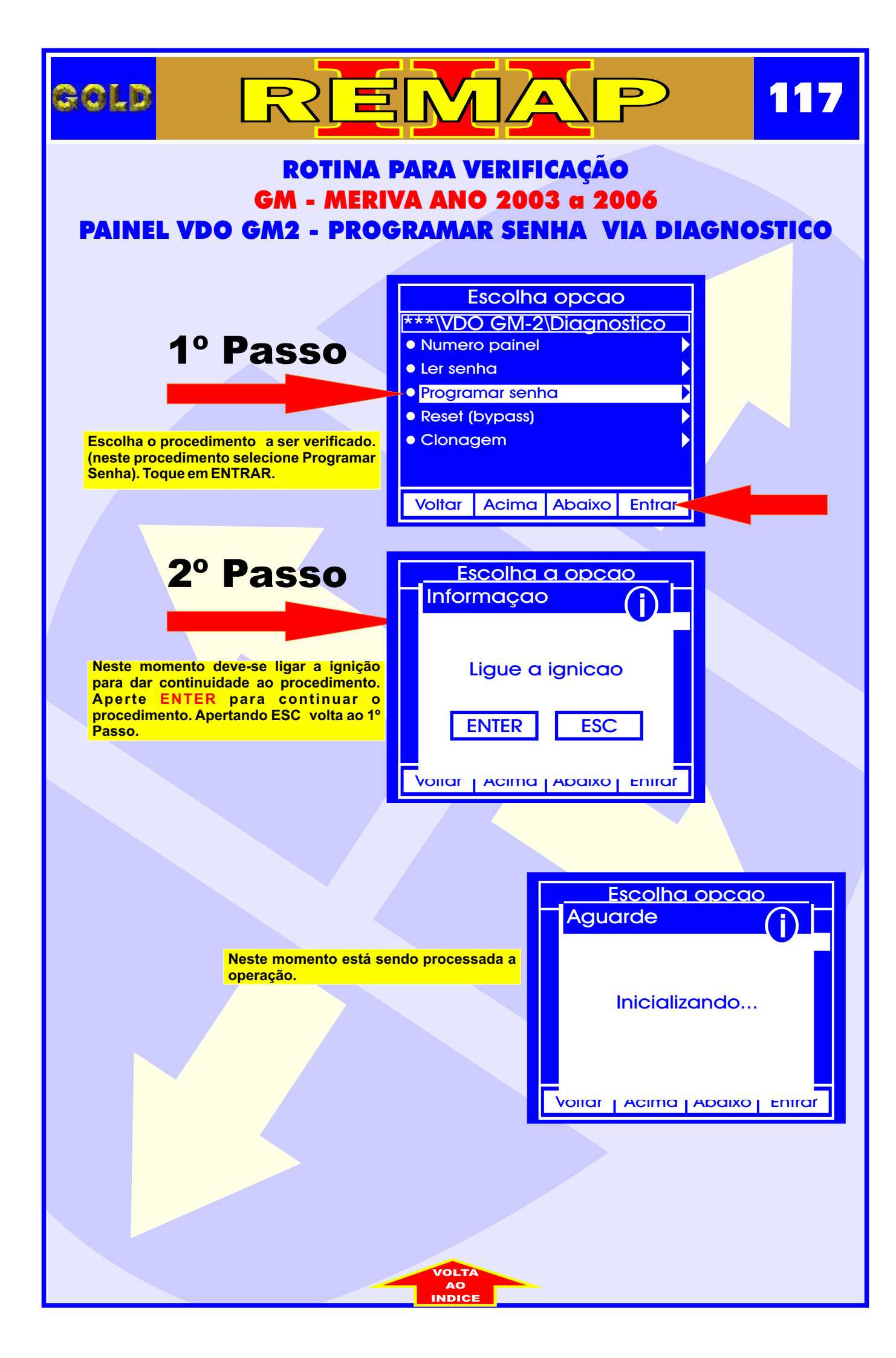

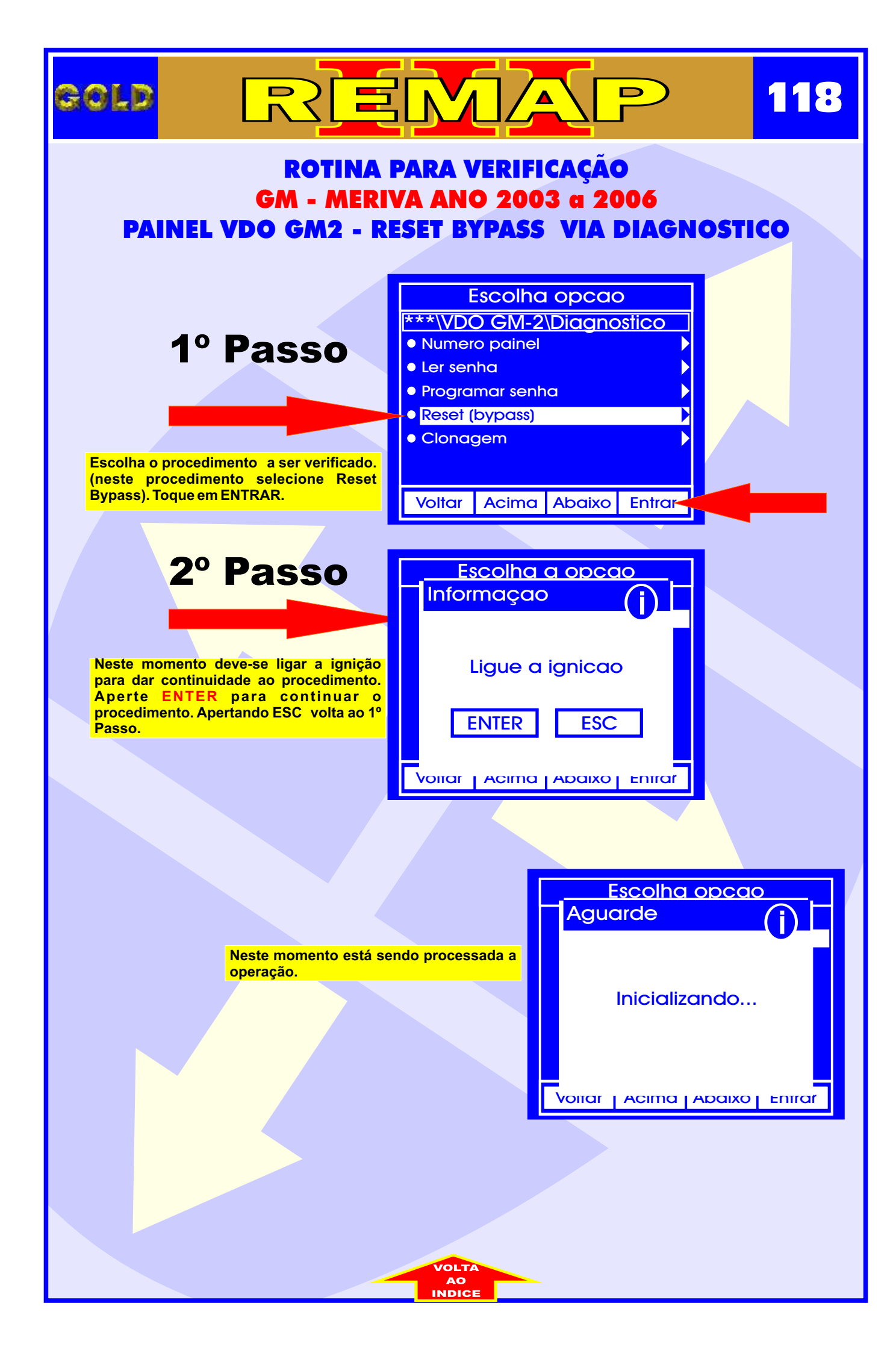

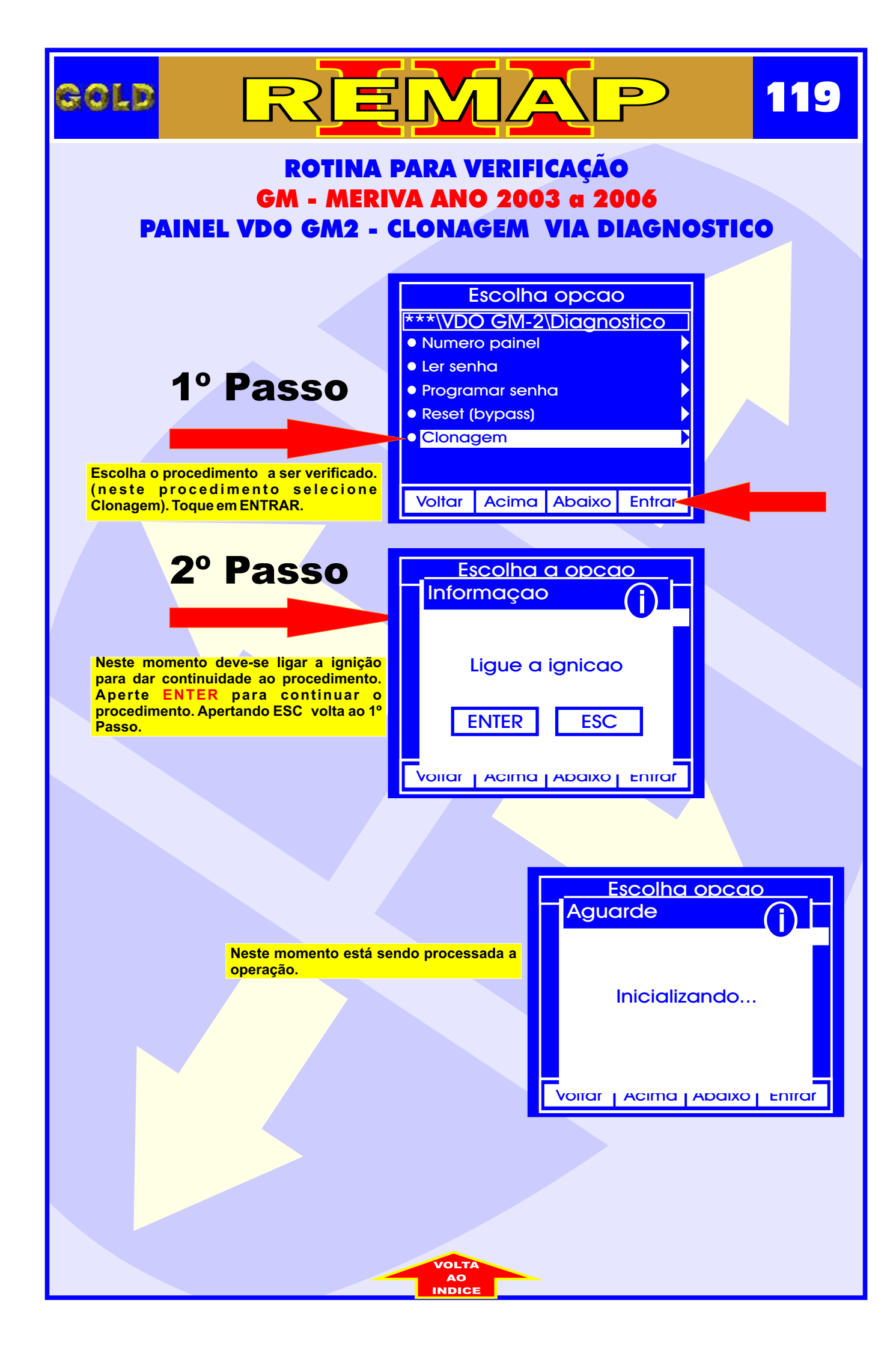

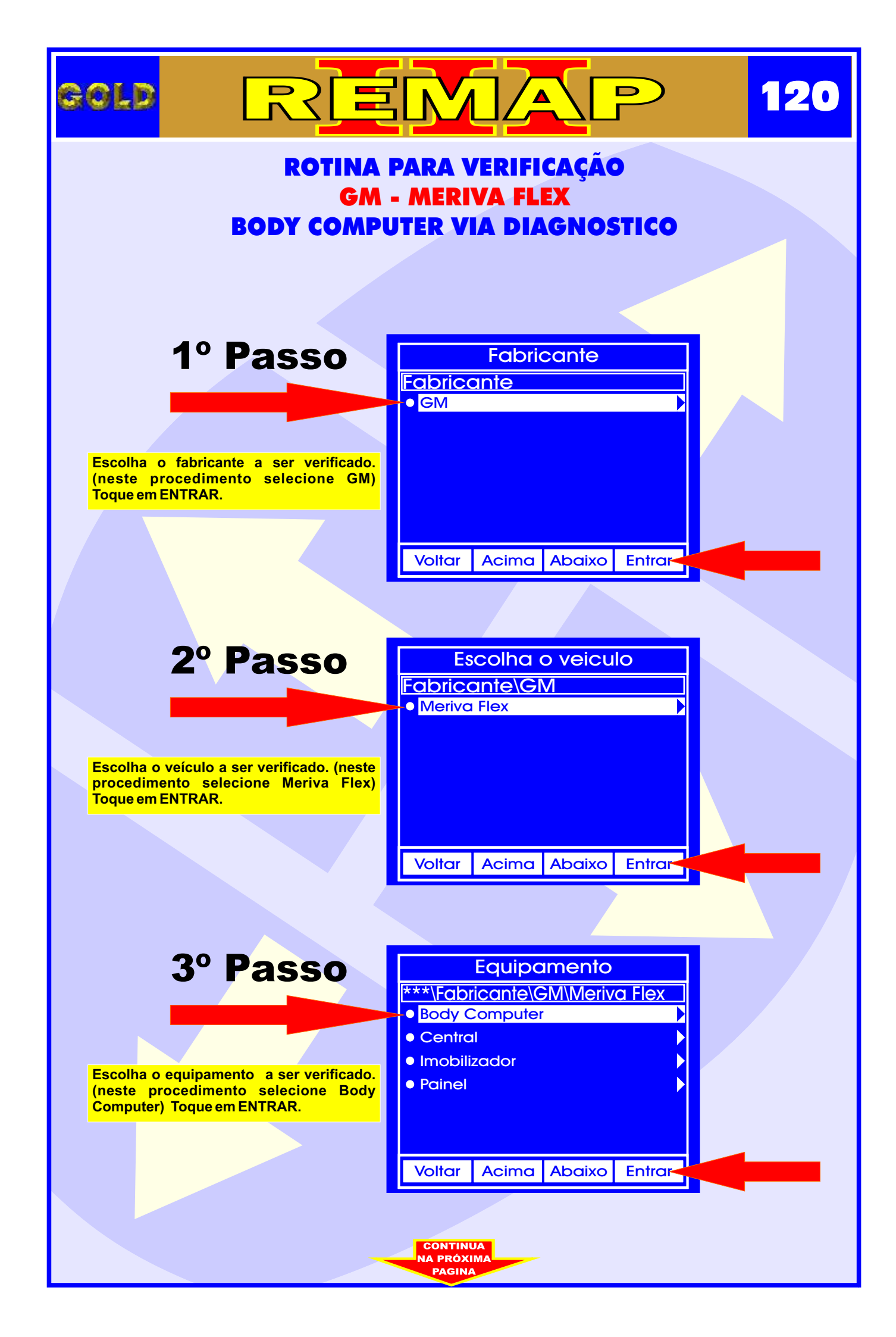

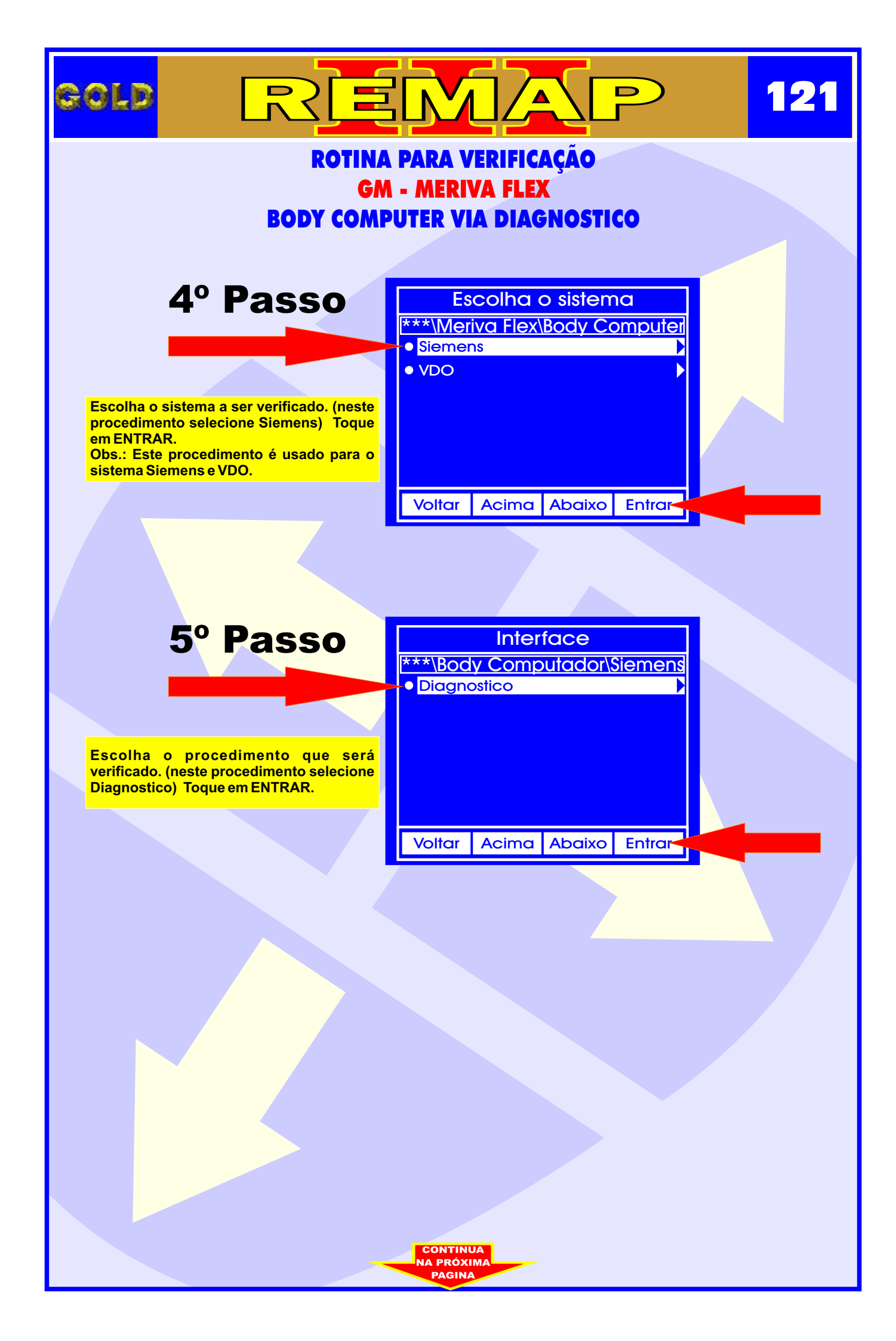

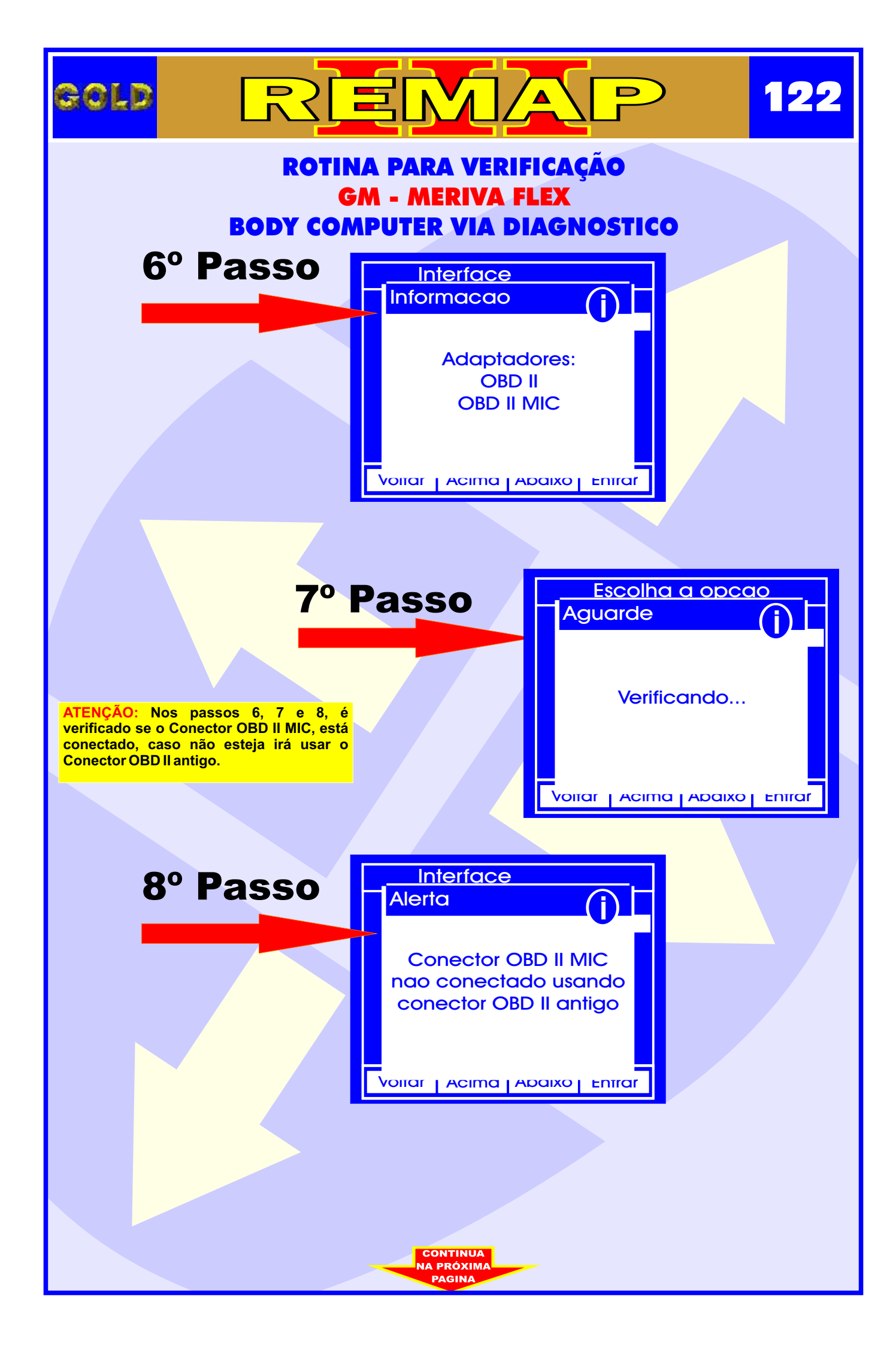

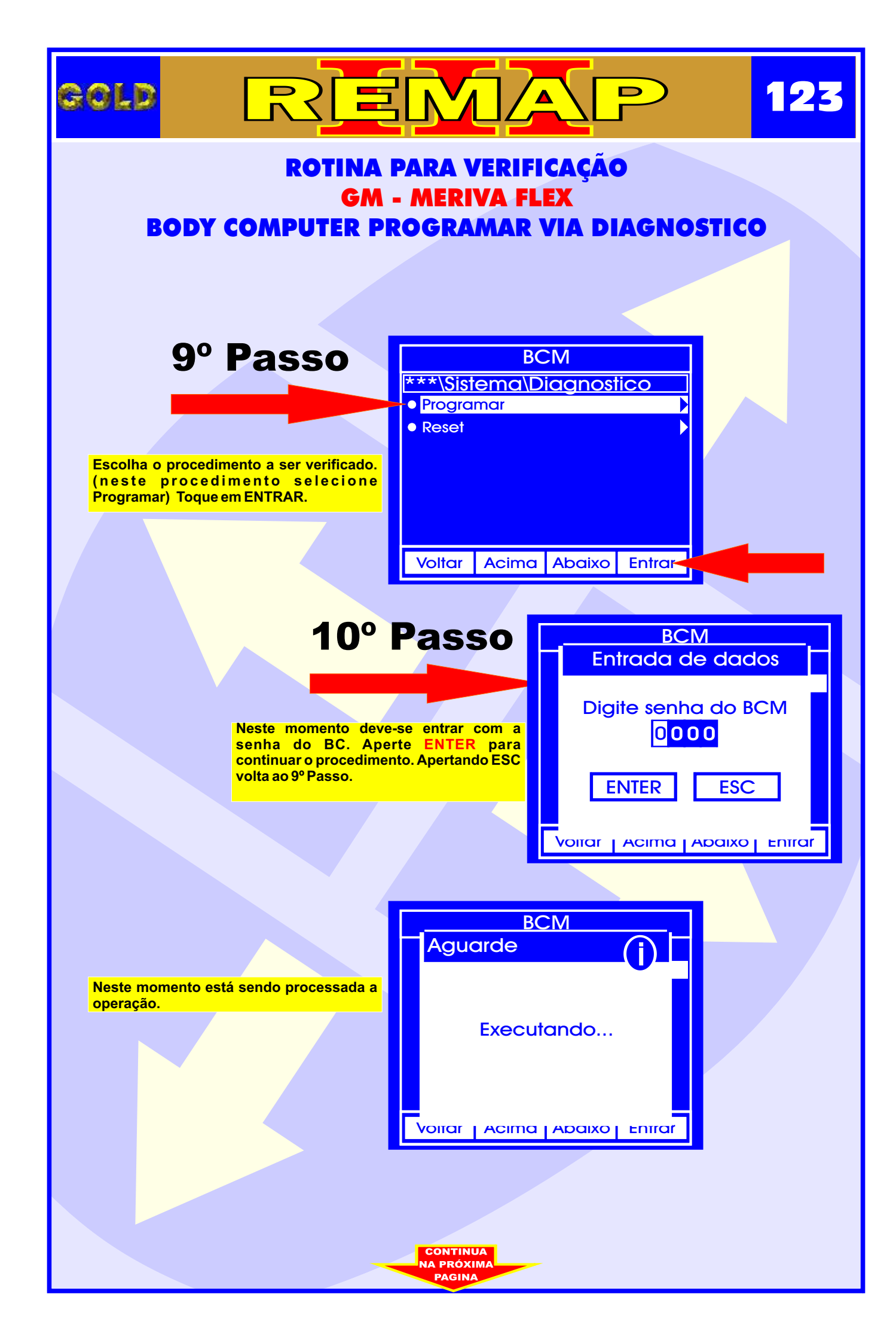

|                                                                                        |                                                                                                    | 124    |  |
|----------------------------------------------------------------------------------------|----------------------------------------------------------------------------------------------------|--------|--|
| ROTINA PARA VERIFICAÇÃO<br>GM - MERIVA FLEX<br>BODY COMPUTER PROGRAMAR VIA DIAGNOSTICO |                                                                                                    |        |  |
| <section-header></section-header>                                                      | BCM   Informaçao   Ligue a ignicao   ENTER   ESC   Voirar   Acima   Abaixo   Entrat     Inicializando     Voirar | Entrar |  |
|                                                                                        | VOLTA                                                                                                    |        |  |

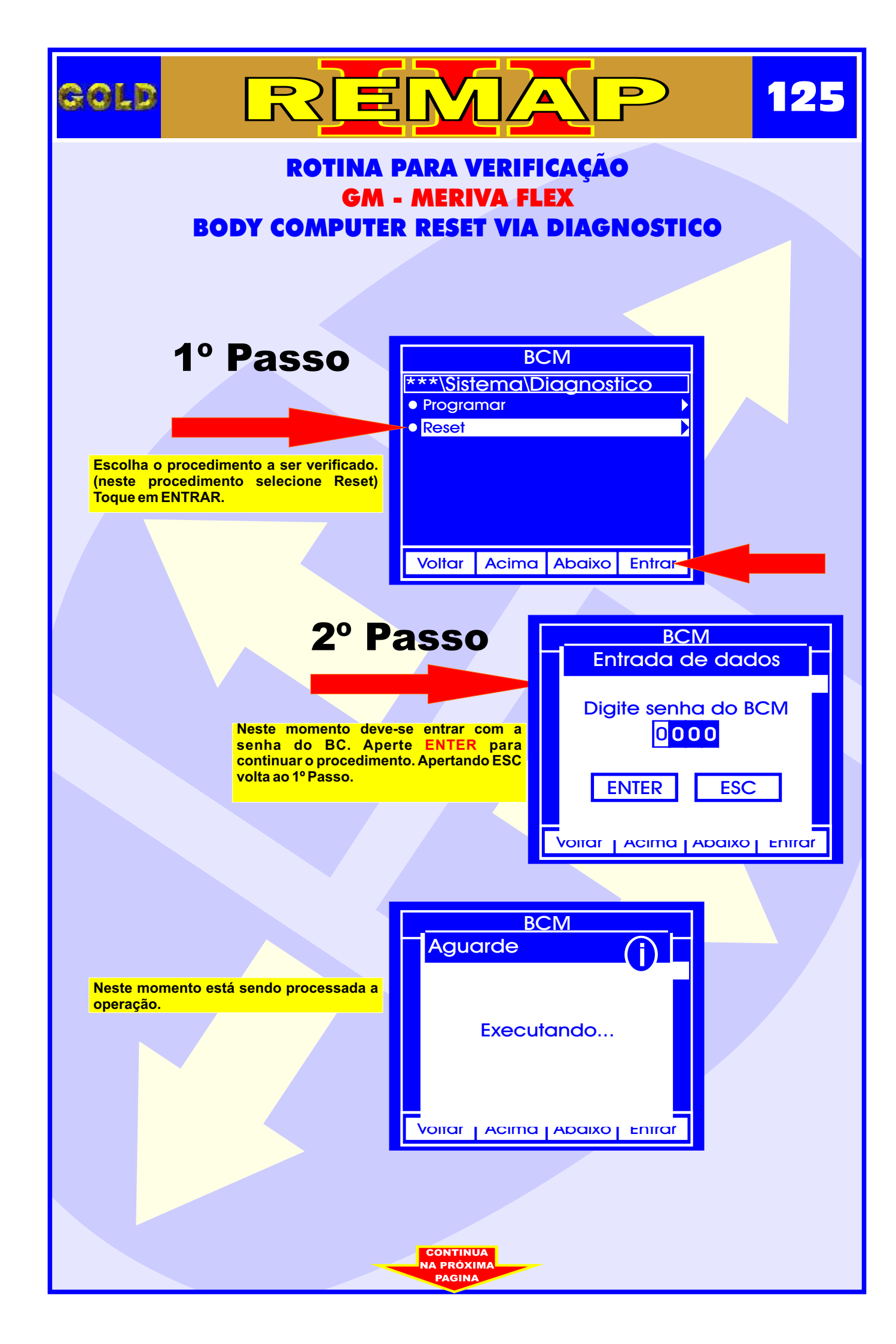

|                                                                                                    |                                                                               | 126       |  |
|----------------------------------------------------------------------------------------------------|-------------------------------------------------------------------------------|-----------|--|
| ROTINA PARA VERIFICAÇÃO<br>GM - MERIVA FLEX<br>BODY COMPUTER RESET VIA DIAGNOSTICO                                                                                                    |                                                                               |           |  |
| <b>3º Passo</b><br>Neste momento deve-se ligar a ignição<br>para dar continuidade ao procedimento.<br>Aperte ENTER para continuar o<br>procedimento. Apertando ESC volta ao 1º<br>Passo. | BCM   Informaçao   Ligue a ignicao   ENTER   ESC   Voirar Acima Abaixo Entrar |           |  |
| Neste momento está seno<br>operação.                                                                                                    | do processada a<br>Inicializando                                              | )<br>Irar |  |
|                                                                                                    |                                                                               |           |  |
|                                                                                                    |                                                                               |           |  |

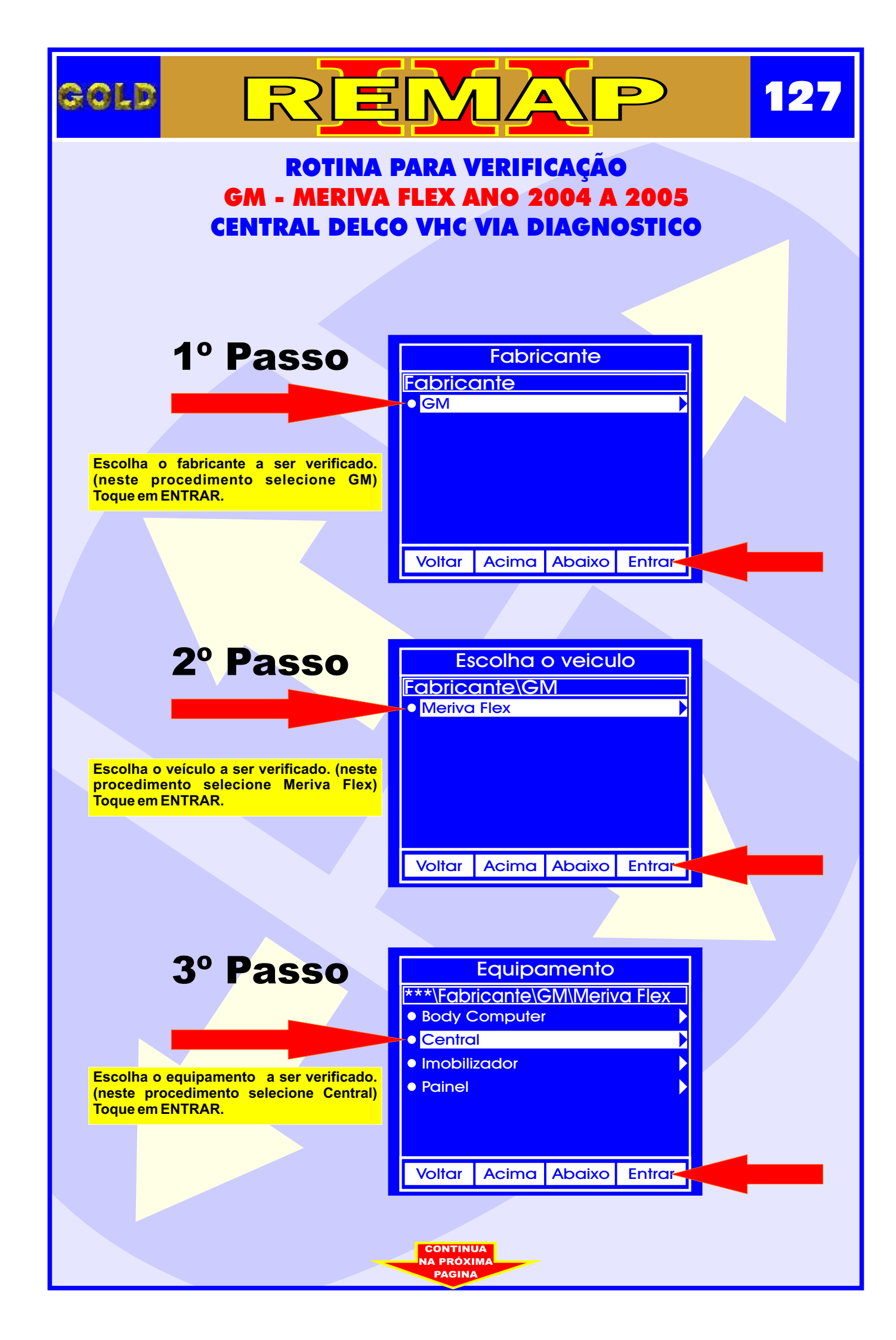

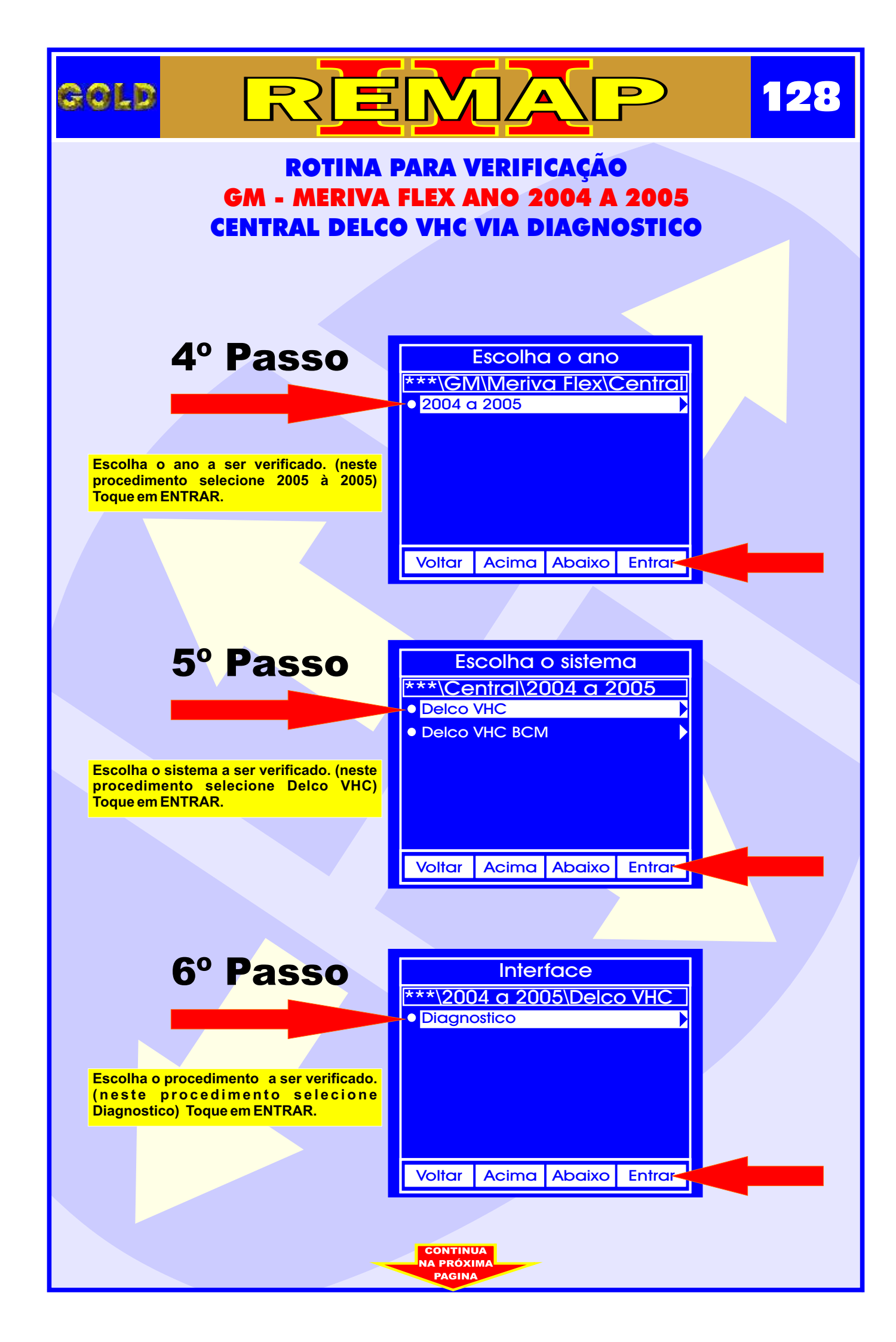

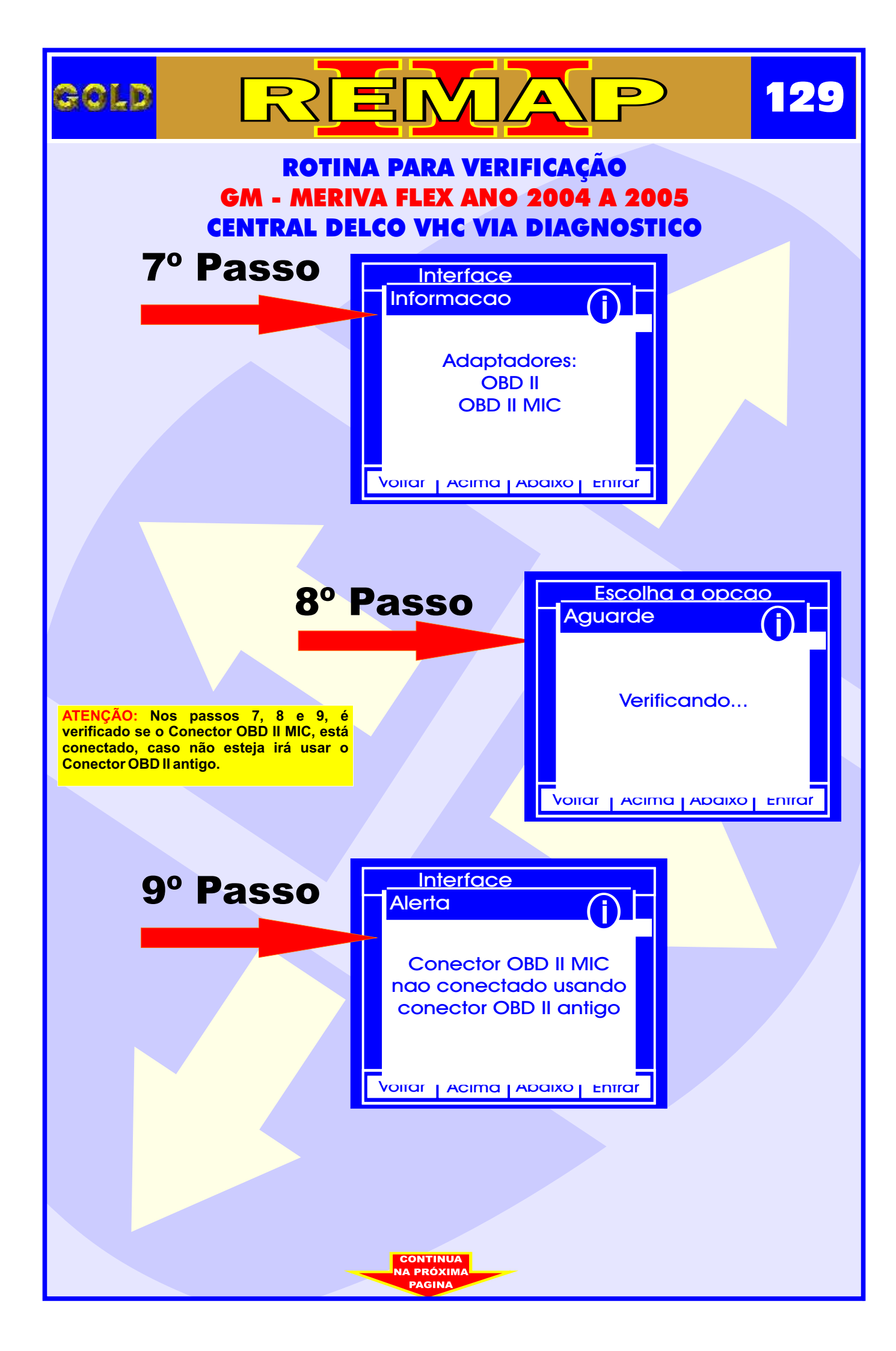

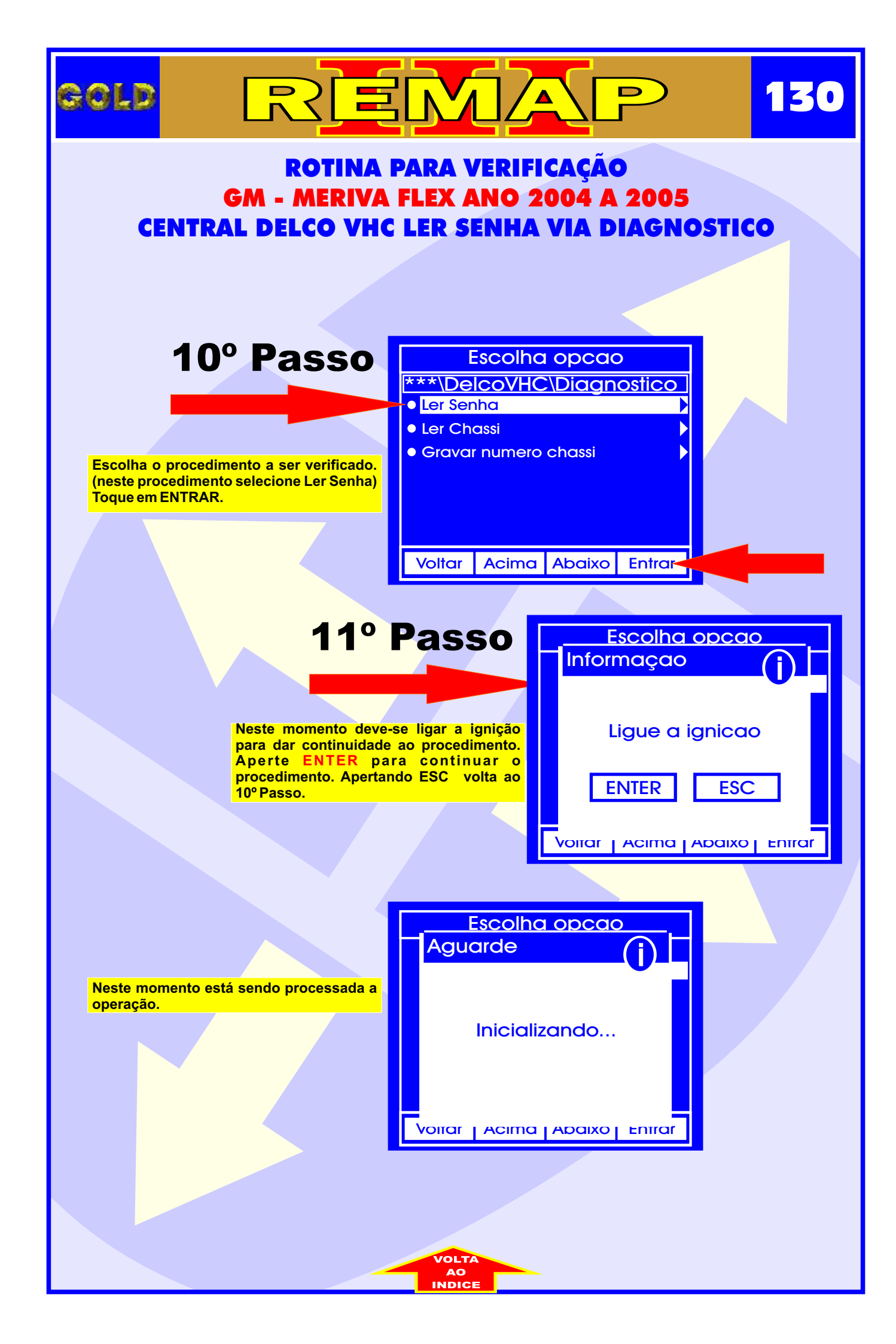

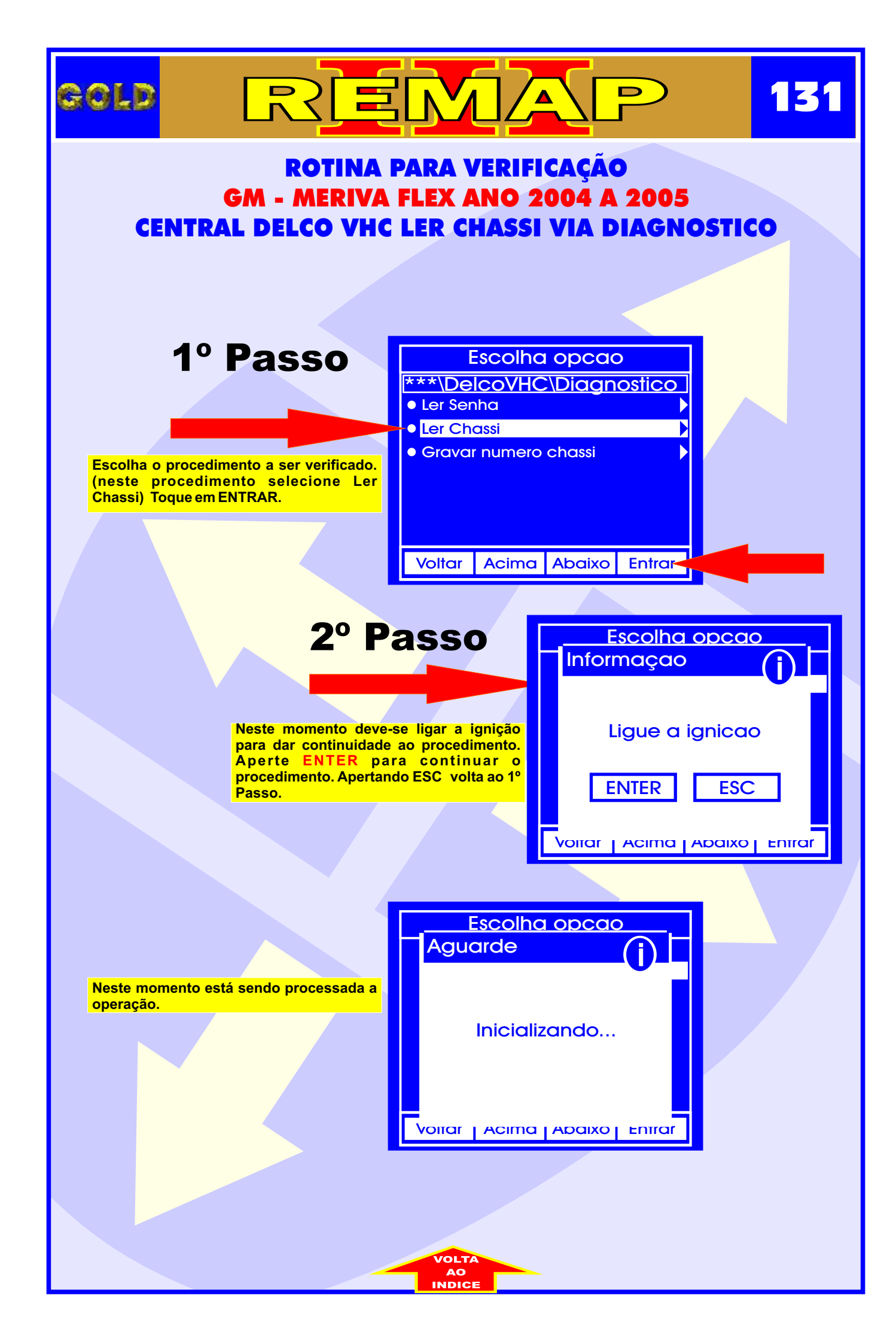

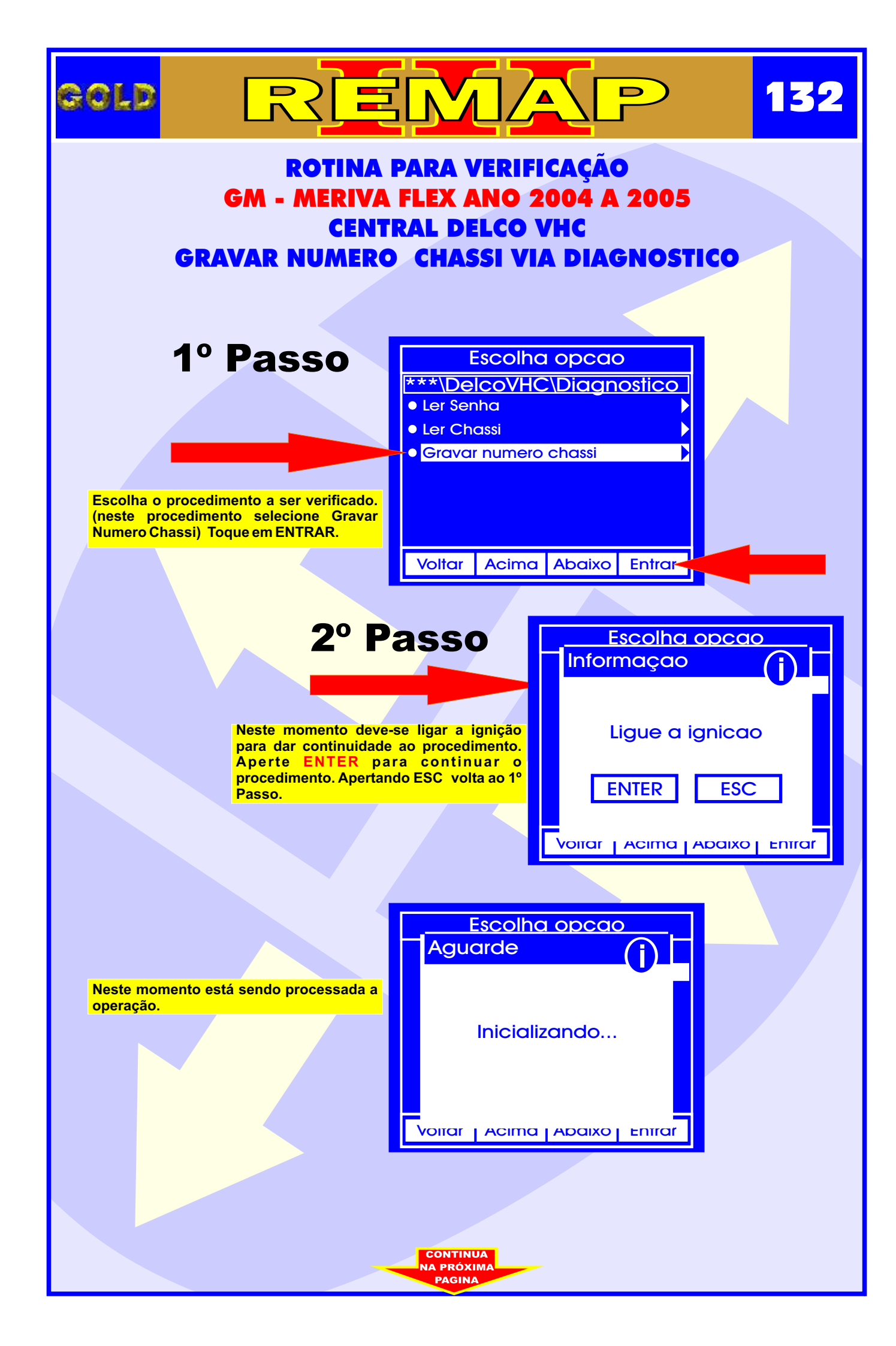

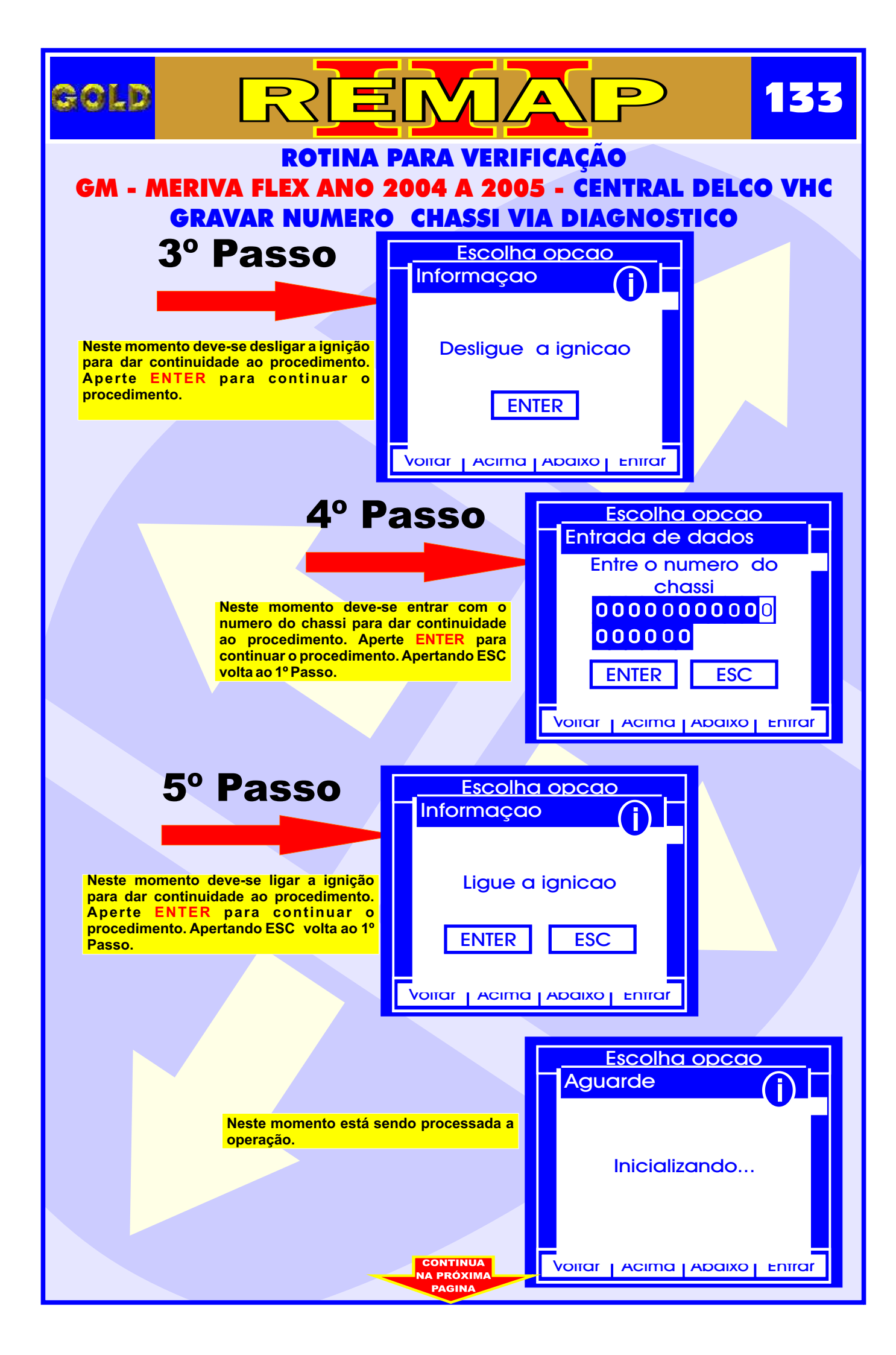

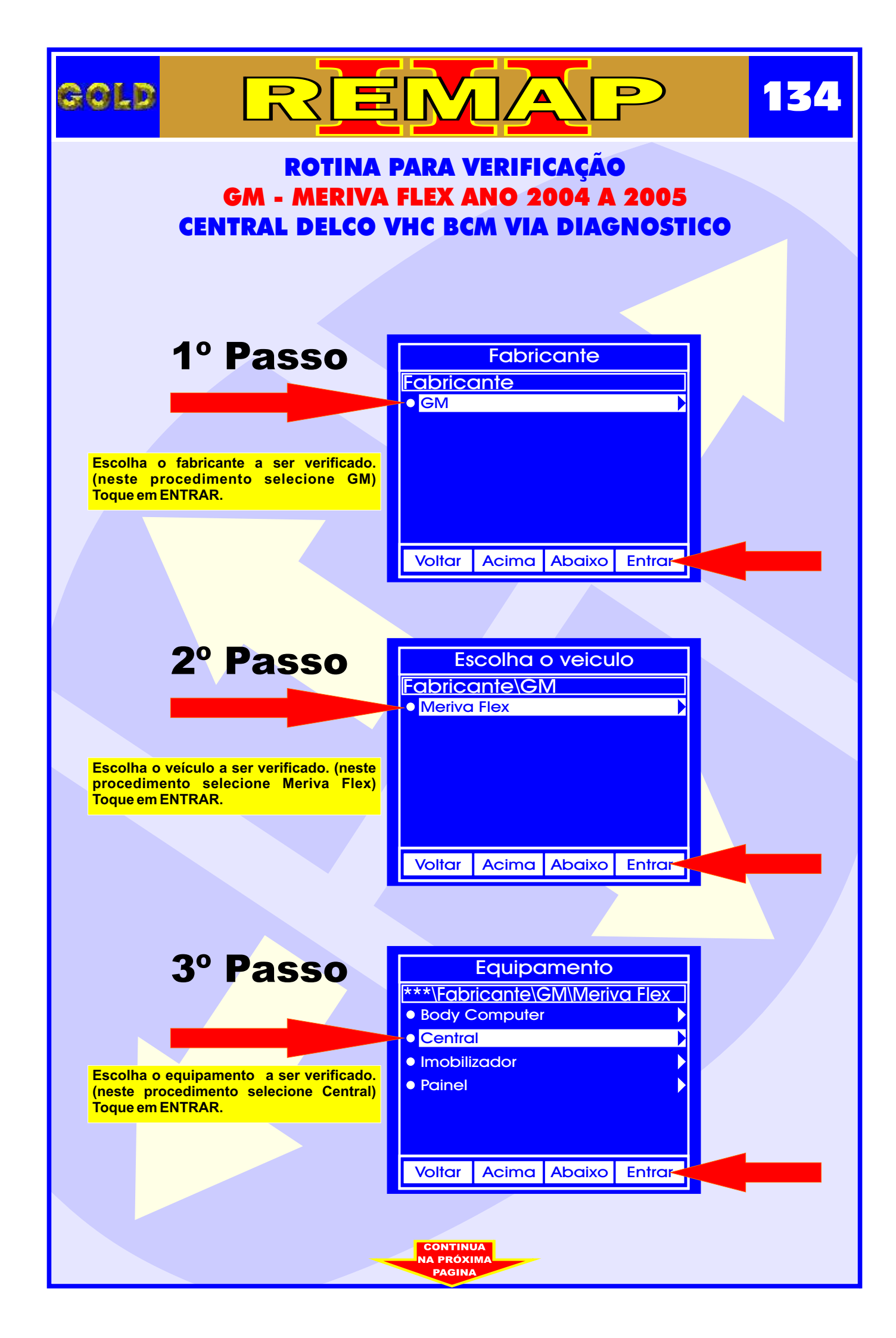

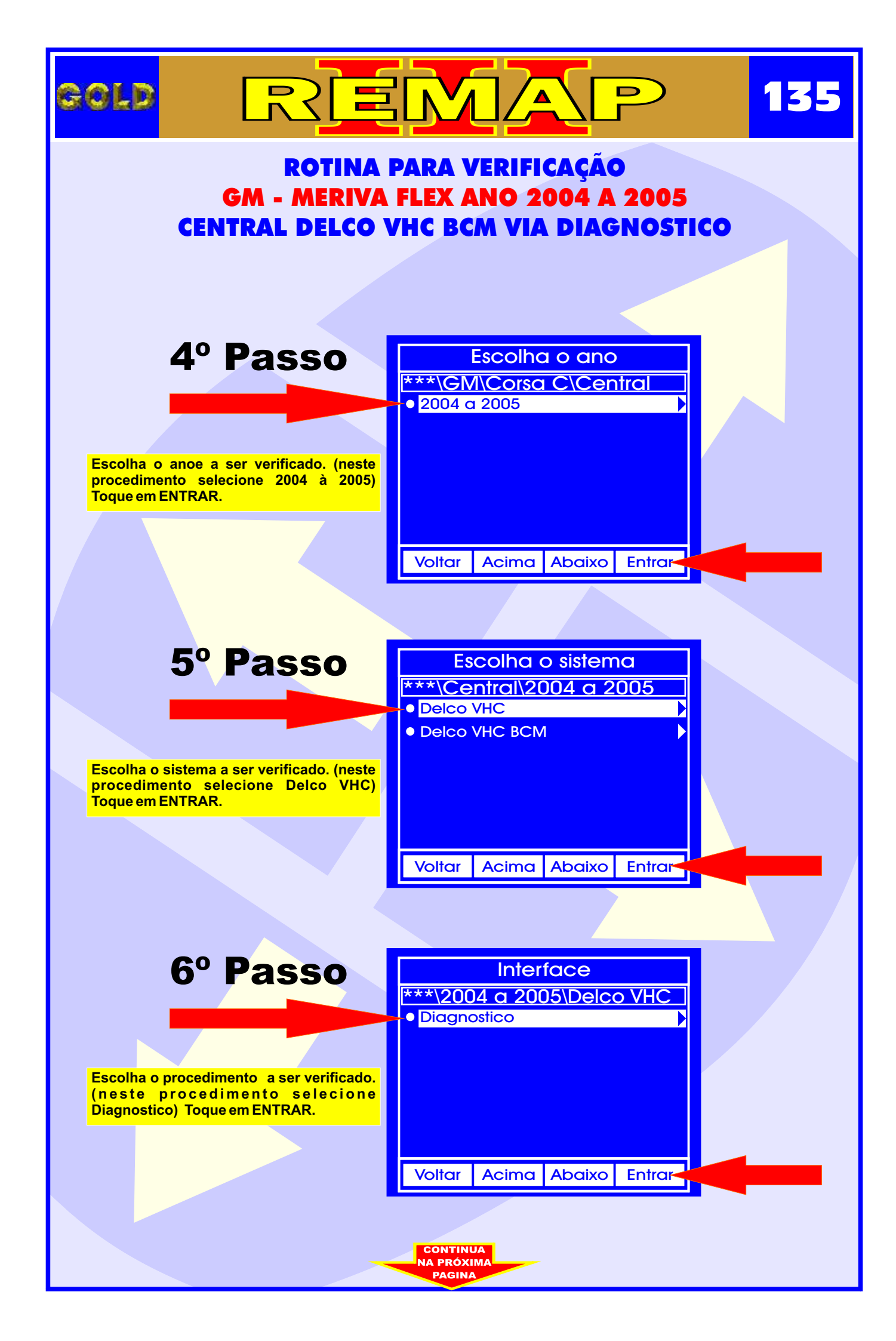

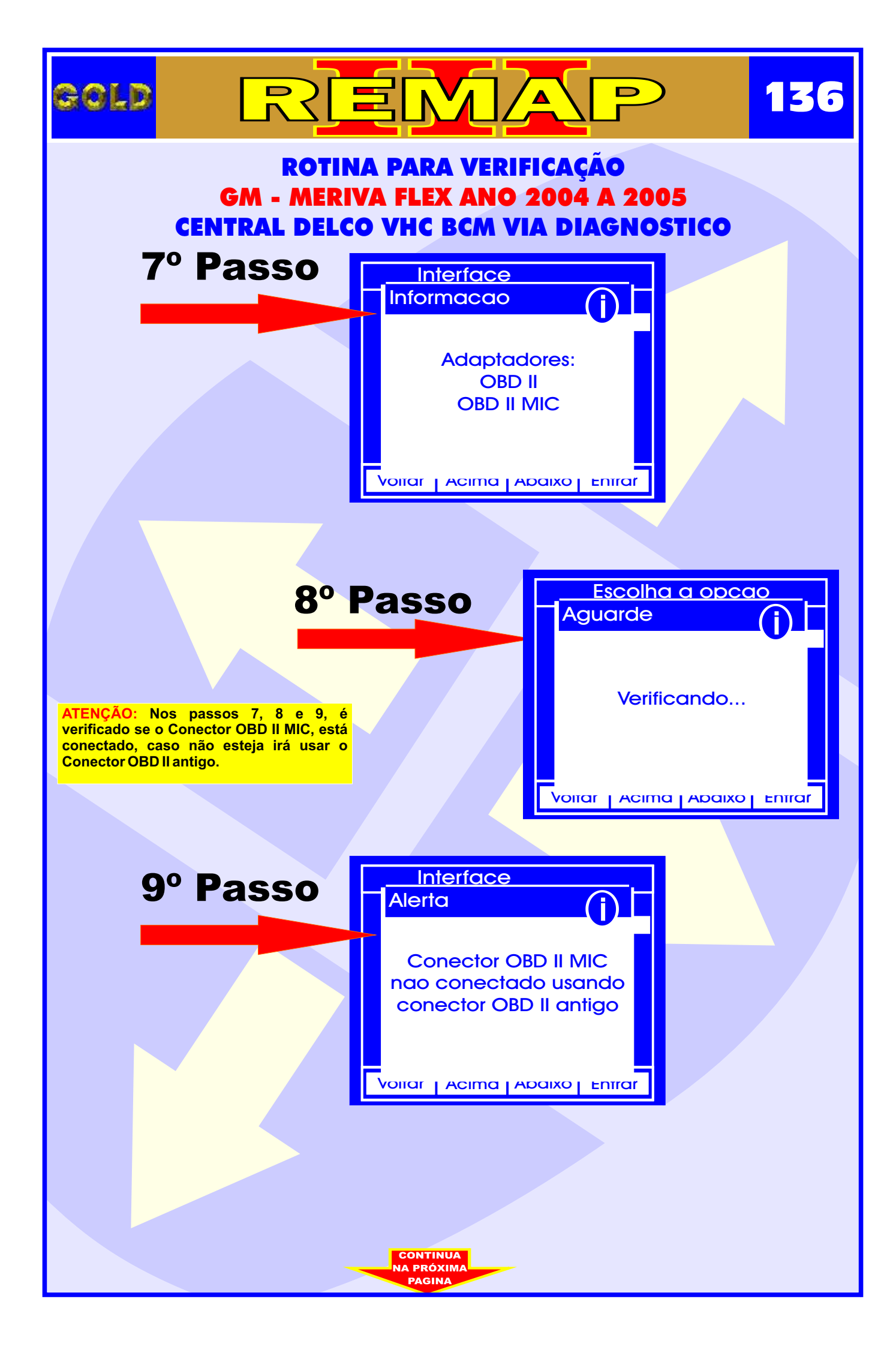

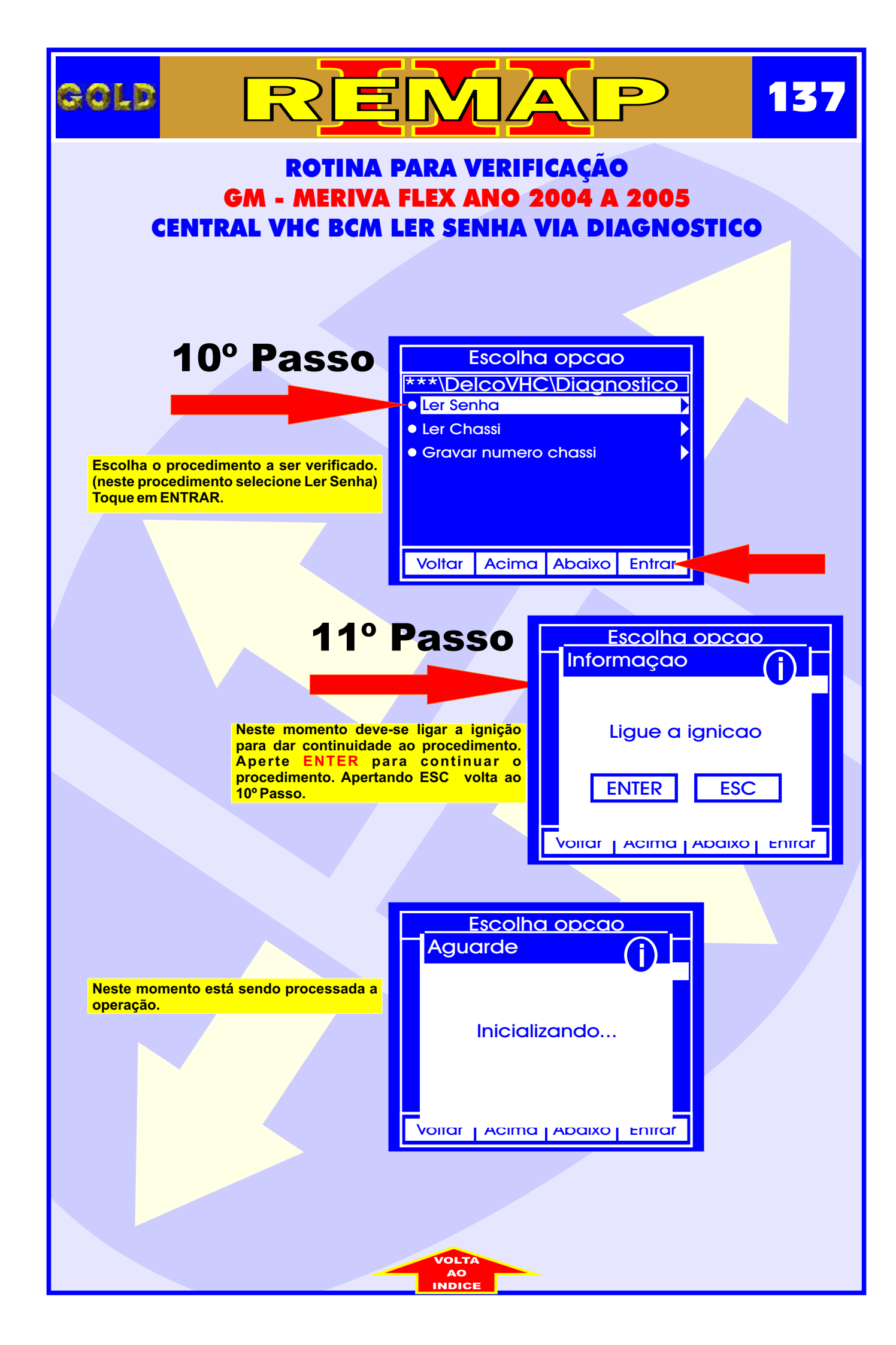

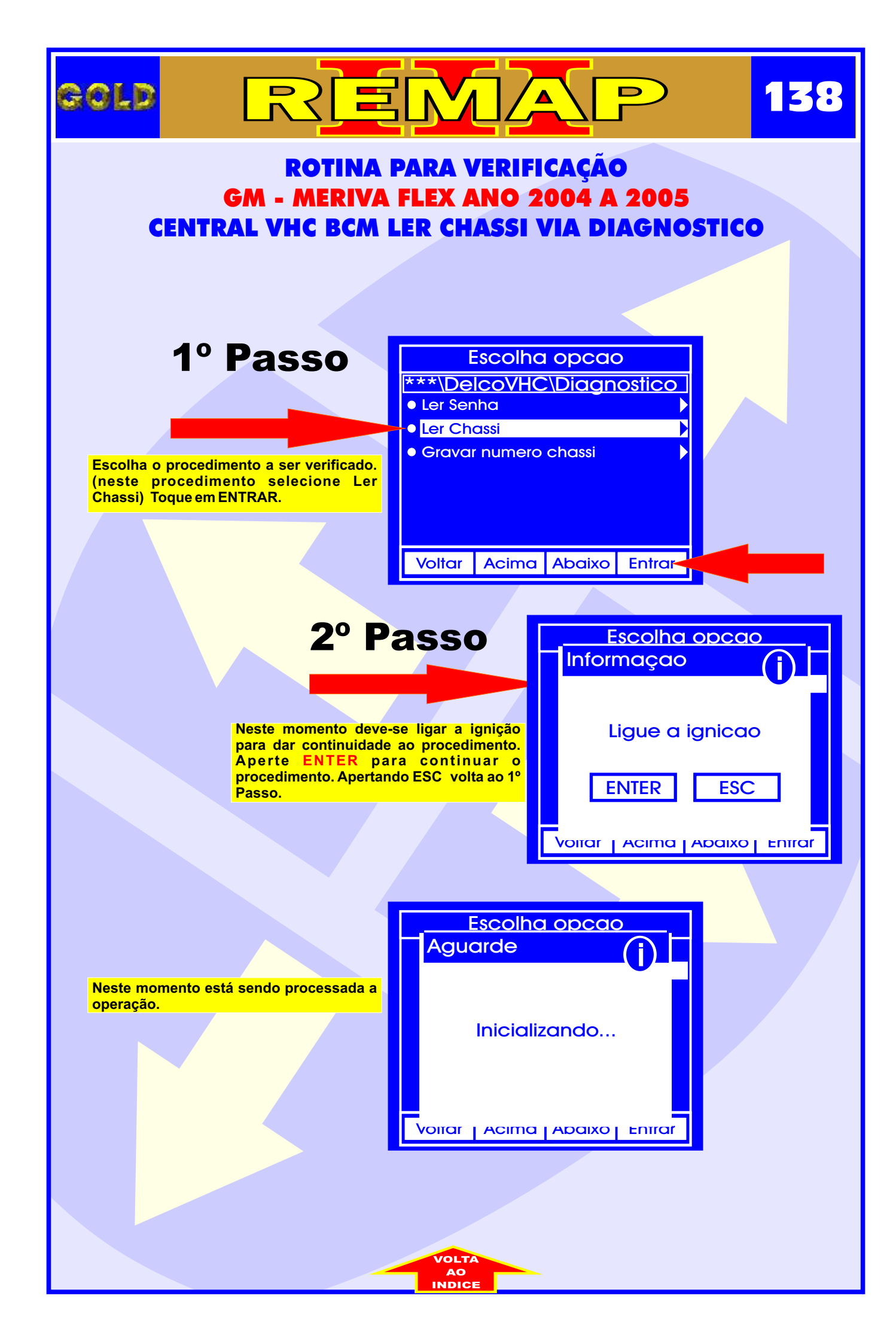

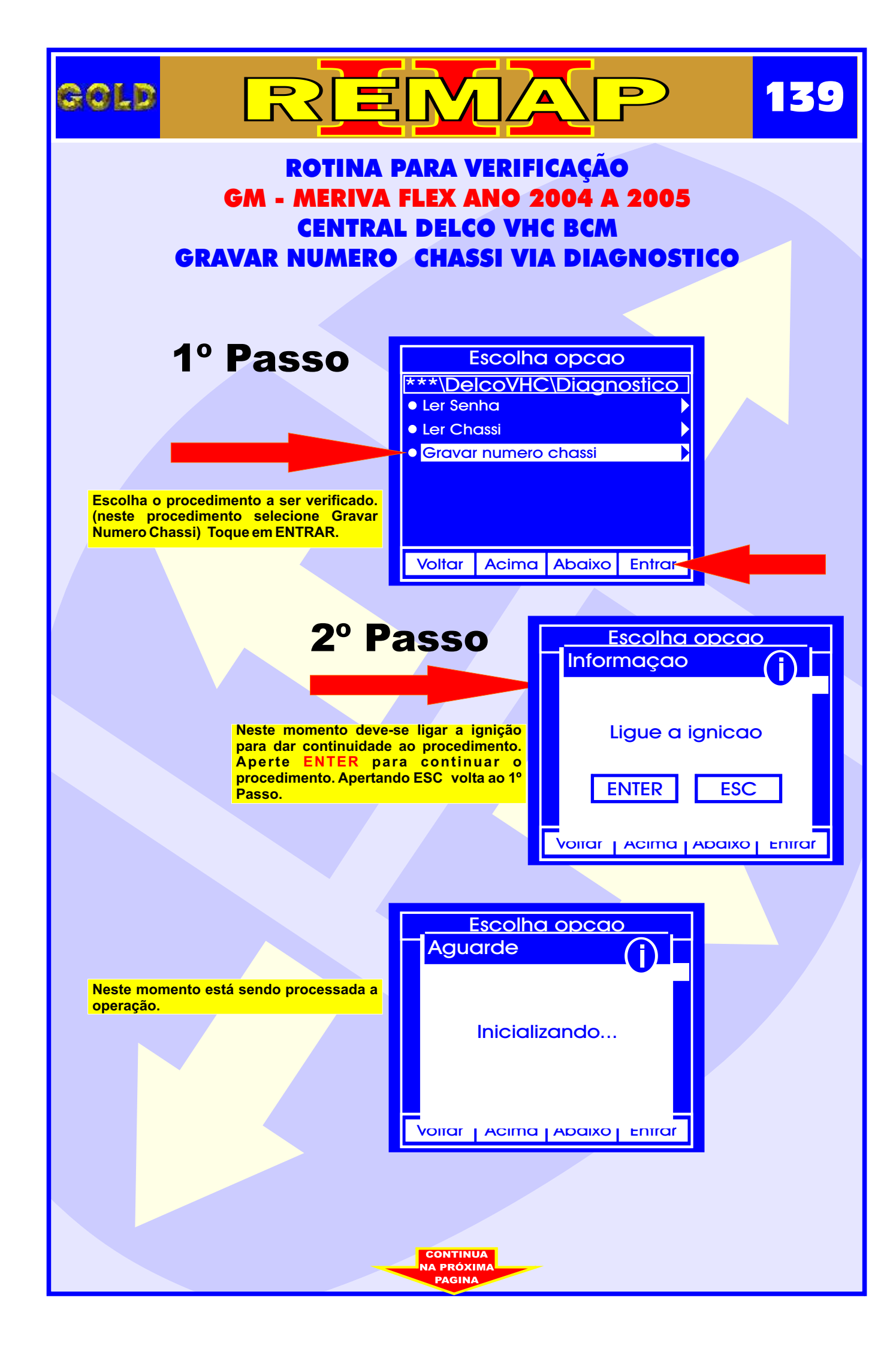

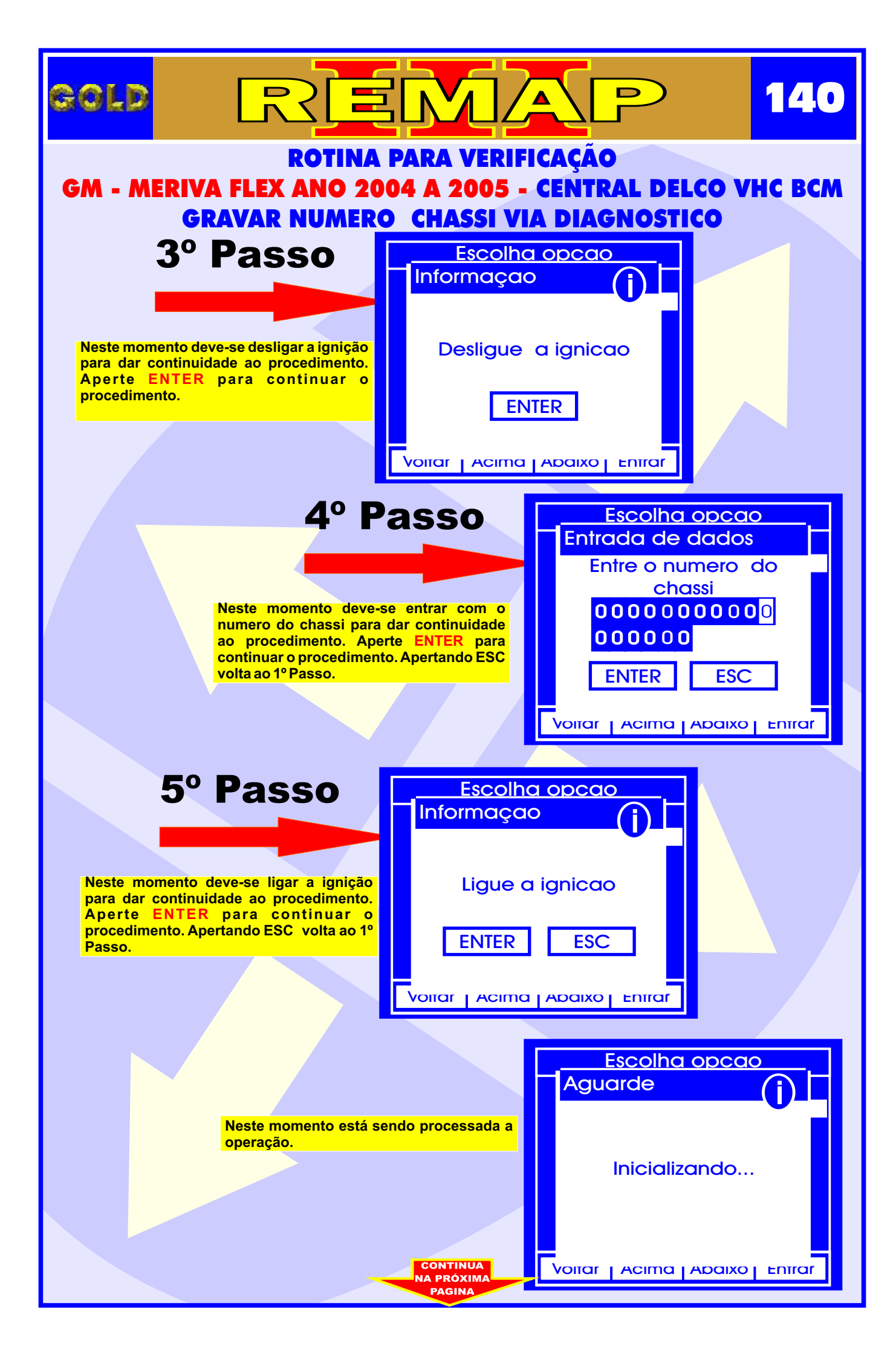

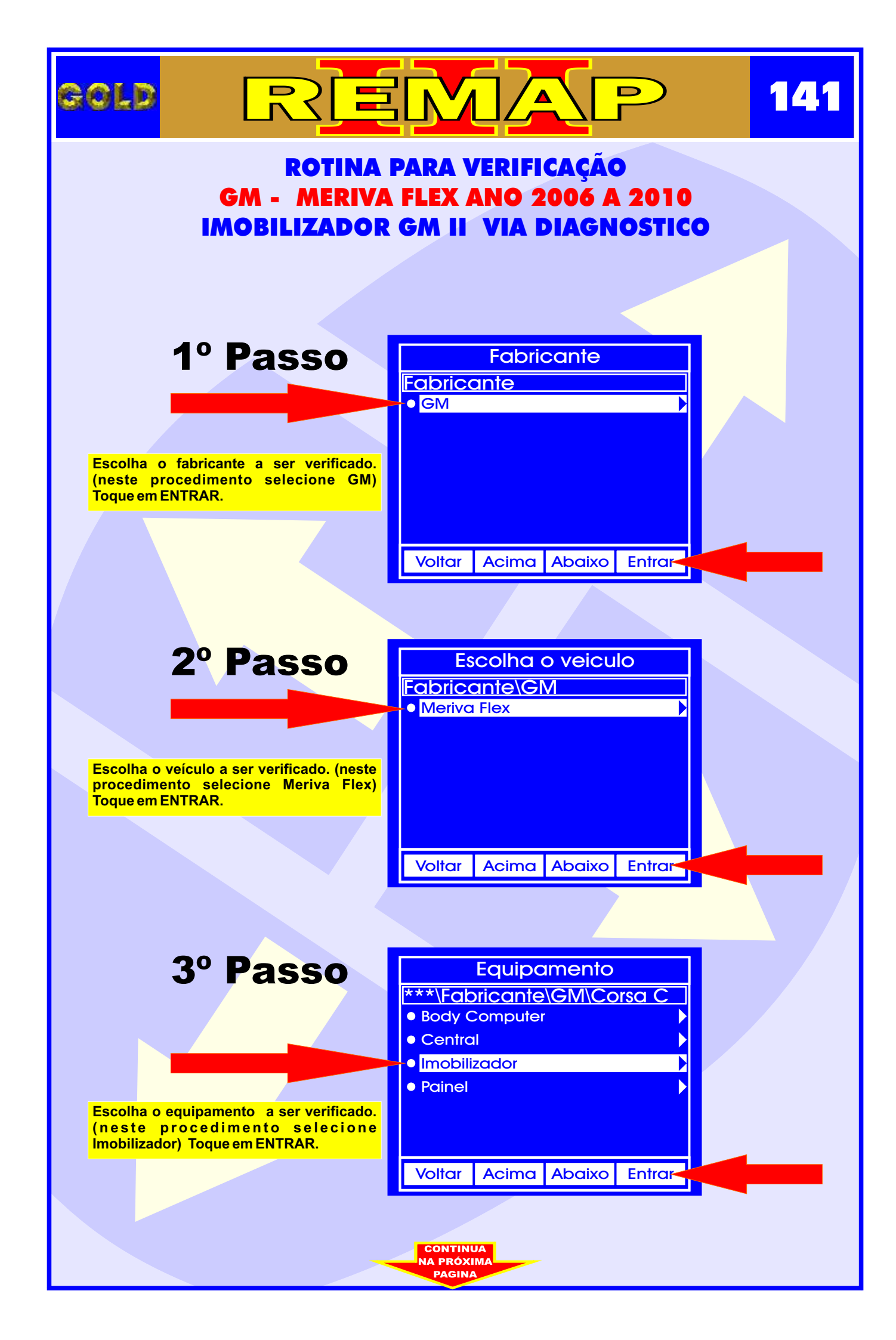

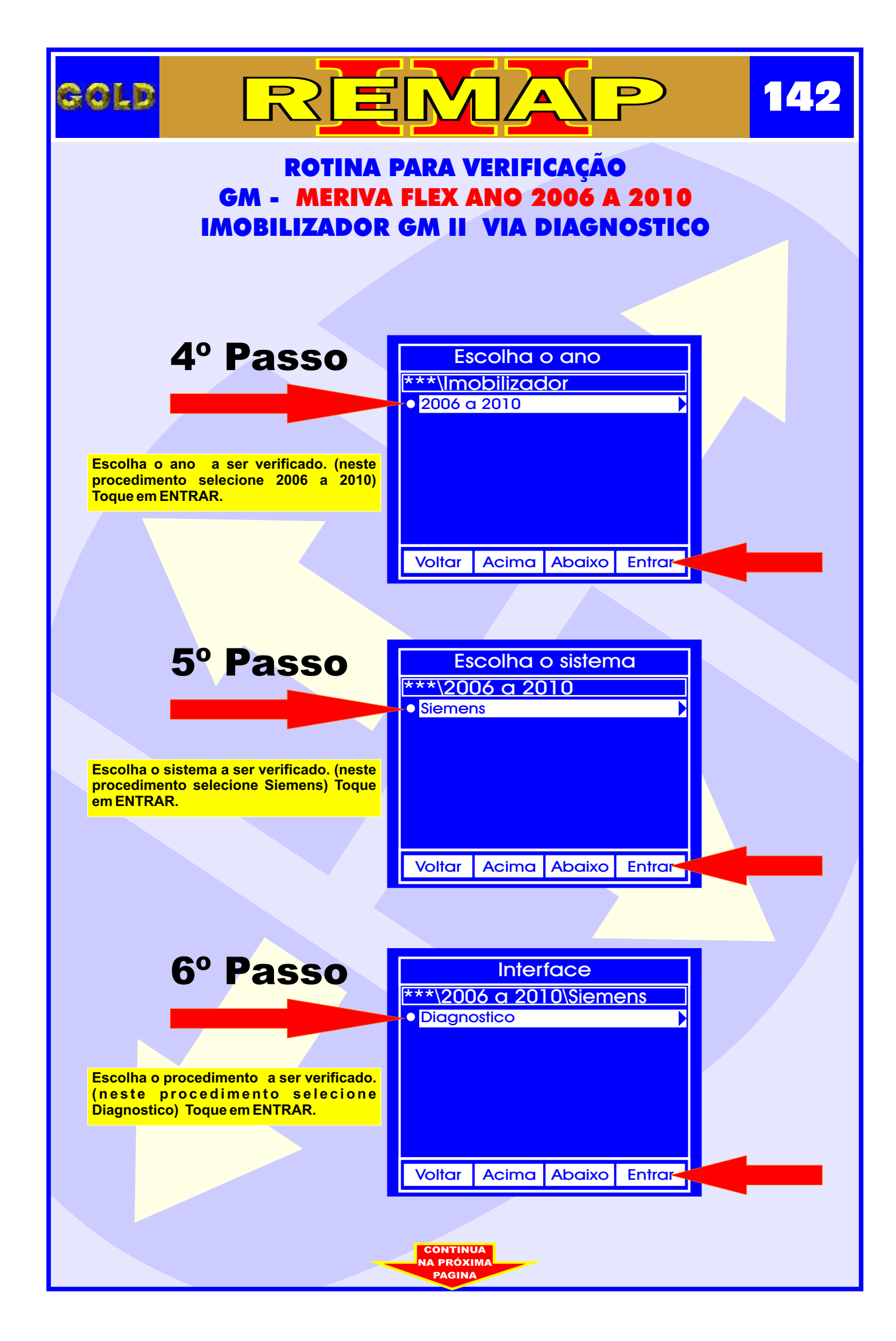

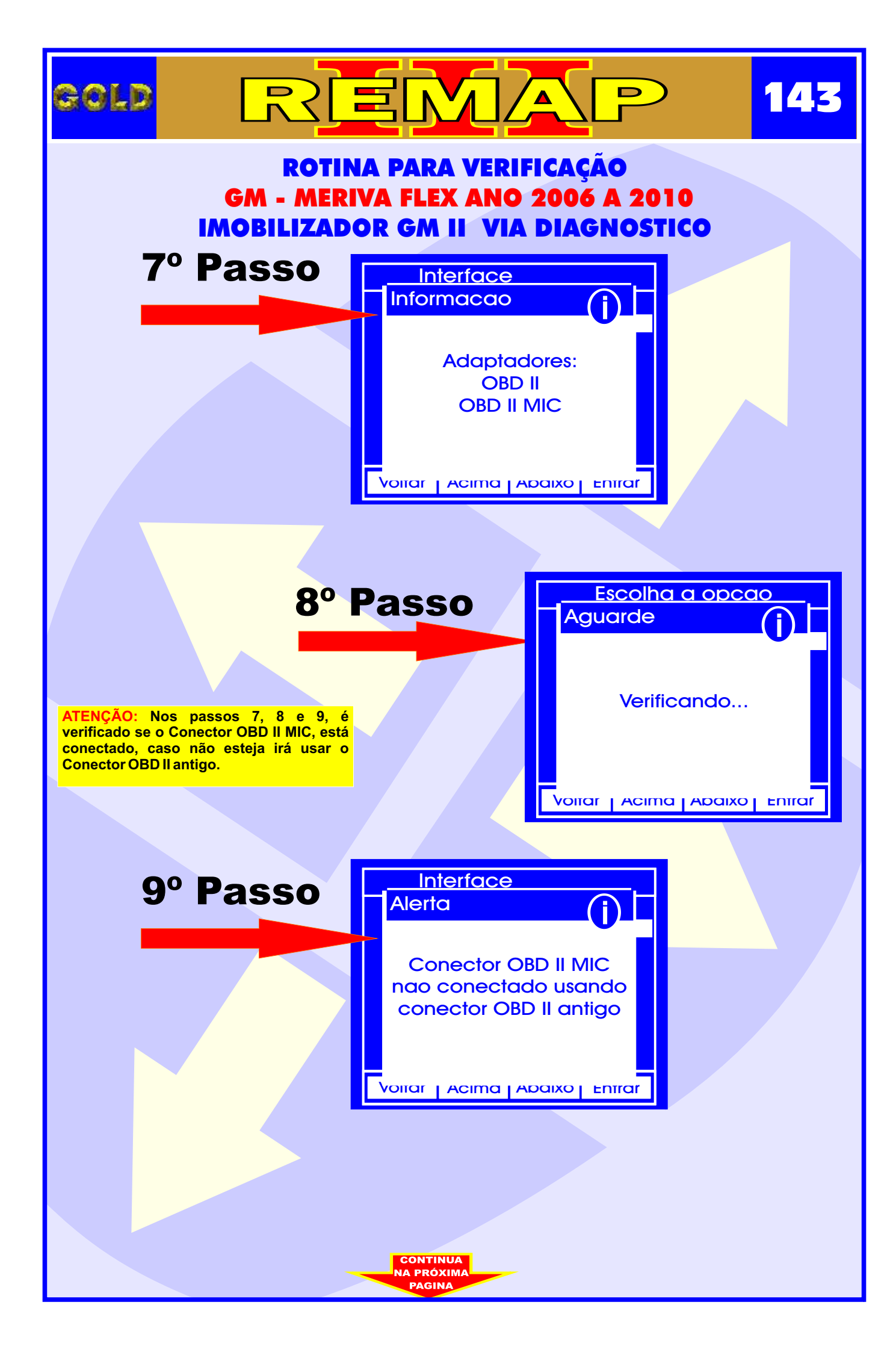

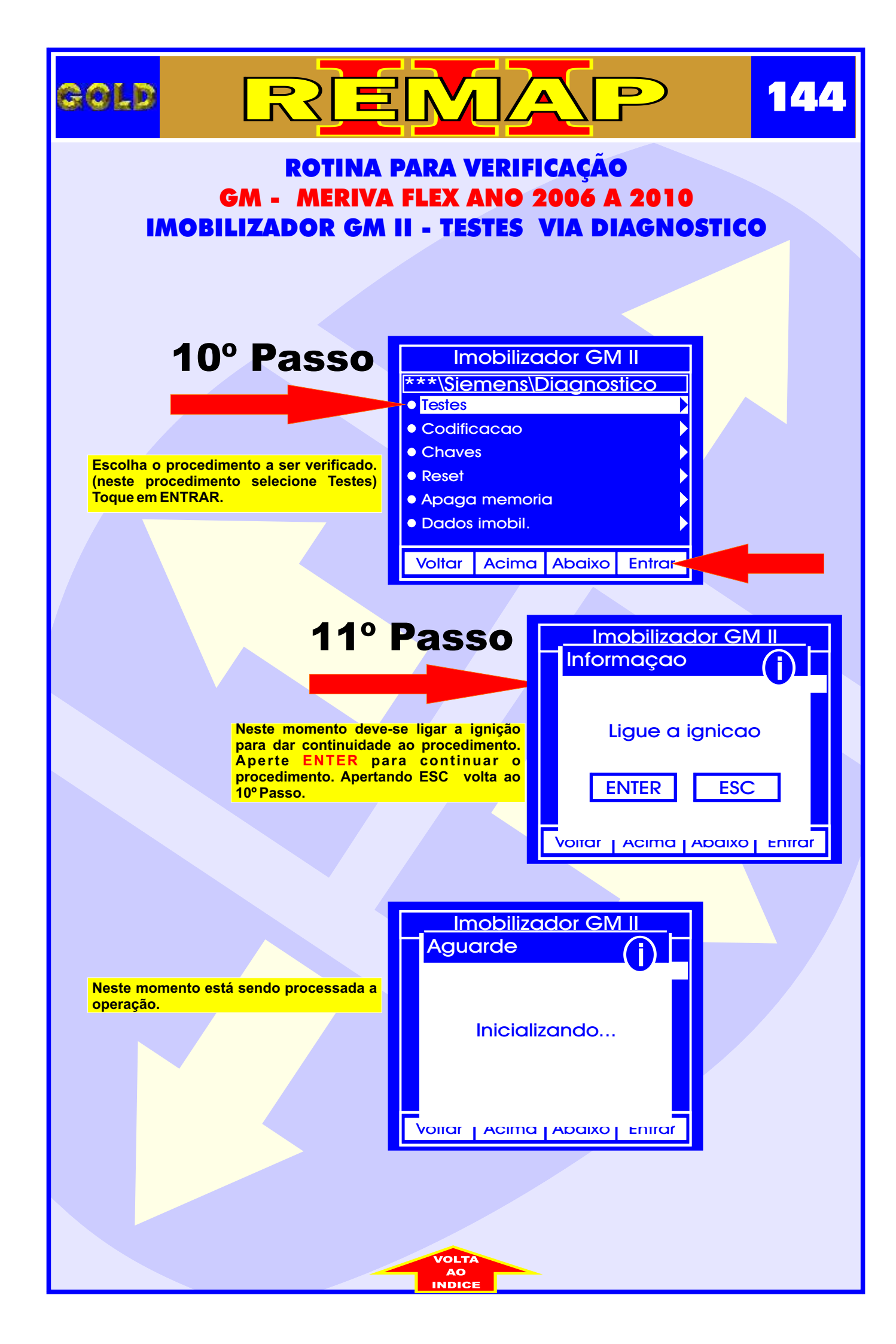
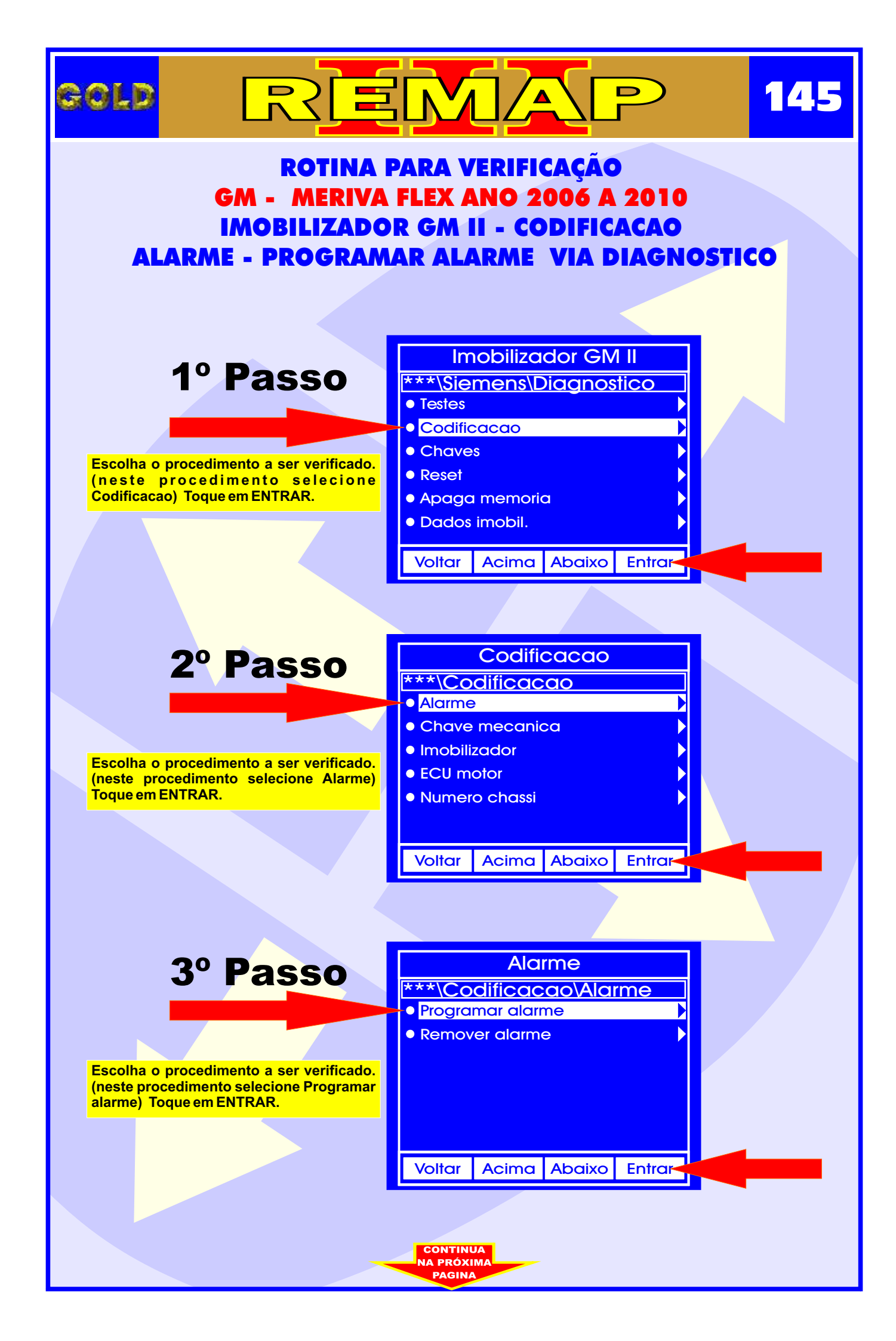

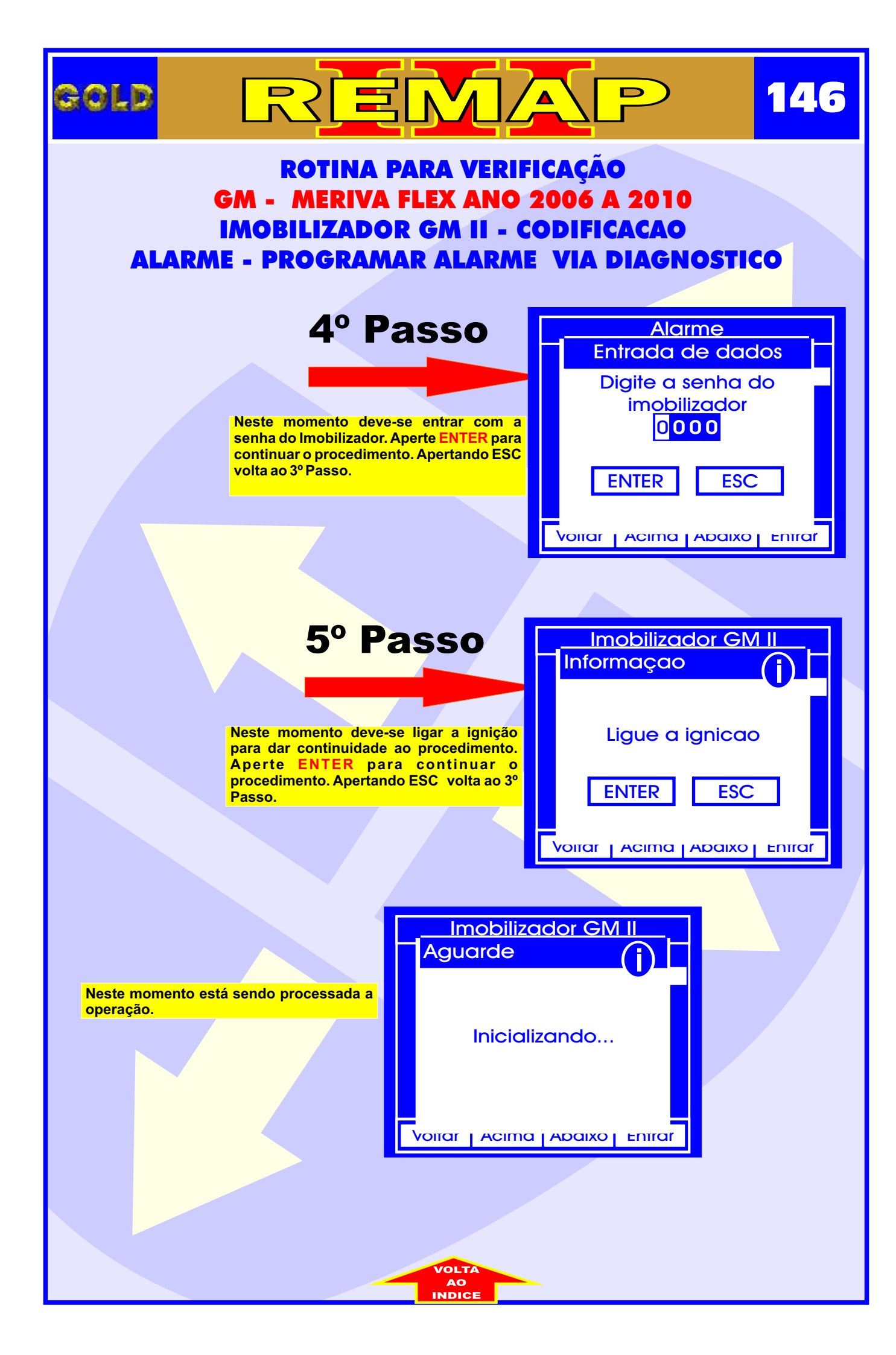

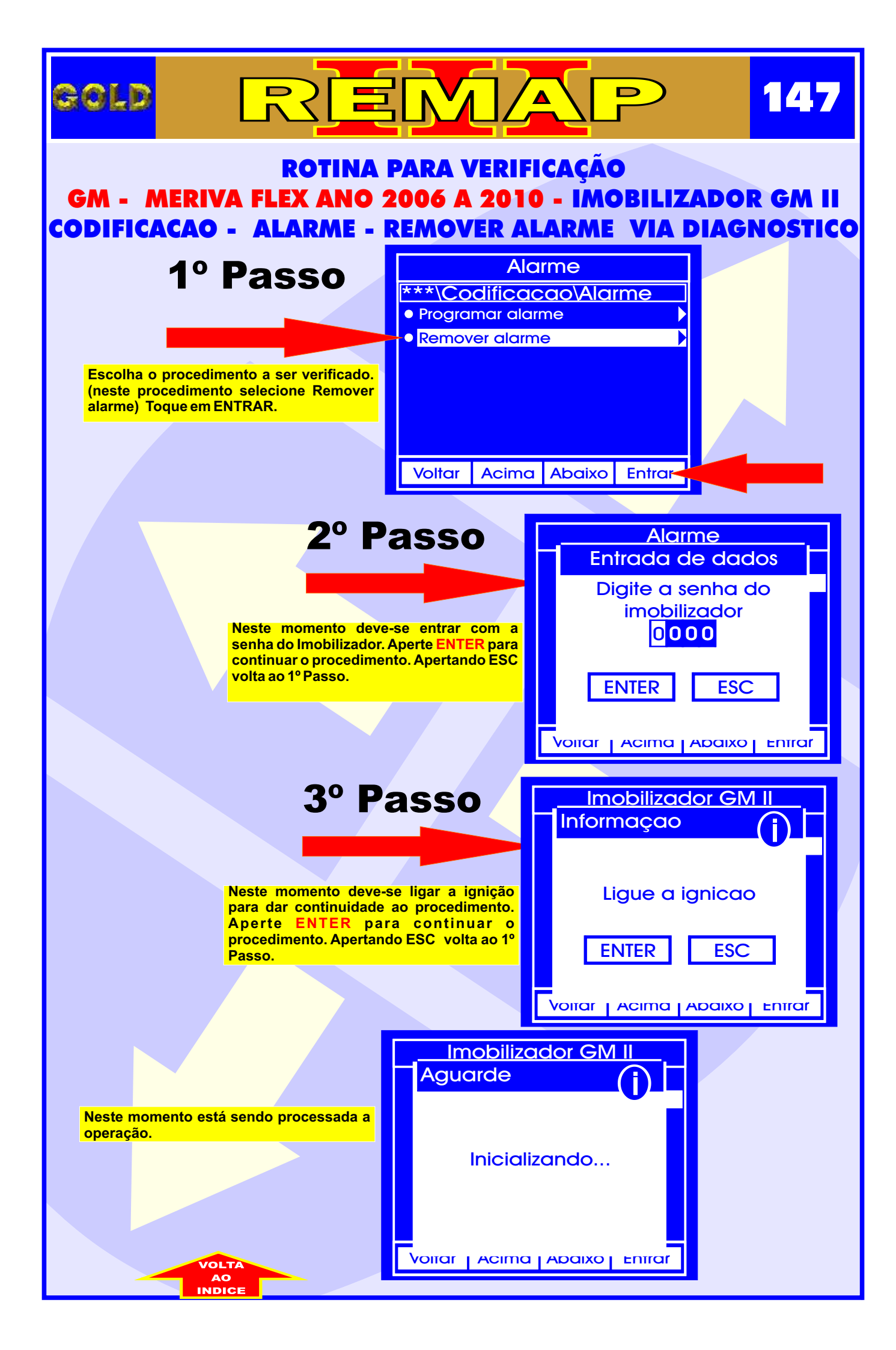

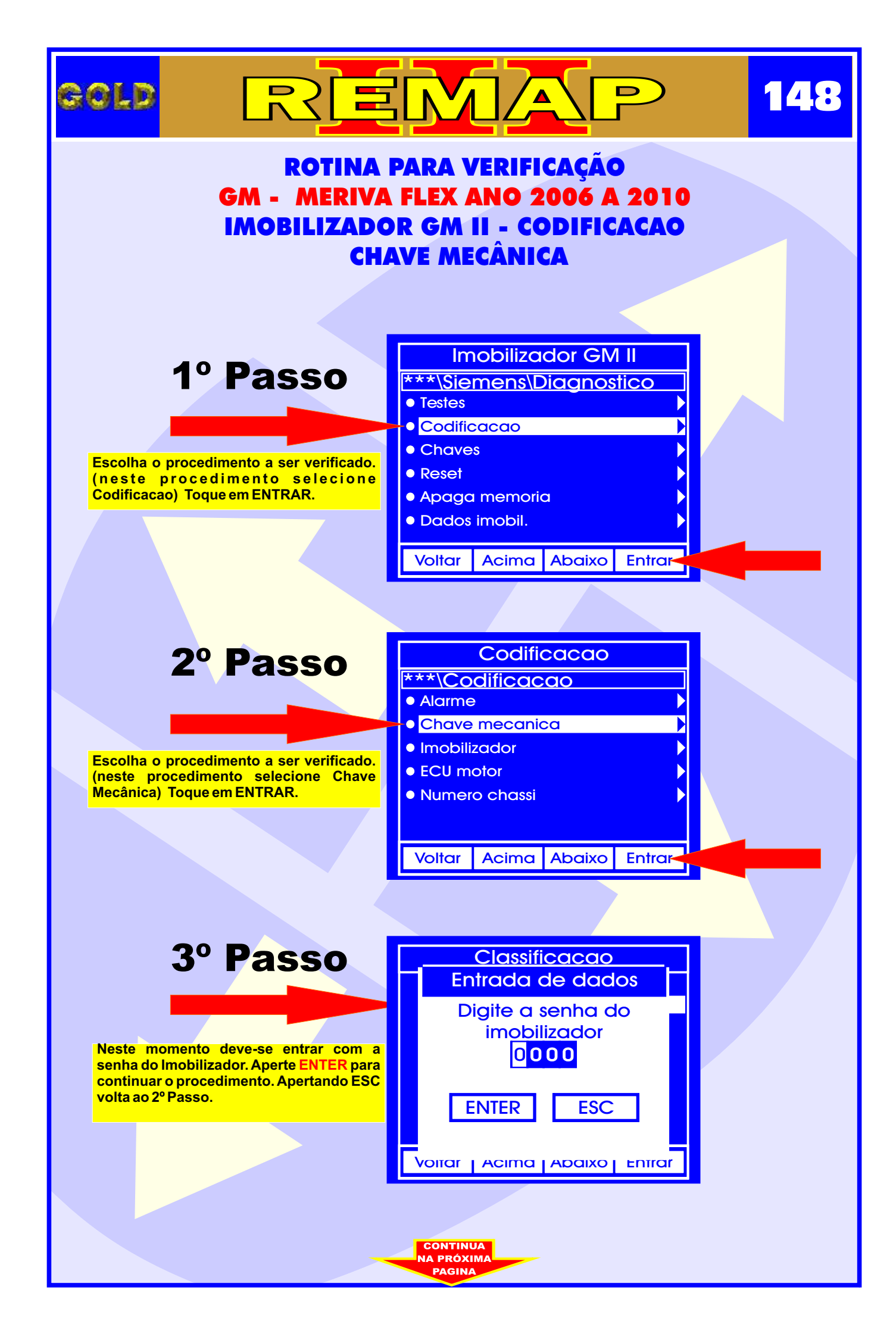

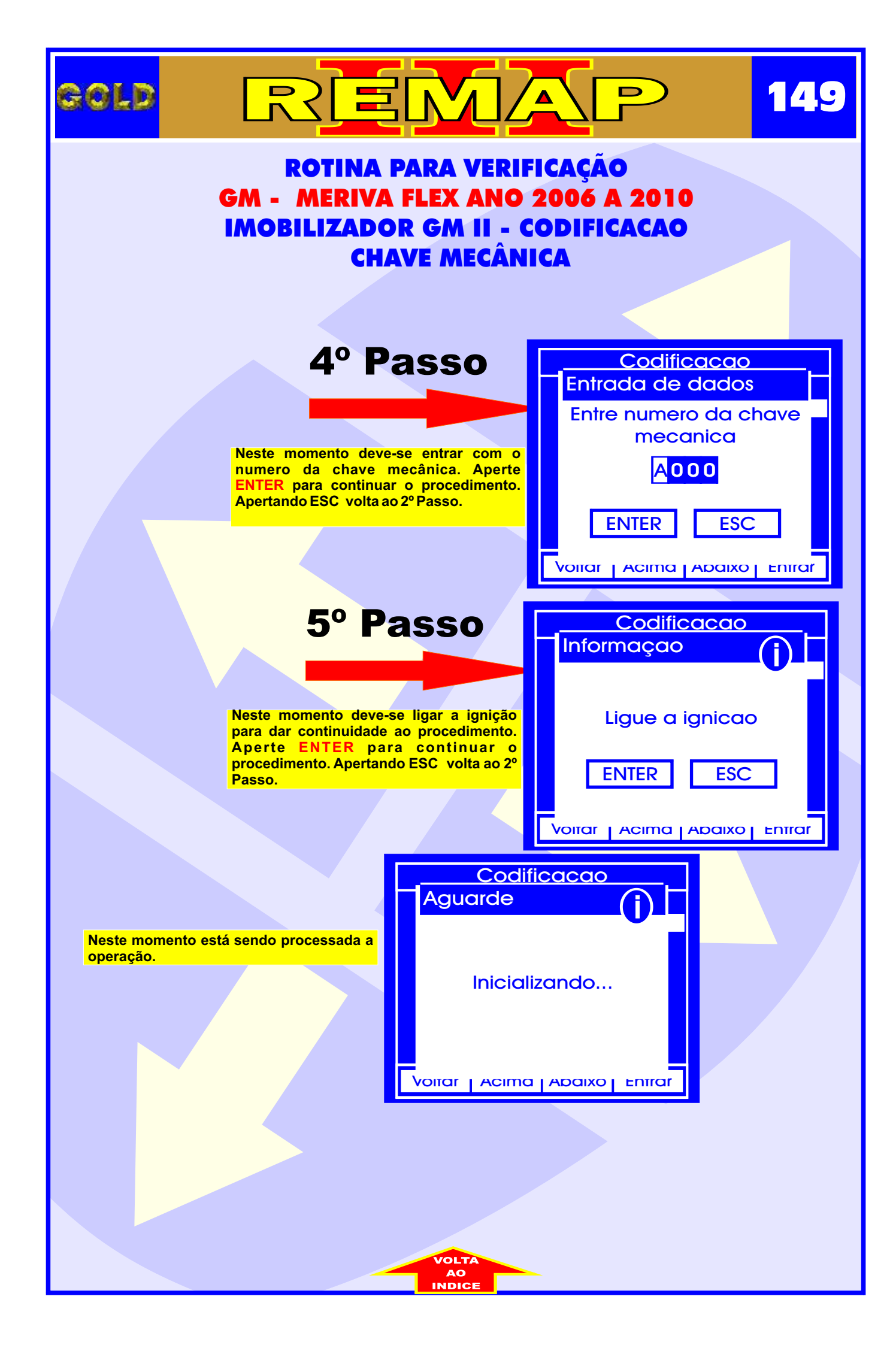

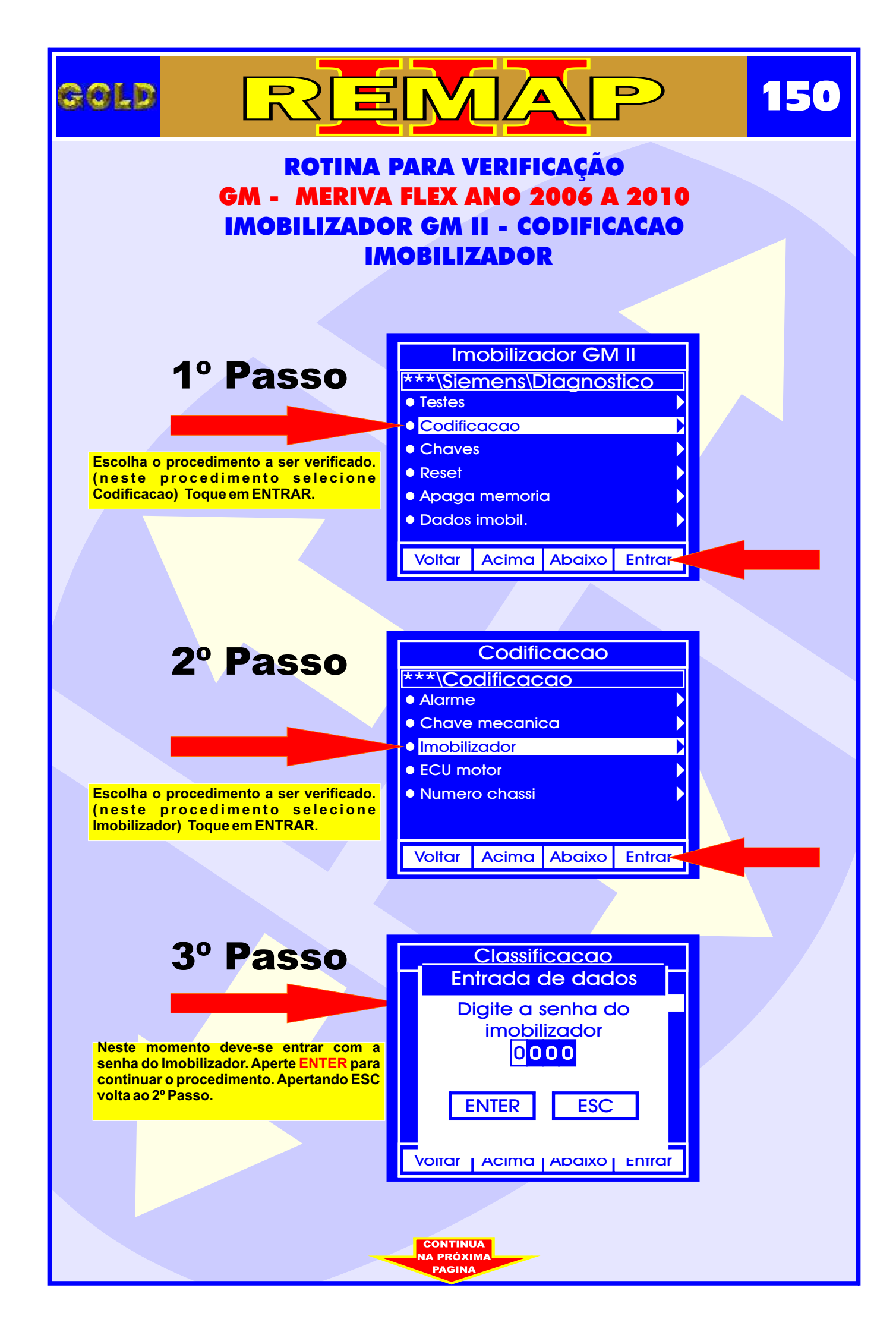

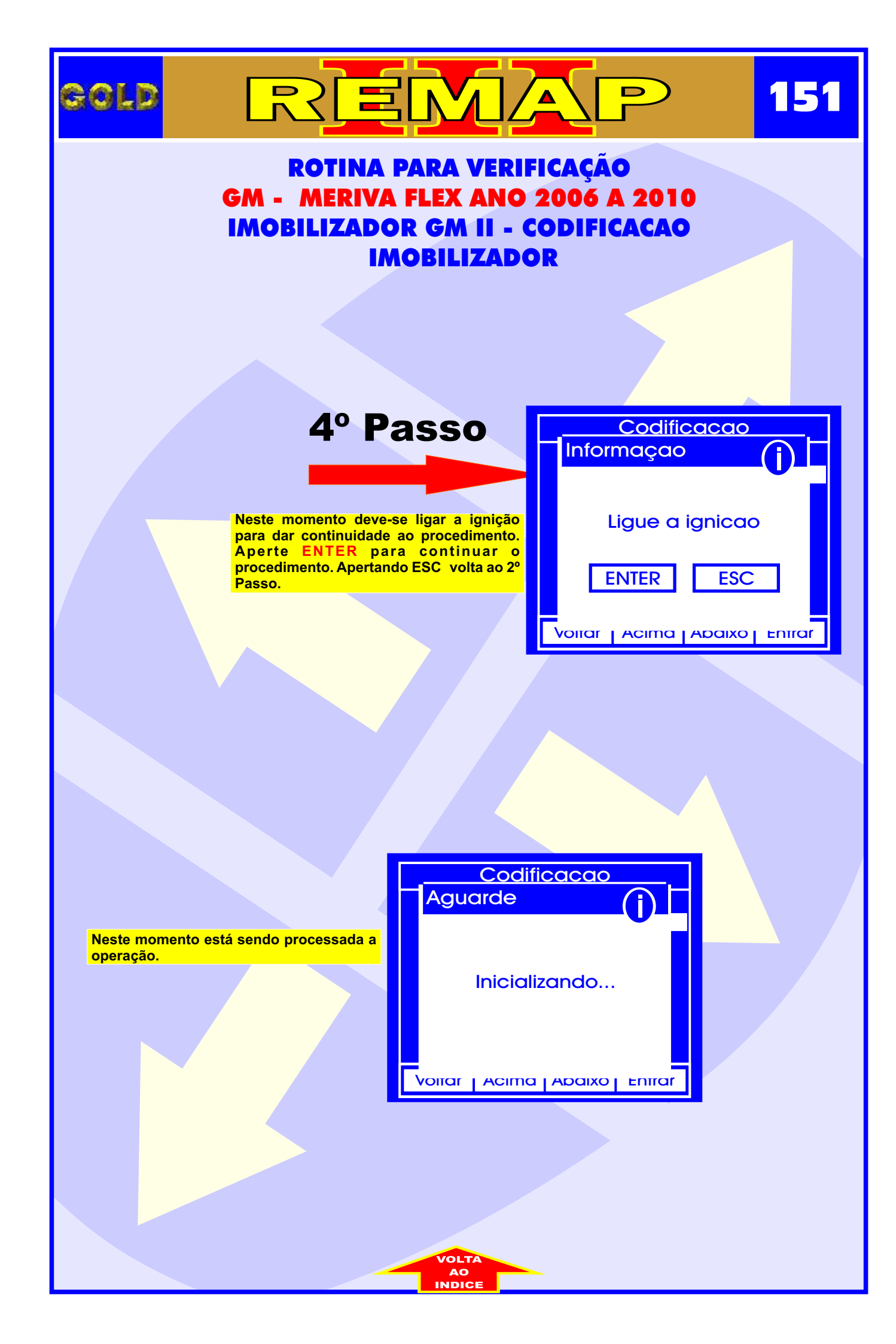

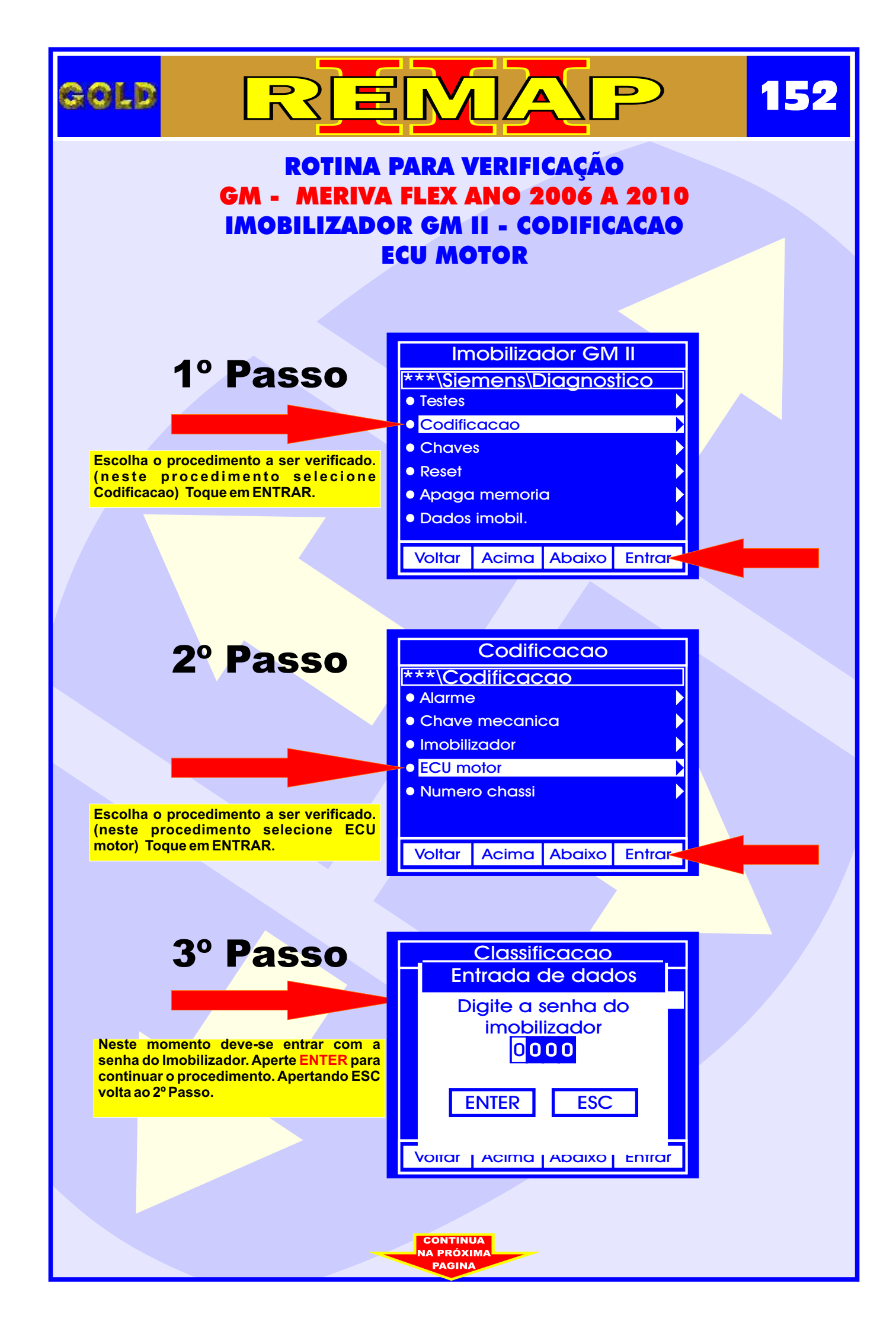

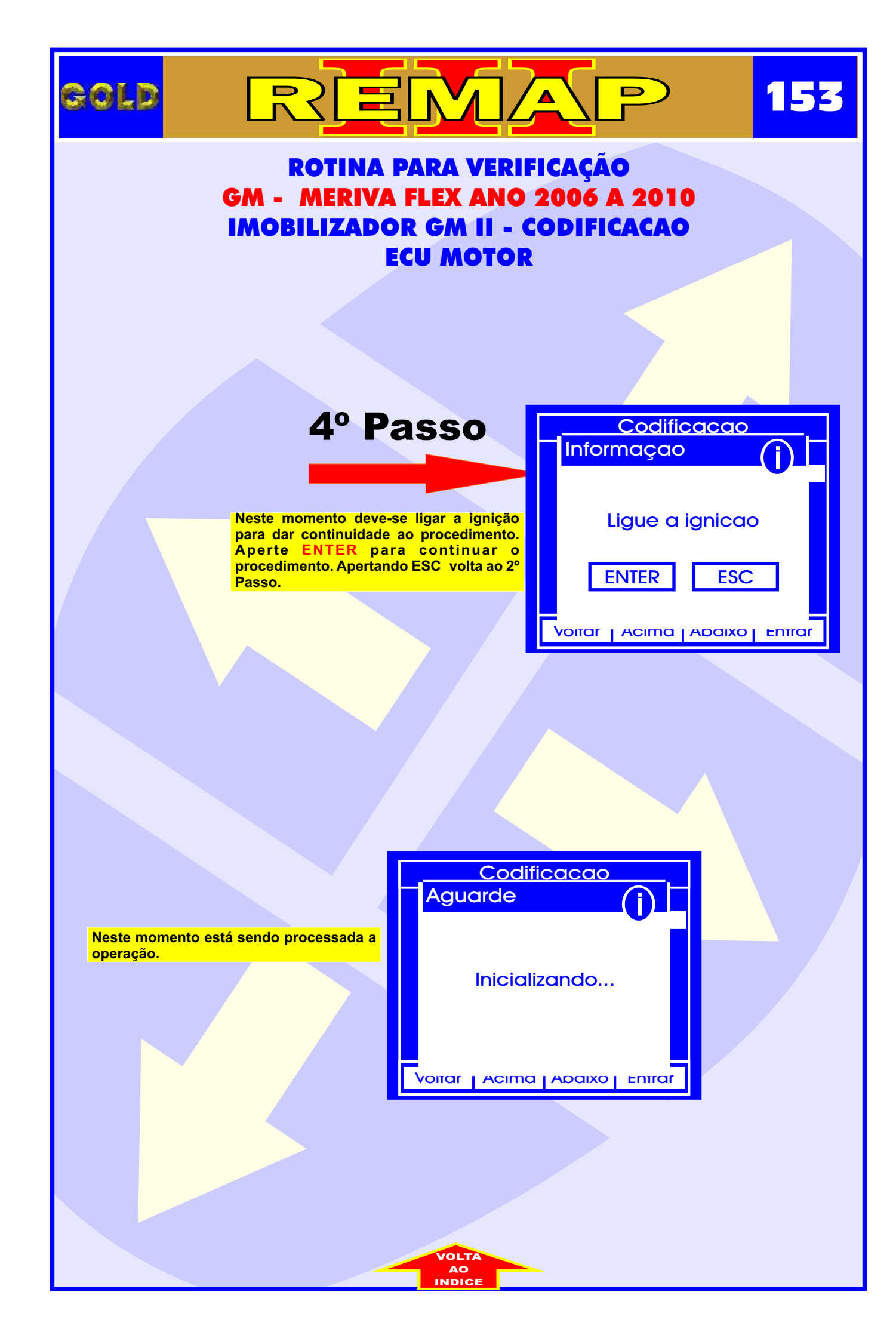

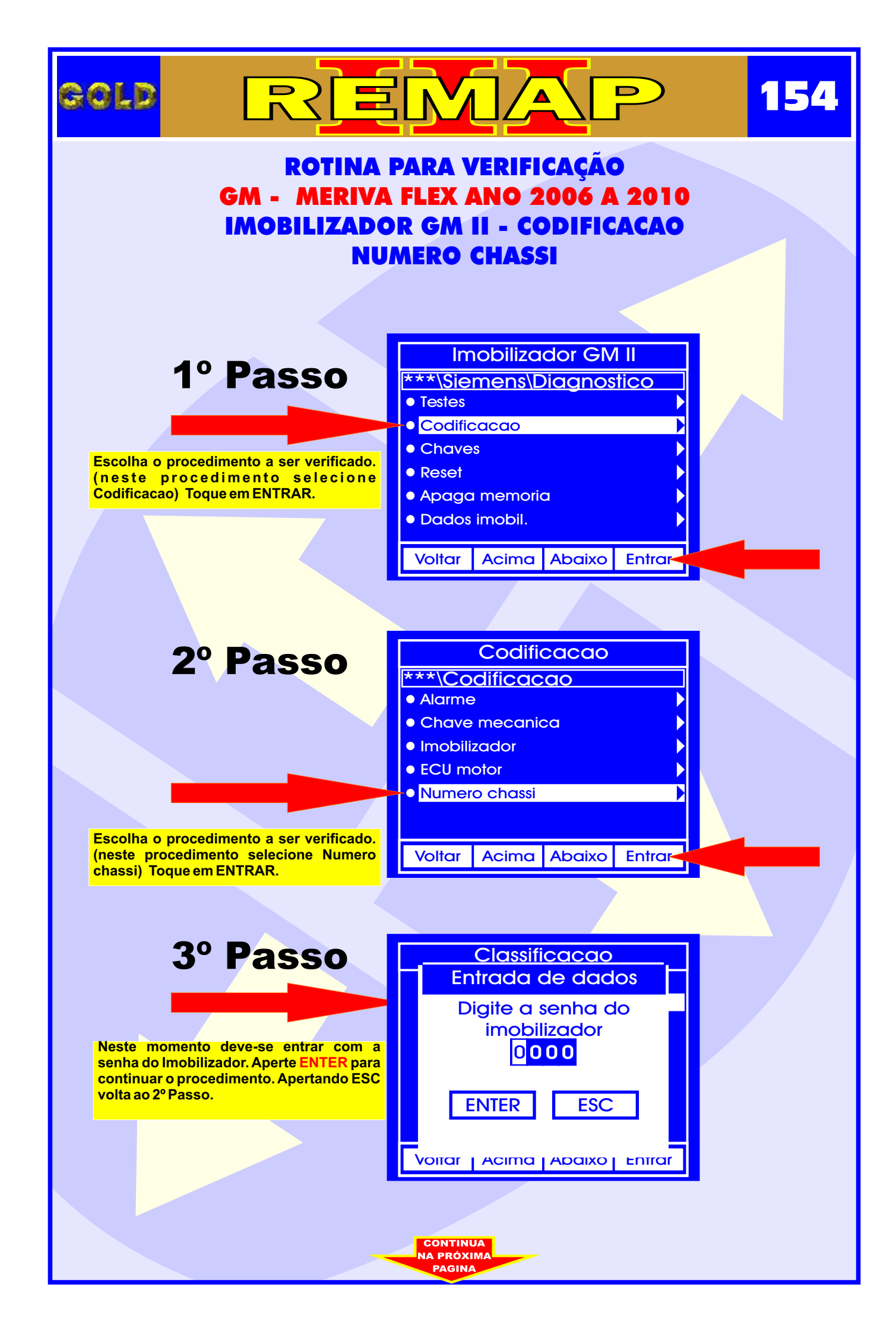

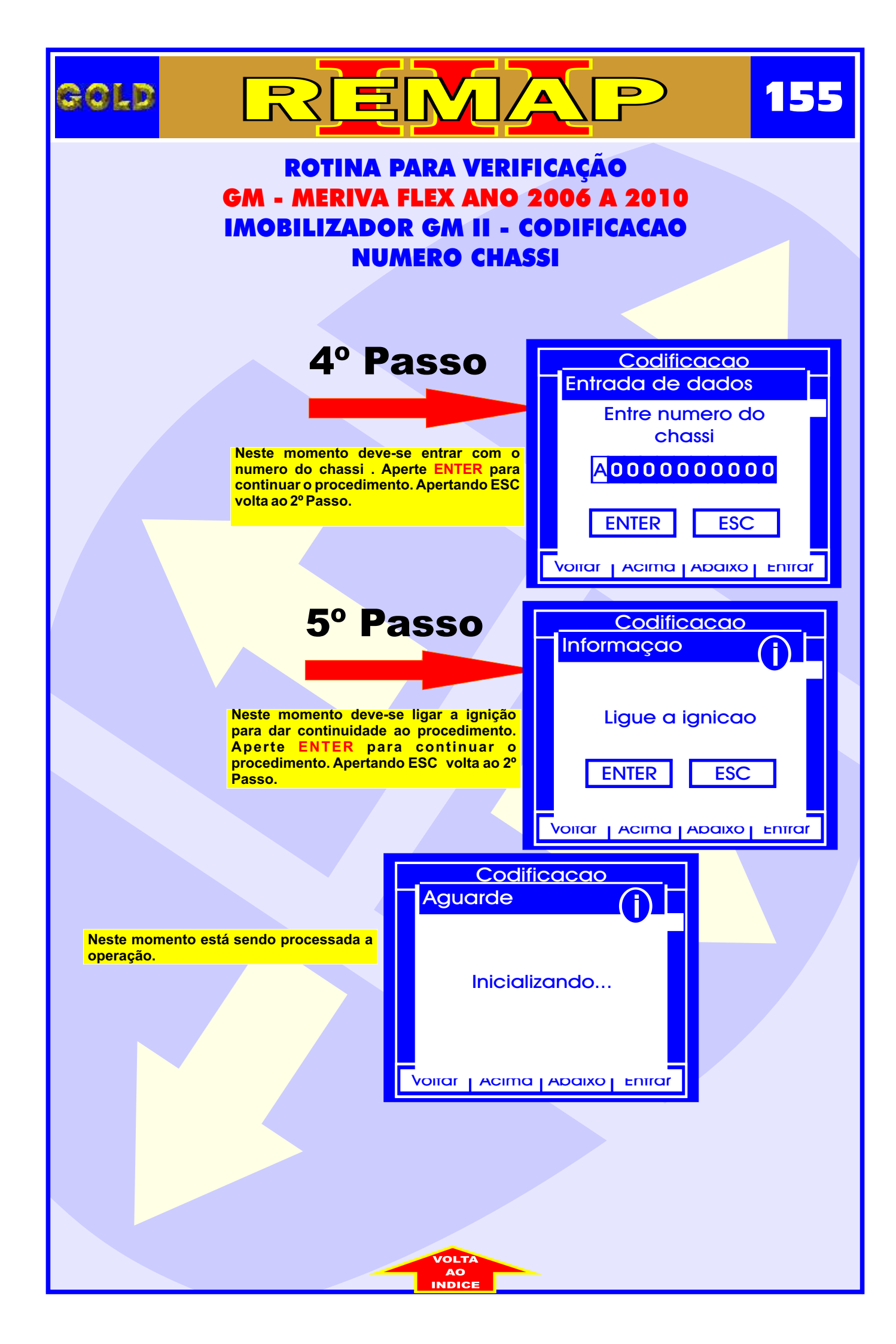

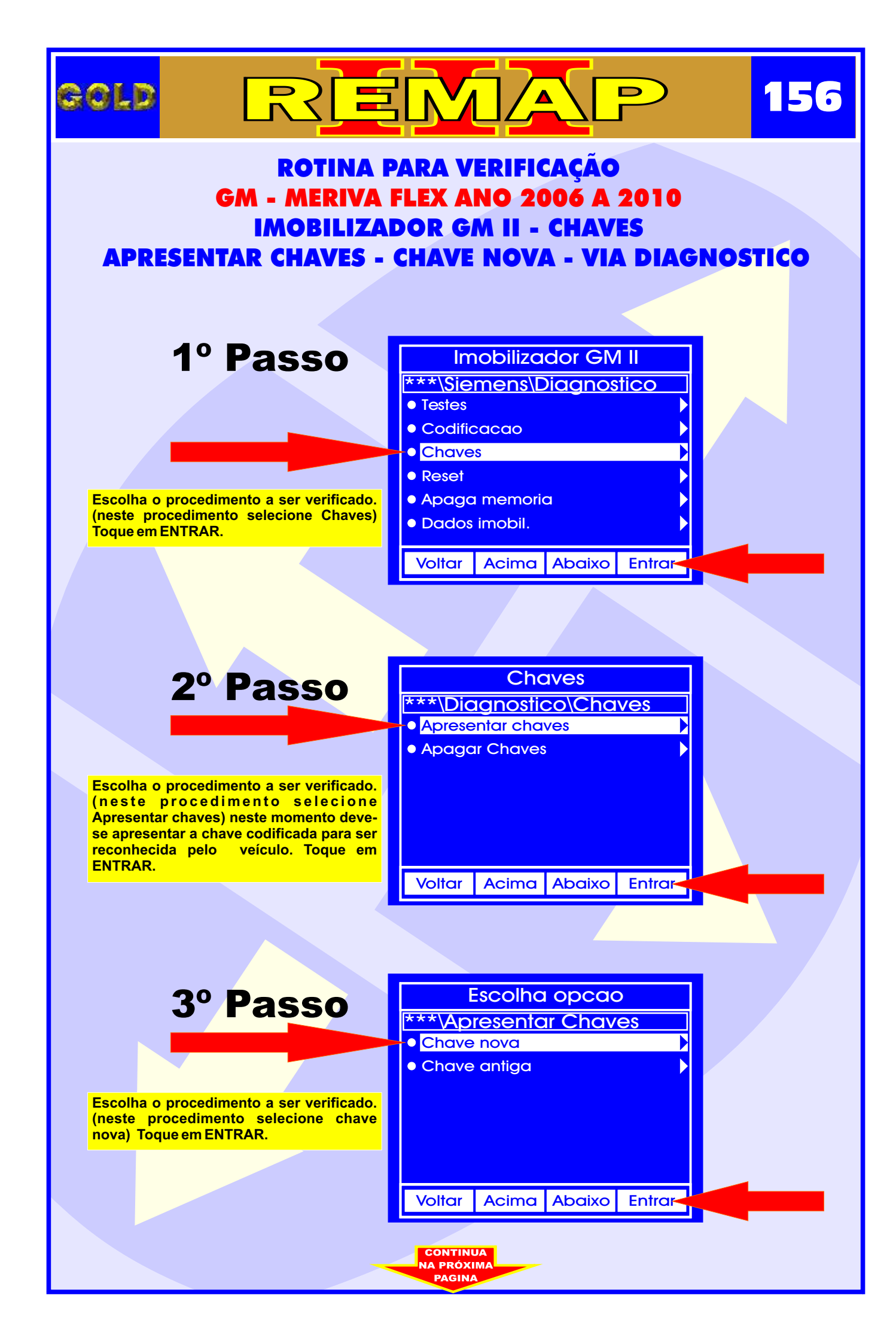

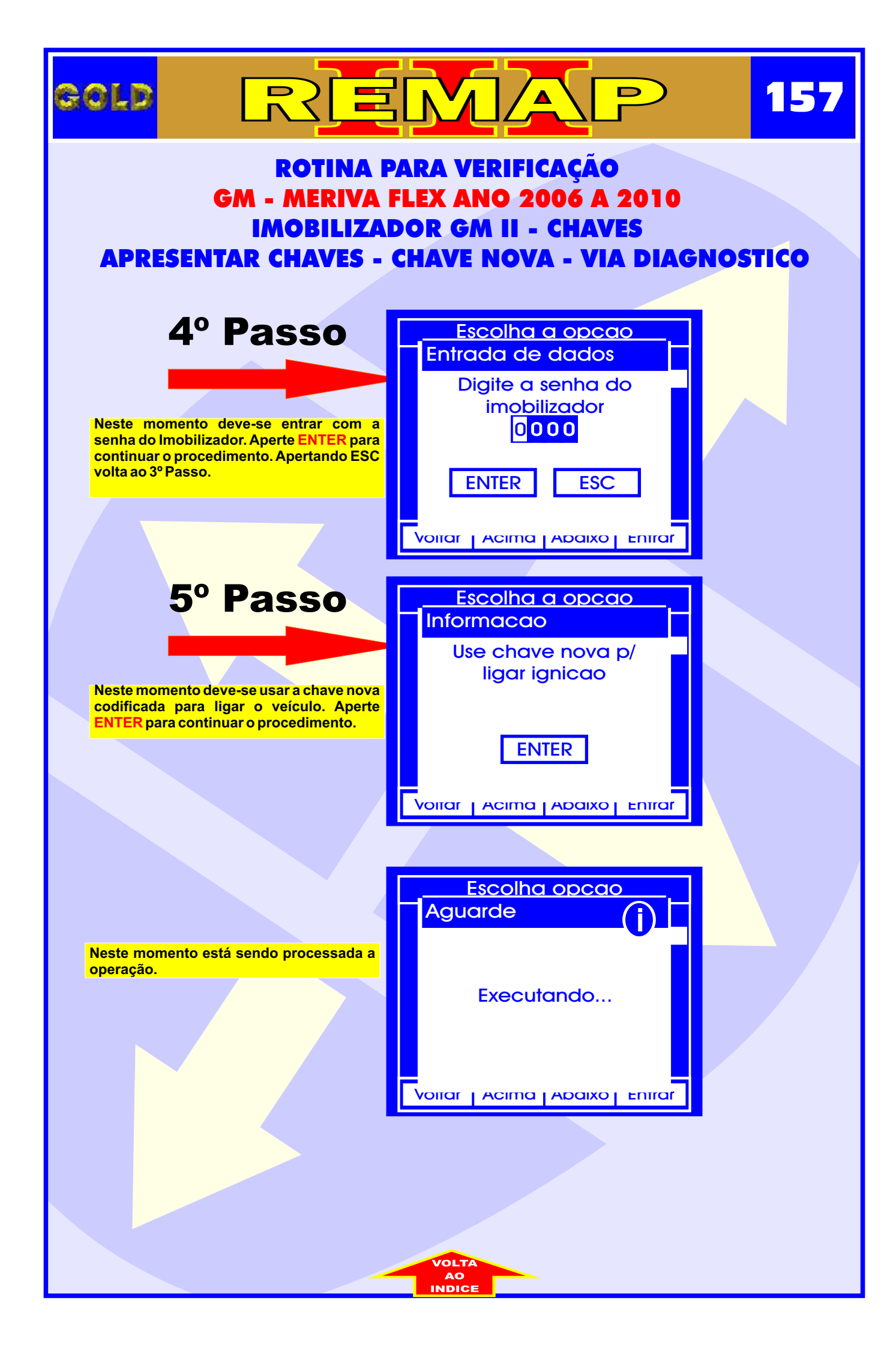

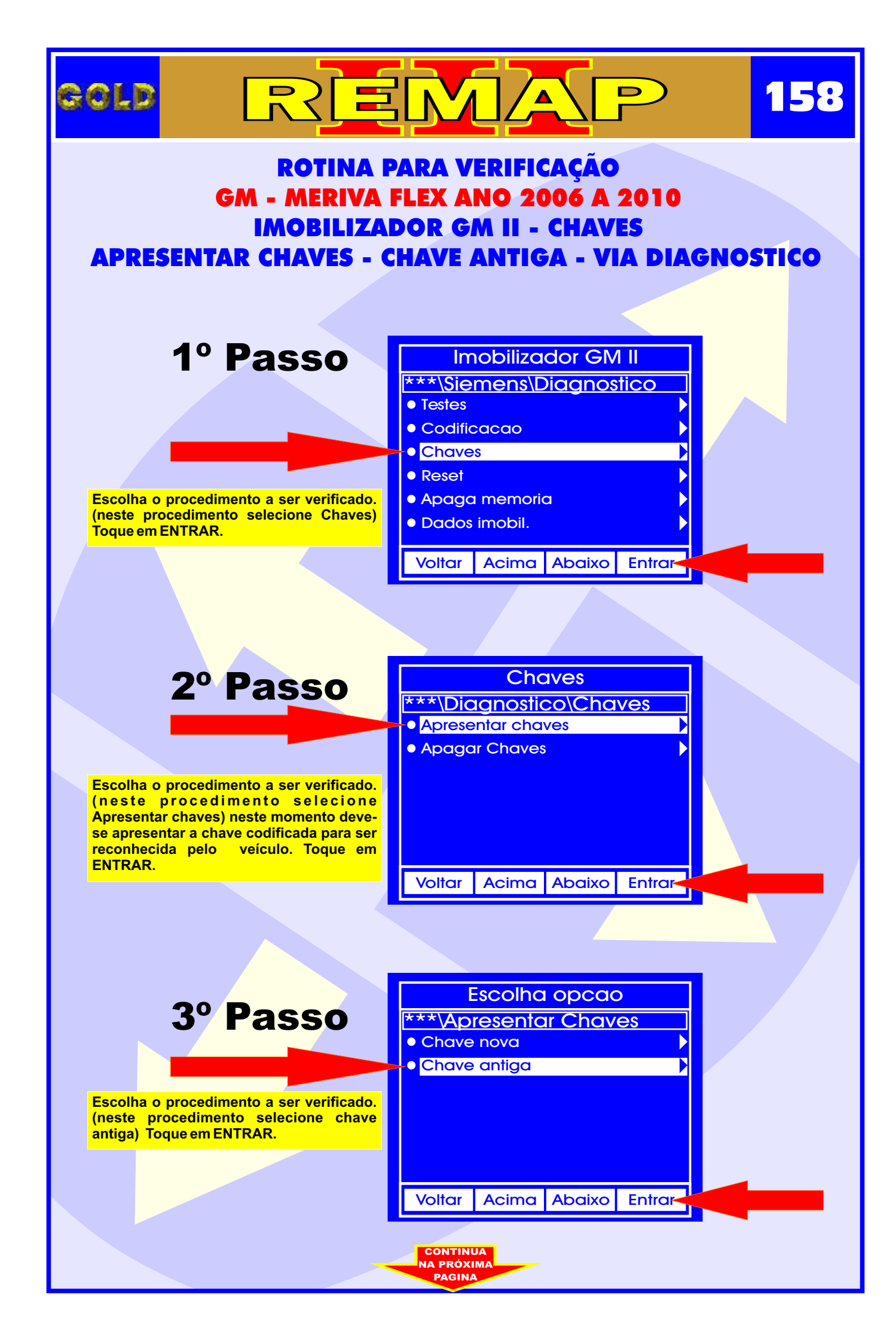

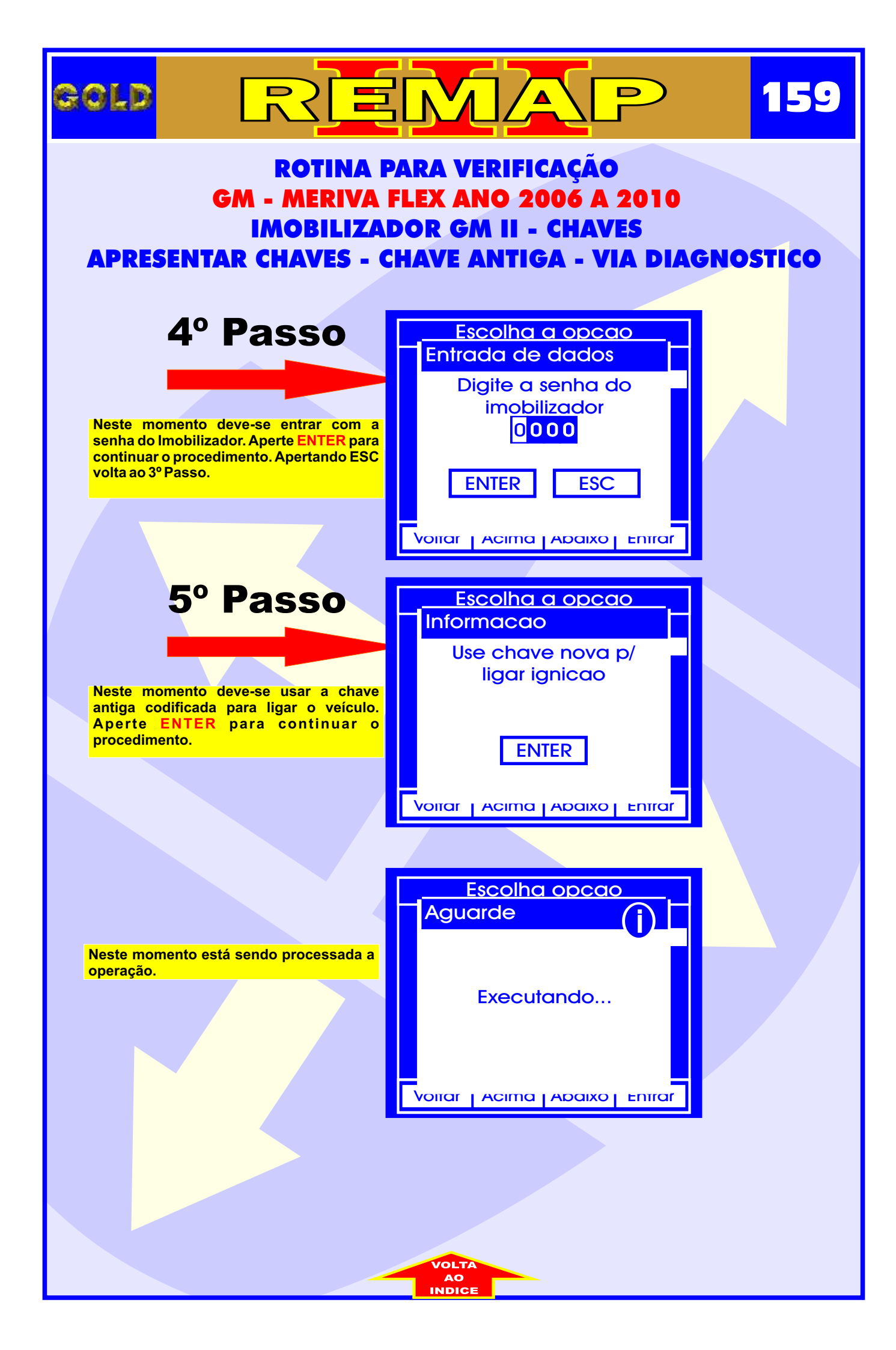

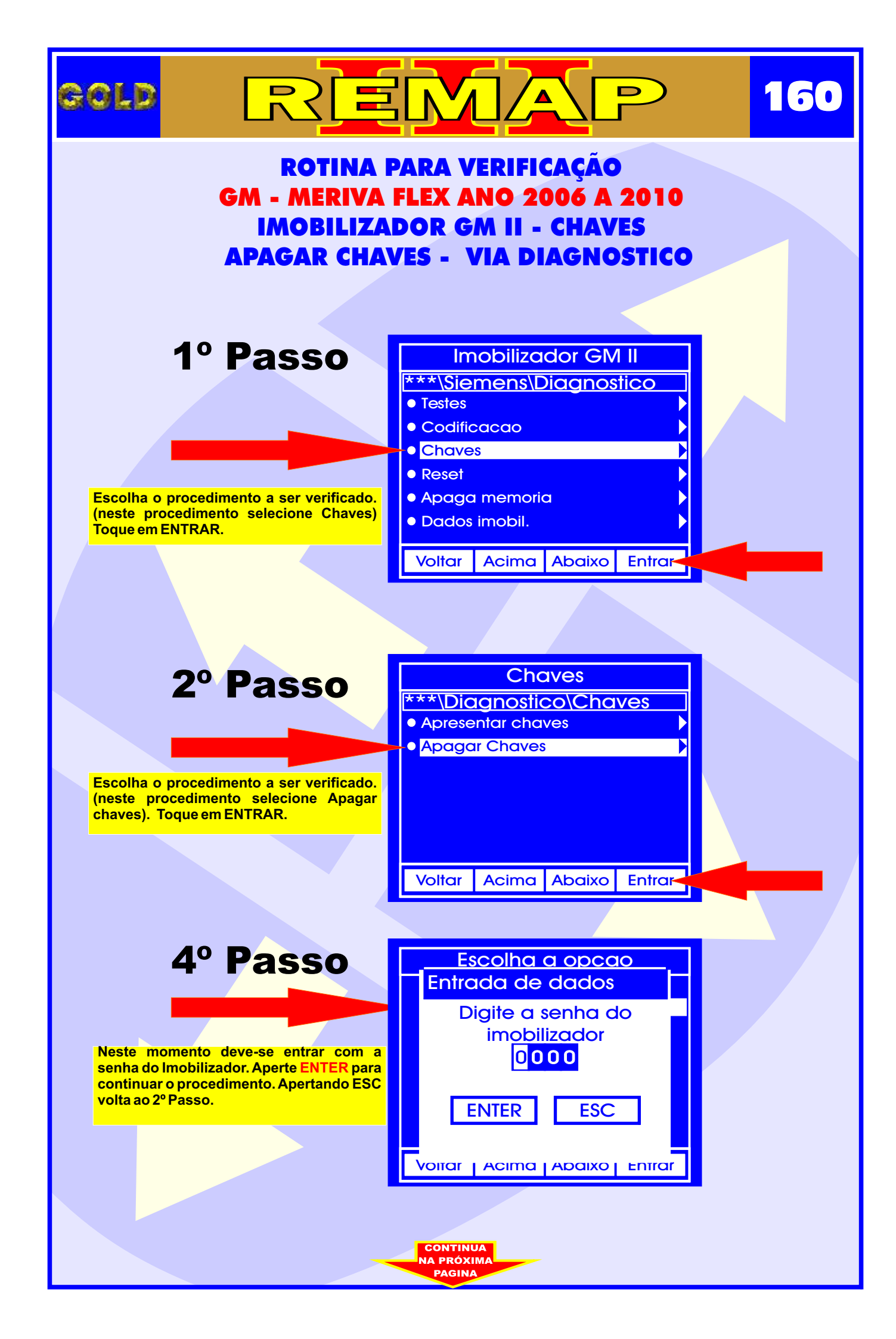

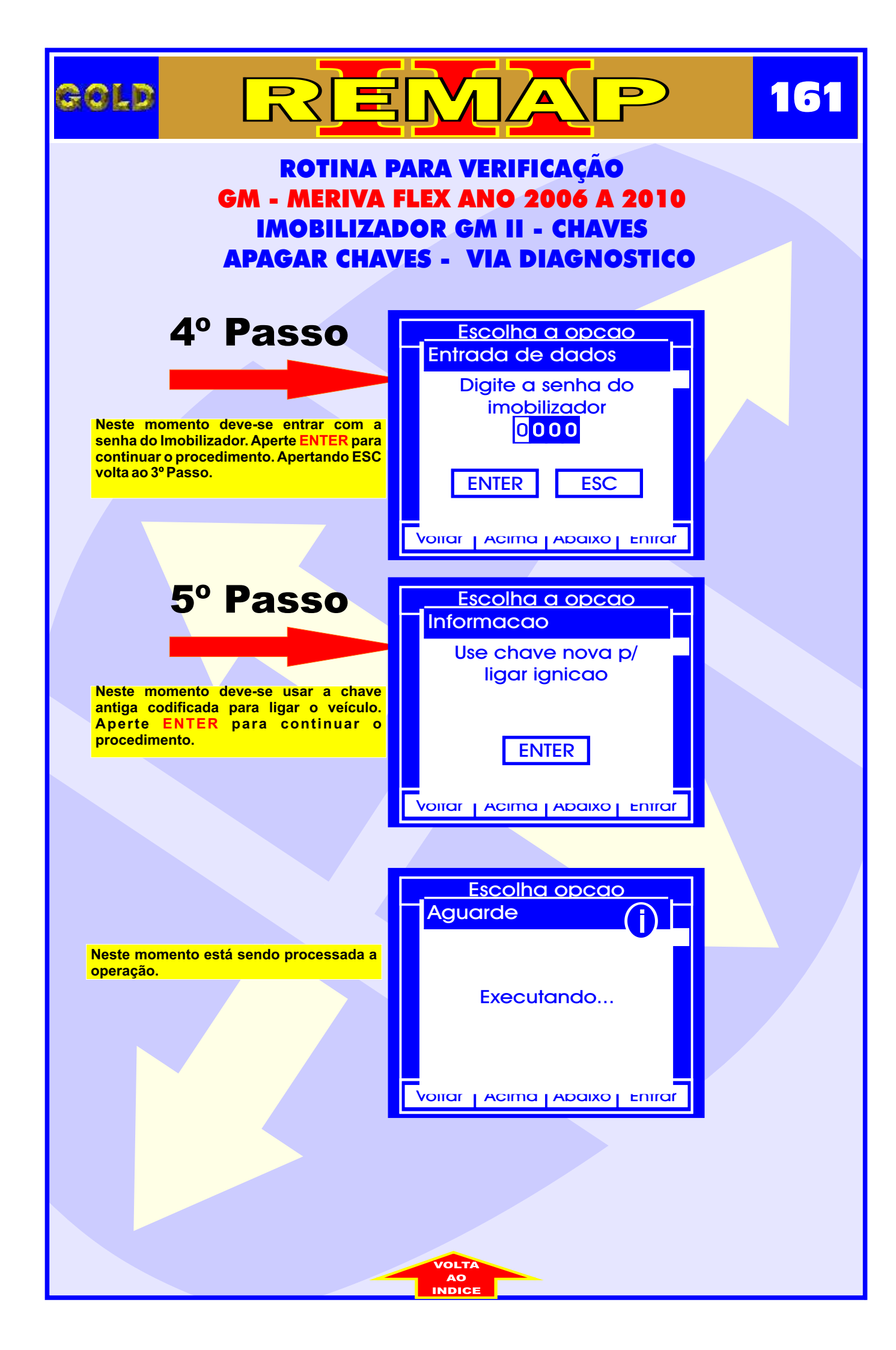

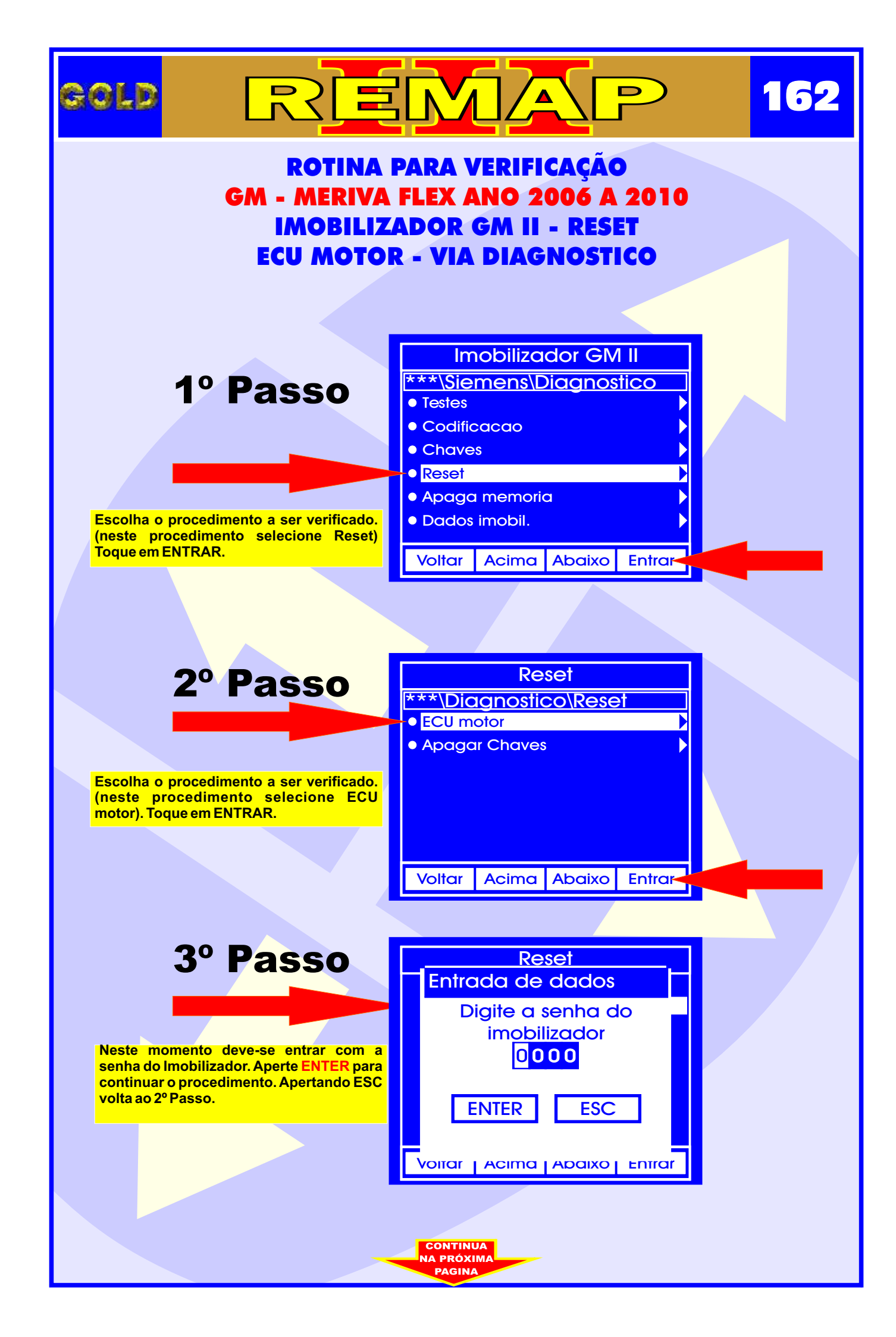

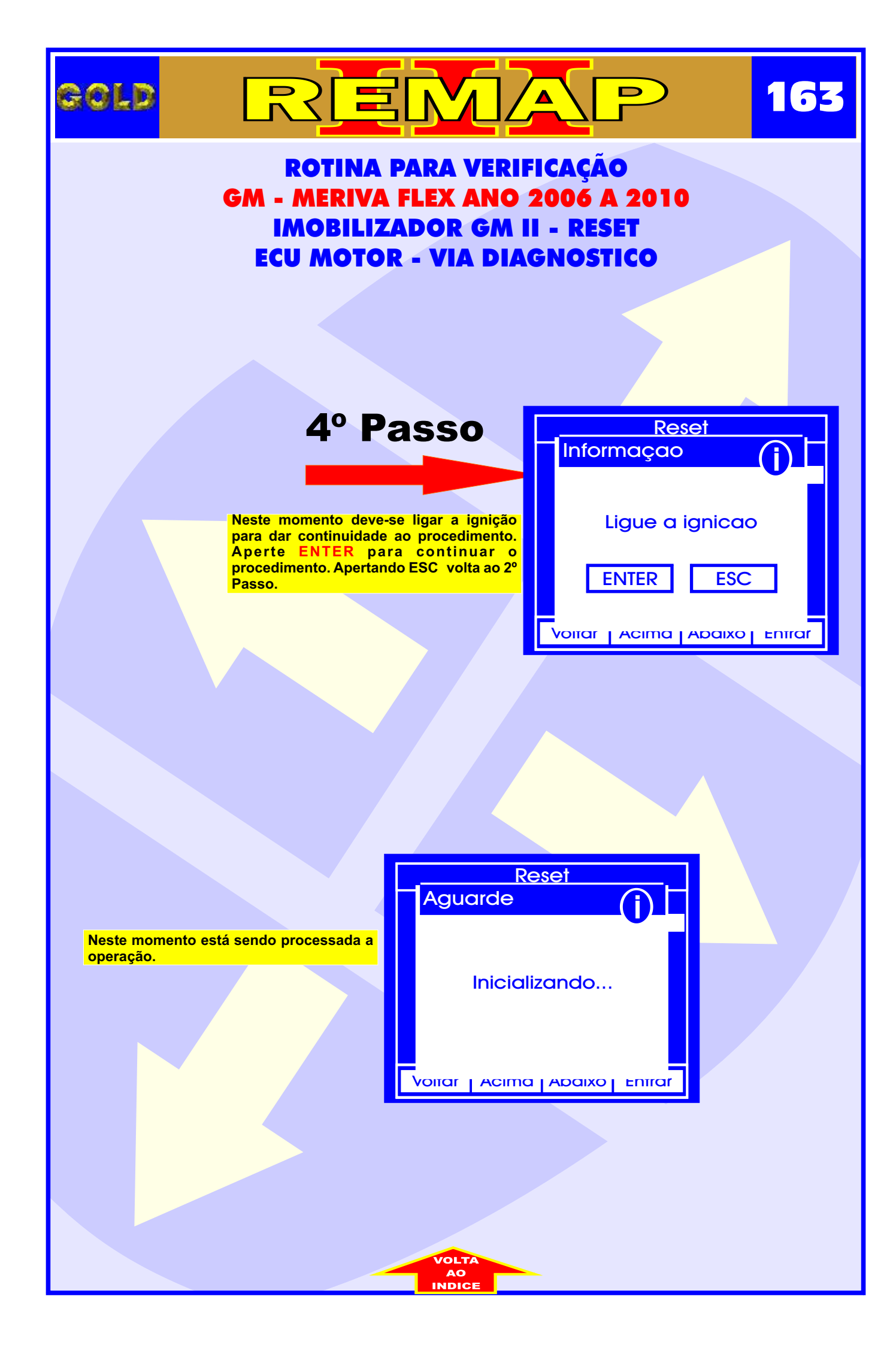

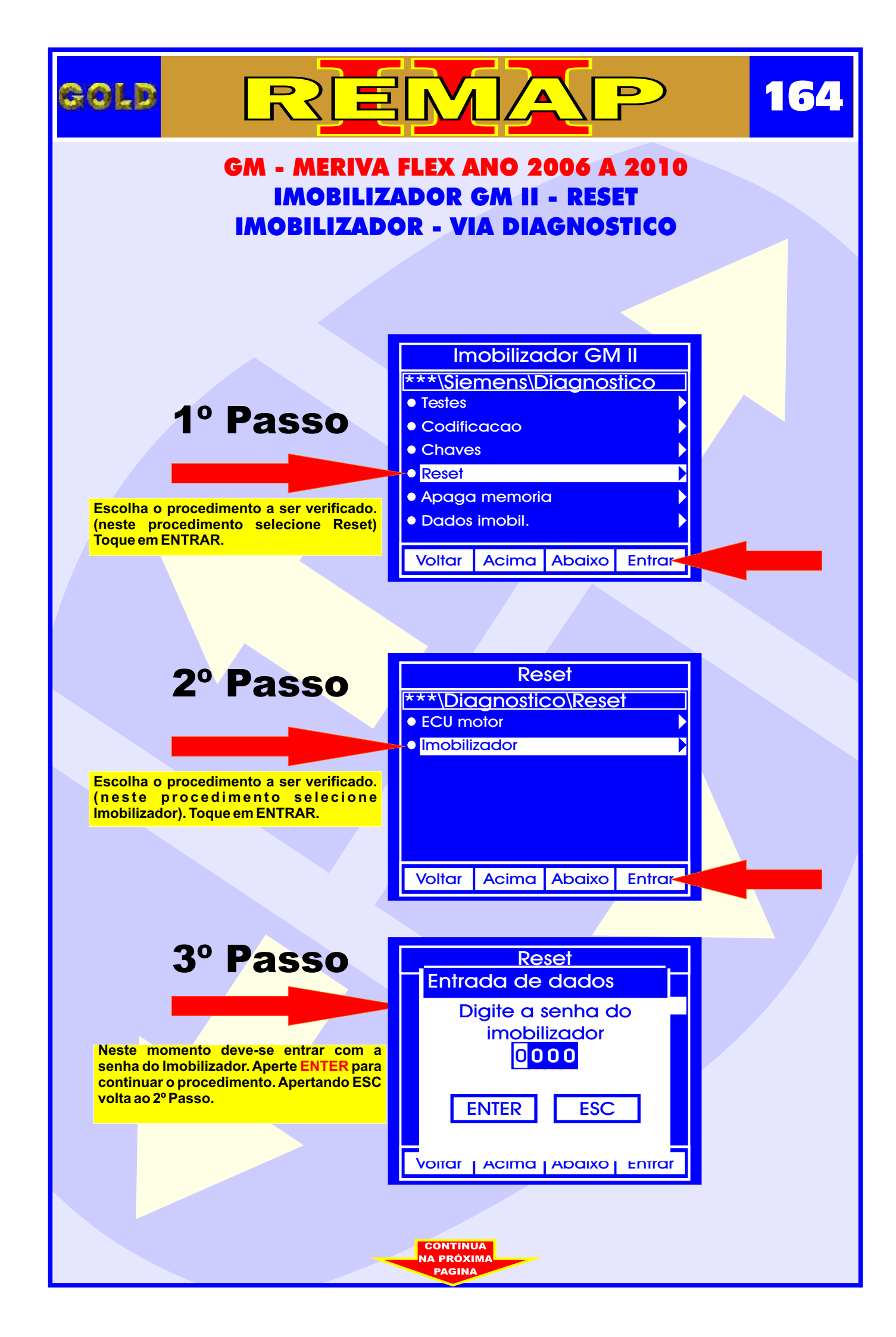

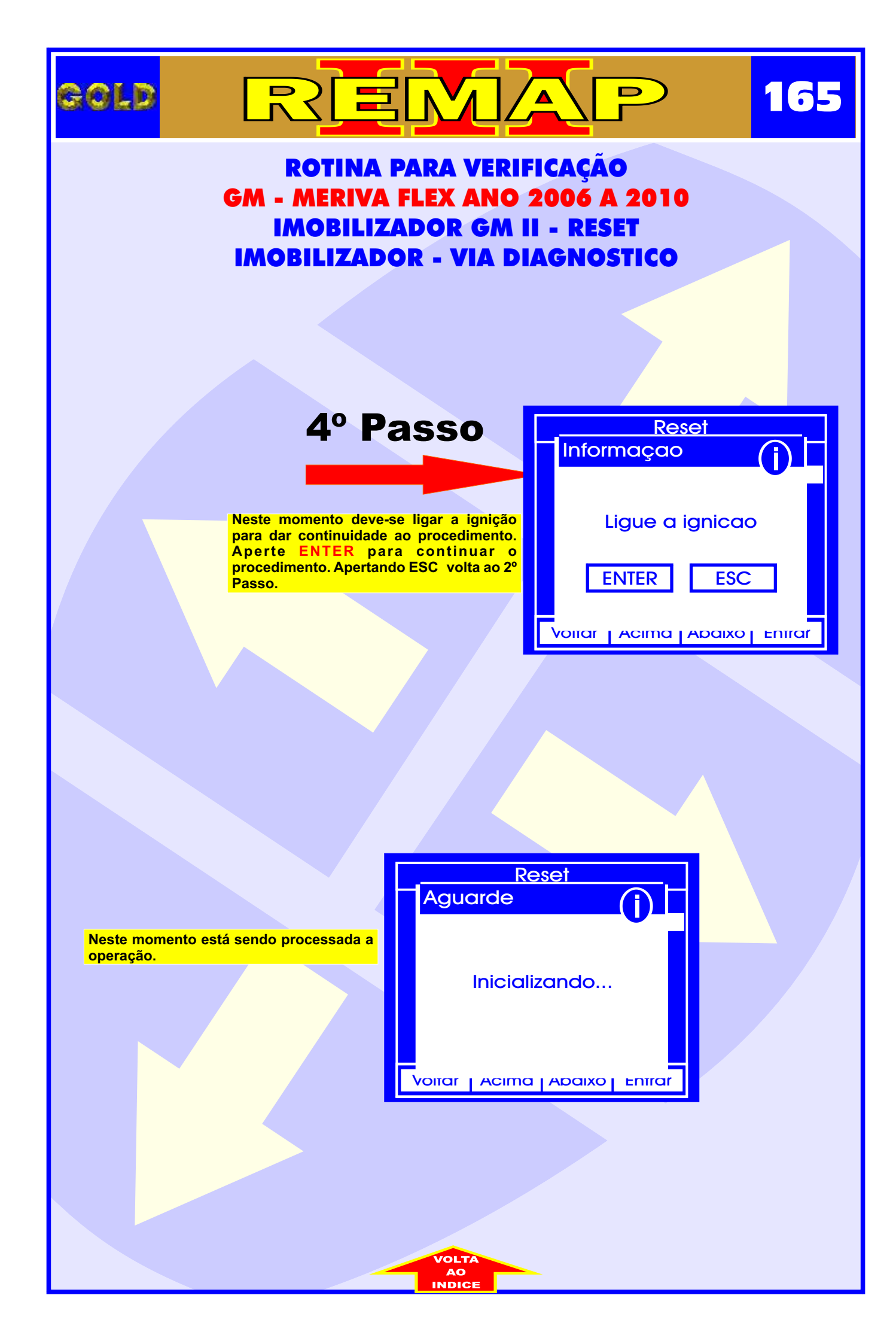

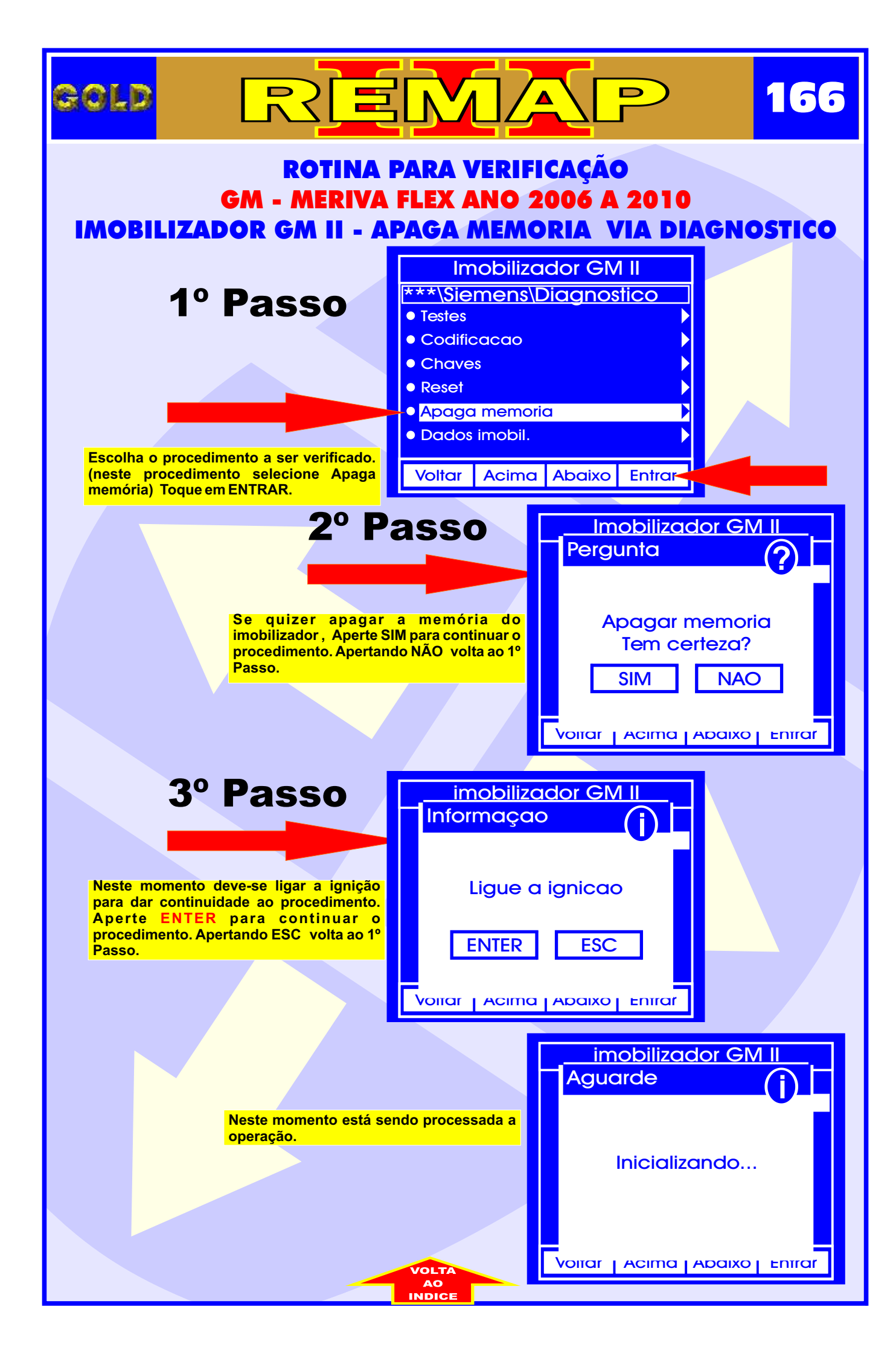

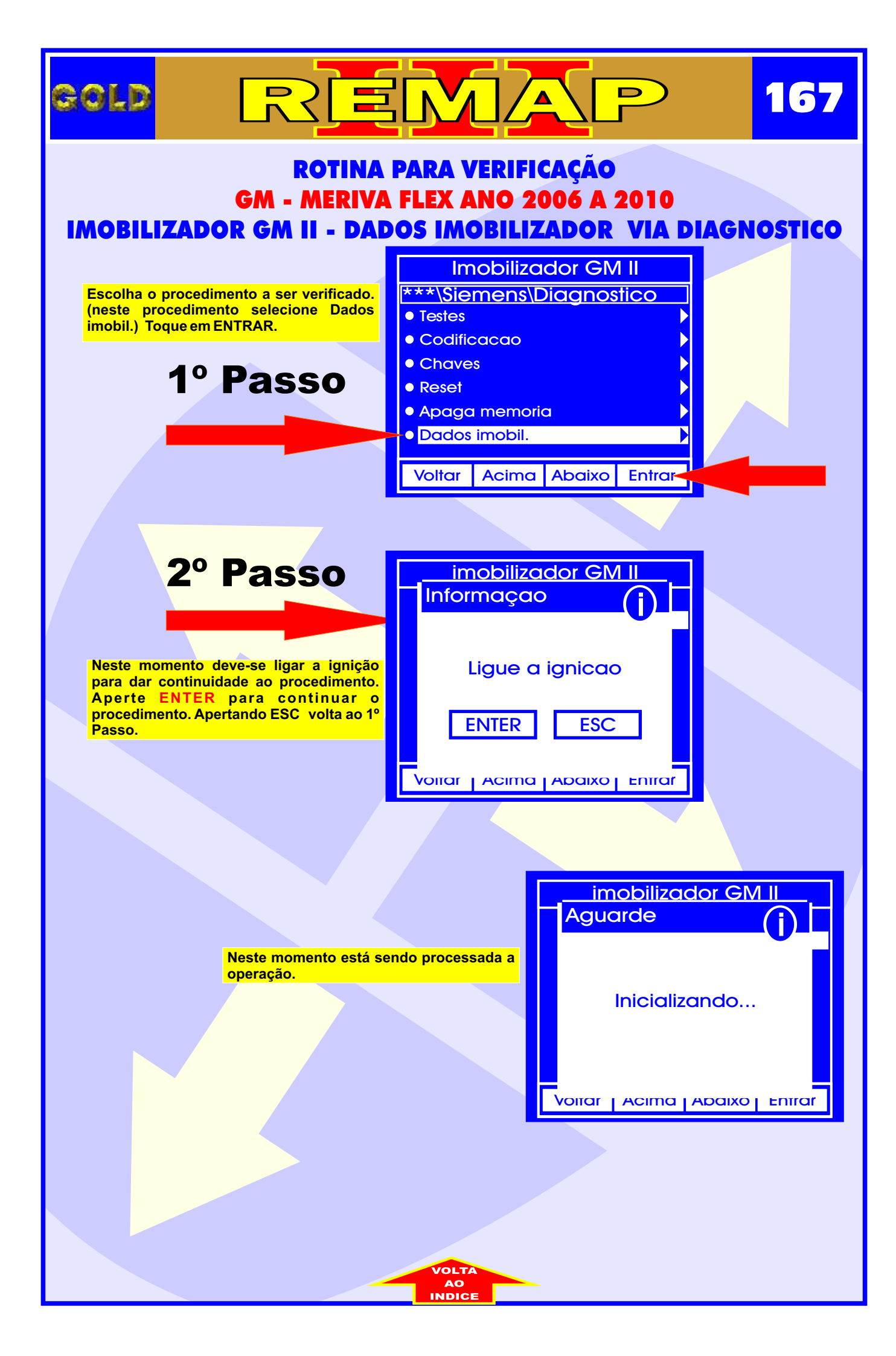

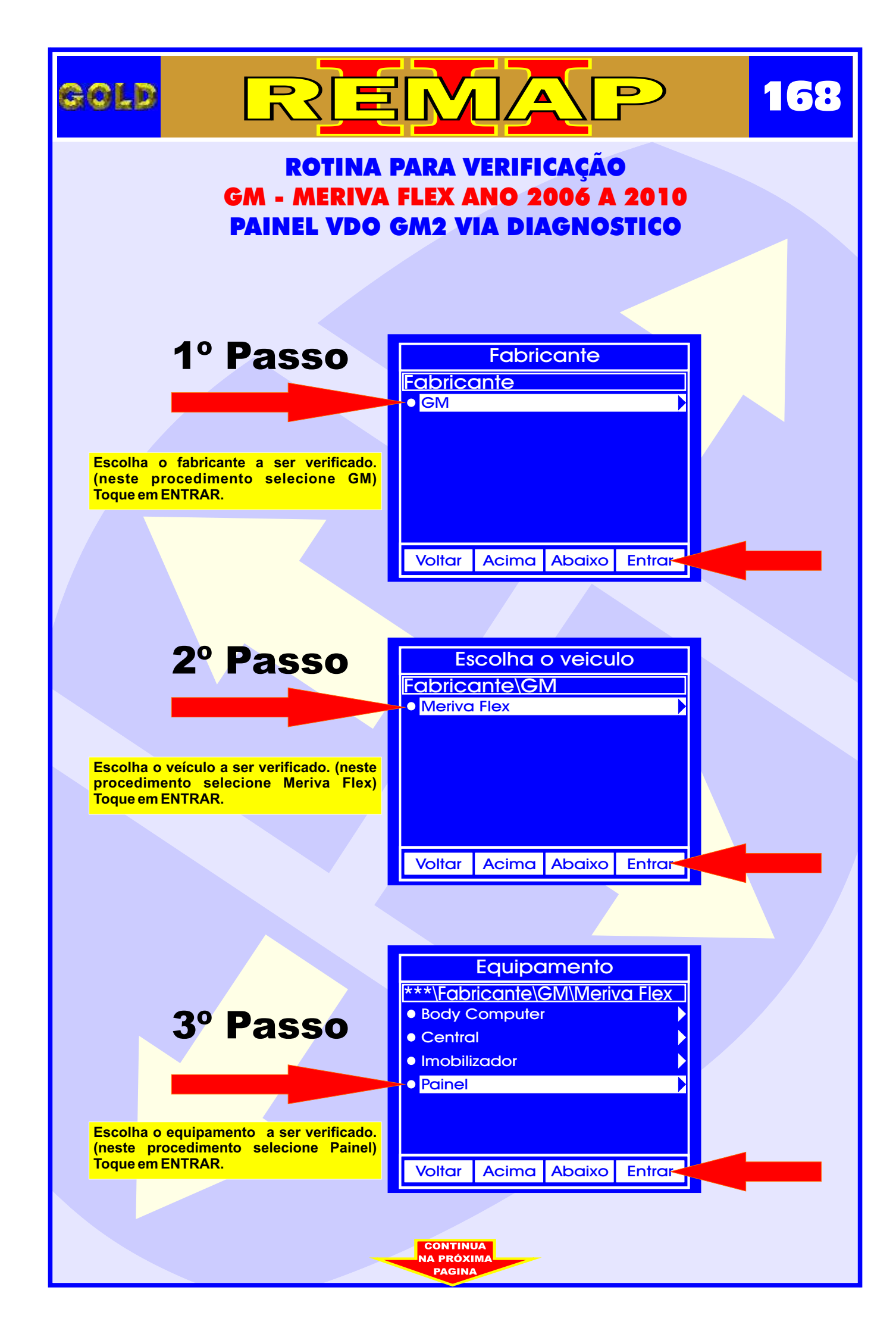

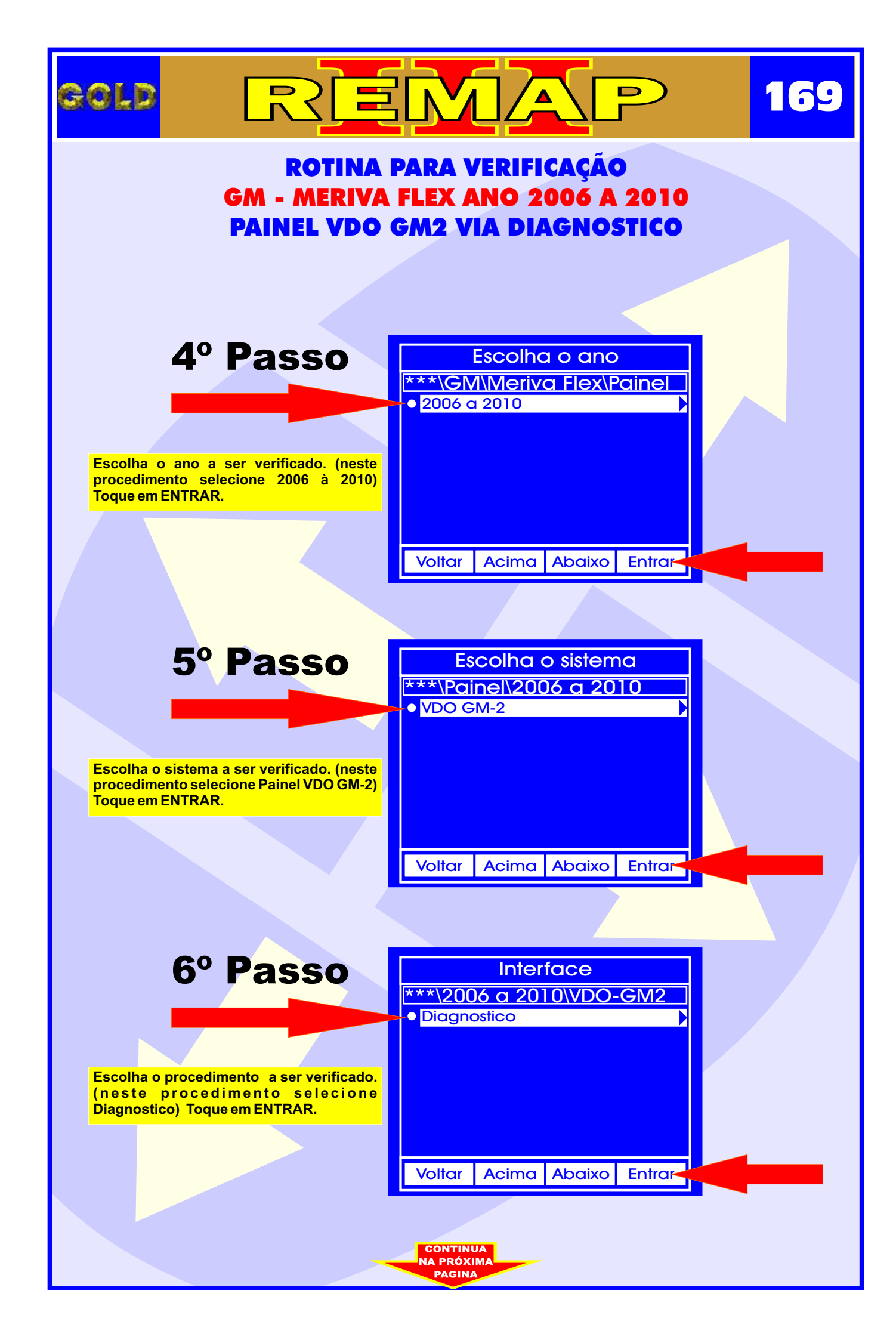

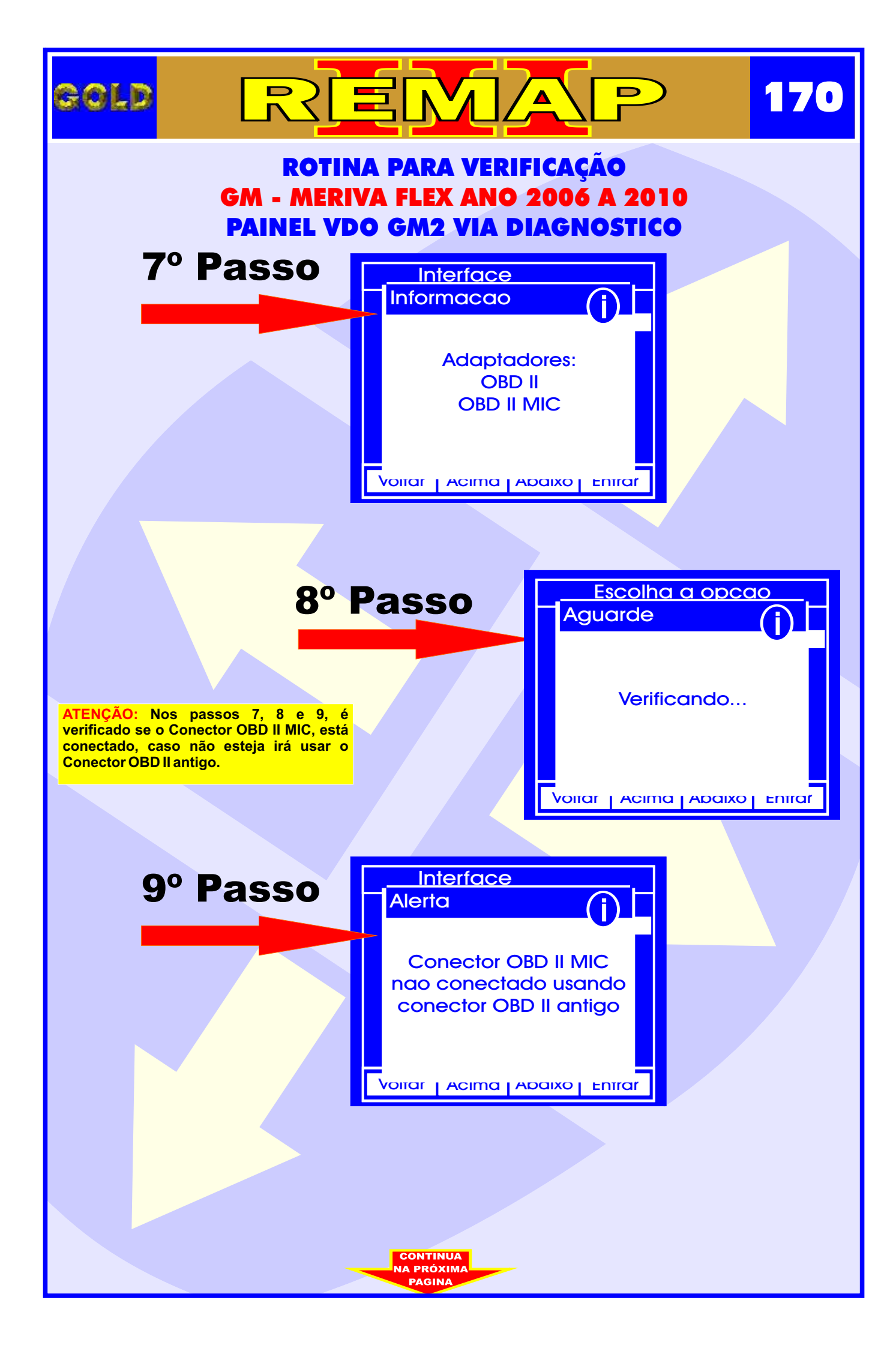

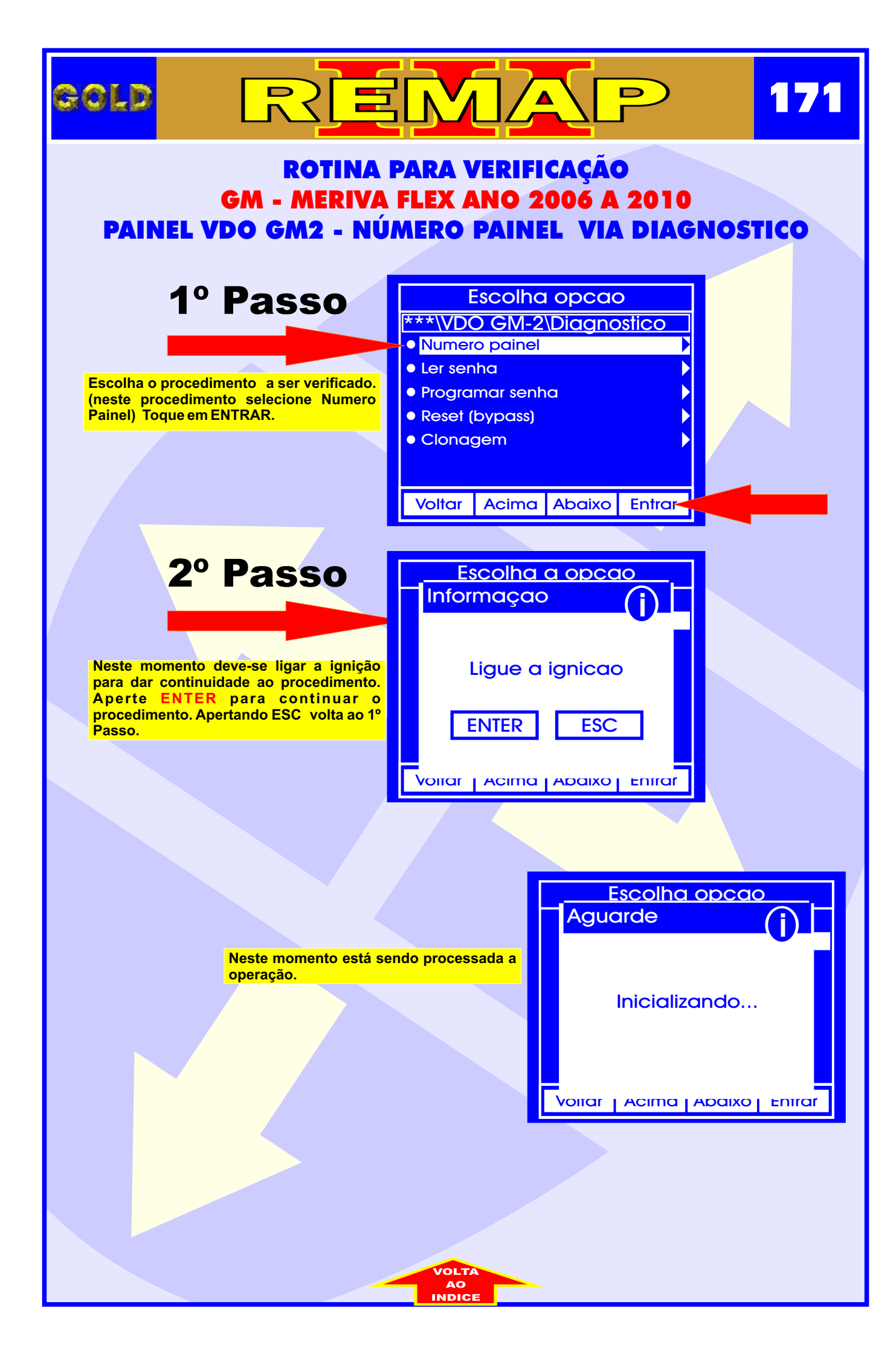

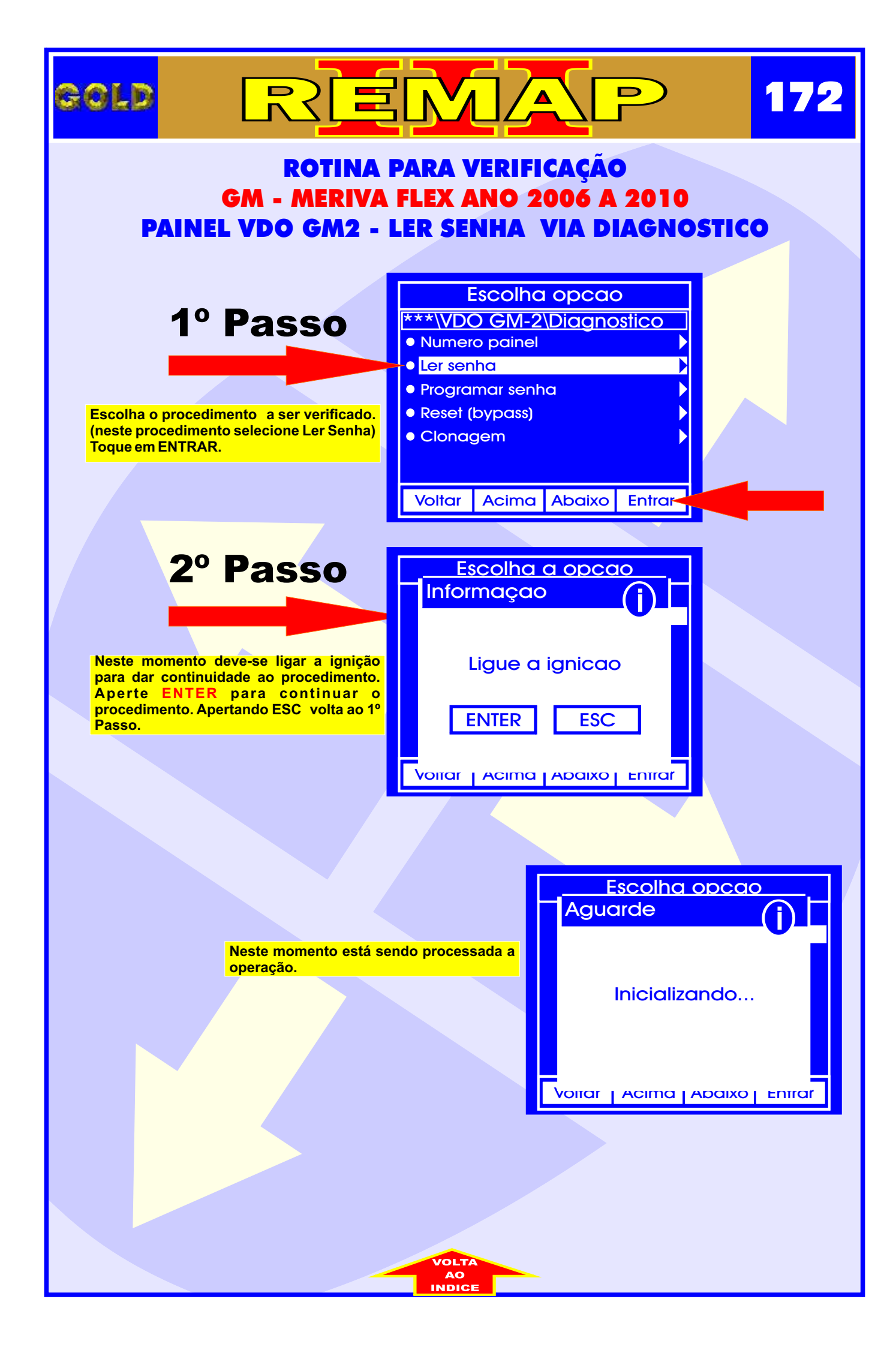

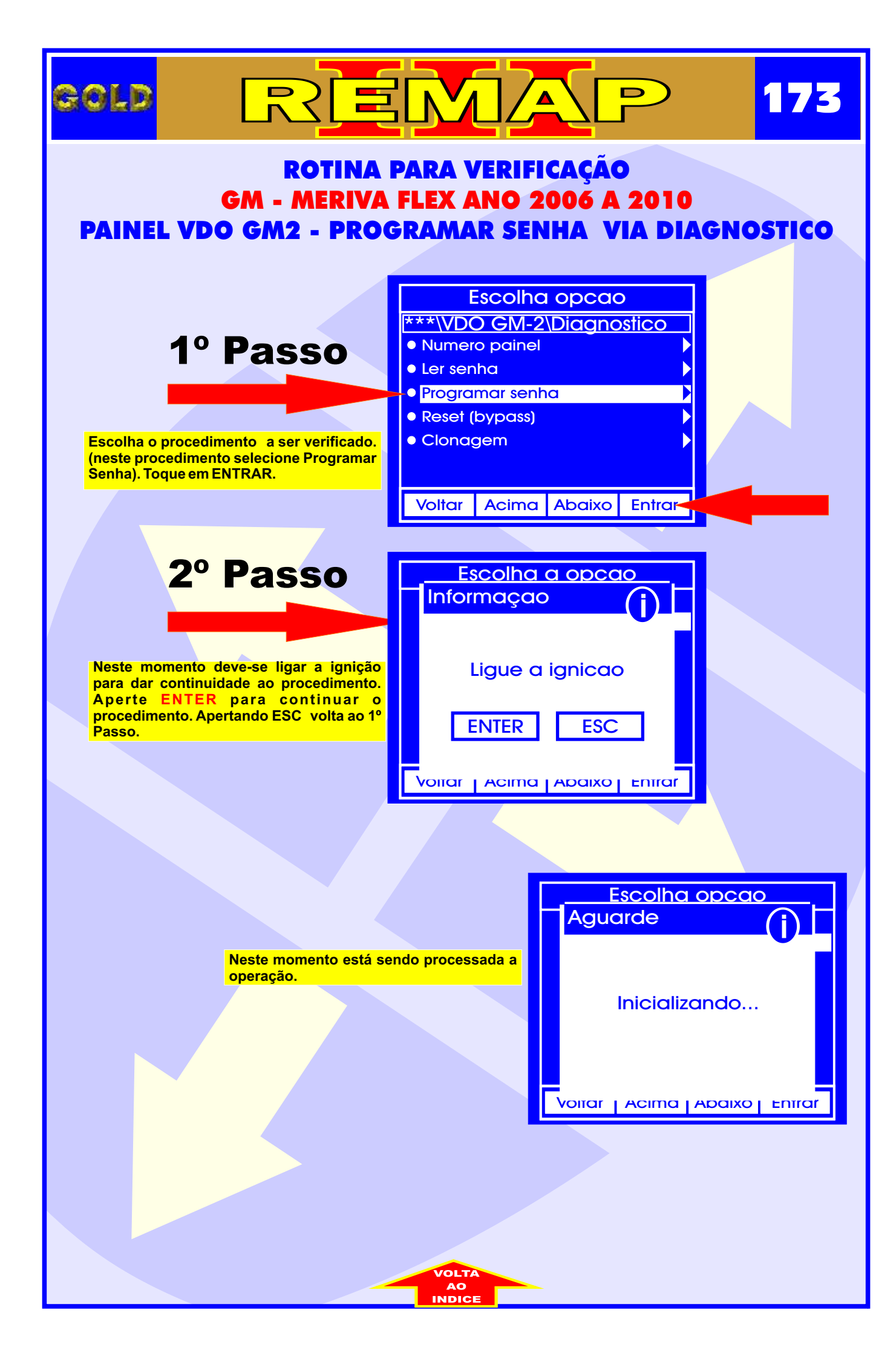

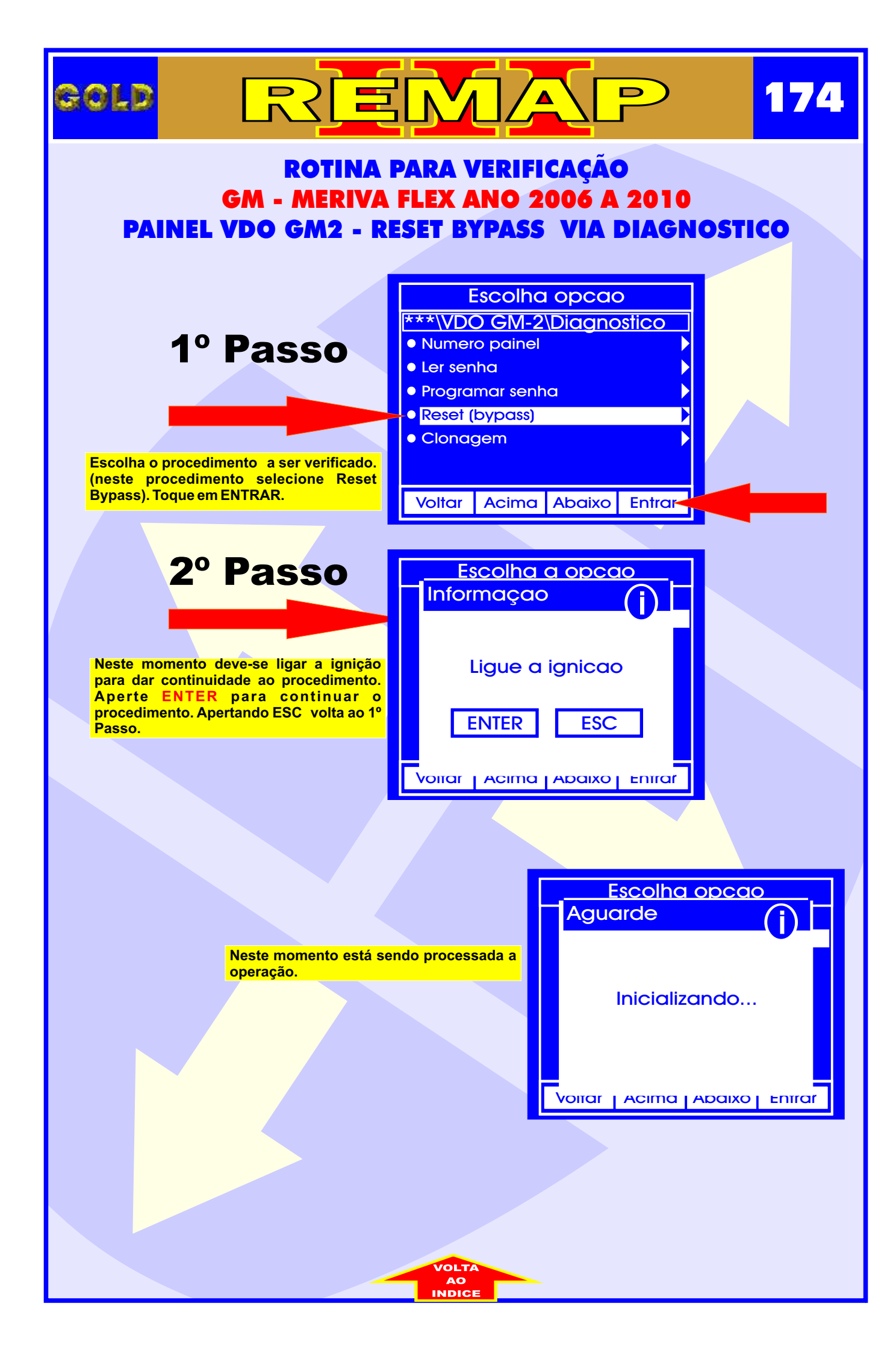

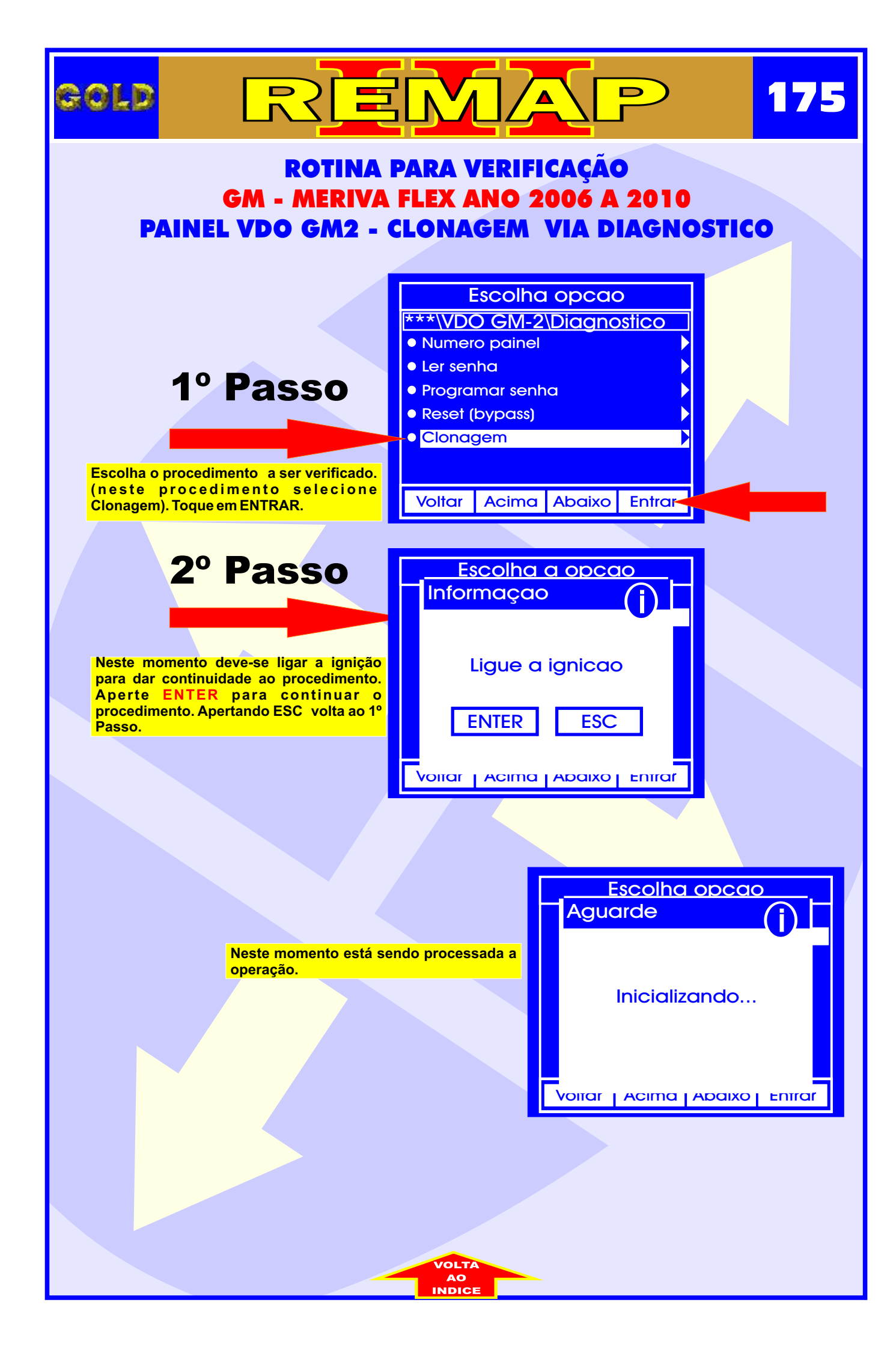